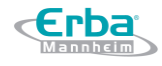

# Manual do Usuário

# Equipamento Hematológico ELite H560 REF INS00078

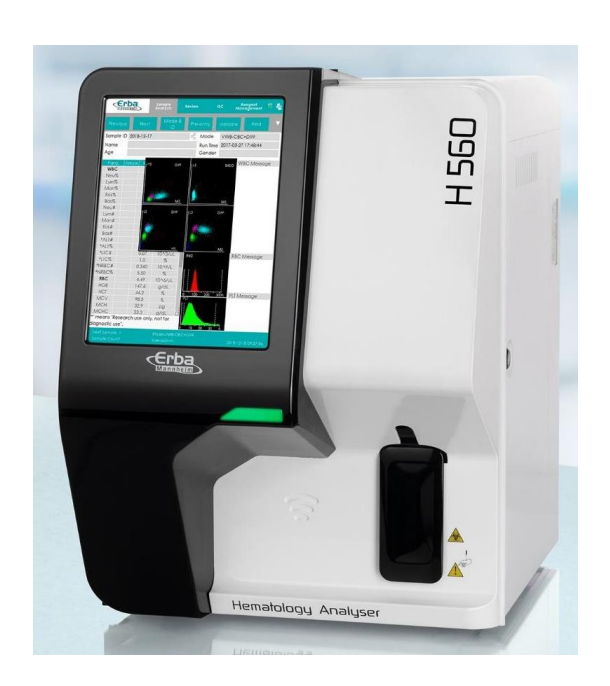

Versão 01 Data: 08/2019

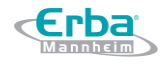

Fabricante: Erba Lachema s.r.o. Karásek 2219/1d 621 00 Bruno República Tcheca <u>www.erbalachema.com</u>

Importador: Erba Diagnostics Brazil, Produção e Distribuição de Produtos Médicos Eireli CNPJ: 32.190.515/0001-98 Rua Chopin, 33, Mezanino 3 Sala 4, Chácaras Reunidas Santa Terezinha CEP: 32.183-150 – Contagem / MG – Brasil Responsável Técnico: Mário Henrique Pinto – CRF-MG 36189

Telefone: +55 (31) 3261-6656 email: <u>t.vilhena@erbamannheim.com</u>

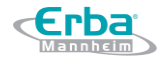

#### Informações sobre Assistência Técnica e Assessoria Científica

Para solicitar o serviço de Assistência Técnica e/ou de Assessoria Científica, entre em contato com:

Importador: Erba Diagnostics Brazil, Produção e Distribuição de Produtos Médicos Eireli CNPJ: 32.190.515/0001-98 Rua Chopin, 33, Mezanino 3 Sala 4, Chácaras Reunidas Santa Terezinha CEP: 32.183-150 – Contagem – Minas Gerais – Brasil Responsável Técnico: Mário Henrique Pinto – CRF-MG 36189

Telefone: +55 (31) 3261-6656 email: <u>t.vilhena@erbamannheim.com</u>

# Índice

| Índice                                                                       | . 4 |
|------------------------------------------------------------------------------|-----|
| Prefácio                                                                     | 10  |
| Símbolos                                                                     | 11  |
| 1 Visão Geral                                                                | 14  |
| 1.1 Introdução                                                               | 14  |
| 1.2 Quem deve ler este Manual                                                | 14  |
| 1.3 Como achar a informação                                                  | 14  |
| 1.4 Convenções usadas neste Manual                                           | 15  |
| 1.5 Informações de segurança                                                 | 15  |
| 2 Instalação                                                                 | 17  |
| 2.1 Introdução                                                               | 17  |
| 2.2 Pessoal responsável pela Instalação                                      | 17  |
| 2.3 Requerimentos de instalação                                              | 17  |
| 2.4 Inspeção de danos                                                        | 18  |
| 2.5 Desembalagem                                                             | 19  |
| 2.6 Conectando o sistema do equipamento                                      | 19  |
| 2.6.1 Conectando as linhas elétricas                                         | 19  |
| 2.6.2 Conectando os Reagentes                                                | 20  |
| 2.6.3 Instalando o Sensor de Flutuação do Diluente e substituindo o Diluente | 21  |
| 2.6.4 Instalando o Sensor Flutuante de Resíduos                              | 22  |
| 2.6.5 Conectando o LIS (Sistema de Informações do Laboratório)               | 23  |
| 3 Visão geral do sistema                                                     | 28  |
| 3.1 Introdução                                                               | 28  |
| 3.2 Intenção de Uso                                                          | 28  |
| 3.3 Parâmetros de Medição                                                    | 28  |
| 3.4 Estrutura do Equipamento                                                 | 29  |
| 3.4.1 Unidade Principal                                                      | 30  |
| 3.4.2 Tela touch screen                                                      | 32  |
| 3.4.3 Botão Aspirar                                                          | 32  |
| 3.4.4 Indicador de Status                                                    | 32  |
| 3.4.5 Botão Liga/Desliga                                                     | 32  |
| 3.4.6 Entrada USB                                                            | 33  |
| 3.4.7 Entrada do cabo de rede Network                                        | 33  |
| 3.4.8 Equipamento externo (opcional)                                         | 33  |
| 3.5 Interface do Usuário                                                     | 33  |
| 3.5.1 Tela Sample Analysis (análise de amostra)                              | 34  |

| 3.6 Reagentes, Controles e Calibradores                                  | 36 |
|--------------------------------------------------------------------------|----|
| 3.6.1 Reagentes                                                          | 37 |
| 3.6.2 Controles e Calibradores                                           | 37 |
| 4 Princípio de funcionamento                                             | 38 |
| 4.1 Introdução                                                           | 38 |
| 4.2 Aspiração                                                            | 38 |
| 4.3 Diluição                                                             | 38 |
| 4.3.1 Procedimentos de diluição no modo Sangue Total CBC+DIFF            | 39 |
| 4.3.2 Procedimento de Diluição no Modo CBC + DIFF Pré diluído            | 39 |
| 4.4 Medição WBC                                                          | 40 |
| 4.4.1 Princípio de funcionamento da citometria de fluxo baseada em laser | 40 |
| 4.4.2 Derivação de Parâmetros Relacionados com WBC                       | 42 |
| 4.5 Medição HGB                                                          | 43 |
| 4.5.1 Método Colorimétrico                                               | 43 |
| 4.5.2 HGB                                                                | 43 |
| 4.6 Medição RBC/PLT                                                      | 44 |
| 4.6.1 Método de Impedância Elétrica                                      | 44 |
| 4.6.2 RBC                                                                | 45 |
| 4.6.3 PLT                                                                | 45 |
| 4.7 Lavagem                                                              | 46 |
| 5 Configurações                                                          | 47 |
| 5.1 Introdução                                                           | 47 |
| 5.2 Introdução à interface                                               | 47 |
| 5.3 Configurações do Sistema                                             | 48 |
| 5.3.1 Data e hora                                                        | 48 |
| 5.3.2 Configurações de Entrada                                           | 50 |
| 5.3.3 Informações do Laboratório                                         | 50 |
| 5.3.4 Manutenção Automática                                              | 52 |
| 5.4 Configurações de Parâmetros                                          | 52 |
| 5.4.1 Dicionário de dados                                                | 52 |
| 5.4.2 Parameter Unit (Unidades dos Parâmetros)                           | 55 |
| 5.4.3 Intervalo de Referência                                            | 56 |
| 5.4.4 Microscopic Exam. Settings (Configurações do Exame Microscópico)   | 64 |
| 5.4.5 Parâmetros Somente para Uso de Pesquisa (RUO)                      | 66 |
| 5.4.6 Parâmetros Personalizados                                          | 67 |
| 5.5 Configurações de medida                                              | 70 |
| 5.5.1 Configurações de ganho                                             | 70 |
| 5.5.2 Sinalizador                                                        | 71 |

| 5.6 Configuração de Comunicação                                                                                                    |                                                                                                    |
|----------------------------------------------------------------------------------------------------|----------------------------------------------------------------------------------------------------|
| 5.6.1 Configurações do Host                                                                                                    |                                                                                                    |
| 5.6.2 Comunicação LIS                                                                                                    |                                                                                                    |
| 5.7 Gerenciamento de Usuários                                                                                                    |                                                                                                    |
| 5.7.1 Acessando a Interface                                                                                                    |                                                                                                    |
| 5.7.2 Criando um Usuário                                                                                                    |                                                                                                    |
| 5.7.3 Editando um usuário                                                                                                    |                                                                                                    |
| 5.7.4 Excluindo um usuário                                                                                                    |                                                                                                    |
| 5.7.5 Configurando o Usuário padrão                                                                                                    |                                                                                                    |
| 5.7.6 Mudando Senha                                                                                                    |                                                                                                    |
| 5.7.7 Redefinindo Senha                                                                                                    |                                                                                                    |
| 5.8 Configurações de Impressão                                                                                                    |                                                                                                    |
| 5.8.1 Configurações Padrão da Impressora                                                                                                    |                                                                                                    |
| 5.8.2 Configurações do Relatório                                                                                                    |                                                                                                    |
| 5.8.3 Configurações de formato                                                                                                    |                                                                                                    |
| 5.8.4 Configurações Automáticas                                                                                                    |                                                                                                    |
| 5.8.5 Opções de Impressão                                                                                                    |                                                                                                    |
| 5.9 Configurações auxiliares                                                                                                    |                                                                                                    |
| 5.9.1 Regras de Identificação de Amostras (Sample Numbering Rules)                                                                                                    |                                                                                                    |
|                                                                                                    |                                                                                                    |
| 5.9.2 Iniciação de modo e ID de amostra (Startup sample ID and mode)                                                                                                    | 87                                                                                                    |
| <ul><li>5.9.2 Iniciação de modo e ID de amostra (Startup sample ID and mode)</li><li>5.9.3. Pré-diluição (Predilute)</li></ul>                                                                                                    | 87<br>87                                                                                                    |
| <ul> <li>5.9.2 Iniciação de modo e ID de amostra (Startup sample ID and mode)</li> <li>5.9.3. Pré-diluição (Predilute)</li> <li>5.9.4 Salvar rapidamente (Quick Save)</li> </ul>                                                            |                                                                                                    |
| <ul> <li>5.9.2 Iniciação de modo e ID de amostra (Startup sample ID and mode)</li> <li>5.9.3. Pré-diluição (Predilute)</li> <li>5.9.4 Salvar rapidamente (Quick Save)</li> <li>5.9.5 Outros (Other)</li> </ul>                              |                                                                                                    |
| <ul> <li>5.9.2 Iniciação de modo e ID de amostra (Startup sample ID and mode)</li> <li>5.9.3. Pré-diluição (Predilute)</li> <li>5.9.4 Salvar rapidamente (Quick Save)</li> <li>5.9.5 Outros (Other)</li> <li>6 Operações Diárias</li> </ul> |                                                                                                    |
| <ul> <li>5.9.2 Iniciação de modo e ID de amostra (Startup sample ID and mode)</li> <li>5.9.3. Pré-diluição (Predilute)</li> <li>5.9.4 Salvar rapidamente (Quick Save)</li></ul>                                                             |                                                                                                    |
| <ul> <li>5.9.2 Iniciação de modo e ID de amostra (Startup sample ID and mode)</li> <li>5.9.3. Pré-diluição (Predilute)</li> <li>5.9.4 Salvar rapidamente (Quick Save)</li></ul>                                                             | 87<br>87<br>88<br>88<br>88<br>90<br>90<br>90<br>90                                                                                                    |
| <ul> <li>5.9.2 Iniciação de modo e ID de amostra (Startup sample ID and mode)</li> <li>5.9.3. Pré-diluição (Predilute)</li> <li>5.9.4 Salvar rapidamente (Quick Save)</li> <li>5.9.5 Outros (Other)</li> <li>6 Operações Diárias</li></ul>  | 87<br>87<br>88<br>88<br>88<br>90<br>90<br>90<br>90<br>90<br>90                                                                                                    |
| <ul> <li>5.9.2 Iniciação de modo e ID de amostra (Startup sample ID and mode)</li> <li>5.9.3. Pré-diluição (Predilute)</li> <li>5.9.4 Salvar rapidamente (Quick Save)</li> <li>5.9.5 Outros (Other)</li> <li>6 Operações Diárias</li></ul>  | 87<br>87<br>88<br>88<br>90<br>90<br>90<br>90<br>90<br>90<br>90<br>90<br>90<br>90                                                                                                    |
| <ul> <li>5.9.2 Iniciação de modo e ID de amostra (Startup sample ID and mode)</li> <li>5.9.3. Pré-diluição (Predilute)</li></ul>                                                                                                    | 87<br>87<br>88<br>88<br>90<br>90<br>90<br>90<br>90<br>90<br>90<br>90<br>90<br>90<br>90<br>90<br>90                                                                                     |
| <ul> <li>5.9.2 Iniciação de modo e ID de amostra (Startup sample ID and mode)</li> <li>5.9.3. Pré-diluição (Predilute)</li></ul>                                                                                                    | 87<br>87<br>88<br>88<br>90<br>90<br>90<br>90<br>90<br>90<br>90<br>90<br>90<br>90<br>91<br>93<br>93<br>93<br>94                                                                         |
| <ul> <li>5.9.2 Iniciação de modo e ID de amostra (Startup sample ID and mode)</li> <li>5.9.3. Pré-diluição (Predilute)</li> <li>5.9.4 Salvar rapidamente (Quick Save)</li> <li>5.9.5 Outros (Other)</li></ul>                               | 87<br>87<br>88<br>88<br>90<br>90<br>90<br>90<br>90<br>90<br>90<br>90<br>91<br>93<br>93<br>93<br>94<br>94                                                                               |
| <ul> <li>5.9.2 Iniciação de modo e ID de amostra (Startup sample ID and mode)</li> <li>5.9.3. Pré-diluição (Predilute)</li> <li>5.9.4 Salvar rapidamente (Quick Save)</li> <li>5.9.5 Outros (Other)</li></ul>                               | 87<br>87<br>88<br>88<br>90<br>90<br>90<br>90<br>90<br>90<br>90<br>91<br>91<br>93<br>93<br>93<br>93<br>94<br>94<br>95                                                                   |
| <ul> <li>5.9.2 Iniciação de modo e ID de amostra (Startup sample ID and mode)</li></ul>                                                                                                    | 87<br>87<br>88<br>88<br>90<br>90<br>90<br>90<br>90<br>90<br>90<br>91<br>93<br>93<br>93<br>93<br>93<br>93<br>93<br>93<br>93<br>93<br>93                                                 |
| <ul> <li>5.9.2 Iniciação de modo e ID de amostra (Startup sample ID and mode)</li></ul>                                                                                                    | 87<br>87<br>88<br>88<br>90<br>90<br>90<br>90<br>90<br>90<br>90<br>90<br>90<br>90<br>90<br>90<br>90                                                                                     |
| <ul> <li>5.9.2 Iniciação de modo e ID de amostra (Startup sample ID and mode)</li> <li>5.9.3. Pré-diluição (Predilute)</li></ul>                                                                                                    | 87<br>87<br>88<br>88<br>90<br>90<br>90<br>90<br>90<br>90<br>90<br>90<br>90<br>90<br>90<br>91<br>93<br>93<br>93<br>93<br>93<br>93<br>93<br>93<br>93<br>93<br>93<br>93<br>93             |
| <ul> <li>5.9.2 Iniciação de modo e ID de amostra (Startup sample ID and mode)</li> <li>5.9.3. Pré-diluição (Predilute)</li></ul>                                                                                                    | 87<br>87<br>88<br>88<br>90<br>90<br>90<br>90<br>90<br>90<br>90<br>90<br>90<br>90<br>90<br>91<br>93<br>93<br>93<br>93<br>93<br>93<br>93<br>94<br>94<br>95<br>95<br>97<br>99<br>99<br>99 |
| <ul> <li>5.9.2 Iniciação de modo e ID de amostra (Startup sample ID and mode)</li> <li>5.9.3. Pré-diluição (Predilute)</li></ul>                                                                                                    | 87<br>87<br>88<br>88<br>90<br>90<br>90<br>90<br>90<br>90<br>90<br>90<br>90<br>90<br>90<br>90<br>91<br>93<br>93<br>93<br>93<br>93<br>93<br>93<br>93<br>93<br>93<br>93<br>93<br>93       |

Erba Mannheim

| 7.5 Área de Gráficos e Resultados                                     | 106 |
|-----------------------------------------------------------------------|-----|
| 7.5.1 Salvando automaticamente Resultados de Analises                 | 106 |
| 7.5.2 Parâmetros dos Sinalizadores                                    | 106 |
| 7.5.3 Sinalizadores do Diferencial ou Morfologia Anormal do Hemograma | 107 |
| 7.6 Botões Funcionais                                                 | 108 |
| 7.6.1 Anterior/ Próximo                                               | 108 |
| 7.6.2 Modo e ID                                                       | 109 |
| 7.6.3 Pre-entrada                                                     | 109 |
| 7.6.4 Validar/Cancelar validação                                      | 109 |
| 7.6.5 Imprimir                                                        | 109 |
| 7.6.6 Informação do Paciente                                          | 109 |
| 7.6.7 Parâmetros Personalizados                                       | 112 |
| 7.6.8 Parâmetros de Exame Microscópico                                | 113 |
| 7.6.9 Transmitir dados                                                | 114 |
| 7.6.10 Editar resultado                                               | 114 |
| 7.6.11 Excluir                                                        | 115 |
| 8 Revisão de Resultados                                               | 116 |
| 8.1 Introdução                                                        | 116 |
| 8.2 Introdução à Interface                                            | 116 |
| 8.3 Área da Lista                                                     | 117 |
| 8.4 Funções dos Botões                                                | 117 |
| 8.4.1 Validate                                                        | 117 |
| 8.4.2 Cancel Validation                                               | 118 |
| 8.4.3 Print                                                           | 118 |
| 8.4.4 Delete                                                          | 118 |
| 8.4.5 Export                                                          | 119 |
| 8.4.6 Edit Result                                                     | 121 |
| 8.4.7 Patient Info                                                    | 122 |
| 8.4.8 Query                                                           | 125 |
| 8.4.9 Graph                                                           | 126 |
| 8.4.10 Microscopic Exam. Parameters                                   | 127 |
| 8.4.11 Customized Parameters                                          | 128 |
| 8.4.12 Communication.                                                 | 129 |
| 8.4.13 Run Chart                                                      | 131 |
| 9 Controle de Qualidade                                               | 134 |
| 9.1 Introdução                                                        | 134 |
| 9.2 Controle de Qualidade L-J                                         | 134 |
| 9.2.1 Princípio do CQ                                                 | 134 |

Erba Mannheim

| 9.2.2 Configurações do Controle de Qualidade                                                                                                    |                                                                                                    |
|----------------------------------------------------------------------------------------------------|----------------------------------------------------------------------------------------------------|
| 71212 Configurações do Controle de Qualitade                                                                                                    |                                                                                                    |
| 9.2.3 Análise de Controle de Qualidade                                                                                                    |                                                                                                    |
| 9.2.4 Revisão do resultado do QC                                                                                                    |                                                                                                    |
| 9.3 Controle de Qualidade X-B                                                                                                    |                                                                                                    |
| 9.3.1 Princípio do QC                                                                                                    |                                                                                                    |
| 9.3.2 Configurações do Controle de Qualidade                                                                                                    |                                                                                                    |
| 9.3.3 Análise de Controle de Qualidade                                                                                                    |                                                                                                    |
| 9.3.4 Revisão do resultado CQ                                                                                                    |                                                                                                    |
| 10 Calibração                                                                                                    |                                                                                                    |
| 10.1 Introdução                                                                                                    |                                                                                                    |
| 10.2 Quando Calibrar                                                                                                    |                                                                                                    |
| 10.3 Como Calibrar                                                                                                    |                                                                                                    |
| 10.3.1 Preparação                                                                                                    |                                                                                                    |
| 10.3.2 Calibração manual                                                                                                    |                                                                                                    |
| 10.3.3 Calibragem Automática usando Calibradores                                                                                                    |                                                                                                    |
| 10.3.4 Calibração automática usando amostras de sangue fresco                                                                                                    |                                                                                                    |
| 10.4 Verificando os coeficientes de calibração                                                                                                    |                                                                                                    |
| 11 Gerenciamento de reagentes                                                                                                    |                                                                                                    |
| 11.1 Acessando a Interface                                                                                                    |                                                                                                    |
| 11.2 Definindo a informação do reagente                                                                                                    |                                                                                                    |
| 11.3 Substituindo Reagentes                                                                                                    |                                                                                                    |
|                                                                                                    |                                                                                                    |
| 12 Serviço                                                                                                    |                                                                                                    |
| 12 Serviço<br>12.1 Introdução                                                                                                    |                                                                                                    |
| 12 Serviço<br>12.1 Introdução<br>12.2 Manutenção                                                                                                    |                                                                                                    |
| 12 Serviço<br>12.1 Introdução<br>12.2 Manutenção<br>12.2.1 Substituindo Reagentes                                                                                          |                                                                                                    |
| <ul> <li>12 Serviço</li> <li>12.1 Introdução</li> <li>12.2 Manutenção</li> <li>12.2.1 Substituindo Reagentes</li> <li>12.2.2 Limpeza</li> </ul>                            |                                                                                                    |
| <ul> <li>12 Serviço</li> <li>12.1 Introdução</li> <li>12.2 Manutenção</li> <li>12.2.1 Substituindo Reagentes</li> <li>12.2.2 Limpeza</li> <li>12.2.3 Manutenção</li> </ul> |                                                                                                    |
| <ul> <li>12 Serviço</li></ul>                                                                                                    |                                                                                                    |
| <ul> <li>12 Serviço</li></ul>                                                                                                    |                                                                                                    |
| <ul> <li>12 Serviço</li></ul>                                                                                                    |                                                                                                    |
| <ul> <li>12 Serviço</li></ul>                                                                                                    | 180<br>180<br>180<br>180<br>180<br>183<br>183<br>184<br>184<br>186<br>189<br>189<br>189                                                                |
| <ul> <li>12 Serviço</li></ul>                                                                                                    | 180<br>180<br>180<br>180<br>180<br>183<br>183<br>184<br>184<br>186<br>189<br>189<br>189<br>190                                                         |
| <ul> <li>12 Serviço</li></ul>                                                                                                    | 180<br>180<br>180<br>180<br>180<br>183<br>183<br>184<br>184<br>186<br>189<br>189<br>189<br>190<br>190<br>191                                           |
| <ul> <li>12 Serviço</li></ul>                                                                                                    | 180<br>180<br>180<br>180<br>180<br>183<br>183<br>184<br>184<br>186<br>189<br>189<br>189<br>190<br>190<br>191                                           |
| <ul> <li>12 Serviço</li></ul>                                                                                                    | 180<br>180<br>180<br>180<br>180<br>180<br>183<br>183<br>184<br>184<br>186<br>189<br>189<br>189<br>190<br>190<br>191<br>191<br>191                      |
| <ul> <li>12 Serviço</li></ul>                                                                                                    | 180<br>180<br>180<br>180<br>180<br>180<br>183<br>183<br>184<br>184<br>186<br>189<br>189<br>189<br>190<br>190<br>191<br>191<br>191<br>192               |
| <ul> <li>12 Serviço.</li> <li>12.1 Introdução</li></ul>                                                                                                    | 180<br>180<br>180<br>180<br>180<br>183<br>183<br>184<br>184<br>184<br>186<br>189<br>189<br>189<br>190<br>190<br>191<br>191<br>191<br>192<br>192<br>193 |

| 12.4.2 Voltagem e Corrente                                         |     |
|--------------------------------------------------------------------|-----|
| 12.4.3 Informação do Disco Rígido                                  | 195 |
| 12.5 Registro (Log)                                                | 195 |
| 12.5.1 Todos os Registros                                          | 195 |
| 12.5.2 Parâmetros dos Registros Revisados                          |     |
| 12.5.3 Registros de Erros                                          | 197 |
| 12.5.4 Outros Registros                                            | 198 |
| 12.6 Limpeza de dados                                              | 199 |
| 12.7 Informação da versão                                          |     |
| 12.8 Calibração da tela touch screen                               | 201 |
| 12.9 Download de registros de serviços                             |     |
| 13 Solução de problemas                                            |     |
| 13.1 Introdução                                                    |     |
| 13.2 Lidando com mensagens de Erro                                 |     |
| 13.3 Referências de Mensagens de Erro                              |     |
| 14 Especificações                                                  |     |
| 14.1 Classificação                                                 |     |
| 14.2 Reagentes                                                     |     |
| 14.3 Parâmetros                                                    |     |
| 14.4 Especificações de desempenho                                  |     |
| 14.4.1 Faixa de exibição                                           |     |
| 14.4.2 Valores normais de Background                               |     |
| 14.4.3 Intervalo de Linearidade                                    |     |
| 14.4.4 Repetibilidade                                              |     |
| 14.4.5 Carryover                                                   |     |
| 14.5 Interferentes da amostra                                      |     |
| 14.6 Dispositivo de entrada / saída                                |     |
| 14.7 Condições Ambientais                                          |     |
| 14.8 Dimensões e Peso                                              |     |
| 14.9 Vida útil esperada                                            |     |
| 14.10 Contra-indicações                                            |     |
| 14.11 Volume de amostra utilizado pelo equipamento em cada análise |     |
| 14.12 Versão do Software                                           |     |
| 15 Termos e Abreviações                                            |     |
| 16 Conteúdo da embalagem                                           |     |
| 17 Riscos Residuais Identificados                                  |     |
| 18 Termos e Condições de Garantia                                  |     |

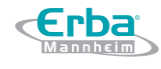

# Prefácio

Os usuários devem respeitar as precauções e anotações destinadas a protegê-los contra ferimentos e / ou danos ao equipamento.

O uso indevido do equipamento e o não seguimento ao uso prescrito e aos procedimentos de manutenção do equipamento anularão a garantia.

# **Símbolos**

Erba Mannheim

Os seguintes símbolos são usados para auxiliar o usuário:

|                                                                     | Atenção                       | Ler o documento de Instalação.                                                                                                    |
|---------------------------------------------------------------------|-------------------------------|----------------------------------------------------------------------------------------------------|
|                                                                     | Informação                    | Ler atentamente as instruções antes de usar.                                                                                                    |
|                                                                     | Risco Biológico               | Estar ciente de que este produto representa algum risco biológico<br>devido à natureza do material que analisa. Tomar as precauções<br>apropriadas indicadas neste manual do usuário. |
|                                                                     | Risco de punção               | Manusear com cuidado para evitar perfuração.                                                                                                    |
| CAUTION<br>LEAR RADATOR<br>CLASS BUSINERS<br>3 WHI Not Open at Name | Aviso de radiação<br>laser    | Laser Classe 3R com 5,0 mW de potência máxima de 635nm. Evite a exposição direta dos olhos ao feixe de laser.                                                                         |
|                                                                     | Instrução para mover          | Segure aqui para mover.                                                                                                    |
|                                                                     | Interface Network             |                                                                                                    |
|                                                                     | Aterramento de prote          | ção                                                                                                    |
| $\sim$                                                              | Corrente alternada (AC        | C)                                                                                                    |
| -HEC<br>HEC                                                         | Condições de<br>armazenamento | Armazenar este equipamento em temperaturas entre -10 °C e 40 °C.                                                                                                    |
| 00%<br>10%                                                          | Condições de<br>armazenamento | Armazenar este equipamento em umidade entre 20% e 85%.                                                                                                    |
|                                                                     | Condições de<br>armazenamento | Armazenar este equipamento em pressão entre 70 kPa e 106 kPa.                                                                                                    |
| ×                                                                   | Condições de<br>armazenamento | Evitar exposição à luz solar.                                                                                                    |
| <b></b>                                                             | Condições de<br>armazenamento | Mantenha seco.                                                                                                    |
|                                                                     | Condições de<br>transporte    | Não rolar.                                                                                                    |
|                                                                     | Condições de<br>transporte    | Não empilhar.                                                                                                    |
| <u> </u>                                                            | Condições de<br>transporte    | Este lado para cima.                                                                                                    |

Código: HEH56001

Erba Mannheim

| Ţ   | Condições de<br>transporte | Frágil. Manuseie com cuidado.                                                                                                    |
|-----|----------------------------|----------------------------------------------------------------------------------------------------|
|     | Material reciclável.       |                                                                                                    |
| IVD | IVD                        | Diagnóstico In Vitro.                                                                                                    |
| CE  | Marcação CE                | Este produto possui marcação CE.                                                                                                    |
|     | Fabricante                 | Este produto é fabricado pela ERBA Lachema.                                                                                                    |
| REF | Número de<br>referência    | Indica o número de referência do fabricante para que o dispositivo médico possa ser identificado.                                                                                                    |
| LOT | Número de lote             | Indica o número de lote do fabricante para que o dispositivo médico possa ser identificado.                                                                                                    |
|     | Validade                   | Indica a data de validade do dispositivo médico.                                                                                                    |
| SN  | Número de série            | Indica o número de série do produto.                                                                                                    |
| []  | Data de fabricação         | Indica a data de fabricação do dispositivo médico.                                                                                                    |
| X   | Descarte                   | Indica que este produto não pode ser tratado como lixo doméstico.<br>Deve ser encaminhado ao ponto de coleta aplicável para a reciclagem<br>de equipamentos elétricos e eletrônicos. Ao garantir que este produto<br>seja descartado corretamente, você ajudará a evitar possíveis<br>consequências negativas para o meio ambiente e para a saúde humana,<br>que poderiam ser causadas pelo manuseio inadequado deste produto.<br>Em caso de dúvidas, entrar em contato com o distribuidor deste<br>produto. |

### Os símbolos a seguir são usados neste manual para ajudar o usuário:

|           | Siga as instruções abaixo do símbolo para evitar uma possível biocontaminação.                                                                                 |
|-----------|----------------------------------------------------------------------------------------------------|
| 1 ATENÇÃO | Siga as instruções abaixo do símbolo para evitar ferimentos pessoais.                                                                                          |
| 🛆 CUIDADO | Siga as instruções abaixo do símbolo para evitar danos e falhas no equipamento ou resultados de análise não confiáveis.                                        |
| NOTA      | Siga as instruções abaixo do símbolo. O símbolo destaca as informações importantes em<br>procedimentos operacionais que exigem atenção especial.               |
|           | Risco de punção: a agulha amostradora possui ponta afiada e pode conter materiais<br>biocontaminados. Deve-se ter um cuidado especial quando manusear a mesma. |
|           | Cuidado com o Laser: este sinal serve como um lembrete da radiação laser. Evite olhar para o feixe de laser ou ver através de um instrumento óptico.           |

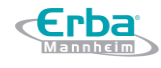

# NOTA

- Se os rótulos estiverem danificados ou ausentes, entrar em contato com a Erba Lachema para substituição.
- Todas as ilustrações deste manual são fornecidas apenas como referências. Elas podem não necessariamente refletir a configuração ou a exibição real do equipamento.

# **1 Visão Geral**

#### 1.1 Introdução

*c***Erba** 

Este capítulo explica como usar o manual do Equipamento Hematológico, fornecido com o mesmo. Contém informações de referência sobre o equipamento, os procedimentos para operação, solução de problemas e manutenção.

Ler atentamente este manual antes de operar o equipamento e seguí-lo estritamente.

#### 1.2 Quem deve ler este Manual

Este manual contém informações escritas para profissionais de laboratórios clínicos com o intuito de:

- Aprender sobre o hardware e o software do equipamento.
- Personalizar as configurações do sistema.
- Realizar operações diárias.
- Executar a manutenção do sistema e a solução de problemas.

#### 1.3 Como achar a informação

Este manual do usuário é composto por 18 capítulos. Encontre as informações que você precisa consultando a tabela abaixo.

| N⁰ | Capítulo                   | Informação                                                                                                    |
|----|----------------------------|----------------------------------------------------------------------------------------------------|
| 1  | Visão Geral                | Instruções para usar o equipamento hematológico.                                                                                             |
| 2  | Instalação                 | Requisitos de instalação do equipamento hematológico.                                                                                        |
| 3  | Visão Geral do Sistema     | Aplicações, parâmetros mensuráveis, configurações do equipamento, interface do software e operações do software do equipamento hematológico. |
| 4  | Princípio de funcionamento | Princípio de medição e procedimentos do equipamento hematológico.                                                                            |
| 5  | Configurações              | Configurações dos parâmetros do Sistema, como o formato de dados do software e os parâmetros das unidades.                                   |
| 6  | Operações diárias          | Operações diárias como coleta e preparação de amostras,<br>procedimentos de análise, inicialização e desligamento do<br>equipamento.         |
| 7  | Análise das amostras       | Procedimento de análise da amostra e tratamento da análise dos resultados.                                                                   |
| 8  | Revisão de resultados      | Revisão dos resultados da análise.                                                                                                    |
| 9  | Controle de Qualidade      | Requisitos básicos para controle de qualidade e os métodos de controle de qualidade fornecidos pelo Equipamento hematológico.                |

| N⁰ | Capítulo                          | Informação                                                                                              |
|----|-----------------------------------|----------------------------------------------------------------------------------------------------|
| 10 | Calibração                        | Requisitos básicos para calibração e os métodos de calibração fornecidos pelo equipamento hematológico. |
| 11 | Gerenciamento dos<br>reagentes    | Configurações e gerenciamento dos reagentes para o analisador hematológico.                             |
| 12 | Manutenção                        | Métodos para manter e testar o equipamento hematológico.                                                |
| 13 | Solução de problemas              | Métodos de solução de problemas para o equipamento hematológico.                                        |
| 14 | Especificações                    | Especificações do equipamento hematológico.                                                             |
| 15 | Termos e abreviações              | Termos e abreviaturas do equipamento hematológico.                                                      |
| 16 | Conteúdo da embalagem             | Conteúdo da embalagem do equipamento hematológico.                                                      |
| 17 | Riscos Residuais<br>Identificados | Conclusão do Gerenciamento de Riscos do Sistema H560.                                                   |
| 18 | Termos e Condições de<br>Garantia | Termos e Condições de Garantia do equipamento H560.                                                     |

#### 1.4 Convenções usadas neste Manual

Os textos com significado especial no Manual são destacados por diferentes fontes e formatos.

| Formato | Definição                                                                                                    |
|---------|----------------------------------------------------------------------------------------------------|
| [XX]    | Todos os caracteres em maiúsculo entre [] indicam o nome de uma tecla no equipamento ou no teclado (externo). Exemplo: [ENTER]. |
| ХХ      | Caracteres em negrito indicam o texto exibido na tela. Exemplo: Relatório.                                                      |
| XX      | XX indica variáveis, o conteúdo específico depende da situação real e língua estrangeira.                                       |

#### 1.5 Informações de segurança

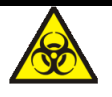

- Todas as amostras, controles, calibradores, reagentes, resíduos e áreas em contato com estes, estão sujeitos a um potencial risco biológico. Use equipamento de proteção individual adequado (por exemplo, luvas, uniformes de laboratório etc.) e siga os procedimentos de segurança do laboratório ao manusear itens e áreas relevantes no laboratório.
- Se ocorrer vazamento no equipamento, o vazamento líquido é potencialmente de risco biológico.

# 🔔 ATENÇÃO

- Por favor, verifique o travamento de todas as portas / tampas / painéis antes de executar o equipamento para evitar abertura inesperada ou afrouxamento quando o equipamento está funcionando.
- Certifique-se de que todas as medidas de segurança foram tomadas. Não desative nenhum dispositivo de segurança ou sensor.
- Por favor, responda a qualquer alarme e mensagem de erro imediatamente.
- Não toque nas partes móveis.
- Entre em contato com os agentes autorizados da Erba Lachema mediante identificação de qualquer peça danificada.
- Tenha cuidado ao abrir / fechar as portas, tampas e painéis do equipamento.
- Eliminar o equipamento de acordo com os regulamentos governamentais.

# \land CUIDADO

- Por favor, usar o equipamento em estrita conformidade com este manual.
- Por favor, tomar as medidas adequadas para evitar que os reagentes sejam contaminados.

# 2 Instalação

#### 2.1 Introdução

# 🔔 ATENÇÃO

A instalação por pessoal não autorizado ou treinado pela Erba Lachema pode causar lesões pessoais ou danos ao equipamento. Não instale o equipamento sem a presença de pessoal autorizado pela Erba Lachema.

# NOTA

Para evitar danos durante o transporte, o conjunto de amostragem do equipamento é fixado por braçadeiras. Remova as braçadeiras antes de usar o equipamento.

Seu equipamento passou por testes rigorosos antes de ser enviado da fábrica. Os símbolos e instruções reconhecidos internacionalmente mostram ao transportador como manusear corretamente este instrumento eletrônico no transporte. Quando você receber seu equipamento, inspecione cuidadosamente a embalagem. Se você vir algum sinal de mau uso ou dano, entre em contato com o departamento de atendimento ao cliente da Erba Lachema ou com seu representante local imediatamente.

#### 2.2 Pessoal responsável pela Instalação

O equipamento só deve ser instalado pelo pessoal da Erba Lachema ou seus agentes autorizados. Você precisa fornecer o ambiente e o espaço apropriados. Quando o equipamento precisar ser realocado, entre em contato com Erba Lachema ou seus agentes locais.

Quando receber o equipamento, por favor notifique Erba Lachema ou seu agente local imediatamente.

#### 2.3 Requerimentos de instalação

# 🔔 atenção

- Conectar o equipamento somente a uma tomada devidamente aterrada.
- Antes de ligar o equipamento, verifique se a tensão de entrada atende aos requisitos.

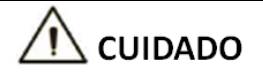

- O uso de um *patch panel* pode introduzir interferência elétrica e gerar resultados de análise incorretos. Por favor, coloque o equipamento perto da tomada elétrica para evitar o uso do *patch panel*.
- Por favor, use os cabos elétricos originais enviados com o equipamento. O uso de outros cabos elétricos pode danificar o equipamento ou gerar resultados de análise incorretos.

Os requisitos de instalação para o equipamento são os seguintes.

| Ambiente de instalação | Requerimentos                                                                                                    |  |  |
|------------------------|----------------------------------------------------------------------------------------------------|--|--|
| Local                  | <ul> <li>Bancada de trabalho estável e nivelada com capacidade de carga ≥50kg.</li> <li>Livre de poeira, vibrações mecânicas, fontes de calor e vento, contaminação, fonte de ruído pesado ou interferência elétrica.</li> <li>Evite a luz solar direta e mantenha uma boa ventilação.</li> <li>Recomenda-se avaliar o ambiente eletromagnético do laboratório antes de operar o equipamento.</li> <li>Mantenha o equipamento longe de fontes de forte interferência eletromagnética, caso contrário, seu funcionamento adequado pode ser afetado.</li> </ul>                           |  |  |
| Espaço                 | <ul> <li>Além do espaço necessário para o próprio equipamento, reserve:</li> <li>Pelo menos 50 cm de cada lado, que é o acesso necessário para executar os procedimentos de análise.</li> <li>Pelo menos 20 cm na parte traseira para cabeamento e ventilação.</li> <li>Espaço suficiente sobre e abaixo da bancada para acomodar o diluente e os recipientes de descarte de resíduos.</li> <li>Coloque o equipamento perto da tomada elétrica e evite o bloqueio por qualquer objeto, para que você possa desconectar o plugue de alimentação facilmente quando necessário.</li> </ul> |  |  |
| Temperatura            | 15°C~30°C                                                                                                    |  |  |
| Umidade                | 20%~85%                                                                                                    |  |  |
| Pressão atmosférica    | 70kPa~106kPa                                                                                                    |  |  |
| Ventilação             | Mantenha um sistema circulação de ar funcionando. Não incidir vento diretamente no equipamento.                                                                                                    |  |  |
| Requisitos de energia  | AC100V~240V, Input ≤250VA, 50/60HZ.                                                                                                    |  |  |
| Onda eletromagnética   | Mantenha o equipamento longe de motores de escova elétrica, de lâmpadas fluorescentes e de equipamentos de contato elétrico que são ligados / desligados com frequência.                                                                                                    |  |  |
| Descarte de resíduos   | Descarte os resíduos de acordo com os requisitos das autoridades locais de proteção do meio ambiente.                                                                                                    |  |  |

#### 2.4 Inspeção de danos

Antes de embalar e transportar, Erba Lachema faz uma inspeção rígida em todos os equipamentos. Ao receber o equipamento, por favor, verifique, cuidadosamente antes de desembalar, se há algum dos seguintes danos:

- A embalagem externa é colocada de cabeça para baixo ou distorcida.
- A embalagem externa mostra sinais óbvios de ter sido exposta a condições de umidade.
- A embalagem externa mostra sinais óbvios de ter sido amassada em uma colisão.

- A embalagem externa mostra sinais de ter sido aberta.
- Depois de encontrar os danos acima, por favor, notifique o seu agente local imediatamente.

Se a embalagem estiver intacta, abra a embalagem na presença de pessoal da Erba Lachema ou de seus agentes e aplique as seguintes inspeções:

- Verifique se todos os itens listados na lista de embalagem estão na embalagem.
- Inspecione cuidadosamente a aparência de todos os itens para verificar se eles estão danificados ou distorcidos.

#### 2.5 Desembalagem

Por favor, desembalar o equipamento seguindo os seguintes passos:

- 1. Abra a caixa de embalagem externa; retire o pacote de acessórios; retire o equipamento juntamente com os materiais de proteção e amortecimento.
- 2. Remova a espuma e o saco protetor.
- 3. Abra a porta direita (abra a trava do came linear na porta direita com uma chave de fenda).
- 4. Remova os grampos de transporte, que são usados para fixar duas correias transportadoras.
- 5. Para evitar a possível colisão resultante do escorregamento causado pela agitação e inclinação durante o transporte, a posição central dessas duas correias é fixada com grampos de transporte antes de serem enviados da fábrica. Os grampos de transporte devem ser removidos durante a desembalagem.

#### 2.6 Conectando o sistema do equipamento

#### 2.6.1 Conectando as linhas elétricas

Por favor, consulte a Figura 2-1 para as conexões elétricas do equipamento.

Figura 2-1 Conectando as linhas elétricas

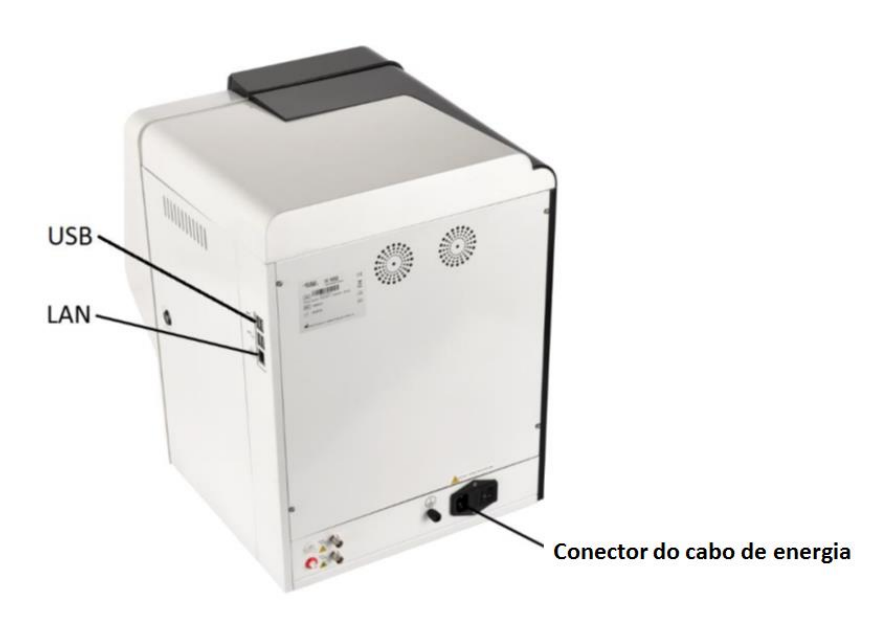

#### 2.6.2 Conectando os Reagentes

# <u> A</u>TENÇÃO

- Certifique-se de descartar reagentes, resíduos, amostras, consumíveis, etc., de acordo com as legislações e regulamentações locais.
- Os reagentes são irritantes para os olhos, pele e mucosa. Use equipamento de proteção individual adequado (por exemplo, luvas, uniformes de laboratório etc.) e siga os procedimentos de segurança do laboratório ao manipular os mesmos.
- Se os reagentes derramarem acidentalmente sobre a pele, lave com bastante água e, se necessário, consulte um médico; Se os reagentes derramarem acidentalmente nos olhos, lave-os com bastante água e procure imediatamente um médico.

# 🗥 CUIDADO

- Por favor, certifique-se de que o comprimento do tubo de diluente e o tubo de descarte não devem ultrapassar 1.500 mm; o comprimento do tubo liso e do tubo de limpeza não deve exceder 850 mm.
- Aperte o conector do painel da linha de fluidos para que a linha fluídica geral seja fechada para evitar vazamentos e vazamentos causados por sifonagem, etc.

Por favor, consulte a Figura 2-2 para a conexão das linhas de fluidos do equipamento.

Figura 2-2 Conectando as Linhas Fluidas

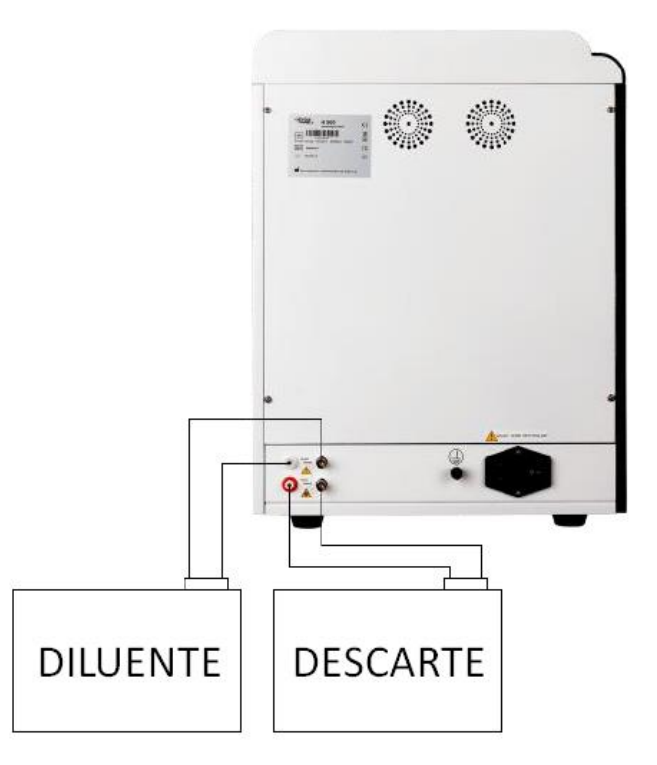

Consulte a Figura 2-3 para a conexão do reagente colocado dentro do analisador.

Figura 2-3 Ligação de reagentes colocados no interior do analisador (porta esquerda aberta)

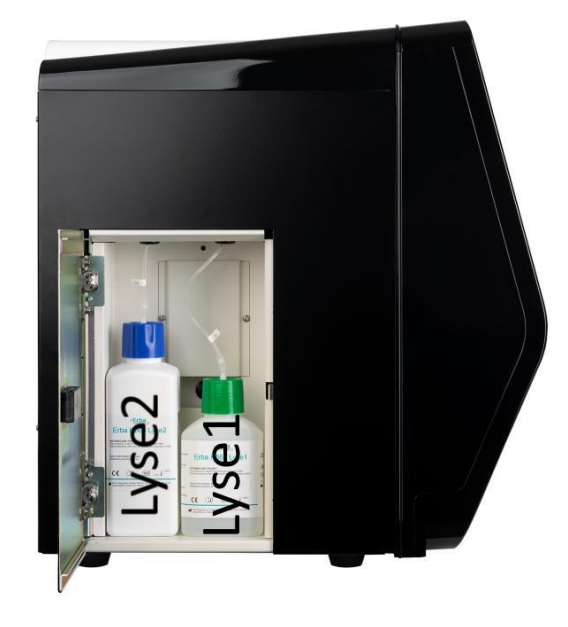

2.6.3 Instalando o Sensor de Flutuação do Diluente e substituindo o Diluente

Por favor, instale o sensor de flutuação do diluente e substitua o diluente de acordo com as abordagens estabelecidas nesta seção.

#### 2.6.3.1 Instalando o Sensor

Instale o Sensor de Flutuação do Diluente de acordo com as etapas a seguir.

- a. Pressione o papelão para baixo na linha de corte pontilhada no lado superior da caixa de diluente e remova essa parte, de modo a revelar um orifício circular.
- Puxe a tampa do recipiente para que o papelão ao redor do furo redondo possa prender o pescoço sob a tampa do frasco para evitar a invaginação.
- c. Gire e abra a tampa (mantenha a tampa), prevenindo para que objetos estranhos não entrem no contêiner.
- d. Instale o conjunto do Sensor de Flutuação do Diluente na embalagem de acessórios, conforme mostrado na Figura 2-4. O sensor de flutuação deve ser mantido o mais vertical possível durante a instalação e a tampa independente do sensor deve estar bem fechada.

Figura 2-4 - Instalando o Sensor de Flutuação do Diluente

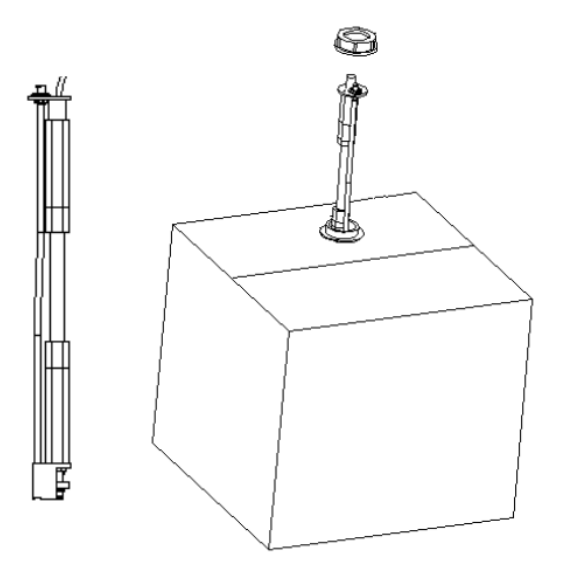

#### 2.6.3.2 Substituindo o Diluente

Os passos para a substituição do Diluente são os mesmos da instalação do Sensor. Por favor, mantenha o recipiente de diluente vazio e a tampa para uso futuro.

2.6.4 Instalando o Sensor Flutuante de Resíduos

### NOTA

Os sensores flutuantes utilizados no equipamento são apenas aplicáveis aos recipientes de resíduos fornecidos pela Erba Lachema ou aos recipientes com a mesma especificação e modelo (como o recipiente de diluente vazio).

 Pegue um recipiente de resíduos adequado (pode ser um recipiente de diluente vazio, cuja abertura deve ser puxada para fora do orifício da caixa para expor a abertura) e abra a tampa do frasco. b. Instale o conjunto do sensor flutuante de resíduos no pacote de acessórios conforme mostrado na Figura 2-5. O sensor flutuante deve ser mantido o mais vertical possível durante a instalação e a tampa do sensor deve ser apertada ao mesmo tempo para evitar o derramamento dos resíduos.

Figura 2-5 - Instalando o Sensor Flutuante de Resíduos

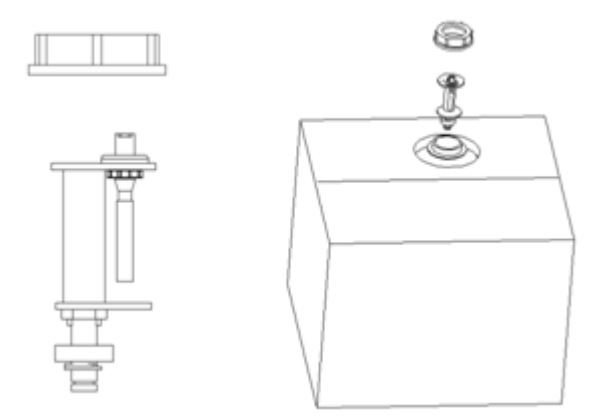

O recipiente de resíduos pode ser substituído de acordo com as etapas mencionadas acima. Os resíduos substituídos devem ser descartados adequadamente para evitar contaminação.

## <u> A</u>TENÇÃO

 Certifique-se de eliminar os reagentes, resíduos, amostras, consumíveis, etc., de acordo com as regulamentações governamentais.

2.6.5 Conectando o LIS (Sistema de Informações do Laboratório)

Se o equipamento precisar ser conectado ao Sistema de Informações do Laboratório (doravante denominado LIS), você poderá concluir a conexão seguindo as etapas desta seção.

#### 2.6.5.1 Instalando a estação de trabalho LIS

Código: HEH56001

- a. Instale a estação de trabalho LIS e configure o tipo e o modelo do equipamento.
- b. Insira a interface de configuração de rede da estação de trabalho LIS após a instalação e defina o endereço IP e o número da porta de monitoramento.

### NOTA

Entre em contato com o engenheiro de clientes Erba Lachema para obter a Descrição do Protocolo de Comunicação LIS para os Equipamentoes Hematológicos Erba Lachema para completar o suporte da estação de trabalho LIS ao protocolo de comunicação LIS.

#### 2.6.5.2 Configurações de comunicação do Host (servidor)

- a. Use um cabo de rede para conectar o equipamento à rede de área local do LIS.
- b. Por favor, faça o login no software H560 Hematology Analyzer como administrador; se o equipamento estiver ligado, pule esta etapa.

Para mais detalhes, consulte 6.3 Inicialização.

Todo o processo dura de 4 a 12 minutos. Por favor, seja paciente.

c. Na interface SETUP, clique em HOST COMMUNICATION na seleção COMMUNICATION para acessar a interface de configuração de comunicação do LIS (Laboratory Information System).Veja a Figura 2-6.

Figura 2-6 - Configurações de comunicação do Host (servidor)

| lost Communication                                                                                                    |                                               |                             |                  |
|----------------------------------------------------------------------------------------------------|-----------------------------------------------|-----------------------------|------------------|
| You can get IP settings assigned a<br>network supports this capability.(<br>ask your network administrator fo<br>settings. | automaticall<br>Otherwise, yo<br>r the approp | y if yo<br>u nee<br>riate l | ur<br>ed to<br>P |
| Obtain an IP address auto                                                                                                  | matically                                     |                             |                  |
| O Use the following address                                                                                                |                                               |                             |                  |
| IP Address                                                                                                    |                                               |                             |                  |
| Subnet mask                                                                                                    | •                                             |                             |                  |
| Default gateway                                                                                                    | •                                             | •                           |                  |
| Obtain DNS server addres                                                                                                   | s automatico                                  | ally                        |                  |
| O Use the following DNS serv                                                                                               | ver addresse                                  | s:                          |                  |
| Preferred DNS server                                                                                                    | · · ·                                         |                             | •                |
| Alternate DNS server                                                                                                    | •                                             |                             |                  |
| Details Apply                                                                                                    | O                                             | < _                         | Cancel           |

d. Defina o endereço IP e outras informações de rede do equipamento de acordo com a situação real.

Se a rede for acessada por meio de um roteador local, selecione **Obtain an IP address automatically** (obter um endereço IP automaticamente) e **Obtain DNS server address automatically** (obter endereço do servidor DNS automaticamente).

Se a rede for acessada através de um computador de rede ou se o equipamento estiver diretamente conectado ao LIS local, selecione **Use the following address** (usar o endereço a

Frba

seguir), para definir manualmente o endereço IP e a sub-rede do equipamento. Os endereços IP do equipamento e do LIS devem estar no mesmo segmento de rede. Além disso, suas sub-rede devem ser as mesmas, enquanto outros parâmetros podem se manter nulos.

Para descrições detalhadas de parâmetros, consulte 5.6.1 Configurações de rede do host.

e. Clique em **OK** para salvar as configurações e fechar a caixa de diálogo.

#### 2.6.5.3 Conectando o equipamento ao LIS

a. Por favor, faça o login no software do Equipamento Hematológico como Administrador. Se o equipamento estiver ligado, pule este passo.

Para mais detalhes, consulte 6.3 Inicialização.

Todo o processo dura de 4 a 12 minutos. Por favor, seja paciente.

b. Na interface SETUP, clique em LIS COMMUNICATION na seleção COMMUNICATION para acessar a interface de configuração de comunicação do LIS (Laboratory Information System). Veja a Figura 2-7.

Figura 2-7 – Configuração de Comunicação LIS

| LIS Communication                        |                |           |              |             |
|------------------------------------------|----------------|-----------|--------------|-------------|
|                                          |                |           |              |             |
| Network Settings                         |                |           |              |             |
| IP Address 192 . 168 .                   | 8.247 P        | ort       | 5600         | Reconnect   |
| Transmission Sottings                    |                |           |              |             |
|                                          | Пт             | ransmit a | after result | modified    |
|                                          |                |           |              |             |
| Bidirectional LIS/HIS Co                 | ommunication   | Mate      | hed by       | Sample ID   |
| Bidiectional LIS/HIS Commu               | unication Time | -         | 10 +         | Sec.        |
| Protocol Settings                        |                |           |              |             |
| Communication Ackne                      | owledgement    | ہر<br>ti  | imeout       | - 10 + Sec. |
|                                          |                |           | meeer        |             |
| Graph Format                             | PNG            |           |              | •           |
| Histoaram Transmission                   |                |           | _            |             |
| Method                                   |                |           |              |             |
| Soattoraran Transmission                 |                |           |              | _           |
| Method                                   | Bitmap         |           |              |             |
| Moniou                                   |                | _         | _            |             |
| DIFF Scattergram 🗸 LS-MS 🗸 LS-HS 🗸 HS-MS |                |           |              |             |
| BASO Scattergram                         | 🗸 LS-MS        |           |              |             |
|                                          |                |           |              |             |
|                                          |                |           |              |             |
|                                          |                |           |              |             |
|                                          | Apply          |           | OK           | Cancel      |

c. Insira o endereço IP e a porta da estação de trabalho LIS na área de configurações de rede.

Encontre o endereço IP e a porta do LIS na interface de configuração da rede na estação de trabalho LIS; Se o endereço IP não puder ser encontrado, tente o método abaixo:

- 1. Digite o sistema operacional da estação de trabalho LIS.
- 2. Pressione a combinação das teclas [Windows + R] para abrir a janela Run window.
- 3. Digite **cmd** e clique em **OK**.
- 4. Insira o comando ipconfig na janela cmd.exe exibida.

A interface mostra um conteúdo semelhante da seguinte maneira:

#### Figura 2-8 – Endereço Ipv4

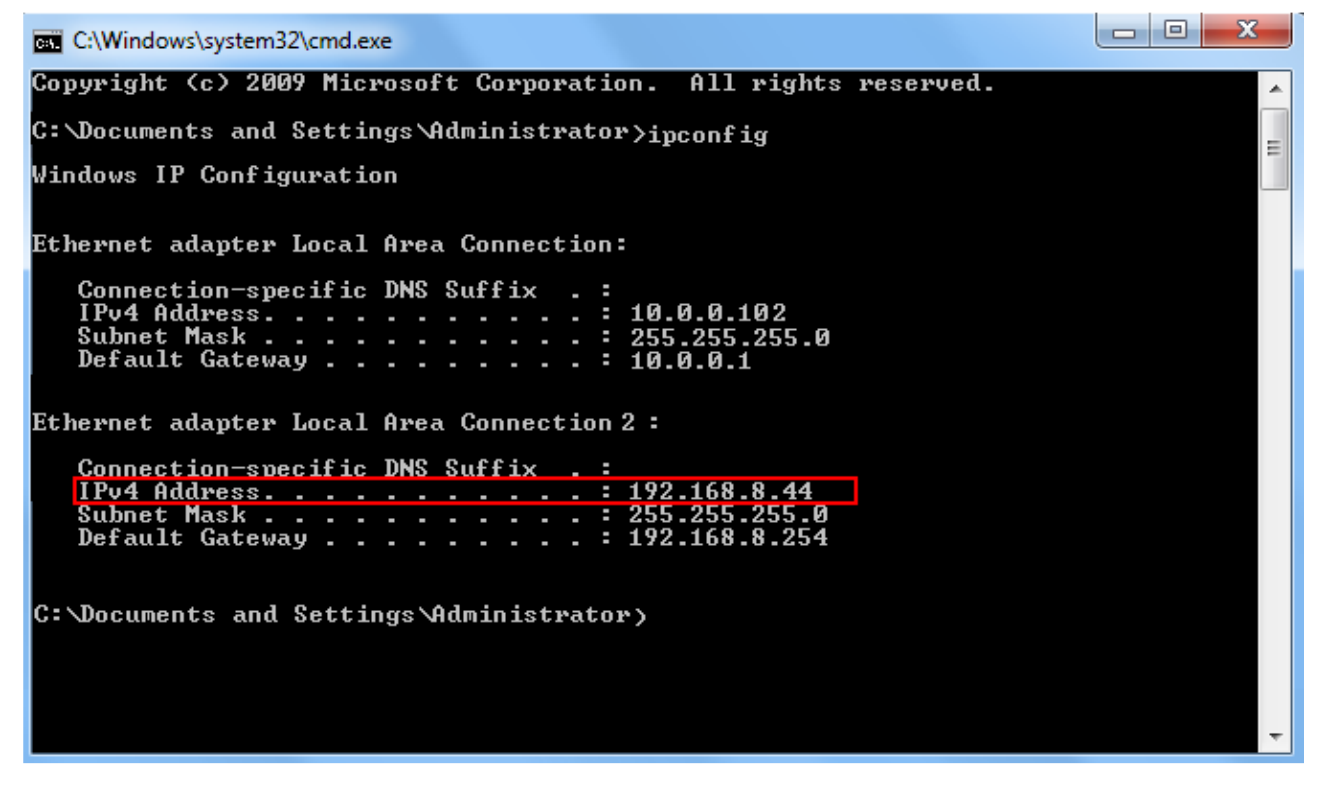

O endereço IPv4 na caixa vermelha é o endereço IP da estação de trabalho LIS.

### NOTA

- O endereço IP 192.168.8.44 da estação de trabalho LIS mostrado acima é usado como exemplo, o IP real deve estar no mesmo segmento de rede com o servidor LIS.
- Consulte a Tabela 5 para outros parâmetros.
- d. Clique em **OK** para salvar as configurações.
- e. Verifique se a conexão foi bem-sucedida.

O ícone LIS no lado superior direito da tela do equipamento muda de branco 😃 para

verde , o que indica que o software do Equipamento Hematológico foi conectado ao LIS com sucesso.

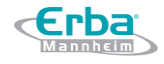

Se o ícone ficar cinza, a conexão falhou. Se isso ocorrer, verifique se o endereço IP e a porta do LIS estão corretos e reconecte-se conforme as etapas acima; se o problema persistir, entre em contato com o administrador da rede ou com o engenheiro de atendimento ao cliente Erba Lachema.

# 3 Visão geral do sistema

#### 3.1 Introdução

Frba

O ELite 560 é um equipamento de hematologia quantitativo, automatizado e contador diferencial de 5 partes usado em laboratórios clínicos.

Esta seção descreve detalhadamente o uso pretendido, parâmetros de medição, estrutura, interface do usuário e os reagentes compatíveis com o equipamento.

O equipamento hematológico ELite 560 é para "uso em diagnóstico in vitro".

#### 3.2 Intenção de Uso

Destina-se à contagem de células sanguíneas, classificação de leucócitos em 5 partes e medição da concentração de hemoglobina em exames clínicos.

### NOTA

O equipamento destina-se à triagem no exame clínico. Ao fazer um julgamento clínico com base nos resultados da análise, os médicos também devem levar em consideração os resultados do exame clínico ou outros resultados do teste.

#### 3.3 Parâmetros de Medição

O analisador realiza a análise da amostra para diferentes parâmetros de acordo com diferentes modos de medição (CBC ou CBC + DIFF).

- No modo CBC + DIFF, o analisador fornece resultados de análises quantitativas para 33 parâmetros (incluindo 26 parâmetros de hematologia e 7 parâmetros de pesquisa), 3 histogramas e 4 diagramas de dispersão DIFF (incluindo um diagrama de dispersão BASO e três gráficos de dispersão DIFF).
- No modo CBC, o analisador fornece resultados de análise quantitativa para 16 parâmetros de hematologia, 3 histogramas e um diagrama de dispersão BASO.

Consulte a Tabela 3-1 contendo os parâmetros detalhados.

| Тіро              | Parâmetro                  | Abreviação | CBC | CBC+DIFF |
|-------------------|----------------------------|------------|-----|----------|
| WBC<br>(16 itens) | Contagem de leucócitos     | WBC        | *   | *        |
|                   | Porcentagem de neutrófilos | Neu%       | /   | *        |
|                   | Porcentagem de linfócitos  | Lym%       | /   | *        |
|                   | Porcentagem de monócitos   | Mon%       | /   | *        |
|                   | Porcentagem de eosinófilos | Eos%       | /   | *        |
|                   | Porcentagem de basófilos   | Bas%       | /   | *        |
|                   | Número de neutrófilos      | Neu#       | /   | *        |

#### Tabela 3-1 Parâmetros

| Тіро                    | Parâmetro                                                   | Abreviação       | CBC | CBC+DIFF |
|-------------------------|-------------------------------------------------------------|------------------|-----|----------|
|                         | Número de linfócitos                                        | Lym#             | /   | *        |
|                         | Número de monócitos                                         | Mon#             | /   | *        |
|                         | Número de eosinófilos                                       | Eos#             | /   | *        |
|                         | Número de basófilos                                         | Bas#             | /   | *        |
|                         | Porcentagem anormal de linfócitos                           | ALY% (RUO)       | /   | *        |
|                         | Porcentagem de células grandes imaturas                     | LIC% (RUO)       | /   | *        |
|                         | Número anormal de linfócitos                                | ALY# (RUO)       | /   | *        |
|                         | Número de células grandes imaturas                          | LIC# (RUO)       | /   | *        |
|                         | Contagem corrigida de leucócitos                            | cWBC# (RUO)      | /   | *        |
|                         | Contagem de hemácias                                        | RBC              | *   | *        |
|                         | Concentração de hemoglobina                                 | HBG              | *   | *        |
|                         | Volume Corpuscular Médio                                    | MCV              | *   | *        |
|                         | Hemoglobina Corpuscular Média                               | МСН              | *   | *        |
| RBC                     | Concentração Média de Hemoglobina Corpuscular               | МСНС             | *   | *        |
| (10 itens)              | Faixa de Distribuição de hemácias - Coeficiente de Variação | RDW-CV           | *   | *        |
|                         | Faixa de Distribuição de hemácias – Desvio Padrão           | RDW-SD           | *   | *        |
|                         | Hematócrito                                                 | НСТ              | *   | *        |
|                         | Porcentagem de hemácias nucleados                           | NRBC% (RUO)      | /   | *        |
|                         | Número de hemácias nucleadas                                | NRBC# (RUO)      | /   | *        |
|                         | Contagem de plaquetas                                       | PLT              | *   | *        |
|                         | Volume médio de plaquetas                                   | MPV              | *   | *        |
| <b>N</b> . <b>T</b>     | Faixa de Distribuição de plaquetas-Coeficiente de variação  | PDW-CV           | *   | *        |
| PLI<br>(7. itoma)       | Faixa de Distribuição de plaquetas- Desvio Padrão           | PDW-SD           | *   | *        |
| (7 itens)               | Plaquetócrito                                               | РСТ              | *   | *        |
|                         | Proporção de Células plaquetárias grandes                   | P-LCR            | *   | *        |
|                         | Contagem de Células plaquetárias grandes                    | P-LCC            | *   | *        |
| Histograma<br>(3 itens) | Histograma de leucócitos                                    | WBC Histogram    | *   | *        |
|                         | Histograma de hemácias                                      | RBC Histogram    | *   | *        |
|                         | Histograma de plaquetas                                     | PLT Histogram    | *   | *        |
| Diagrama                | Diagrama de dispersão diferencial                           | DIFF Scattergram | /   | *        |
| de<br>dispersão         | Diagrama de dispersão de basófilos                          | BASO Scattergram | *   | *        |

# NOTA

- "\*" significa que o parâmetro é fornecido no modo. "/" significa que o parâmetro não é fornecido.
- ALY%, LIC%, NRBC%, ALY#, LIC# e NRBC# são parâmetros para uso de pesquisa apenas (RUO), não para uso em diagnóstico.

#### **3.4 Estrutura do Equipamento**

# ATENÇÃO

- Por favor, verifique o fechamento de todas as portas, tampas e placas antes de executar o equipamento.
- O equipamento é pesado, portanto, movê-lo com apenas uma pessoa pode causar

ferimentos. É aconselhável que duas pessoas o movam quando o transporte for necessário, e certifique-se de seguir as instruções e usar as ferramentas adequadas.

- Conecte somente a uma tomada devidamente aterrada.
- Para evitar choques elétricos, desconecte a fonte de alimentação antes de abrir a tampa.
- Para evitar incêndio, use os fusíveis com o número do modelo especificado e a corrente de trabalho especificada.

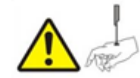

A sonda de amostragem é afiada e pode conter materiais de risco biológico. É preciso ter cuidado ao trabalhar com ela.

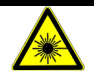

Este sinal alerta sobre o risco de radiação pelo laser. Não olhe diretamente para os feixes do laser nem olhe através do instrumento óptico.

#### 3.4.1 Unidade Principal

O equipamento hematológico consiste em sua unidade principal (equipamento) e seus acessórios. A unidade principal é a parte principal para análise e processamento de dados.

• Frente do equipamento:

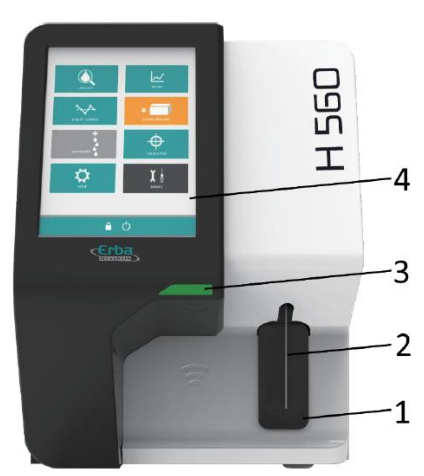

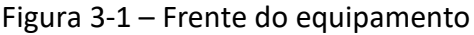

- 1. Botão Aspirar
- 2. Sonda Amostradora
- 3. Indicador de Status

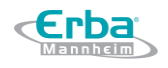

- 4. Tela touch screen
- Parte de trás do equipamento:

Figura 3-2 - Parte de trás do equipamento

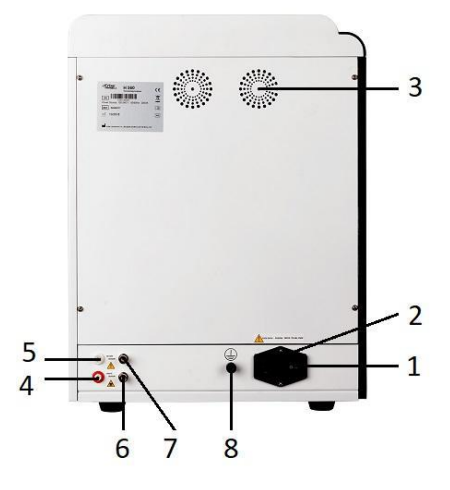

- 1. Botão Liga/Desliga
- 2. Entrada AC
- 3. Ventoinha
- 4. Saída de resíduos
- 5. Entrada do Diluente
- 6. Conector de detecção de nível de resíduos
- 7. Conector de detecção de presença de Diluente
- 8. Pino de aterramento
- Laterais do equipamento:

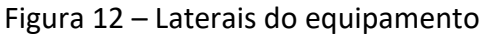

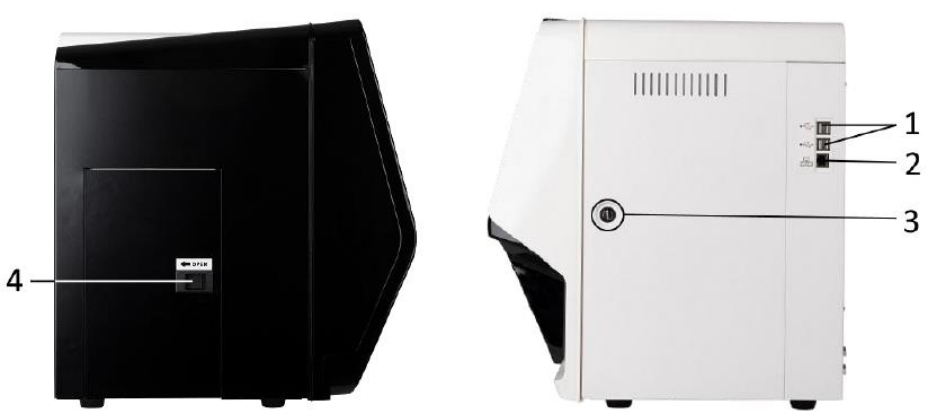

- 1. Entradas USB
- 2. Entrada de cabo de rede *Network*
- 3. Trava da porta do lado direito

- רחא

### 4. Trava da porta pequena do lado esquerdo

### 3.4.2 Tela touch screen

A tela *touch screen* está localizada na parte frontal do analisador para executar operações e exibir as informações.

#### 3.4.3 Botão Aspirar

O botão de Aspirar está localizado na frente do equipamento (atrás da sonda de amostragem). É usado para para iniciar a análise da amostra, para adicionar o Diluente ou para cancelar o modo de repouso.

#### 3.4.4 Indicador de Status

O *Indicador de Status* está localizado no lado direito da frente do equipamento. Ele mostra o *status* do equipamento incluindo **pronto**, **em execução**, **erro**, **modo de repouso** e **ligado** / **desligado**, etc. Detalhes são mostrados na Tabela 3-2.

| Status do equipamento             | Indicador de Status   | Observações                                    |  |  |
|-----------------------------------|-----------------------|------------------------------------------------|--|--|
| Desligado                         | Luz apagada           | A unidade principal foi desligada.             |  |  |
| Parou de funcionar com ocorrência | Luz vormolha acosa    | Parada de análise em execução devido à         |  |  |
| de erro                           | Luz vermeina acesa    | ocorrência de erros.                           |  |  |
| Corrida com ocorrência de erro    | Luz vermelha piscando | Corrida com a ocorrência de erros              |  |  |
| Sequência de tempo desativada     | luz amarela acesa     | Inicialização ou estado de repouso irrelevante |  |  |
|                                   |                       | para a execução.                               |  |  |
| Emovocução                        | Luz vordo piscondo    | A execução das ações da sequência está em      |  |  |
| EIII execução                     | Luz verue piscando    | andamento.                                     |  |  |
| Pronto                            | Luz verde acesa       | A execução da sequência de ações é permitida.  |  |  |

Tabela 3-2 Indicadores de status do equipamento

# NOTA

Enquanto o equipamento estiver funcionando, se o *indicador de Status* ficar fraco ou desligar, entrar em contato com Erba Lachema ou um agente autorizado para manutenção.

### 3.4.5 Botão Liga/Desliga

#### 

Para evitar danos, não ligue / desligue o equipamento repetidamente dentro de um curto período de tempo.

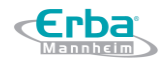

O botão Liga/Desliga está localizado no lado esquerdo do equipamento. Ele liga ou desliga o equipamento.

#### 3.4.6 Entrada USB

A entrada USB está localizada no lado direito da unidade principal. Existem 4 entradas no total para conexão externo do equipamento (impressora, leitor de código de barras, *mouse* ou teclado, e assim por diante) ou transferência de dados.

#### *3.4.7 Entrada do cabo de rede Network*

A entrada do cabo de rede *Network* está localizada no lado direito da unidade principal. Há apenas uma entrada do cabo de rede para conexão com a rede local.

#### 3.4.8 Equipamento externo (opcional)

O equipamento pode ser conectado com os seguintes equipamentos externos:

• Teclado

O teclado pode ser conectado através da entrada USB no lado direito do analisador para controlar o analisador.

• Mouse

O *mouse* pode ser conectado através da entrada USB no lado direito do analisador para operações no analisador.

• Impressora

A impressora pode ser conectada através da entrada USB no lado direito do analisador para imprimir relatórios e outras informações exibidas na tela.

• O leitor de códigos de barra

O leitor de códigos de barra pode ser conectado através da entrada USB no lado direito do analisador para inserir informações através da leitura código de barras de maneira fácil e rápida.

• Pen drive

O *pen drive* pode ser conectado através da entrada USB no lado direito do analisador para exportar dados das amostras.

#### 3.5 Interface do Usuário

Após o procedimento de inicialização, você entrará na interface do usuário, conforme mostrado na Figura 3-4.

### Figura 3-4 – Interface do Usuário

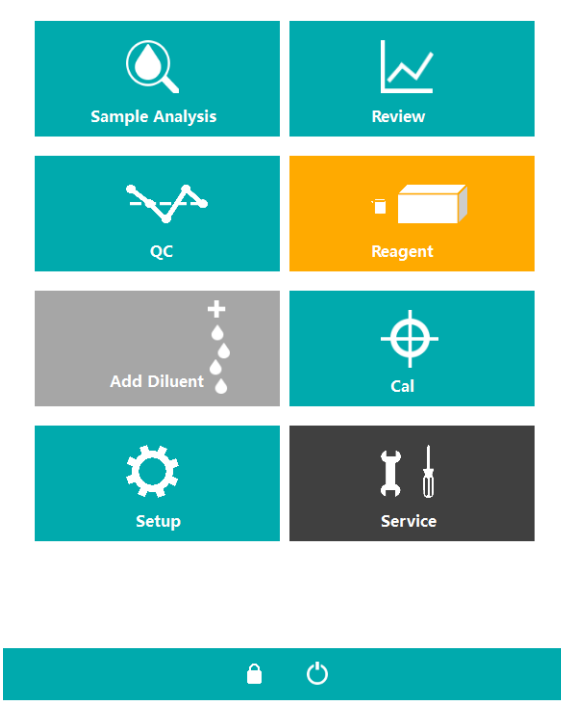

3.5.1 Tela Sample Analysis (análise de amostra)

A interface pode ser dividida em várias áreas de acordo com suas funções:

Figura 3-5 Tela Sample Analysis

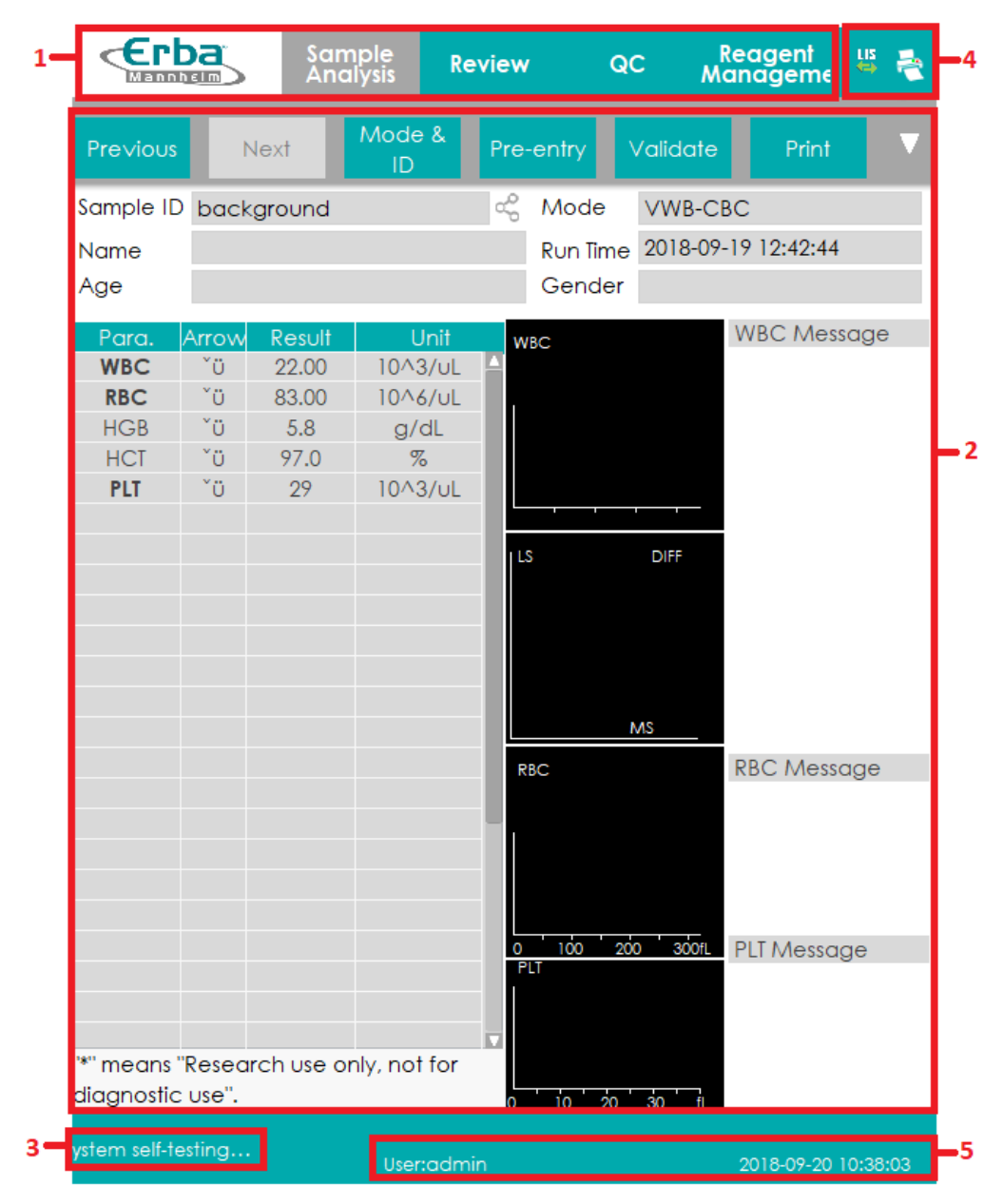

• 1 - Área do menu de navegação

Na parte superior da tela está a área do menu de navegação. Uma vez que um botão de menu é pressionado, o sistema vai imediatamente para a tela correspondente.

• 2 - Área da tela de funções

Exibe a tela selecionada e os botões de função correspondentes.

• 3 - Área de mensagem de erro

Após a ocorrência de uma falha do sistema, a mensagem de erro correspondente aparecerá nesta área. Quando houver mais de uma falha, a mensagem de erro da falha mais recente aparecerá nessa área.

Clique nessa área para lidar com as falhas na caixa de mensagem pop-up de ajuda para solução de problemas. Para mais informações, consulte 13 Resolução de problemas.

#### • 4 - Área de exibição de *status*

No canto superior direito da tela está a área de exibição de *status*, onde o *status* da conexão entre o equipamento e o sistema LIS e o *status* da impressora são exibidos da esquerda para a direita. Os ícones correspondem a diferentes status, conforme mostrado na Tabela 3-3.

#### Tabela 3-3 Descrição dos ícones de *Status*

| Status                   | Ícone            | Observações                                           |
|--------------------------|------------------|-------------------------------------------------------|
|                          | Ícone cinza      | O computador não está conectado ao LIS / HIS.         |
|                          | Ícone colorido   | O computador está conectado ao LIS / HIS.             |
| Chartura da incomerciana | Ícone cinza      | A impressora ainda não está conectada ao equipamento. |
| stutus da impressora     | Ícone colorido 📩 | A impressora está conectada ao equipamento.           |

• 5 - Usuário, data e hora atuais do equipamento.

#### **3.6 Reagentes, Controles e Calibradores**

Como o equipamento, os reagentes, os controles e os calibradores são componentes do sistema, o desempenho do sistema depende da integridade combinada de todos os componentes. Você deve usar apenas os reagentes especificados pela Erba Lachema (ver 14.2 Reagentes), formulados especificamente para o sistema de fluidos do seu equipamento, a fim de obter o desempenho ideal do sistema. Não opere o equipamento usando reagentes de vários fornecedores. Em tais circunstâncias, o equipamento pode não atingir o desempenho especificado neste manual e pode gerar resultados não confiáveis. Todas as referências a "reagentes" neste manual referem-se aos reagentes especificamente formulados para este equipamento.

Cada embalagem de reagente deve ser examinada antes do uso. Inspecione a embalagem em busca de sinais de vazamento ou umidade. A integridade do produto pode estar comprometida em pacotes que foram danificados. Se houver evidência de vazamento ou manuseio inadequado, não use o reagente.

### NOTA

- Armazene e use os reagentes seguindo as instruções de uso dos reagentes.
- Depois de trocar os diluentes ou reagentes, execute uma verificação para ver se os resultados atendem aos requisitos.
- Preste atenção às datas de validade e de dias de estabilidade do recipiente aberto de todos os reagentes. Certifique-se de não usar reagentes expirados.
- Após longas distâncias de transporte do reagente, deixe-o em repouso por pelo menos um
dia antes de usá-lo.

#### 3.6.1 Reagentes

Os reagentes a seguir destinam-se a ser utilizados no equipamento para contagem diferencial de 5 partes, limpeza diária e outras operações.

• ELite H560 Dil

Este produto destina-se à diluição da amostra e preparação da suspensão de células antes de executar as amostras.

• ELite H560 Lyse2

Este produto destina-se a lisar as hemácias e para a classificação dos leucócitos.

• ELite H560 Lyse1

Este produto destina-se à lise das hemácias, determinando a hemoglobina, a classificação dos leucócitos e contagem do número total de leucócitos.

• ELite H Clean

Este produto destina-se à limpeza do sistema de fluidos do equipamento e à limpeza regular do equipamento.

#### 3.6.2 Controles e Calibradores

Os controles e calibradores são usados para controle de qualidade e calibração do equipamento. Os controles são preparados comerciais de sangue total usados para verificar se o equipamento está funcionando corretamente. Eles estão disponíveis nos níveis baixo, normal e alto. O uso diário de todos os níveis verifica a operação normal do equipamento e garante a aquisição de resultados confiáveis. Os calibradores são preparados comerciais de sangue total usados para calibrar o equipamento.

Leia e siga as Instruções de Uso para usar os controles e calibradores.

## NOTA

Os "calibradores" e "controles" mencionados neste manual referem-se aos calibradores e controles especificados por Erba Lachema e precisam ser comprados da Erba Lachema ou de seu agente especificado.

# 4 Princípio de funcionamento

#### 4.1 Introdução

Os métodos de medição usados neste equipamento são: o método de Impedância Elétrica para determinação dos dados RBC e PLT; o método colorimétrico para determinação do HGB; e citometria de fluxo baseada em laser para determinar os dados WBC. Durante cada ciclo de análise, a amostra é aspirada, diluída e misturada antes da determinação de cada parâmetro ser realizada.

#### 4.2 Aspiração

O equipamento suporta o modo Whole Blood (Sangue Total) (inclui sangue total venoso e sangue total capilar) e o modo Predilute (Pré-diluição).

- No modo Whole Blood (Sangue Total), o equipamento irá aspirar quantitativamente as amostras de sangue total.
- No modo Predilute (Pré-diluição), o equipamento irá aspirar a amostra pré-diluída (diluição de 1:25) que é uma mistura de 20 μL de sangue total / sangue capilar e 480 μL de diluente.
   A amostra diluída assim preparada é entregue ao equipamento para amostragem e aspiração.

#### 4.3 Diluição

A amostra é dividida em duas partes após ser aspirada no equipamento. Após a reação com reagentes em paralelo com os procedimentos de diluição, cada parte forma a amostragem para medição de hemácias / plaquetas, contagem de leucócitos / hemoglobina e medição diferencial de leucócitos.

Para atender a diferentes necessidades, o equipamento oferece dois modos de trabalho - *Whole Blood* (sangue total) e *Predilute* (pré-diluição), e dois modos de medição - CBC e CBC + DIFF.

Tomando o modo **CBC + DIFF** como exemplo, esta seção apresenta os procedimentos de diluição da amostra no modo **Sangue Total** e no modo **Pré-diluído** separadamente. (O procedimento de diluição no modo CBC não é apresentado aqui, pois é o mesmo que no modo CBC + DIFF.)

## NOTA

O modo CBC, nomeadamente contagem completa de células sanguíneas, destina-se apenas à contagem e não à classificação de leucócitos. Já o modo CBC + DIFF destina-se à contagem e à classificação de leucócitos.

4.3.1 Procedimentos de diluição no modo Sangue Total CBC+DIFF

O procedimento de diluição no modo Sangue Total CBC + DIFF é mostrado na Figura 4-1.

Figura 4-1 - Procedimento de diluição para amostra de sangue total no modo CBC + DIFF

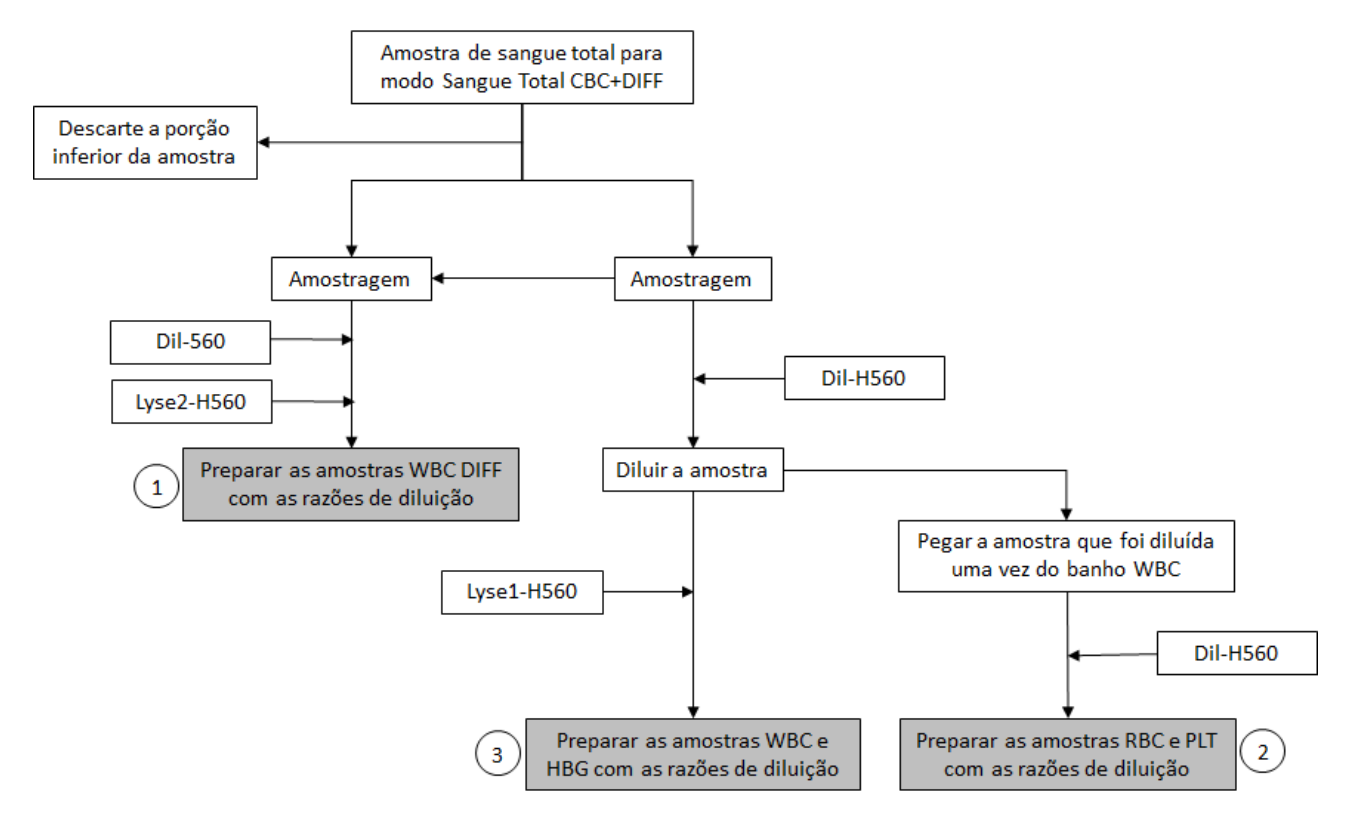

(1) é o procedimento de diluição para o diferencial de leucócitos, denominado DIFF;

<sup>(2)</sup> é o procedimento de diluição para hemácias e plaquetas;

(3) é o procedimento de diluição para a contagem de leucócitos / hemoglobina; denominado CBC.

#### 4.3.2 Procedimento de Diluição no Modo CBC + DIFF Pré diluído

No modo CBC + DIFF, o procedimento de diluição para a amostra pré diluída é mostrado na Figura 4-2.

Figura 4-2 - Procedimento de diluição amostra pré diluída no modo CBC + DIFF

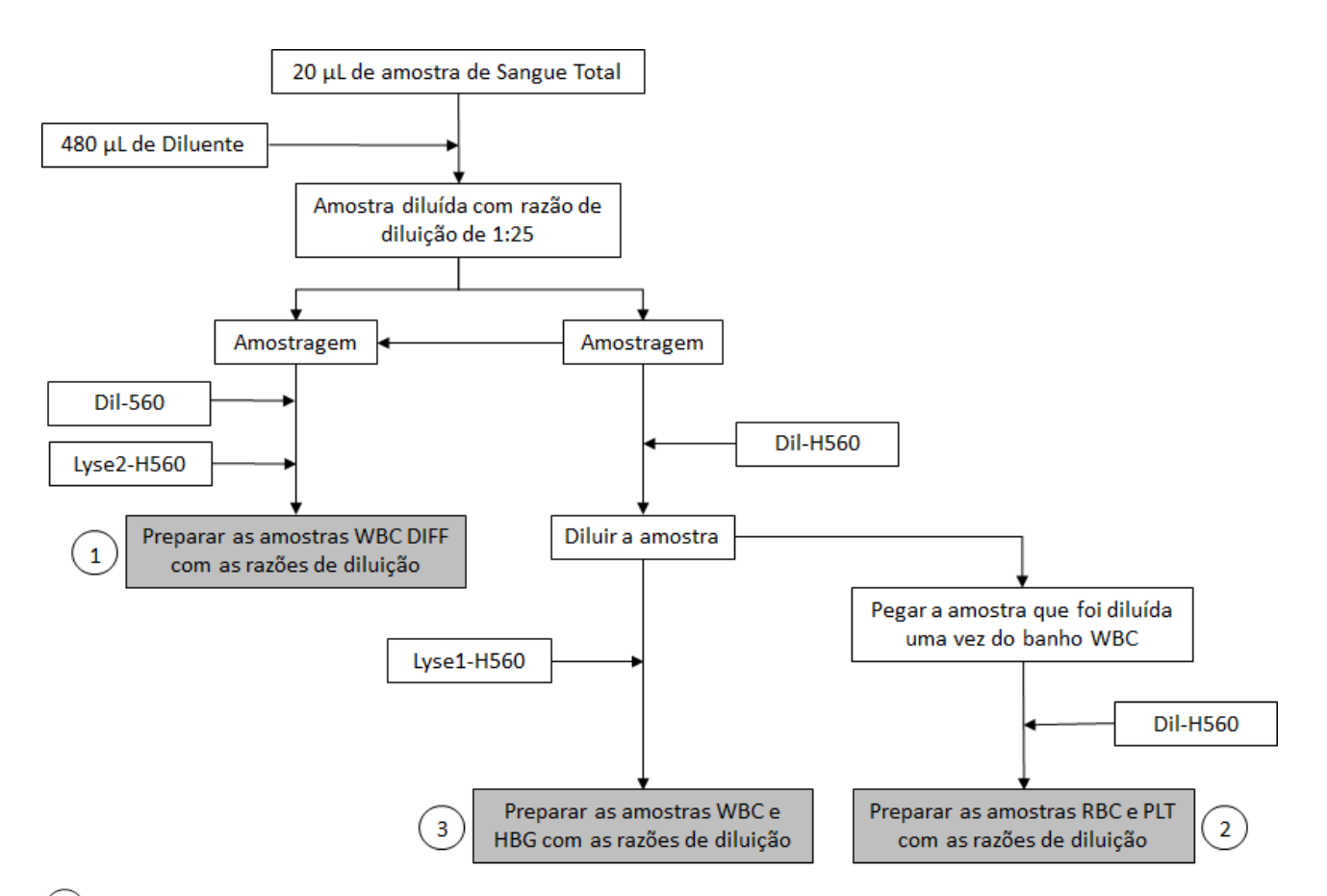

(1) é o procedimento de diluição para o diferencial de leucócitos, denominado DIFF;

<sup>(2)</sup> é o procedimento de diluição para hemácias e plaquetas;

<sup>3)</sup> é o procedimento de diluição para a contagem de leucócitos / hemoglobina; denominado CBC.

#### 4.4 Medição WBC

O equipamento obtém a contagem diferencial de leucócitos (WBC) usando citometria de fluxo e calcula os parâmetros relevantes para os leucócitos.

4.4.1 Princípio de funcionamento da citometria de fluxo baseada em laser

O princípio da citometria de fluxo baseada em um laser é ilustrado pela Figura 4-3.

Figura 4-3 – Medição WBC (leucócitos)

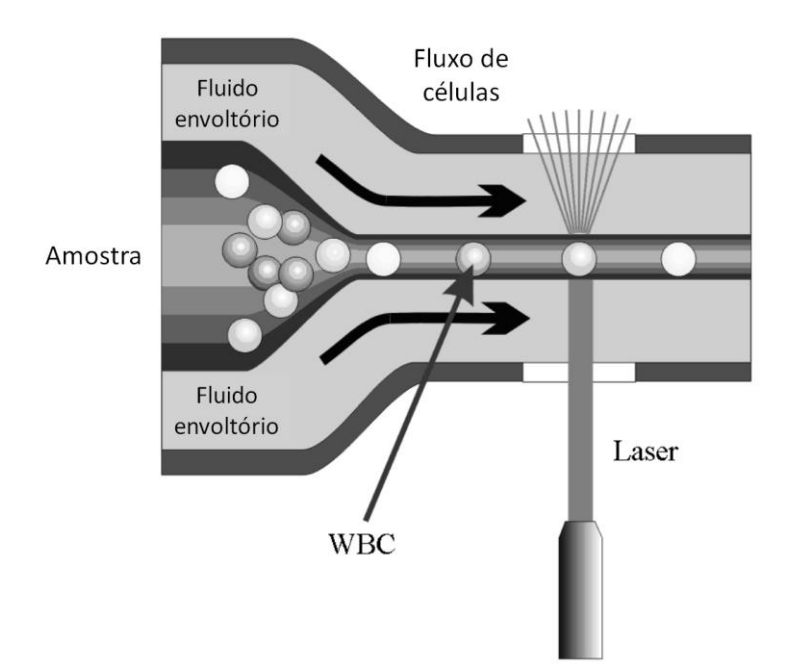

Um volume predeterminado de sangue é aspirado e diluído por uma certa quantidade de reagente, depois, ele é injetado na câmara de fluxo. Cercadas com fluido de revestimento (diluente), as células sanguíneas atravessam o centro da câmara de fluxo em uma única coluna a uma velocidade rápida. Quando as células sanguíneas suspensas no diluente passam através da câmara de fluxo, elas são expostas a um feixe de laser. A intensidade da luz dispersa reflete o tamanho e a densidade intracelular das células sanguíneas. O sinal de luz difusa de baixo ângulo mostra o tamanho da célula, enquanto o sinal de luz de médio ângulo e do ângulo de alta dispersão mostram informação intracelular (informação do núcleo e do citoplasma). O detector óptico recebe esse sinal disperso e o converte em pulsos elétricos. Dados de pulso assim coletados podem ser usados para desenhar uma distribuição bidimensional (diagrama de dispersão) como mostrado na Figura 4-4.

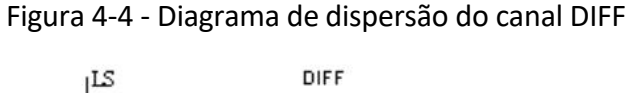

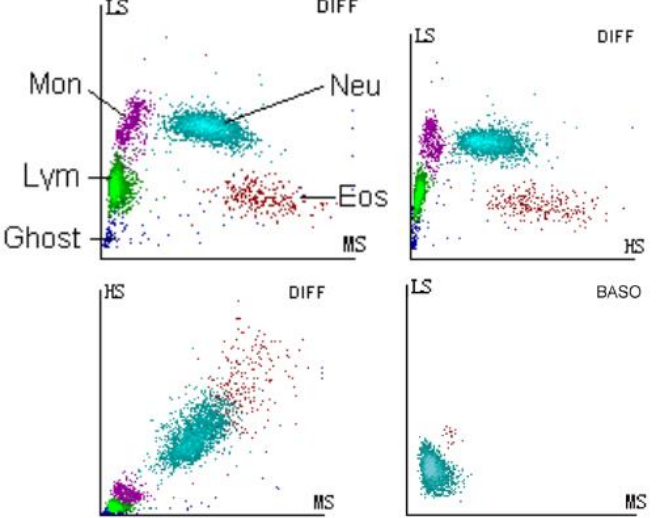

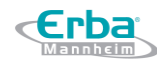

Realiza a detecção de canal duplo para os leucócitos (WBC). Usa o espalhamento a laser de três ângulos e a citometria de fluxo para a contagem e classificação de vários tipos de leucócitos em canais duplos.

Analisando o diagrama de dispersão do canal DIFF, o equipamento apresenta as porcentagens Lym%, Mon%, Eos% e Neu%.

O canal independente WBC / Bas deve usar um tipo específico de agente hemolítico que possa extrair a especificidade dos basófilos (Bas), de modo a reservar a informação completa dessas células. Conduz a contagem precisa e confiável de células WBC / Bas combinada com espalhamento a laser de três ângulos e citometria de fluxo.

#### 4.4.2 Derivação de Parâmetros Relacionados com WBC

Com base na análise do diagrama de dispersão do canal DIFF e na região Lym (linfócitos), região Neu (neutrófilos), região Mon (monócitos) e região Eos (eosinófilos), o equipamento calcula as porcentagens Lym%, Mon%, Eos% e Neu%. Após a medição WBC, o equipamento procede aos cálculos Lym #, Neu #, Mon #, Eos # e Bas # (basófilos) pelas seguintes equações. A unidade do nº de células é 10<sup>3</sup>/L.

• Contagem de leucócitos (WBC)

WBC é o número de leucócitos medidos diretamente pela contagem dos leucócitos que passam pela abertura.

• Contagem de leucócitos corrigida

WBC # corrigido = WBC - NRBC #

• Número de Basófilos (Bas #)

Bas # é o número de basófilos medidos diretamente pela contagem dos basófilos que passam pela abertura.

• Porcentagem de basófilos (Bas%)

$$Bas\% = \frac{Bas\#}{WBC} \times 100\%$$

• Porcentagem de Linfócitos (Lym%)

Porcentagem de neutrófilos (Neu%)

Neu%=Partículas na região Neu do canal DIFFx100%

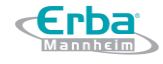

Soma de todas as partículas no canal DIFF, exceto região fantasma

• Porcentagem de monócitos (Mon%)

Mon% = Partículas na região Mon do canal DIFF x 100% Soma de todas as partículas no canal DIFF, exceto região fantasma

• Porcentagem de Eosinófilos (Eos%)

```
Eos% = Partículas na região Eos do canal DIFF
Soma de todas as partículas no canal DIFF, exceto região fantasma x 100%
```

• Número de linfócitos (Lym #)

```
Lym # = WBC x Lym%
```

- Número de neutrófilos (Neu #)
- Neu # = WBC x Neu%
  - Número de monócitos (Mon #)

#### Mon # = WBC x Mon%

• Número de Eosinófilos (Eos #)

```
Eos # = WBC x Eos%
```

#### 4.5 Medição HGB

A HGB (hemoglobina) é determinada por método colorimétrico.

#### 4.5.1 Método Colorimétrico

O diluente de WBC / HGB é entregue no banho HGB, onde é misturado com uma certa quantidade de reagente de lise, que converte a hemoglobina em um complexo de hemoglobina que é mensurável em 525 nm. Um LED é montado em um lado do banho e emite um feixe de luz monocromática com um comprimento de onda central de 525nm. A luz passa através da amostra e é então medida por um sensor óptico montado no lado oposto. O sinal é então amplificado e a tensão é medida e comparada com a leitura de referência em branco (leituras feitas quando há apenas diluente no banho).

#### 4.5.2 HGB

A HGB (hemoglobina) é calculada usando a seguinte equação expressa em g/L.

HGB (g/L) = constante x Ln leitura Branco leitura Amostra

#### 4.6 Medição RBC/PLT

O equipamento detecta as contagens de hemácias (RBC) e de plaquetas (PLT) e seus volumes de distribuição pelo método de impedância e, eventualmente, obtém os resultados dos parâmetros relacionados.

#### 4.6.1 Método de Impedância Elétrica

RBCs / PLTs são contados e dimensionados pelo método de Impedância Elétrica. Este método baseia-se na medição de alterações na resistência elétrica produzida por uma partícula, que neste caso é uma célula sanguínea, suspensa em um diluente condutor ao passar por uma abertura de dimensões conhecidas. Um eletrodo é submerso no líquido em ambos os lados da abertura para criar um caminho elétrico. Conforme cada partícula passa pela abertura, uma mudança transitória na resistência entre os eletrodos é produzida. Essa alteração produz um pulso elétrico mensurável. O número de pulsos assim gerados é igual ao número de partículas que passaram pela abertura. A amplitude de cada pulso é proporcional ao volume de cada partícula.

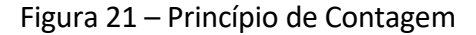

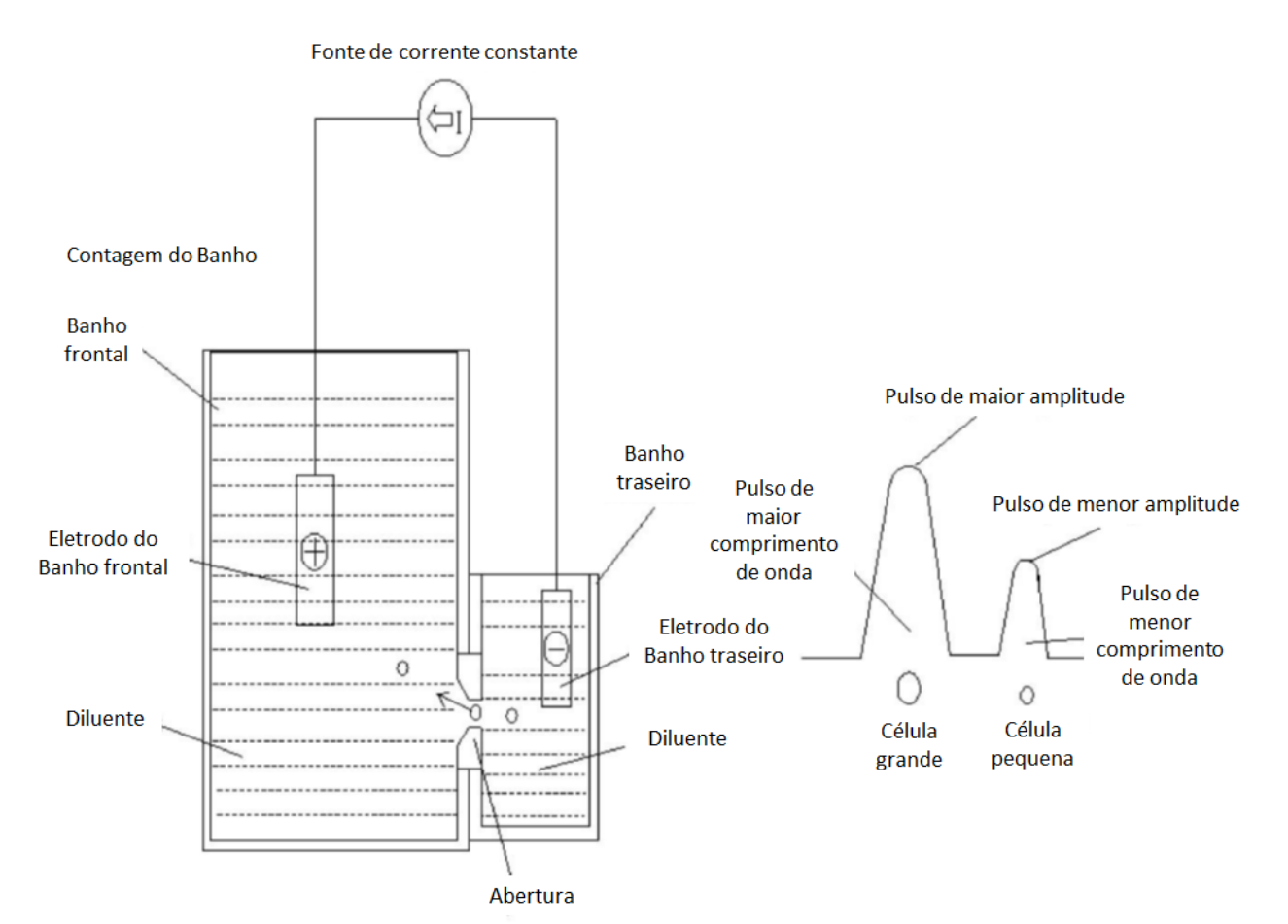

Página 44 de 217

Cada pulso é amplificado e comparado ao canal de tensão de referência interno, que aceita apenas os pulsos de uma determinada amplitude. Se o pulso gerado estiver acima do valor limite inferior de RBC / PLT, será contado como RBC / PLT. O equipamento apresenta o histograma RBC / PLT, onde a coordenada x representa o volume da célula (fL) e a coordenada y representa o número das células.

4.6.2 RBC

• Contagem de hemácias (RBC)

RBC (10<sup>6</sup>/µL) é o número de eritrócitos mensurados diretamente pela contagem dos eritrócitos que passam pela abertura.

• Volume corpuscular médio (MCV)

Baseado no histograma RBC, este equipamento calcula o volume corpuscular médio (MCV) e expressa o resultado em fL.

 Hematócrito (HCT), Hemoglobina Corpuscular Média (MCH), Concentração de Hemoglobina Corpuscular Média (MCHC)

Este equipamento calcula o HCT (%), MCH (pg) e MCHC (g/dL) como se segue, onde o RBC é expresso em  $10^6/\mu$ L, o MCV em fL e o HGB em g/dL.

HCT = 
$$\frac{RBC \times MCV}{10}$$

MCH =  $\frac{\text{HGB}}{\text{RBC}}$ 

MCHC = 
$$\frac{\text{HGB}}{\text{HCT}} \times 100$$

• Coeficiente de variação da faixa de distribuição de hemácias (RDW-CV)

Com base no histograma RBC, este equipamento calcula o CV (coeficiente de variação, %) da faixa de distribuição de eritrócitos.

• Desvio padrão da faixa de distribuição de hemácias (RDW-SD)

O RDW-SD (Desvio Padrão da faixa de distribuição de RBC, fL) é obtido calculando-se o desvio padrão da distribuição do tamanho das hemácias.

#### 4.6.3 PLT

• Contagem de plaquetas (contagem PLT, 10<sup>9</sup>/L)

A PLT é mensurada diretamente pela contagem das plaquetas que passam pela abertura.

• Volume Médio de Plaquetas (MPV, fL)

Baseado no histograma PLT, este equipamento calcula o MPV.

• Faixa de Distribuição de Plaquetas – Coeficiente de variação (PDW-CV)

Baseado no histograma PLT, este equipamento calcula o CV (coeficiente de variação, %) da faixa de distribuição de plaquetas.

• Faixa de Distribuição de Plaquetas – Desvio padrão (PDW-SD)

Baseado no histograma PLT, este equipamento calcula o SD (Desvio padrão, fL) da faixa de distribuição de plaquetas.

• Plaquetócrito (PCT)

Este equipamento calcula o PCT da seguinte forma e é expresso em %, em que o PLT é expresso em  $10^{3}$ /µL e o MPV em fL.

$$PCT = \frac{PLT \times MPV}{10.000}$$

#### 4.7 Lavagem

Após cada ciclo de análise, cada componente do equipamento é lavado.

# **5 Configurações**

### 5.1 Introdução

**«Erba** 

O equipamento é inicializado antes de ser entregue ao usuário final. As interfaces na inicialização do equipamento são configurações do sistema padrão. Alguns parâmetros do equipamento podem ser redefinidos para atender a várias demandas em aplicações práticas.

O equipamento divide os operadores em dois níveis de acesso: Usuário comum e Administrador. Observe que um Administrador pode acessar todas as funções acessíveis a um Usuário comum. Este capítulo apresenta como personalizar seu equipamento como Administrador.

#### 5.2 Introdução à interface

Após efetuar o *login* no sistema (ver 6.3 Iniciar), clique em **Setup** para acessar a interface **Setup**. Veja a Figura 5-1.

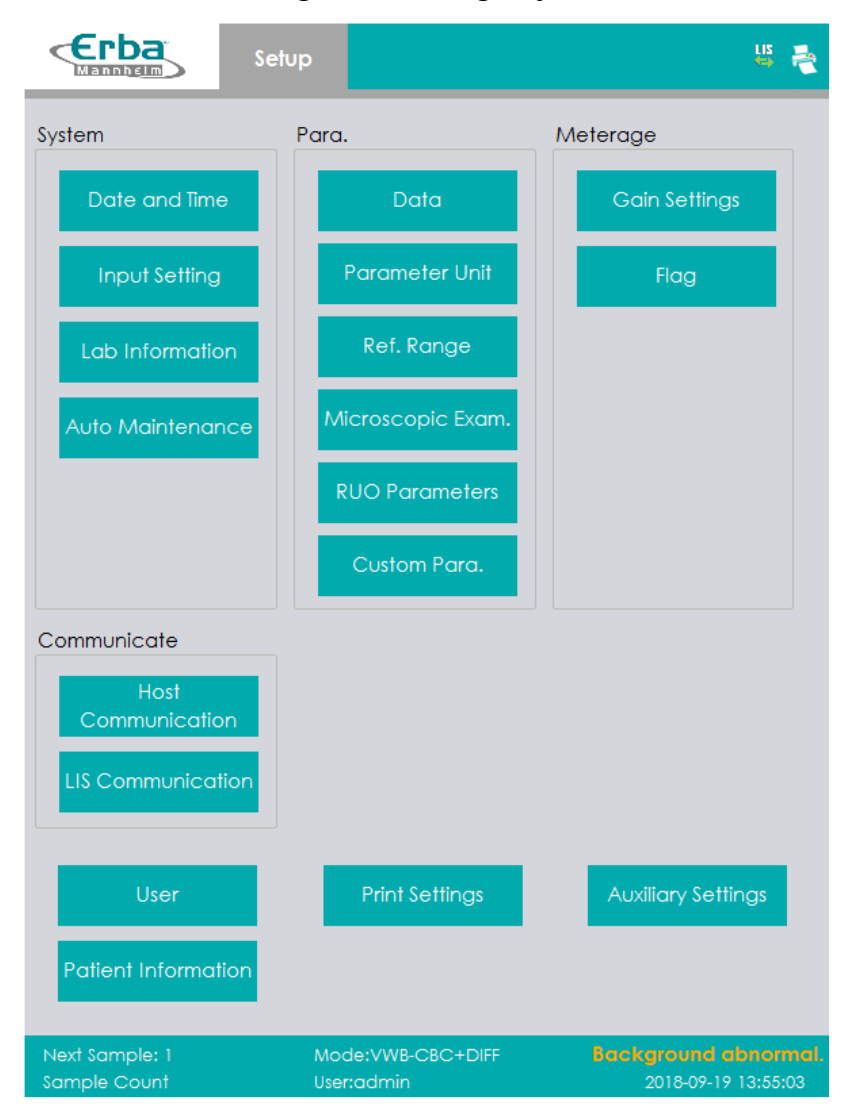

Figura 5-1 Configuração

O administrador pode definir as seguintes funções na interface SETUP:

- Configurações do Sistema
- Configurações de Parâmetros
- Configurações de medição
- Comunicação com o LIS
- Gerenciamento de Usuários
- Configurações da Impressora
- Configurações auxiliares

#### 5.3 Configurações do Sistema

5.3.1 Data e hora

Você pode definir a data e a hora atuais, bem como o formato de exibição da data no sistema do equipamento. Os procedimentos para essas ações são mostrados abaixo:

a) Clique em Date and Time (data e hora) na área do sistema.

A interface de configuração de formato de data e hora é exibida.

Figura 5-2 Configuração da data e hora

| Date and Time |                    |              |     |                |
|---------------|--------------------|--------------|-----|----------------|
|               |                    |              |     |                |
| Date and Time | 2018/08            | /30 15:35:35 | - 2 | 24-hour format |
| Data Farmat   |                    | 1/           |     |                |
| Dale Formai   | <i>уууу</i> ////// | 1/00         |     |                |
|               |                    |              |     |                |
| Ap            | ply                | OK           |     | Cancel         |

 b) Clique na lista suspensa Date and Time (data e hora) e defina a data e hora atuais do sistema na caixa de diálogo pop-up.

Figura 5-3 Configuração da data e hora

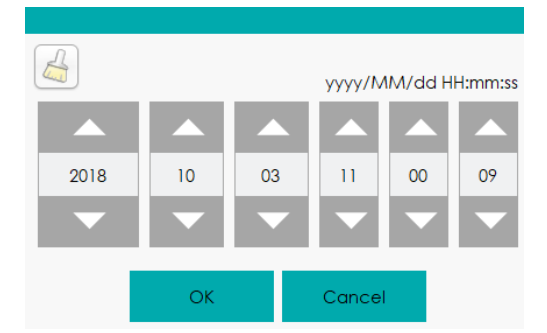

Descrições relacionadas:

A seqüência de entrada dos controles é a mesma com o formato de data no canto superior direito da caixa de diálogo. Por exemplo, se o formato dos dados for yyyy/MM/dd HH:mm:ss, você deve inserir os dados na seqüência: ano, mês, dia, hora, minuto e segundo.

Clique em ou em para selecionar uma data e hora ou insira as informações na caixa de texto diretamente.

Clique em 🦾 para limpar os dados atuais e insira novamente as informações.

- c) Clique em **OK** para salvar e fechar a caixa de mensagens.
- d) Selecione a configuração de formato na lista suspensa do formato de data.

Veja a Figura 5-4.

| Date and Time |                       |                |
|---------------|-----------------------|----------------|
|               |                       |                |
| Date and Time | 2018/10/03 11:00:09 🔽 | 24-hour format |
|               |                       |                |
| Date Format   | yyyy/MM/dd            |                |
| _             | yyyy-MM-dd            |                |
| Ap            | yyyy/MM/dd            | Cancel         |
|               | MM-dd-уууу            |                |
| ommunication  | MM/dd/yyyy            |                |
|               | dd-MM-уууу            |                |
| User          | dd/MM/yyyy            | Auxiliary Set  |

Figura 5-4 Configurando o Formato de Data

e) Clique em **Apply** (Aplicar).

A mensagem do sistema aparecerá, indicando a configuração bem-sucedida. Veja a Figura 5-5.

#### Figura 5-5 Configuração bem sucedida do formato de data

| Δ               |       |  |
|-----------------|-------|--|
| Successfully so | aved! |  |
|                 |       |  |
|                 | OK    |  |

A data e a hora no canto inferior direito serão exibidas no formato recém-definido.

- f) Clique em **OK** para fechar a caixa de mensagem.
- g) Clique em **OK** para sair.

## 5.3.2 Configurações de Entrada

Clique em **Input Setting** (Configurações de entrada) na área **System** (Sistema) e, em seguida, você pode definir o aparecimento do teclado virtual na entrada da tela. Como mostrado na Figura 5-6, você pode configurar para ativar (**On**) ou desativar (**Off**) o teclado virtual.

## Figura 5-6 Configurações de Entrada

| Soft Keyboard       |      |        |
|---------------------|------|--------|
| Soft Keyboard<br>On | Ooff |        |
| Apply               | ОК   | Cancel |

• Teclado virtual

On (ativado) (padrão)

Você pode inserir conteúdo usando o teclado virtual exibido na tela. Funções e aplicações para as chaves são mostradas na Figura 5-7.

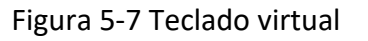

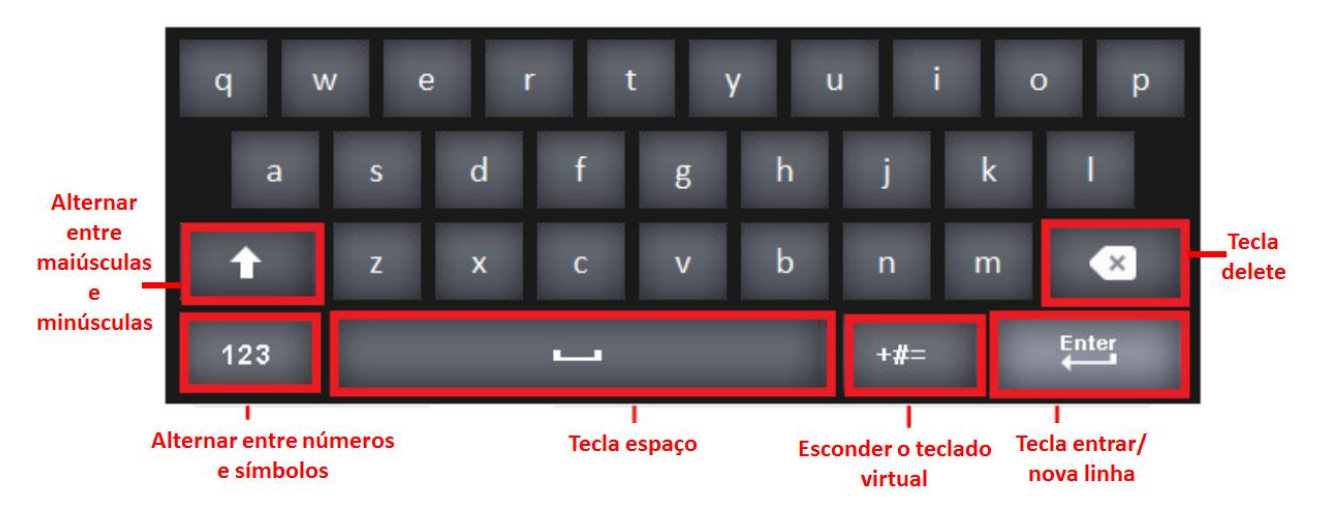

## Off (desativado)

Neste caso, você precisa usar um teclado USB conectado externamente para inserir dados.

## 5.3.3 Informações do Laboratório

Clique em Lab Information (Informações do laboratório) na seleção System (sistema) e, em seguida, você pode definir as informações do laboratório. Veja a Figura 5-8.

Figura 5-8 Informações do Laboratório

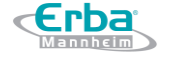

| Lab Information                 | ×  |
|---------------------------------|----|
| Hospital Name                   |    |
|                                 |    |
| Lab Name                        | _  |
| Responsible Person              |    |
| Responsible Person Contact Info |    |
| Customer Service Contact        |    |
| Customer Service Contact Info   |    |
| Analyzer SN                     |    |
| Installation Date               |    |
| 11                              | -  |
| Remarks                         | _  |
|                                 |    |
| Apply OK Cance                  | el |

## NOTA

Apenas o administrador tem acesso para definir as informações do laboratório. Os usuários gerais

só podem navegar por essas informações.

Consulte a Tabela 5-1 para obter instruções detalhadas sobre a configuração de parâmetros.

| Parâmetro              | Instrução de Configuração                                          |
|------------------------|--------------------------------------------------------------------|
| Hospital Name          | Digite o nome do Hospital onde o Laboratório está localizado.      |
| Lab Name               | Digite o nome do Laboratório.                                      |
| Responsible Person     | Digite o nome da pessoa responsável pelo Laboratório.              |
| Contact Information    | Digite as informações de contato (número de telefone ou e-mail) do |
|                        | Laboratório.                                                       |
| Postal code            | Digite o código postal do Hospital.                                |
| Contact in Service     | Digita a nomo do contato no Dopartamento do Serviço                |
| Department             | Digite o nome do contato no Departamento de Serviço.               |
| Contact Information of | Digita as informações do contato do Donartamento do Serviço        |
| Service Department     | Digite as informações de contato do Departamento de Serviço.       |
| Analyser SN            | Exibe o número de série do equipamento. Não pode ser editado.      |
| Installation Date      | Exibe a data de instalação do equipamento. Não pode ser editado.   |
| Remarks                | Digite as observações sobre o Laboratório.                         |

Tabela 5-1 Configurando Informações do Laboratório

#### 5.3.4 Manutenção Automática

Clique em **Auto Maintenance** em **System** (Sistema) para acessar a interface de configuração da Manutenção Automática. O tempo de espera para iniciar a Suspensão automática do sistema e o tempo para iniciar a Limpeza automática podem ser definidos na interface **Auto Maintenance**.

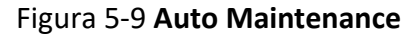

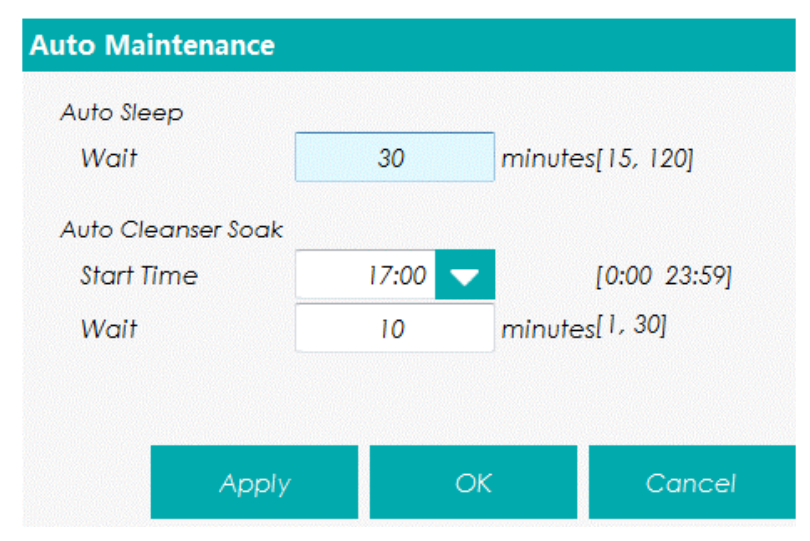

#### **Auto Sleep**

- רח-

Na caixa de texto **Wait** (aguardar), os administradores podem definir o tempo de espera para iniciar a Suspensão automática do sistema após a interrupção da unidade principal. O intervalo aceitável varia entre 15 e 120 minutos e o valor padrão é 30 minutos.

#### Auto Cleanser Soak

O administrador pode definir a hora de início da Limpeza automática na caixa de texto **Start Time**. O valor aceitável varia de 0:00 a 23:59 e o valor padrão é 17:00. Em **Wait** pode ser definido o tempo de espera que varia entre 1 e 30 minutos. O valor padrão é 10 minutos.

#### 5.4 Configurações de Parâmetros

#### 5.4.1 Dicionário de dados

Você pode definir códigos de atalho para os itens relevantes das informações do paciente.

Se um código de atalho é definido, o código de atalho correspondente ao item mencionado acima pode ser inserido diretamente quando as informações são inseridas ou numeradas, então as informações completas podem ser exibidas sem inserir (ou selecionar) informações completas. É uma operação de atalho.

Itens diferentes podem compartilhar um mesmo código de atalho.

## 5.4.1.1 Acessando a interface

Erba

Clique em **Data** em **Para.** para acessar a interface de configuração do dicionário de dados. Veja a Figura 5-10. Você pode definir o código de atalho para os itens relevantes das informações do paciente nesta interface.

| Data         |                                  |                     |            |    |
|--------------|----------------------------------|---------------------|------------|----|
| Department   | <b>Name</b><br>Internal Medicine | Shortcut Code<br>Nk | Remarks    |    |
| Submitter    | Surgery                          | Wk                  |            |    |
| Patient Type |                                  |                     |            |    |
| Gender       |                                  |                     |            |    |
| Area         |                                  |                     |            |    |
| Bed No.      |                                  |                     |            | Μ  |
| Sample Type  |                                  |                     |            |    |
|              |                                  |                     |            | ¥  |
|              |                                  |                     |            |    |
|              | New                              | Edit D              | elete Canc | el |

Figura 5-10 Configurando códigos de Atalho

Você pode definir o código de atalho para os seguintes itens: **Department** (Departamento), **Submitter** (Remetente), **Patient Type** (Tipo de Paciente), **Gender** (Gênero), **Area** (Área), **Bed No**. (Número do leito) e **Sample Type** (Tipo de Amostra).

#### 5.4.1.2 Adicionando um novo item

Esta seção leva a adição de um novo departamento como um exemplo para introduzir o método para adicionar um novo item e seu código de atalho. O método para adicionar outros itens novos é semelhante e não é introduzido nos detalhes aqui.

As etapas para adicionar um novo departamento são mostradas da seguinte maneira:

a) Clique em New na interface Departament.

Uma caixa de diálogo irá aparecer como mostrado na Figura 5-11.

Figura 5-11 Adicionando um Novo Item

| New           |    |        |
|---------------|----|--------|
| Name          |    |        |
| Shortcut Code |    |        |
| Remarks       |    |        |
|               | ОК | Cancel |

 b) Digite um novo nome de departamento (Name), código de atalho (Shortcut Code) e observações (Remarks).

## NOTA

- O novo nome do departamento adicionado deve ser inserido e não pode ser o mesmo que os existentes.

- Não é necessário inserir o código de atalho, mas uma vez definido, todo código deve ser único.

c) c. Clique em **OK** para salvar as informações sobre o novo departamento.

Informações sobre o departamento recém-adicionado serão exibidas na interface Department.

#### 5.4.1.3 Editando Itens / Código de Atalho

Esta seção faz a edição de um departamento como um exemplo para introduzir o método de edição de itens e seu código de atalho. O método para editar outros itens novos é semelhante e não é introduzido nos detalhes aqui.

As etapas para editar um departamento são mostradas da seguinte maneira:

- a) Selecione o departamento a ser modificado na interface Department (por exemplo, Internal Medicine) e clique em Edit.
- b) Modifique o nome, código de atalho e observações em cada caixa de texto de acordo com a demanda real.

## NOTA

- O novo nome do departamento adicionado deve ser inserido e não pode ser o mesmo que os existentes.

- Não é necessário inserir o código de atalho, mas uma vez definido, todo código deve ser único.

c) Clique em **OK** para salvar as informações.

#### 5.4.1.4 Apagando um código de atalho

Esta seção usa a exclusão de um departamento como exemplo para introduzir o método de exclusão

de itens e seus códigos de atalho. O método para excluir outros itens novos é semelhante e não é introduzido em detalhes aqui.

As etapas para excluir um departamento são mostradas da seguinte maneira:

- a) Selecione o departamento a ser excluído na interface **Department** e clique em **Delete**.
- b) Clique em Yes para excluir o departamento.

#### 5.4.2 Parameter Unit (Unidades dos Parâmetros)

Alguns dos parâmetros do equipamento podem usar unidades diferentes que podem ser escolhidas conforme a demanda do usuário.

#### 5.4.2.1 Acessando a interface

Clique em **Parameter Unit** na interface **Para.** para acessar a interface de configuração das Unidades dos Parâmetros. Veja a Figura 5-12.

| ameter Ui | nit     |             |                     |
|-----------|---------|-------------|---------------------|
| Para.     | Unit    | Data Format | Select unit system: |
| WBC       | 10^3/uL | *** **      | USA 🗸               |
| Neu%      | %       | ** *        | A Unit Options:     |
| Lym%      | %       | ** *        | 10^3/uL             |
| Mon%      | %       | ** *        |                     |
| Eos%      | %       | ** *        |                     |
| Bas%      | %       | ** *        |                     |
| Neu#      | 10^3/uL | *** **      |                     |
| Lym#      | 10^3/uL | *** **      |                     |
| Mon#      | 10^3/uL | *** **      |                     |
| Eos#      | 10^3/uL | *** **      |                     |
| Bas#      | 10^3/uL | *** **      | Default             |
| ALY#      | 10^3/uL | *** **      | Apply               |
| ALY%      | %       | ** *        | Лрру                |
| LIC#      | 10^3/uL | *** **      | ОК                  |
| LIC%      | %       | ** *        |                     |
| RBC       | 10^6/uL | ** **       | Cancel              |

Figura 5-12 - Configurando as Unidades dos Parâmetros

#### 5.4.2.2 Selecionando as Unidades

Clique na lista suspensa **Select Unit System** (selecionar unidade do sistema) e selecione uma unidade do sistema para os parâmetros entre as 6 unidades dos sistemas (**Custom** (customizar),

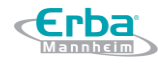

International (internacional), Britan (Grã-Bretanha), Canada, USA (EUA) e Netherlands (Holanda)). A unidade padrão do sistema é USA.

## NOTA

- Ao selecionar diferentes unidades padrões, a lista de unidades e a opção de unidade correspondentes serão exibidas de forma diferente.
- Se outra opção for selecionada, exceto Custom (personalizada), a unidade de cada parâmetro só poderá ser pesquisada.

#### 5.4.2.3 Personalizando as unidade dos parâmetros (Custom)

- a) Selecione Custom na lista suspensa Select Unit System.
- b) Clique no parâmetro, do qual a unidade deve ser definida, na lista de parâmetros Para. (como por exemplo, WBC).
- c) Selecione uma nova unidade do parâmetro na lista **Unit Options**.
- d) Clique em OK para salvar as configurações

## NOTA

- Para parâmetros no mesmo grupo, se a unidade de qualquer parâmetro for alterada, as unidades dos outros parâmetros serão alteradas conforme alteração. (Na lista, os parâmetros serão classificados por grupo; o primeiro parâmetro será exibido em preto e os outros parâmetros do mesmo grupo serão exibidos em cinza.)
- Se as unidades de parâmetros mudarem, o formato de exibição dos dados da lista será alterado conforme alteração.

#### 5.4.2.4 Recuperando Padrões

Quando estiver configurando as unidades dos parâmetros (**Custom**), se você clicar em **Default** (padrão), a unidade dos parâmetros será restaurada para os valores padrões iniciais.

#### 5.4.3 Intervalo de Referência

O intervalo de referência, baseado em vários grupos normais, pode ser definido para o equipamento na prática real. Se o resultado da análise de uma amostra estiver fora do intervalo de referência, será considerado clinicamente anormal.

A interface **Ref. Range** (Intervalo de Referência) é onde você vê e define os limites mínimos e máximos para os pacientes. O equipamento sinaliza qualquer valor de parâmetro acima ou

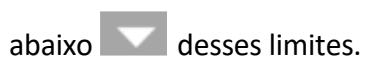

Erba

Este equipamento divide os pacientes em 5 grupos demográficos: General (geral), Man (homem), Woman (mulher), Child (criança) e Neonate (recém-nascido). Você também pode personalizar outros grupos. Os limites recomendados são apenas para referência. Para evitar erros na sinalização dos parâmetros, certifique-se de definir os limites dos pacientes de acordo com as características da população local.

#### 5.4.3.1 Acessando a Interface

Clique em **Ref. Group** em **Para.** para acessar a interface de configuração do intervalo de referência. Veja a Figura 5-13.

| Ref. Group                     | Default        | Lower Limit of<br>Age | Upper Limit of<br>Age | Gender |
|--------------------------------|----------------|-----------------------|-----------------------|--------|
| General                        |                |                       |                       |        |
| Man                            |                | 13 Years              | 999 Years             | Male   |
| Woman                          |                | 13 Years              | 999 Years             | Fem    |
| Child                          |                | 28 Days               | 13 Years              |        |
| Neonatus                       |                | 0 Hour                | 28 Days               |        |
|                                |                |                       |                       |        |
|                                |                |                       |                       |        |
|                                |                |                       |                       |        |
|                                |                |                       |                       |        |
| Automatically<br>to age and ge | match the cust | omized reference      | group according       | 9      |

#### Figura 5-13 Intervalo de Referência

#### 5.4.3.2 Copiando um grupo de referência

Selecione um grupo de referência e clique em Copy, e um novo grupo de referência com tudo igual, exceto o nome do grupo de referência, será adicionado ao sistema e uma tela, conforme mostrado na Figura 5-14 irá aparecer.

Figura 5-14 Copiando um Grupo de Referência

| Para. | Lower<br>Limit | Upper<br>Limit | Unit    | Para.  | Lower<br>Limit | Upper<br>Limit | Unit    |
|-------|----------------|----------------|---------|--------|----------------|----------------|---------|
| WBC   | 3.50           | 9.50           | 10^3/uL | RBC    | 3.80           | 5.80           | 10^6/ul |
| Neu%  | 40.0           | 75.0           | %       | HGB    | 11.5           | 17.5           | g/dL    |
| Lym%  | 20.0           | 50.0           | %       | HCT    | 35.0           | 50.0           | %       |
| Mon%  | 3.0            | 10.0           | %       | MCV    | 82.0           | 100.0          | fL      |
| Eos%  | 0.4            | 8.0            | %       | MCH    | 27.0           | 34.0           | pg      |
| Bas%  | 0.0            | 1.0            | %       | MCHC   | 31.6           | 35.4           | g/dL    |
| Neu#  | 1.80           | 6.30           | 10^3/uL | RDW-CV | 11.0           | 16.0           | %       |
| Lym#  | 1.10           | 3.20           | 10^3/uL | RDW-SD | 35.0           | 56.0           | fL      |
| Mon#  | 0.10           | 0.60           | 10^3/uL | PLT    | 125            | 350            | 10^3/ul |
| Eos#  | 0.02           | 0.52           | 10^3/uL | MPV    | 6.5            | 12.0           | fL      |
| Bas#  | 0.00           | 0.06           | 10^3/uL | PDW-SD | 9.0            | 17.0           | fL      |
| ALY#  | 0.00           | 0.20           | 10^3/uL | PDW-CV | 10.0           | 17.9           | %       |
| ALY%  | 0.0            | 2.0            | %       | PCT    | 0.108          | 0.282          | %       |
| LIC#  | 0.00           | 0.20           | 10^3/uL | P-LCR  | 11.0           | 45.0           | %       |
| LIC%  | 0.0            | 2.5            | %       | P-LCC  | 30             | 90             | 10^3/ul |
| NRBC# | 0.000          | 0.012          | 10^3/uL |        |                |                |         |
| NPBC% | 0.00           | 0.06           | %       |        | -              |                | 83      |

Você pode editar o novo grupo de referência. Salve e feche a tela e, em seguida, o grupo de referência copiado será mostrado na lista de grupos de referência.

Figura 5-15 Novo grupo de referência na lista

| Ref. Group | Default | Lower Limit of<br>Age | Upper Limit of<br>Age | Gender |   |
|------------|---------|-----------------------|-----------------------|--------|---|
| General    | jÌ      |                       |                       |        | 2 |
| Man        |         | 13 Years              | 999 Years             | Male   |   |
| Woman      |         | 13 Years              | 999 Years             | Female |   |
| Child      |         | 28 Days               | 13 Years              |        |   |
| Neonatus   |         | 0 Hour                | 28 Days               |        |   |
| new group  |         |                       |                       |        |   |
|            |         |                       |                       |        |   |

## NOTA

O nome do grupo de referência inserido não pode ser vazio nem igual aos existentes.

#### 5.4.3.3 Adicionando um novo grupo de referência

Se os grupos de referência internos não puderem atender à demanda real, você poderá adicionar grupos novos e inserir manualmente as informações, como intervalos de referência para cada parâmetro, nomes e sexos. Os procedimentos são mostrados abaixo:

 a) Clique em New e uma tela para adicionar um novo grupo de referência será exibida. Veja a Figura 5-16.

Figura 5-16 Adicionando uma nova referência Grupo

| Para.     | Lower<br>Limit | Upper<br>Limit   | Unit      | Para.     | Lower<br>Limit | Upper<br>Limit | Unit   |
|-----------|----------------|------------------|-----------|-----------|----------------|----------------|--------|
| WBC       | ić ni          | Canada da Canada | 10^3/uL   | RBC       |                |                | 10^6/u |
| Neu%      |                |                  | %         | HGB       |                |                | g/dL   |
| Lym%      |                |                  | %         | HCT       |                |                | %      |
| Mon%      |                |                  | %         | MCV       |                |                | fL     |
| Eos%      |                |                  | %         | MCH       |                |                | pg     |
| Bas%      |                |                  | %         | MCHC      |                |                | g/dL   |
| Neu#      |                |                  | 10^3/uL   | RDW-CV    |                |                | %      |
| Lym#      |                |                  | 10^3/uL   | RDW-SD    |                |                | fL     |
| Mon#      |                |                  | 10^3/uL   | PLT       |                |                | 10^3/u |
| Eos#      |                |                  | 10^3/uL   | MPV       |                |                | fL     |
| Bas#      |                |                  | 10^3/uL   | PDW-SD    |                |                | fL     |
| ALY#      |                |                  | 10^3/uL   | PDW-CV    |                |                | %      |
| ALY%      |                |                  | %         | PCT       |                |                | %      |
| LIC#      |                |                  | 10^3/uL   | P-LCR     |                |                | %      |
| LIC%      |                |                  | %         | P-LCC     |                |                | 10^3/u |
| NRBC#     |                |                  | 10^3/uL   |           |                |                |        |
| NRBC%     | 10             |                  | %         |           |                | 5              |        |
| Ref. Grou | p              | l                | ower Limi | it of Age | _              | Save           |        |
| Gender    |                |                  |           | it of Age |                |                |        |
| Sondor    |                | -                |           | i or ngo  |                | Close          |        |

 b) Preencha as entradas para cada parâmetro com referência à descrição do parâmetro na Tabela 5-2.

| Parâmetro      | Significado                       | Operação                                                        |  |  |  |
|----------------|-----------------------------------|-----------------------------------------------------------------|--|--|--|
|                |                                   | Clique na caixa de edição e insira as informações usando o      |  |  |  |
|                |                                   | teclado virtual. Letras e números podem ser inseridos,          |  |  |  |
| Ref Group      | Nome do novo grupo de             | enquanto caracteres especiais não são permitidos.               |  |  |  |
| Nel. Group     | referência.                       | NOTA:                                                           |  |  |  |
|                |                                   | O nome do grupo de referência inserido não pode ficar e         |  |  |  |
|                |                                   | branco nem igual aos existentes.                                |  |  |  |
|                |                                   | Digite um valor inteiro na caixa de texto e selecione a unidade |  |  |  |
|                |                                   | de idade (ano, mês, semana, dia ou hora) na lista suspensa à    |  |  |  |
| Lower Limit of | Limite inferior de idade do grupo | direita.                                                        |  |  |  |
| Age            | de referência.                    | NOTA:                                                           |  |  |  |
|                |                                   | O Limite Inferior de Idade deve ser menor que o Limite          |  |  |  |
|                |                                   | Superior de Idade.                                              |  |  |  |
| Upper Limit of | Limite superior de idade do       | Digite um valor inteiro na caixa de texto e selecione a unidade |  |  |  |
| Age            | grupo de referência.              | de idade (ano, mês, semana, dia ou hora) na lista suspensa à    |  |  |  |

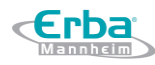

|             |                                  | direita                                                         |
|-------------|----------------------------------|-----------------------------------------------------------------|
|             |                                  |                                                                 |
|             |                                  | NOTA:                                                           |
|             |                                  | O limite superior de idade deve ser maior que o limite inferior |
|             |                                  | de idade.                                                       |
| Condon      | Cânora da anuna da rafarância    | Selecione Man (Homem), Woman (Mulher), Not defined (Não         |
| Gender      | Genero do grupo de referencia    | definido) na lista suspensa. A configuração padrão está vazia.  |
|             | Limite inferior de parâmetros do |                                                                 |
|             | grupo de referência. Se o        | Clique na célula Lower Limit que corresponde ao parâmetro       |
| Lower Limit | resultado do teste for menor     | desejado e insira um novo valor.                                |
| (parâmetro) | que esse valor, seria            | NOTA:                                                           |
|             | considerado clinicamente         | O Limite Inferior deve ser menor que o Limite Superior.         |
|             | anormal.                         |                                                                 |
|             | Limite superior de parâmetros    |                                                                 |
|             | do grupo de referência.          | Clique na célula Lower Limit que corresponde ao parâmetro       |
| Upper Limit | Se o resultado do teste for      | desejado e insira um novo valor.                                |
| (parâmetro) | superior a esse valor, seria     | NOTA:                                                           |
|             | considerado clinicamente         | O limite superior deve ser maior que o limite inferior.         |
|             | anormal.                         |                                                                 |

- c) Clique em Save para salvar as configurações.
- d) Clique em **Close** para sair da interface.

#### 5.4.3.4 Editando o grupo de referência

Você pode modificar o intervalo de referência dos parâmetros de acordo com as necessidades reais

e definir intervalos de referência adequados (faixa etária, sexo, etc.).

Os procedimentos são mostrados abaixo:

a) Selecione o grupo de referência a ser configurado e clique em Editar para entrar na interface, conforme mostrado na Figura 5-17.

Figura 5-17 Editando uma Ref. Grupo

| Para. | Lower<br>Limit | Upper<br>Limit | Unit    | Para,  | Lower<br>Limit | Upper<br>Limit | Unit    |
|-------|----------------|----------------|---------|--------|----------------|----------------|---------|
| WBC   | 3.50           | 9.50           | 10^3/uL | RBC    | 3.80           | 5.80           | 10^6/ul |
| Neu%  | 40.0           | 75.0           | %       | HGB    | 11.5           | 17.5           | g/dL    |
| Lym%  | 20.0           | 50.0           | %       | HCT    | 35.0           | 50.0           | %       |
| Mon%  | 3.0            | 10.0           | %       | MCV    | 82.0           | 100.0          | fL      |
| Eos%  | 0.4            | 8.0            | %       | MCH    | 27.0           | 34.0           | pg      |
| Bas%  | 0.0            | 1.0            | %       | MCHC   | 31.6           | 35.4           | g/dL    |
| Neu#  | 1.80           | 6.30           | 10^3/uL | RDW-CV | 11.0           | 16.0           | %       |
| Lym#  | 1.10           | 3.20           | 10^3/uL | RDW-SD | 35.0           | 56.0           | fL      |
| Mon#  | 0.10           | 0.60           | 10^3/uL | PLT    | 125            | 350            | 10^3/u  |
| Eos#  | 0.02           | 0.52           | 10^3/uL | MPV    | 6.5            | 12.0           | fL      |
| Bas#  | 0.00           | 0.06           | 10^3/uL | PDW-SD | 9.0            | 17.0           | fL      |
| ALY#  | 0.00           | 0.20           | 10^3/uL | PDW-CV | 10.0           | 17.9           | %       |
| ALY%  | 0.0            | 2.0            | %       | PCT    | 0.108          | 0.282          | %       |
| LIC#  | 0.00           | 0.20           | 10^3/uL | P-LCR  | 11.0           | 45.0           | %       |
| LIC%  | 0.0            | 2.5            | %       | P-LCC  | 30             | 90             | 10^3/u  |
| NRBC# | 0.000          | 0.012          | 10^3/uL |        |                |                |         |
| NRBC% | 0.00           | 0.06           | %       |        |                |                |         |

b) Consulte a Tabela 5-2 para obter a descrição dos parâmetros para finalizar a edição.

## NOTA

- Para os grupos de referência pré-existentes, você pode modificar o limite superior e o limite inferior dos parâmetros, como, os limites superior e inferior de idade, bem como os limites de gênero, mas não o nome do grupo.

- Clique em **Set as default** para restaurar a configuração do grupo de referência selecionado para os valores padrão.

- Para grupo de referência não integrado (que é adicionado pelo usuário) não é possível restaurar os padrões.

- c) Clique em **Save** para salvar a modificação.
- d) Clique em Close para sair.

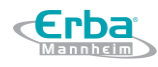

#### 5.4.3.5 Apagando uma referência. Grupo

Clique em **Delete** e selecione **Yes** na caixa de diálogo *pop-up* para excluir o grupo de referência personalizado selecionado.

## NOTA

- O grupo de referência pré-definido não pode ser excluído.

#### 5.4.3.6 Configurando o Grupo de Referência padrão

Quando você pré-insere informações do paciente na interface **Sample Analysis**, o **Ref. Group** exibido por padrão é o grupo de referência padrão.

A configuração padrão é General. Você pode alterá-la. Selecione um grupo de referência e clique em

Set as default (definir como padrão) para definir o grupo de referência selecionado como o grupo padrão.

Conforme mostrado na Figura 5-18, o grupo de referência que possui a célula da coluna **Default** com um símbolo é um grupo de referência padrão.

| R | ef. Range  |         |                       |                       |        |
|---|------------|---------|-----------------------|-----------------------|--------|
|   | Ref. Group | Default | Lower Limit of<br>Age | Upper Limit of<br>Age | Gender |
|   | General    |         |                       |                       |        |
|   | Man        |         | 13 Years              | 999 Years             | Male   |
|   | Woman      |         | 13 Years              | 999 Years             | Female |
|   | Child      | ŤĚ      | 28 Days               | 13 Years              |        |
|   | new group  |         |                       |                       |        |

Figura 5-18 Configurando o Grupo de Referência padrão

## 5.4.3.7 Corresponder automaticamente ao grupo de referência personalizado de acordo com a

#### idade e o gênero

Se a opção Automatically match the customized reference group according to age and gender (Corresponder automaticamente o grupo de referência personalizado de acordo com a idade e o gênero) estiver marcada, o grupo de referência personalizado será atribuído automaticamente aos pacientes pelo sistema, de acordo com a idade e gênero, quando as informações do paciente forem inseridas. Se não encontrar um grupo de referência personalizado correspondente para um paciente, o paciente será atribuído ao grupo de referência pré-existente.

Quando o sistema corresponder automaticamente a um grupo de referência de acordo com a idade e o gênero, as regras listadas na Tabela 5-3 devem ser seguidas.

| Automatically match the customized reference group according to age and gender | Informações do grupo de<br>referência personalizado padrão | Correspondência do grupo de<br>referência                              |
|--------------------------------------------------------------------------------|------------------------------------------------------------|------------------------------------------------------------------------|
| Opção desmarcada                                                               | N/A                                                        | Incorporado no grupo de referência                                     |
| Opção marcada                                                                  | Sem alteração                                              | Incorporado no grupo de referência                                     |
| Opção marcada                                                                  | Com alteração                                              | Corresponder preferencialmente ao<br>grupo de referência personalizado |

#### Tabela 5-3 Regras para Correspondência do Grupo de Referência

## NOTA

- Quando os grupos de referência personalizados são usados para corresponder ao grupo de referência, a correspondência será executada de cima para baixo de acordo com os grupos de referência personalizados exibidos na tela.

5.4.4 Microscopic Exam. Settings (Configurações do Exame Microscópico)

Você pode realizar as configurações do exame microscópico, incluindo adicionar, editar, excluir e ajustar a ordem da lista de acordo com a demanda atual.

## NOTA

As operações de adicionar, editar, excluir e ajustar a ordem da lista não afetam o registro da amostra no qual os resultados do exame microscópico foram inseridos e salvos. Tais operações são válidas apenas para o registro em que os resultados do exame microscópico não foram salvos, e as amostras analisadas após ajuste das operações.

#### 5.4.4.1 Acessando a interface

Clique em **Microscopic Exam.** na interface **Para.** para acessar a interface de configurações do exame microscópico. Veja a Figura 5-19.

Figura 5-19 – Configurações de Exame Microscópico

Código: HEH56001

| No. | Parameter Name                  | Code System |
|-----|---------------------------------|-------------|
|     | Neutrophilic segmented granuloc |             |
| 2   | Neutrophilic band granulocyte   |             |
| 3   | Lymphocyte                      |             |
| 4   | Monocyte                        |             |
| 5   | Eosinophil                      |             |
| 6   | Basophil                        |             |
| 7   | Plasmacyte                      |             |
| 8   | Atypical Lymph                  |             |
| 9   | Blast                           |             |

#### 5.4.4.2 Adicionando um novo parâmetro ao exame microscópico

#### a) Clique em New na interface Microscopic Exam.

Uma caixa de diálogo irá abrir como mostrado na figura 5-20

#### Figura 5-20 - Adicionando um novo parâmetro ao exame microscópico

| New                 |                |                        |
|---------------------|----------------|------------------------|
| Parameter Name      |                |                        |
| Code System         |                |                        |
|                     | ОК             | Cancel                 |
| Note: coding system | is the code ID | ) in LIS transmission. |

You may not input the value if it is not needed.

b) Inserir o nome do novo parâmetro e seus códigos nas caixas de texto correspondentes.

- O nome do parâmetro não pode estar vazio e até 32 caracteres podem ser digitados.

- O sistema de código é o código de identificação do parâmetro. Ele é usado para transmissão do LIS

quando a transmissão é realizada. Você não precisa inserir o valor se não for necessário. Até 20 caracteres podem ser digitados.

#### c. Clique **OK**.

O nome do novo parâmetro será exibido na lista de parâmetros de exame microscópico.

#### 5.4.4.3 Editando um parâmetro do exame microscópico

Selecione um nome de parâmetro na lista e clique em EDIT para modificá-lo. Veja a Figura 5-21.

Figura 5-21 – Editando um parâmetro do exame microscópico

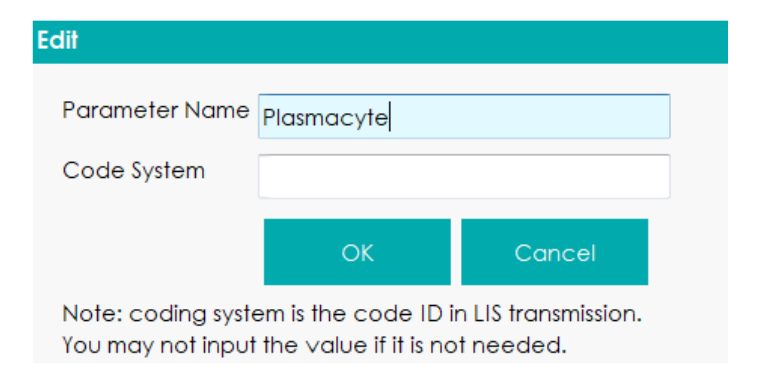

#### 5.4.4.4 Apagando um parâmetro do exame microscópico

Selecione um nome de parâmetro na lista, clique no botão **Delete** e, em seguida, clique em **Yes** na caixa de mensagem *pop-up* para excluir esse parâmetro.

#### 5.4.5 Parâmetros Somente para Uso de Pesquisa (RUO)

Clique em **RUO Parameters** na interface **Setup > Parameter** para entrar na interface de configuração de **RUO Parameters**. Veja a Figura 5-22.

Figura 5-22– Configurando os Parâmetros RUO

| NLY%,LIC%,ALY#,LIC#         |                   |             |                   |
|-----------------------------|-------------------|-------------|-------------------|
| ✓ Display RUO parameters    | 🗸 Display ''*     | 'mark 🔽 Di  | splay declaration |
| ✓ Print RUO parameters      | 🗸 Print ''*'' m   | ark 🔽 Pri   | nt declaration    |
| Declaration                 |                   |             |                   |
| "*" means "Research use onl | y, not for diagno | ostic use". |                   |
|                             | Apply             | ОК          | Cancel            |

Os RUOs incluem ALY%, LIC%, ALY# e LIC#.

## NOTA

Os parâmetros da RUO são apenas para fins de pesquisa, não para utilização em diagnóstico.

- Display RUO Parameters (exibir parâmetros da RUO): este item é marcado (padrão), o que significa que as informações sobre os parâmetros da RUO serão exibidas nos resultados da contagem. Se estiver desmarcado, os parâmetros da RUO, o símbolo"\*" e a declaração não serão exibidos nos resultados da contagem.
- Print RUO parameters (imprimir os parâmetros RUO): este item é marcado (padrão), o que significa que os parâmetros da RUO serão impressos no relatório. Se estiver desmarcado, os

parâmetros da RUO, o símbolo "\*" e a declaração não serão impressos no relatório.

- Display "\*" mark (exibir "\*"): este item é marcado (padrão), o que significa que o símbolo "\*" será exibida nos resultados da contagem. Se estiver desmarcado, o símbolo "\*" e a declaração não serão exibidas.
- Print "\*" mark (imprimir símbolo "\*"): este item é marcado (padrão), o que significa que o símbolo "\*" será impresso no relatório. Se estiver desmarcado, o símbolo "\*" e a declaração não serão impressos no relatório.
- Display declaration (exibir declaração): este item é marcado (padrão), o que significa que a declaração será exibida nos resultados da contagem. Se estiver desmarcada, a declaração não será exibida.
- Print declaration (imprimir declaração): este item é marcado (padrão), o que significa que a declaração será impressa no relatório. Se estiver desmarcado, a declaração não será impressa no relatório.
- Editing Declaration (editando a Declaração): a declaração padrão é: "\*" means "research use only, not for diagnostic use" ("\*" significa "somente para pesquisa, não para uso em diagnóstico"). Você pode modificar a declaração na caixa de texto de acordo com a demanda real.

## NOTA

Qualquer alteração feita às configurações de exibição ou parâmetros de impressão de RUO, o símbolo "\*" e a declaração serão aplicadas a todos os parâmetros de RUO (antes e depois da alteração).

#### 5.4.6 Parâmetros Personalizados

Exceto pelos parâmetros de análise deste equipamento, os parâmetros coletados em outros equipamentos de teste ou através de testes manuais pelo usuário são considerados parâmetros personalizados. Você pode definir parâmetros personalizados para que possam ser impressos junto com os detalhes do parâmetro de análise deste equipamento em **Haematology Analysis Report** (Relatório de Exame de Sangue).

Os parâmetros personalizados padrão deste equipamento incluem: **Blood Type** (Tipo Sanguíneo), **RH Blood Group** (Grupo Sanguíneo RH), **ESR, C-reactive Protein** and **Reticulocyte** (Proteína C-reativa e Reticulócito). Você pode definir a unidade e o intervalo de referência dos parâmetros padrão personalizados, além de adicionar e definir parâmetros personalizados.

## 5.4.6.1 Acessando a interface

Clique em **Custom Para**. na interface **Para**. para entrar na interface de configuração de parâmetros personalizados. Veja a Figura 5-23.

| NO. | Parameter Name     | Unit |  |  |  |  |
|-----|--------------------|------|--|--|--|--|
| 1   | Blood Type         |      |  |  |  |  |
| 2   | RH Blood Group     |      |  |  |  |  |
| 3   | ESR                |      |  |  |  |  |
| 4   | C-reactive Protein |      |  |  |  |  |
| 5   | Reticulocyte       |      |  |  |  |  |
|     |                    |      |  |  |  |  |
|     |                    |      |  |  |  |  |

Figura 5-23– Configurações de parâmetros personalizados

#### 5.4.6.2 Adicionando um parâmetro personalizado

a) Clique em New. A caixa de mensagem pop-up irá aparecer na tela. Veja a Figura 5-24.

Figura 5-24- Adicionando um parâmetro personalizado

| Pef. Group | LowerLimit  | UpperLimit  | Parameter Nam |
|------------|-------------|-------------|---------------|
| General    | Lower Linin | opper Linin |               |
| Man        |             |             | Unit          |
| Woman      |             |             |               |
| Child      |             |             |               |
| Neonatus   |             |             |               |
| Neonaius   |             |             |               |
|            |             |             |               |
|            |             |             |               |
|            |             |             | Apply         |
|            |             |             | ОК            |
|            |             |             | Canaal        |

b) Clique nas caixas de texto Parameter Name (Nome do Parâmetro) e Unit (Unidade),

respectivamente, e insira o nome e a unidade do parâmetro personalizado.

- c) Clique nas células correspondentes de Upper Limit (Limite Superior) e de Lower Limit (Limite Inferior) do grupo de referência, e insira os valores.
- d) Clique OK.

O parâmetro adicionado será exibido na lista de parâmetros personalizados.

#### 5.4.6.3 Editando um parâmetro personalizado

Você pode definir a unidade e o intervalo de referência de parâmetros personalizados. Siga as seguintes etapas para edição:

a) Selecione o parâmetro personalizado a ser editado e clique em **Edit**. Aparecerá a seguinte interface, conforme mostrado na Figura 5-25.

| Ref. Group | Lower Limit | Upper Limit | Parameter Nam |
|------------|-------------|-------------|---------------|
| General    |             |             | Reticulocyte  |
| Man        |             |             | Unit          |
| Woman      |             |             |               |
| Child      |             |             |               |
| Neonatus   |             |             |               |
|            |             |             | Apply         |
|            |             |             | ОК            |
|            |             |             | Cancol        |

Figura 5-25 Editando um parâmetro personalizado

- b) Clique nas caixas de texto **Parameter Name** (Nome do Parâmetro) e **Unit** (Unidade), respectivamente, e altere o nome e a unidade do parâmetro personalizado.
- c) Clique nas células correspondentes de Upper Limit (Limite Superior) e de Lower Limit (Limite Inferior) do grupo de referência, e altere os valores.

Você também pode personalizar o grupo de referência de acordo com a situação real. Para detalhes, consulte *5.4.3 Intervalo de Referência*.

d) Clique em Save para salvar as alterações realizadas.

#### 5.4.6.4 Excluindo um parâmetro personalizado

Selecione um parâmetro personalizado e clique em **Delete**. Em seguida, o parâmetro e seu grupo de

referência correspondente serão excluídos.

Código: HEH56001

#### 5.5 Configurações de medida

#### 5.5.1 Configurações de ganho

Você pode ajustar cada ganho digital na interface **Gain Settings**. Não é recomendado ajustar os ganhos com frequência.

Na interface **Meterage**, clique em **Gain Settings** para entrar na interface de Configurações de ganho. Veja a Figura 5-26.

| in Settings  |               |                    |    |
|--------------|---------------|--------------------|----|
| Item         | Current Value | Adjustment<br>Rate |    |
| WBC          |               | 100                | %  |
| RBC          |               | 100                | %  |
| DIFF-LS      |               | 100                | %  |
| DIFF-MS      |               | 100                | %  |
| DIFF-HS      |               | 100                | %  |
| BASO-LS      |               | 100                | %  |
| BASO-MS      |               | 100                | %  |
| BASO-HS      |               | 100                | %  |
|              | Value:        |                    |    |
| HGB Blank Vo | oltage:       |                    |    |
|              | OK            | Canc               | el |

Figura 5-26- Configurações de ganho

## NOTA

Novo valor do ajuste de ganho = Current Value × Adjustment Rate (Valor atual × Taxa de ajuste).

• Definindo o ganho WBC

O ganho WBC aqui está sob o modo Sangue Total (whole blood).

Método de configuração I: Clique na célula correspondente ao valor atual (**Current Value**) do WBC e insira o novo valor.

Método de definição II: Clique na célula correspondente à taxa de ajuste (**Adjustment Rate**) do WBC e insira a taxa de ajuste do novo valor em relação ao valor atual.

• Definindo o ganho de RBC

Ganho do canal RBC.

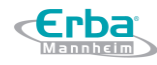

Método de configuração I: Clique na célula correspondente ao valor atual (**Current Value**) do RBC e insira o novo valor.

Método de definição II: Clique na célula correspondente à taxa de ajuste (**Adjustment Rate**) do RBC e insira a taxa de ajuste do novo valor em relação ao valor atual.

• Definir o ganho DIFF-LS / DIFF-HS / DIFF-MS

Ganho do canal DIFF.

Método de configuração I: Clique na célula correspondente ao valor atual (**Current Value**) do parâmetro e insira o novo valor.

Método de definição II: Clique na célula correspondente à taxa de ajuste (**Adjustment Rate**) do parâmetro e insira a taxa de ajuste do novo valor em relação ao valor atual.

• Definir o ganho BASO-LS / BASO-HS / BASO-MS

Ganho do canal BASO.

Método de configuração I: Clique na célula correspondente ao valor atual (**Current Value**) do parâmetro e insira o novo valor.

Método de definição II: Clique na célula correspondente à taxa de ajuste (**Adjustment Rate**) do parâmetro e insira a taxa de ajuste do novo valor em relação ao valor atual.

• Definir o ganho do HGB

Ganho atual do circuito digital. O propósito de ajustar o ganho do canal HGB é alterar a tensão de fundo do HGB.

Você pode inserir o valor diretamente na caixa de texto **HGB Current Value** ou clicar no botão de ajuste para ajustar o ganho do HGB.

• Definir a tensão em branco do HGB

A tensão de fundo derivada do ganho de HGB não pode ser modificada.

A tensão de fundo HGB pode ser ajustada dentro do intervalo especificado (4.2 ~ 4.8V) modificando o valor atual do HGB na célula **HGB Current Value**.

#### 5.5.2 Sinalizador

Quando o resultado do teste atende aos requerimentos das regras do Sinalizador, o Sinalizador correspondente será exibido na tela. O operador pode editar as regras do Sinalizador de acordo com a demanda real e os procedimentos laboratoriais relevantes.

#### 5.5.2.1 Acessando a Interface

Clique em Flag na interface Meterage para acessar a interface de configuração de regras do

Sinalizador. Veja a Figura 5-27.

| Figura | 5-27- | Sinal | lizador |
|--------|-------|-------|---------|
| iguia  | J-Z/- | Jilla | Izauoi  |

| Flag           | Flag Rules                               |  |  |
|----------------|------------------------------------------|--|--|
| Leucopenia     | WBC < 2.50 (10^3/uL)                     |  |  |
| Leucocytosis   | WBC > 18.00 (10^3/uL)                    |  |  |
| Lymphopenia    | Lym# < 0.80 (10^3/uL)                    |  |  |
| Lymphocytosis  | Lym# > 4.00 (10^3/uL)                    |  |  |
| Neutropenia    | Neu# < 1.00 (10^3/uL)                    |  |  |
| Neutrophilia   | Neu# > 11.00 (10^3/uL)                   |  |  |
| Monocytosis    | Mon# > 1.50 (10^3/uL)                    |  |  |
| Eosinophilia   | Eos# > 0.70 (10^3/uL)                    |  |  |
| Basophilia     | Bas# > 0.20 (10^3/uL)                    |  |  |
| Erythrocytosis | RBC > 6.50 (10^6/uL)                     |  |  |
| Anisocytosis   | RDW-CV > 22.0 (%) and RDW-SD > 64.0 (fL) |  |  |
| Macrocytosis   | MCV > 113.0 (fL)                         |  |  |
| Microcytosis   | MCV < 70.0 (fL)                          |  |  |
| Anemia         | HGB < 9.0 (g/dL)                         |  |  |
| Hypochromia    | MCHC < 29.0 (g/dL)                       |  |  |
| Thrombocytosis | PLT > 600 (10^3/uL)                      |  |  |
| Thrombopenia   | PLT < 60 (10^3/uL)                       |  |  |
| Edit           | Set as default Close                     |  |  |

#### 5.5.2.2 Configurando as regras do Sinalizador

Você pode selecionar o nome do Sinalizador na interface **Flag** e clicar em **Edit** para modificar as regras na caixa de mensagem *pop-up*. Ver Figura 5-28.

| Edit                |    |       |         |
|---------------------|----|-------|---------|
| Leucopenia<br>WBC < |    | 2.50  | 10^3/uL |
|                     | ОК | Close |         |

Figura 5-28 Configurando as regras do Sinalizador

#### 5.5.2.3 Restaurando os padrões

Você também pode clicar em Set as Default para restaurar os parâmetros para os valores padrões.
## 5.6 Configuração de Comunicação

Erba

5.6.1 Configurações do Host

Código: HEH56001

Na tela de comunicação do host, você pode definir as informações de rede do equipamento para ativar sua conexão de rede.

Clique em **Host Communication** em **Communicate** para acessar a interface de configuração de rede do host. Veja a Figura 5-29.

Figura 5-29 Configurações do Host

| Host Communication                                                                                                    |                                                                           |            |
|----------------------------------------------------------------------------------------------------|---------------------------------------------------------------------------|------------|
| You can get IP settings assigned au<br>network supports this capability.Ot<br>ask your network administrator for t<br>settings.<br>Obtain an IP address autom | itomatically if you<br>herwise, you need<br>he appropriate IF<br>atically | ir<br>d to |
| O Use the following address:                                                                                                    |                                                                           |            |
| IP Address                                                                                                    |                                                                           |            |
| Subnet mask                                                                                                    |                                                                           |            |
| Default gateway                                                                                                    |                                                                           |            |
| Obtain DNS server address o                                                                                                    | automatically                                                             |            |
| Use the following DNS serve                                                                                                    | r addresses:                                                              |            |
| Preferred DNS server                                                                                                    |                                                                           |            |
| Alternate DNS server                                                                                                    | •                                                                         |            |
| Details Apply                                                                                                    | ОК                                                                        | Cancel     |

Consulte a Tabela 5-4 para a descrição dos parâmetros relevantes.

Tabela 5-4 Descrição dos parâmetros de configuração da comunicação do host

| Parâmetro                             | Significado                                                                                                    | Operação                                                                                                    |
|---------------------------------------|----------------------------------------------------------------------------------------------------|----------------------------------------------------------------------------------------------------|
| Obtain an IP address<br>automatically | O host obtém o endereço IP dinamicamente de um<br>servidor DHCP ou de um servidor de acesso à rede dial-<br>up PPP.<br>Esta opção não é aplicável para a conexão dial-up do<br>servidor SLIP.                                                                                                    | Por favor, escolha de acordo com a<br>situação real.                                                                                                 |
| Use the following<br>address:         | <ul> <li>Especificar o host para usar o endereço IP definido manualmente.</li> <li>Se esta opção estiver selecionada, você precisa definir:</li> <li>endereço IP</li> <li>O endereço IP obtido do administrador da rede ou do provedor de serviços da Internet.</li> <li>Máscara de sub-rede</li> <li>A máscara de sub-rede obtida do administrador da rede ou do provedor de serviços de Internet.</li> <li>Gateway padrão</li> <li>O endereço IP do gateway padrão; o endereço IP do</li> </ul> | Obtenha o endereço IP, a máscara<br>de sub-rede e o gateway padrão<br>do host do administrador de rede<br>ou do provedor de serviços de<br>Internet. |

|                       | roteador para conectar o segmento de rede IP                |                                    |
|-----------------------|-------------------------------------------------------------|------------------------------------|
|                       | independente.                                               |                                    |
| Obtain DNS server     | Obter automaticamente o endereço IP do Servidor de          | Por favor, escolha de acordo com a |
| address automatically | Nomes de Domínio (DNS).                                     | situação real.                     |
| Use the following DNS | Especificar o endereço IP do servidor DNS do host.          | Obtenha o endereço IP do servidor  |
| server addresses:     | Servidor DNS preferencial                                   | DNS do administrador de rede ou    |
|                       | O endereço IP dos servidores DNS preferenciais ou           | do provedor de serviços de         |
|                       | primários.                                                  | Internet.                          |
|                       | <ul> <li>DNS Servidor DNS alternativo (opcional)</li> </ul> |                                    |
|                       | O endereço IP de servidores DNS alternativos ou             |                                    |
|                       | secundários do host. Esse servidor será usado se o          |                                    |
|                       | endereço IP especificado do servidor DNS preferencial       |                                    |
|                       | não estiver disponível ou se o nome DNS não puder ser       |                                    |
|                       | resolvido como o endereço IP do servidor DNS                |                                    |
|                       | solicitado pelo host.                                       |                                    |

## NOTA

Você pode clicar em Details para verificar as informações de rede do analisador, incluindo endereço

físico, endereço IP, máscara de sub-rede, gateway padrão, servidor DNS, etc.

## 5.6.2 Comunicação LIS

Na interface **LIS Communication** você pode definir a comunicação entre o sistema e o LIS, incluindo configurações de rede, configurações de protocolo e modo de transmissão.

Clique em LIS Communication na seleção Communication para acessar a interface de configuração

de comunicação do Sistema de Informação Laboratorial (LIS). Veja a Figura 5-30.

Figura 5-30 Configuração da Comunicação LIS

Erba Mannheim

| letwork Settings                           |                | 1.0    |                | -           |
|--------------------------------------------|----------------|--------|----------------|-------------|
| IP Address                                 |                | Port   | 5600           | Reconnect   |
| ansmisstion Settings<br>Auto-communication |                | Transm | it after resu  | It modified |
| Bidirectional LIS/HIS C                    | ommunication   | n Mo   | atched by      | Sample ID   |
| Bidiectional LIS/HIS Comm                  | unication Time |        | 10 +           | Sec.        |
| rotocol Settings                           | owledgemen     | t      | ACK<br>timeout | - 10 + Se   |
| Graph Format                               | PNG            |        |                | -           |
| Histogram Transmission<br>Method           | Bitmap         |        |                |             |
| Scattergram Transmission<br>Method         | Bitmap         |        |                |             |
| DIFF Scattergram                           | LS-MS          | 🔽 LS-H | is 🔽 HS        | s-MS        |
| BASO Scattergram                           | 🔽 LS-MS        |        |                |             |
|                                            |                |        |                |             |
|                                            |                |        |                |             |

Consulte a Tabela 5-5 para a descrição dos parâmetros relevantes.

| Tapela 5-5 Descrição de configuração dos parametros de comunicação Lis | Tabala F F Deseriaño | de eenfigune eã | a daa waxâwaatwaa |                    |
|------------------------------------------------------------------------|----------------------|-----------------|-------------------|--------------------|
|                                                                        | Tabela 5-5 Descricao | de configuraça  | o dos parametros  | de comunicação LIS |

| Parâmetro                                                         |                                                                     | Significado                                                                                                    | Operação                                                                                                    |
|-------------------------------------------------------------------|---------------------------------------------------------------------|----------------------------------------------------------------------------------------------------|----------------------------------------------------------------------------------------------------|
|                                                                   | IP Address<br>(endereço IP)                                         | Endereço IP do LIS.                                                                                                    | Por favor, defina-o de acordo com a situação real.                                                                                                    |
| Network Settings<br>(configurações de<br>rede)<br>Port<br>(porta) |                                                                     | Porta do LIS. O valor padrão é 5600.                                                                                                    | Por favor, defina-o de acordo<br>com a situação real.<br>Um número inteiro entre 1025 e<br>65535 pode ser inserido.<br><b>NOTA</b><br>Se o analisador estiver<br>desconectado com o LIS, clique<br>no botão Reconnect para<br>conectar o LIS novamente. |
| <b>Transmission</b><br><b>Mode</b><br>(modo de<br>transmissão)    | <b>Auto-</b><br><b>communication</b><br>(comunicação<br>automática) | <ul> <li>Quando se quer carregar os resultados da amostra automaticamente.</li> <li>Se marcado, o sistema carregará automaticamente o resultado para o LIS após a conclusão da análise.</li> <li>Se desmarcado, o resultado da análise não será automaticamente carregado.</li> <li>NOTA</li> <li>Se a comunicação bidirecional LIS / HIS estiver marcada, este parâmetro será verificado automaticamente.</li> </ul> | Por favor, escolha de acordo<br>com a situação real.                                                                                                    |
|                                                                   | Bidirectional<br>LIS/HIS<br>Communication<br>(comunicação           | <ul> <li>Quando se quer habilitar a comunicação<br/>bidirecional entre o software e o LIS / HIS.</li> <li>Se marcada, o sistema obterá<br/>automaticamente as informações da</li> </ul>                                                                                                    | Por favor, escolha de acordo<br>com a situação real.                                                                                                    |

| Parâmetro |                                                                                  | Significado                                                                                                    | Operação                                             |
|-----------|----------------------------------------------------------------------------------|----------------------------------------------------------------------------------------------------|------------------------------------------------------|
| Parametro | bidirecional<br>LIS/HIS)                                                         | <ul> <li>Significado         <ul> <li>amostra / paciente do LIS / HIS após o início da análise da amostra ou da edição das informações do paciente, e automaticamente fará o upload do resultado para o LIS após a conclusão da análise.</li> </ul> </li> <li>NOTA         <ul> <li>Se a informação for correspondida por um ID de amostra, você só precisará inserir o ID de amostra; se a informação é correspondida pelo nº de Registro Médico, você só precisa digitar o número do registro médico.</li> <li>Se desabilitado, o sistema de software não obterá as informações de amostra / paciente e decidirá se deseja carregar o resultado com base na configuração do parâmetro de comunicação automática.</li> </ul> </li> </ul> | Operação                                             |
|           | <b>Matched by</b><br>(correspondência)                                           | <ul> <li>O método de correspondência do analisador com as informações da amostra LIS / HIS.</li> <li>Sample ID</li> <li>As informações de amostra do LIS / HIS são correspondidas pelo ID da amostra ao executar amostras.</li> <li>Med Rec. No.</li> <li>A informação da amostra do LIS / HIS é correspondida pelo nº de Registro Médico. ao executar amostras. Se o nº de Registro Médico está vazio, as informações da amostra não serão correspondidas.</li> <li>NOTA</li> <li>O parâmetro só é válido quando a Comunicação Bidirecional do LIS / HIS é verificada.</li> </ul>                                                                                                    | Por favor, escolha de acordo<br>com a situação real. |
|           | Transmit after<br>result modified<br>(transmitir após<br>edição do<br>resultado) | <ul> <li>Se deseja transmitir os resultados da<br/>amostra automaticamente depois que os<br/>resultados da amostra forem editados.</li> <li>Se marcada, os resultados da amostra<br/>serão carregados automaticamente<br/>depois que os resultados da amostra<br/>forem editados.</li> <li>Se desabilitado, o sistema não<br/>executará nenhuma operação.</li> </ul>                                                                                                    | Por favor, escolha de acordo<br>com a situação real. |

| Parâmetro                                                                                     |                                                                                      | Significado                                                                                                    | Operação                                                                                                    |
|-----------------------------------------------------------------------------------------------|--------------------------------------------------------------------------------------|----------------------------------------------------------------------------------------------------|----------------------------------------------------------------------------------------------------|
| <b>Protocol Settings</b><br>(configurações de<br>protocolo)                                   | <b>Communication</b><br><b>Acknowledgement</b><br>(reconhecimento<br>de comunicação) | Se esta opção estiver marcada, a comunicação entre o sistema e o LIS será bem-sucedida quando a resposta ACK do LIS for recebida dentro da duração do tempo limite de ACK; nenhuma resposta recebida indica falha de comunicação. Se não estiver marcada, a comunicação entre o sistema e o LIS será considerada bem-sucedida, independentemente de a resposta ACK do LIS for recebida ou não. NOTA: o sistema enviará, continuamente, a próxima mensagem, independentemente de a comunicação ser bem-sucedida ou não.   | Por favor, defina-o de acordo<br>com a situação real.                                                                                                    |
| protocolo)                                                                                    | <b>ACK timeout</b><br>(tempo limite ACK)                                             | Duração do tempo limite da resposta ACK.<br>O valor padrão é 10 segundos, ou seja, a<br>comunicação será considerada com falha<br>se o sistema não receber resposta ACK em<br>até 10 segundos.                                                                                                    | Clique em $\uparrow$ ou $\downarrow$ ou insira<br>diretamente na caixa de texto<br>para alterar o tempo limite de<br>resposta ACK.<br>Intervalo de entrada: um<br>número inteiro entre 0 e 120.<br>Unidade: segundos.<br><b>NOTA</b> : O parâmetro é válido<br>apenas quando a opção<br><b>Communication</b><br><b>Acknowledgement</b> está<br>marcada. |
| Graph Format                                                                                  |                                                                                      | Formato de transmissão de gráfico,<br>incluindo PNG e BMP.                                                                                                    | Por favor, escolha de acordo<br>com a situação real.                                                                                                    |
| <b>Histogram Transmission Method</b><br>(método de transmissão do<br>histograma)              |                                                                                      | <ul> <li>Métodos de transmissão do histograma ao<br/>LIS quando o resultado é transmitido pelo<br/>sistema, incluindo:</li> <li>Not Transmit (não transmitir): não<br/>transmitir o histograma para o LIS.</li> <li>Bitmap: transmitir o histograma para o<br/>LIS no formato de exibição na tela.</li> <li>Transmitting bitmap for printing<br/>(transmitindo via bitmap para<br/>impressão): o histograma é transmitido<br/>pelo sistema para o LIS no formato de<br/>um relatório impresso.</li> </ul>                | Por favor, defina-o de acordo<br>com a situação real.                                                                                                    |
| <b>Scattergram Transmission Method</b><br>(método de transmissão do diagrama<br>de dispersão) |                                                                                      | <ul> <li>Métodos de transmissão do diagrama de dispersão para o LIS quando o resultado é transmitido pelo sistema, incluindo:</li> <li>Not Transmit (não transmitir): não transmitir o diagrama de dispersão para o LIS.</li> <li>Bitmap: transmitir o diagrama de dispersão para o LIS no formato de exibição na tela.</li> <li>Transmiting bitmap for printing (transmitindo via bitmap para impressão): o diagrama de dispersão é transmitido pelo sistema para o LIS no formato de um relatório impresso.</li> </ul> | Por favor, defina-o de acordo<br>com a situação real.<br>Por favor, defina-o de acordo                                                                                                    |
| DIFF Scattergram<br>(diagrama de dispe                                                        | rsão DIFF)                                                                           | Diagrama de dispersão DIFF transmitido<br>para o LIS, incluindo <b>LS-MS</b> , <b>LS-HS</b> e <b>HS-MS</b> .                                                                                                    | com a situação real.<br>NOTA: o parâmetro é inválido                                                                                                    |

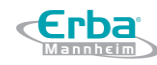

| Parâmetro                    | Significado                            | Operação                       |
|------------------------------|----------------------------------------|--------------------------------|
|                              |                                        | quando Not Transmit é definido |
|                              |                                        | como o Método de transmissão   |
|                              |                                        | de diagrama de dispersão.      |
|                              |                                        | Por favor, defina-o de acordo  |
|                              |                                        | com a situação real.           |
| BASO Scattergram             | Diagrama de dispersão BASO transmitido | NOTA: o parâmetro é inválido   |
| (diagrama de dispersão BASO) | para o LIS, nomeado <b>LS-MS</b> .     | quando Not Transmit é definido |
|                              |                                        | como o Método de transmissão   |
|                              |                                        | de diagrama de dispersão.      |

#### 5.7 Gerenciamento de Usuários

Após efetuar *login* no sistema, o administrador tem acesso para definir as informações de conta dos usuários comuns e outros administradores; usuários comuns só podem navegar na lista de usuários e alterar suas próprias senhas.

#### 5.7.1 Acessando a Interface

Clique em **Setup** > **User** para acessar a interface de gerenciamento de usuários. Veja a figura 5-31.

Figura 5-31 Gerenciamento de usuários

| User      |       |               |                    |                       |   |
|-----------|-------|---------------|--------------------|-----------------------|---|
| User Name | Name  | User Group    | Default User       | Remarks               |   |
| admin     | admin | Administrator |                    |                       |   |
|           |       |               |                    |                       |   |
|           |       |               |                    |                       |   |
|           |       |               |                    |                       | ₹ |
| New       |       | Edit          | Delete             | Set as defaul<br>user | t |
|           | Rese  | et Password   | Change<br>Password | Close                 |   |

#### 5.7.2 Criando um Usuário

Clique em **New** para definir as informações da conta de um novo usuário na interface *pop-up*, incluindo nome de usuário (**User Name**), nome e sobrenome (**Name**), senha (**Password** e **Confirm Password**), grupo de usuários (**User Group**) e comentários (Remarks), etc. Consulte a Figura 5-32.

Figura 5-32 Criando um Usuário

| New              |             |       |            |
|------------------|-------------|-------|------------|
| User Name        |             | (Logi | n Account) |
| Name             |             |       |            |
| Password         |             |       |            |
| Confirm Password |             |       |            |
| User Group       | Common User | -     |            |
| Remarks          |             |       |            |
|                  |             |       |            |
|                  |             |       |            |
|                  |             | ОК    | Cancel     |
|                  |             |       |            |

## NOTA

**User Group** (Grupo de usuários) inclui **Common User** (Usuário comum) e **Administrator** (Administrador). Os usuários recebem diferentes níveis de acesso de acordo com o grupo de usuários ao qual pertencem.

Clique em **OK** após a conclusão da configuração. As informações do novo usuário serão mostradas na lista de usuários.

## 5.7.3 Editando um usuário

Selecione o usuário a ser editado e clique em Edit para modificar o nome e o grupo de usuários.

| Edit       |         |            |  |
|------------|---------|------------|--|
| User Name  | admin   |            |  |
| Name       | admin   |            |  |
| User Group | Adminis | trator 🗸 🧹 |  |
| Remarks    |         |            |  |
|            |         |            |  |
|            |         |            |  |
|            | ОК      | Cancel     |  |

## Figura 5-33 Editando um Usuário

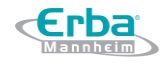

#### 5.7.4 Excluindo um usuário

Selecione o usuário a ser excluído e clique em Delete para excluir o usuário selecionado.

## NOTA

O administrador não pode excluir suas próprias informações.

#### 5.7.5 Configurando o Usuário padrão

Selecione um usuário e clique em Set As Default User para definir esse usuário como o usuário padrão.

Depois que ele for definido com sucesso, o nome de usuário padrão será exibido na caixa de login na próxima vez e você só precisará digitar a senha correspondente. Ver Figura 5-34.

Figura 5-34 Login após configuração de Usuário padrão

|            | ba<br>nheim |
|------------|-------------|
| Н          | 560         |
| User Name: |             |
| PassWord:  |             |
|            | OG IN       |

#### 5.7.6 Mudando Senha

Clique em **Change Password** (alterar senha), insira a senha antiga em **Old Password**, em seguida, insira a nova senha em **New Password**, confirme a nova senha (**New Password**) na caixa de mensagem *pop-up* e clique em **OK**.

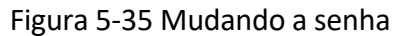

| Change Pass  | word     |      |     |
|--------------|----------|------|-----|
| Old Password | d        |      |     |
| New Passwo   | rd       |      |     |
| Confirm New  | Password |      |     |
|              |          |      |     |
|              | ОК       | Canc | el: |

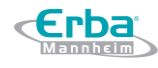

## NOTA

Você só pode alterar sua própria senha e não pode alterar a senha de outros usuários.

#### 5.7.7 Redefinindo Senha

Se o usuário esquecer a senha ou a senha precisar ser redefinida devido a outros motivos, clique em **Reset Password** para redefinir a senha do usuário selecionado para a senha inicial. A senha redefinida é a mesma que o nome do usuário.

## NOTA

O administrador tem permissão para redefinir a senha de todos os Administradores e Usuários comuns; Usuários comuns não têm acesso para redefinir senhas.

#### 5.8 Configurações de Impressão

Clique em **Print Settings** na interface **Setup** para obter as configurações de impressão relevantes, incluindo configurar a impressora padrão, modelo, relatório, cópias e margens, etc.

| Print Settings     |                |             |                      |                   |
|--------------------|----------------|-------------|----------------------|-------------------|
| Printer            |                | Auto Settin | gs                   |                   |
| Printer driver     | Check a 🤜      | Autoprint   | 🔵 On                 | Off               |
| Printer            | Microsot 🥆     | Auto p      | orint after validati | on                |
| Printer Resolution | High Res 🧹     | Auto v      | alidate when prir/   | nting             |
| Report Settings    |                | Print o     | after validation     |                   |
| Report Title       | nalysis Report | Printing Op | otions               |                   |
|                    |                | 🔽 Print F   | lag                  |                   |
| Copies             |                | 🗸 Print R   | Ref. Range           |                   |
| Format Settings    |                | Print S     | uspicious Flag       |                   |
| Report Type        | Report 🧹       | 🗸 Print R   | Ref. Range Flags     |                   |
| Paper Type         |                | 🗸 Print A   | Aicroscopic Exam     | Para.             |
| i uper type        | <b>~~</b>      | 🗌 Print r   | esult edited flags   |                   |
| Template           | A4-Portrc 🔽    | Two re      | eports in one pag    | e (half of A4)    |
| Paper size         | 210*297 mm     | Upda        | te blank test time   | before be printed |
| Refresh            | Import         | Print o     | as black and white   | e(Report)         |
| Delete             | Export         | QC Grap     | h Settings           |                   |
|                    |                | Apply       | ОК                   | Cancel            |

Figura 5-36 Configurações de Impressão

#### 5.8.1 Configurações Padrão da Impressora

Código: HEH56001

Você pode configurar a impressora e o driver do sistema na seleção da Printer.

• Driver de Impressora

O sistema detecta automaticamente o driver da impressora por padrão.

Impressora

Selecione uma impressora para ser usada na lista suspensa. Se a lista suspensa estiver em branco, isso indica que nenhuma impressora foi instalada para o sistema operacional. Nesse caso, instale uma impressora e execute as configurações relevantes e as operações de impressão.

• Resolução da Impressora

Selecione uma resolução adequada na lista suspensa. Quanto maior a resolução da impressora,

#### 5.8.2 Configurações do Relatório

Você pode definir parâmetros relevantes do relatório na caixa de combinação Report Settings.

• Título do relatório

Digite o título do relatório na caixa de texto **Report Title**. A configuração padrão é **Haematology Analysis Report** (Relatório de análise de hematologia).

• Cópias

Você pode inserir o número de cópias a serem impressas para um relatório na caixa de texto **Copies** de acordo com a demanda real. Clique em para aumentar o número de cópias e clique em para diminuir o número de cópias ou insera diretamente o número de cópias na caixa de edição. O intervalo das cópias está entre 1 e 100 e o valor padrão é 1.

#### 5.8.3 Configurações de formato

Tipo de relatório e modelo de impressão podem ser definidos na caixa de **Format Settings**. Veja a Figura 5-37.

Figura 5-37 Configurações de Formato

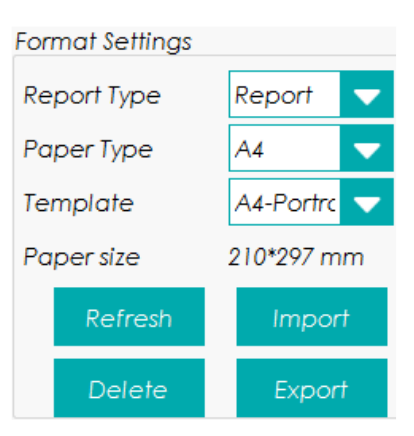

• Selecionando o tipo de relatório

Selecione o tipo de formato a ser definido na lista suspensa em **Report Type**. A configuração padrão é **Report**.

• Selecionando o tipo de papel

Selecione o tipo de papel (tamanho) na lista suspensa **Paper Type**, como por exemplo, **A4**. Após a seleção ser concluída, o tamanho do papel correspondente será mostrado na parte inferior da lista, como por exemplo, **210\*148 mm**.

• Selecionando o modelo

Selecione o modelo a ser definido na lista suspensa Template.

• Atualizar

Clique em **Refresh** para atualizar a lista de formatos após a personalização pelo administrador.

• Importando / exportando Modelos

Você pode exportar o modelo existente para um *pen drive* e editar o modelo. Após a edição, importe o modelo para o sistema para concluir a personalização do modelo.

## NOTA

-Antes de importar / exportar o modelo, insira um pen drive na entrada USB do equipamento.

• Exportando modelos

Selecione o modelo a ser exportado na lista suspensa **Template** e clique em **Export**. Selecione o caminho de exportação na caixa de diálogo *pop-up* e clique em **Save**.

• Importando modelos

Clique em Import e selecione o modelo desejado na caixa de diálogo pop-up e clique em Open.

• Excluindo modelos

Selecione o modelo a ser excluído da lista suspensa Template.

## NOTA

- Somente modelos personalizados podem ser excluídos, os modelos internos não podem ser

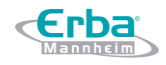

excluídos.

## 5.8.4 Configurações Automáticas

• Impressão automática

A configuração padrão é **Off** (desligada), o que significa que o relatório deve ser impresso manualmente após a obtenção dos resultados.

Se estiver definido como **On** (ligada), o sistema imprimirá automaticamente o relatório da amostra de acordo com o modelo de relatório atual assim que os resultados da contagem forem obtidos.

## NOTA

- Se **Print** estiver marcado após a validação, a função de impressão automática será invalidada.

- A impressão automática não é aplicável para os resultados de segundo plano.

• Impressão automática após validação

Está desmarcada por padrão, o que significa que o sistema pode imprimir o relatório automaticamente sem validação.

Se estiver marcada, o relatório será impresso automaticamente depois de validado, em vez de ser impresso logo após a obtenção dos resultados.

## NOTA

- O parâmetro é válido apenas quando Autoprint está definido como On.

• Auto validar ao imprimir

Está desmarcada por padrão, o que significa que o relatório não será validado automaticamente pelo sistema no momento da impressão.

Se estiver marcado, o relatório será automaticamente validado e impresso pelo sistema no momento da impressão.

• Imprimir após validação

Está desmarcada por padrão, o que significa que o relatório pode ser impresso sem validação.

Se estiver marcado, o relatório pode ser impresso somente após a validação e a impressão automática é inexecutável.

## 5.8.5 Opções de Impressão

• Imprimir Sinalizadores

É marcado por padrão, o que significa que as informações de sinalização serão impressas no relatório. Se não estiver marcado, não será impresso.

## • Imprimir Intervalo de referência

Código: HEH56001

É marcada por padrão, o que significa que o intervalo de referência do parâmetro será mostrado no relatório impresso. Se estiver desmarcado, os resultados sozinhos, em vez do intervalo de referência, serão exibidos no relatório impresso e o intervalo de referência não será exibido.

• Imprimir sinalizador suspeito

É desmarcado por padrão, o que significa que o sinalizador suspeito "?" Não será exibido no relatório impresso. se estiver marcado, esse sinalizador pode ser mostrado.

• Imprimir Sinalizadores do Intervalo de referência

É marcado por padrão, o que significa que o relatório impresso pode mostrar o sinalizador do Intervalo de referência ( $\uparrow$  ou  $\downarrow$ ); Se estiver desmarcado, esse sinalizador não será exibido.

• Imprimir Parâmetro de exame microscópico.

É marcado por padrão, o que significa o resultado dos parâmetros do Exame Microscópico serão impressos no relatório. Se não estiver marcado, não será impresso.

• Imprimir sinalizadores de resultados editados

É desmarcado por padrão, o que significa que o símbolo dos resultados editados não será mostrado no relatório impresso.

Se marcado, a marca (M ou m) dos resultados editados será mostrada no relatório impresso se os parâmetros tiverem sido modificados.

• Dois relatórios em uma página (metade de A4)

Está desmarcado por padrão. Se esta opção estiver marcada, o tamanho padrão do modelo em **Format Settings** é metade de uma página A4 (**A4\_Half-Portrait-Parameters**), portanto, dois relatórios podem ser impressos em uma única folha de papel A4.

## NOTA

- Quando Autoprint está em On, será impresso 1 relatório por página.

Atualizar o tempo de teste em branco antes de imprimir

Está desmarcada por padrão, o que significa que o tempo de teste em branco não será processado pelo sistema.

Se marcado, o tempo de entrega (**Delivery Time**) será atualizado automaticamente conforme o tempo de execução (**Run Time**) pelo sistema no momento da impressão.

• Imprimir em preto e branco (Report)

## NOTA

- O parâmetro é válido apenas quando Report Type (Tipo de Relatório) está definido como Report

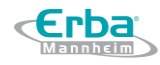

#### (Relatório).

Está desmarcado por padrão, o que significa que o relatório será impresso de acordo com as configurações padrão da impressora.

Se estiver marcado, o relatório será impresso em preto e branco.

#### 5.9 Configurações auxiliares

Clique em Setup para acessar a interface padrão Auxiliary Settings. Veja a Figura 5-38.

| Auxiliary Settings                                                |                                                     |                    |                                                                 |                                            |
|-------------------------------------------------------------------|-----------------------------------------------------|--------------------|-----------------------------------------------------------------|--------------------------------------------|
| Sample Numbering I                                                | Rules                                               |                    |                                                                 |                                            |
| Sample ID Entry Method                                            |                                                     |                    | increment                                                       |                                            |
| Prefix Length                                                     |                                                     | 0                  | [0, 24]                                                         |                                            |
| Startup sample ID ar                                              | nd mode<br>D and mode aft                           | er start           | qu                                                              |                                            |
| 1                                                                 |                                                     | Cl                 | BC+DIFF                                                         | <b>•</b>                                   |
| Effec                                                             | ctive tomorrow                                      |                    |                                                                 |                                            |
| 🔘 Continue using                                                  | g the sample ID                                     | and mo             | de before the las                                               | t shutdown                                 |
| Predilute<br>For every run:<br>Ask for co                         | omfirmation                                         |                    |                                                                 |                                            |
| Other<br>Show Result Ed<br>Automatically<br>date<br>Automatically | dited Flags<br>/ generate the s<br>/ generate the c | amplir<br>Ielivery | Quick Save<br>"Sample I<br>interface<br>"Med Rec<br>entry" inte | D" in "Mode"<br>c. No." in "Pre-<br>erface |
| Suspicious Flag                                                   | ş                                                   |                    | ( Auto save when<br>[Enter] or scan th                          | n you press<br>ne sample ID. 1             |
| Ref. Range Flags                                                  | High ↑ 🔽                                            |                    | [2] 0. 000                                                      |                                            |
|                                                                   | Low \downarrow 🤝                                    |                    |                                                                 |                                            |
|                                                                   | App                                                 | ly                 | ОК                                                              | Cancel                                     |

Figura 5-38 Configurações auxiliares

O administrador pode definir as seguintes funções na interface Auxiliary Settings:

- Regras de numeração de amostra
- IP de amostra de inicialização e modo
- Pré-diluição
- Outros

#### 5.9.1 Regras de Identificação de Amostras (Sample Numbering Rules)

Defina as regras de entrada de ID de amostra.

• Método de entrada de ID de amostra (Sample ID Entry Method)

No campo **Sample Numbering Rules**, selecione o método de entrada de ID da amostra clicando na lista **Sample ID Entry Method**, conforme as opções a seguir.

- > Auto increment Inserção automática (configuração padrão)
- > Manual entry Entrada manual
- Comprimento do prefixo (**Prefix Length**)

Quando **Auto increment** é selecionado como Método de Entrada de ID de Amostra, você pode adicionar um prefixo a um determinado lote de amostras para identificação.

Digite o tamanho do prefixo variando de 0 a 24 (por exemplo, 2) no ID da amostra na caixa de texto **Prefix Length**. O tamanho do prefixo será aplicado a todas as IDs de amostra depois que a configuração for salva.

## 5.9.2 Iniciação de modo e ID de amostra (Startup sample ID and mode)

Configure o ID da amostra e o modo de medição para a próxima amostra após a inicialização.

 Próximos ID de amostra e modo após a inicialização (Next sample ID and mode after startup)

A ID da amostra e o modo definidos pelo usuário serão usados pelo sistema após a próxima inicialização quando a ID da amostra especificada for inserida na caixa de texto e o modo de medição (CBC ou CBC + DIFF) for selecionado na lista suspensa **Next sample ID and mode after startup**.

## NOTA

Se **Effective tomorrow** (efetivo amanhã) estiver marcado, a modificação da próxima ID de amostra e do modo após a inicialização entrará em vigor no dia seguinte.

 Continue usando o ID e o modo de amostra antes do último desligamento (Continue using the sample ID and mode before the last shutdown)

Se estiver marcado, o sistema adicionará, por padrão, "1" à última ID de amostra analisada antes do desligamento como a próxima ID de amostra após a inicialização.

## 5.9.3. Pré-diluição (**Predilute**)

Definir se você deseja ver uma caixa de mensagem pop-up ao executar a contagem pré-diluída.

 Pedir confirmação (Ask for confirmation) (configuração padrão): No modo Predilute (Prédiluição), quando você pressiona a tecla de aspiração para iniciar a análise, uma caixa de mensagem aparecerá para lembrá-lo de que a análise em andamento é para a contagem Pré-diluída.

 Não pedir confirmação (Do not ask for confirmation): a caixa de mensagem para confirmar a contagem Predilute (Pré-diluição) não aparecerá.

#### 5.9.4 Salvar rapidamente (Quick Save)

• Sample ID na interface Mode

Defina quando a função Quick Save está ativada para a interface Mode.

-Se marcada (configuração padrão), quando você inserir o ID de amostra e pressionar [**Enter**] (com o teclado) ou digitalizar o ID de amostra (com scanner de código de barras) na interface **Mode**, as informações da amostra serão salvas automaticamente.

-Se desmarcada, as informações da amostra devem ser salvas manualmente.

- Med Rec. No. na interface Pre-entry
  - Defina se a função Quick Save está ativada para a interface Pre-entry.

-Se marcado, quando você entrar em **Med Rec. No**., na interface **Pre-entry**, pressione [**Enter**] (com o teclado e as informações da amostra serão salvas automaticamente.

-Se desmarcada (configuração padrão), as informações da amostra devem ser salvas manualmente.

#### 5.9.5 Outros (Other)

• Mostrar sinalisadores de resultado editados (Show Result Edited Flags)

É marcada por padrão, o que significa que os resultados editados serão marcados com um **M** no final, enquanto os resultados correspondentes com modificações manuais são marcados com um **m** no final. **M** ou **m** é exibido entre os dados do resultado e a unidade de parâmetro por padrão. Se desmarcado, o resultado editado não será marcado com um **M** ou **m**.

• Gerar automaticamente a data de entrega (Automatically generate the delivery date)

É marcada por padrão, o que significa que você não precisa inserir manualmente o Tempo de entrega (**Delivery Time**) ao modificar as informações do paciente depois de executar uma amostra. A data de operação será exibida na caixa de texto da data.

Se desmarcado, o Tempo de Entrega (**Delivery Time**) deverá ser inserido manualmente quando as informações do paciente forem modificadas na interface Análise de Amostra (**Sample Analysis**).

Gerar automaticamente a data de amostragem (Automatically generate the sampling date)
 É marcada por padrão, o que significa que você não precisa inserir manualmente a data de
 Amostragem (Sampling Time) ao modificar as informações do paciente após executar uma amostra.
 A data de operação será exibida na caixa de texto da data.

**«Erba** 

Se desmarcado, a data de Amostragem (**Sampling Time**) deverá ser inserida manualmente quando as informações do paciente forem modificadas na interface de Análise de Amostra (**Sample Analysis**).

• Sinalizador Suspeito (Suspicious Flag)

Um único caractere (somente uma letra em inglês) pode ser reinserido na caixa de texto como um sinalizador suspeito. O valor padrão é **?.** 

• Sinalizadores de Intervalo de referência (Ref. Range Flags)

Você pode selecionar a referência. Sinalizadores de intervalo na lista suspensa. O sinalizador alto padrão é  $\uparrow$  (ou H) e o sinalizador baixo padrão é  $\downarrow$  (ou L).

## 6 Operações Diárias

## 6.1 Introdução

Este capítulo apresenta as operações diárias desde a inicialização até o desligamento do equipamento.

Um fluxograma indicando o processo de operação diária comum é apresentado abaixo na Figura 6-1.

Figura 6-1 Procedimentos de Operações Diárias

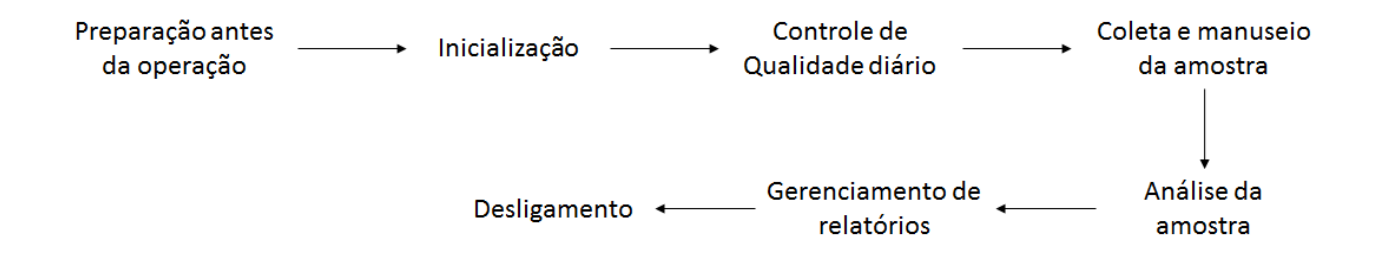

## 6.2 Preparação Pré-operação

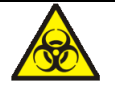

Todas as amostras, controles, calibradores, reagentes, resíduos e áreas em contato com o equipamento, possuem potencial risco biológico. Use equipamento de proteção individual adequado (por exemplo, luvas, uniformes de laboratório, etc.) e siga todos os procedimentos de segurança do laboratório.

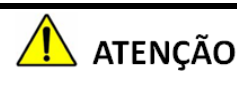

- Descartar reagentes, resíduos, amostras, consumíveis, etc., de acordo com as legislações e regulamentações locais.
- Os reagentes são irritantes para os olhos, pele e mucosa. Use equipamento de proteção indidual adequado (por exemplo, luvas, uniformes de laboratório etc.) e siga todos os procedimentos de segurança do laboratório.
- Se os reagentes derramarem acidentalmente sobre a pele, lave-os com água em abundância e, se necessário, consulte um médico; se os reagentes derramarem acidentalmente nos olhos, lave-os com água em abundância e procure imediatamente um médico.
- Mantenha roupas, cabelos e mãos longe das partes móveis do equipamento para evitar acidentes.

• A ponta da sonda do amostrador é afiada e pode conter materiais de risco biológico. Tenha cuidado para evitar o contato com a sonda ao trabalhar em torno dela.

## NOTA

- Você só deve usar os reagentes especificados pelo fabricante Erba Lachema. Armazene e use os reagentes conforme especificado nas instruções de uso dos reagentes.
- Verifique se os reagentes estão conectados corretamente antes de usar o equipamento.
- Após o transporte de longa distância, deve-se aguardar a estabilização dos reagentes, por pelo menos 1 dia, antes que os mesmos sejam utilizados.
- Certifique-se de usar tubos limpos de coleta de sangue à vácuo K<sub>2</sub>EDTA com anticoagulante, tubos de ensaio de vidro de sílica fundida / plástico, tubos centrífugos e tubos capilares de vidro borossilicato.
- Certifique-se de usar os produtos descartáveis especificados pela Erba Lachema, incluindo tubos de coleta de sangue à vácuo, tubos de coleta de sangue à vácuo com anticoagulante e tubos capilares, etc.

Realize as seguintes verificações antes de ligar o equipamento.

• Recipiente de resíduos

Verifique e certifique-se que o recipiente de resíduos esteja vazio.

• Tubulação fluídica e conexões de energia

Verifique e certifique-se que os reagentes e a tubulação de resíduos estejam conectados corretamente e não dobrados.

Verifique e certifique-se que o cabo de alimentação do equipamento está conectado corretamente à tomada elétrica.

• Impressora (opcional)

Verifique e certifique-se que tenha papel suficiente para uso na impressora, que o cabo de alimentação da impressora esteja conectado corretamente à tomada e a impressora esteja conectada corretamente ao computador externo.

• Rede *Network* (opcional)

Verifique e certifique-se que o cabo de rede *Network* está conectado ao equipamento.

## 6.3 Inicialização

Esta seção apresenta as operações relacionadas à inicialização do equipamento.

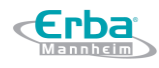

## NOTA

-Se não conseguir iniciar o equipamento, entrar em contato com o departamento de atendimento ao cliente da Erba Lachema ou com o seu representante local imediatamente.

-Após a inicialização, verifique se data/hora exibidos na tela estão corretos.

a) Coloque o interruptor de energia atrás do equipamento na posição [I].

A luz indicadora de energia ficará acesa.

b) Verifique se a luz indicadora no equipamento está acesa.

Se a luz indicadora estiver acesa, isso indica que o equipamento foi inicializado. O equipamento executará o autoteste e a inicialização em sequência. Todo o processo terá a duração de 4 a 10 minutos. (O tempo necessário para inicializar os sistemas de fluidos depende de como o equipamento foi desligado anteriormente).

 c) Digite o nome de usuário (User name) e a senha (Password) na caixa de texto de Login. Veja a Figura 6-2.

| Figura | 6-2 | Login |
|--------|-----|-------|
|        | -   | 0     |

| Erba<br>Mannheim |
|------------------|
| H 560            |
| User Name:       |
| LOG IN           |

O nome de usuário inicial e a senha do administrador são **admin**, que foram definidos pelo engenheiro de serviço.

1 a 12 dígitos de caracteres numéricos podem ser inseridos para o nome de usuário e senha. Nenhum caractere chinês é permitido.

d) Clique em Login para entrar na interface.

O sistema irá exibir a tela **Sample Analysis**, por padrão, e exibirá o resultado do teste de *background* quando o equipamento for iniciado.

## NOTA

• O teste de *background* é realizado para detectar interferência de partículas e interferência

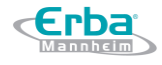

elétrica.

- Para o intervalo de referência de background de cada parâmetro, por favor veja 14.4.2 Normal Background.
- O ID da amostra para o teste de *background* é **background**.
- Se os resultados de *background* excederem o intervalo de referência já no início da inicialização do fluido, o equipamento executará o teste de *background* mais uma vez.
- Executar um teste quando há um *background* anormal, você obterá um resultado de teste não confiável.
- Se algum erro for detectado durante a inicialização (por exemplo, os resultados de segundo plano excedem o intervalo de referência), o equipamento ativará o alarme.

#### 6.4 Controle de Qualidade Diário

Para garantir resultados de análise confiáveis, realize análises diárias de CQ no equipamento antes de executar as amostras. Veja *9 Controle de Qualidade*.

#### 6.5 Coleta e Manuseio de Amostras

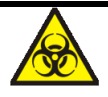

Todas as amostras, controles, calibradores, reagentes, resíduos e áreas em contato com o equipamento, possuem potencial risco biológico. Use equipamento de proteção individual adequado (por exemplo, luvas, uniformes de laboratório, etc.) e siga todos os procedimentos de segurança do laboratório.

## 🚺 ATENÇÃO

Não toque diretamente em amostras de sangue dos pacientes.

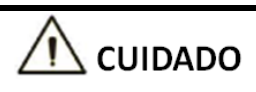

- Não reutilize produtos descartáveis como tubos de coleta, tubos de ensaio, tubos capilares, etc.
- Prepare as amostras de acordo com os procedimentos recomendados pelo fabricante do reagente.

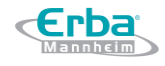

## NOTA

- Certifique-se de usar tubos limpos de coleta de sangue à vácuo K<sub>2</sub>EDTA com anticoagulante, tubos de ensaio de vidro de sílica fundida / plástico, tubos centrífugos e tubos capilares de vidro borossilicato.
- Certifique-se de usar os produtos descartáveis especificados pela Erba Lachema, incluindo tubos de coleta de sangue à vácuo, tubos de coleta de sangue à vácuo com anticoagulante e tubos capilares, etc.
- Para que as amostras de sangue total sejam usadas para classificação de WBC ou contagem de PLT, armazene-as à temperatura ambiente e execute-as em até 8 horas após a coleta.
- Se você não precisar dos resultados diferenciais PLT, MCV e WBC, poderá armazenar as amostras em um refrigerador (2 ° C - 8 ° C) por 24 horas. Você precisa deixar as amostras em temperatura ambiente por pelo menos 30 minutos antes de executá-las.
- Certifique-se de agitar qualquer amostra que tenha sido preparada por um tempo antes de executá-la.

## 6.5.1 Amostras de Sangue Total Venoso

O procedimento para preparar amostras de sangue total é o seguinte:

Use tubos de coleta de sangue limpos à vácuo K2EDTA (1,5 ~ 2,2mg / mL) com anticoagulante para coletar amostras de sangue venoso.

Agite bem a amostra de acordo com o protocolo do seu laboratório.

# \land CUIDADO

Para o tubo de coleta de sangue à vácuo (Φ12X75, tampa excluída), certifique-se de que o volume da amostra de sangue total não seja inferior a 0,5 mL.

## 6.5.2 Amostras de Sangue Total Capilar

Colete a amostra de sangue total capilar com um tubo de coleta de sangue a vácuo conforme especificado pelo fabricante.

Misture a amostra de acordo com o protocolo do seu laboratório.

# \land CUIDADO

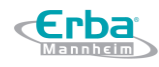

Para garantir a precisão da análise, verifique se o volume da amostra de sangue total capilar não é inferior a 100 μL.

## NOTA

- Realizar a análise de amostra de sangue total capilar entre 3 minutos a 2 horas após sua coleta.
- O tubo deve ser colocado verticalmente para cima, não inclinado ou de cabeça para baixo.
   Caso contrário, a parede interna do tubo pode ficar manchada excessivamente com amostra, resultando em desperdício. Além disso, pode causar amostras desigualmente misturadas e resultados de análise não confiáveis.

6.5.3 Amostras Pré-diluídas

## \land CUIDADO

-Não use anticoagulante durante o procedimento de análise da amostra pré-diluída; caso contrário, o resultado da análise será afetado.

## NOTA

- Certifique-se de avaliar a estabilidade das amostras pré-diluídas com base na população de amostras do seu laboratório e nas técnicas ou métodos de coleta de amostras.

O procedimento para preparar a amostra pré-diluída é o seguinte:

a) Clique no ícone no canto superior esquerdo e entre na tela do menu como mostrado na Figura 6-3.

Figura 6-3 Tela Menu

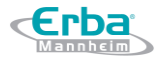

Código: HEH56001

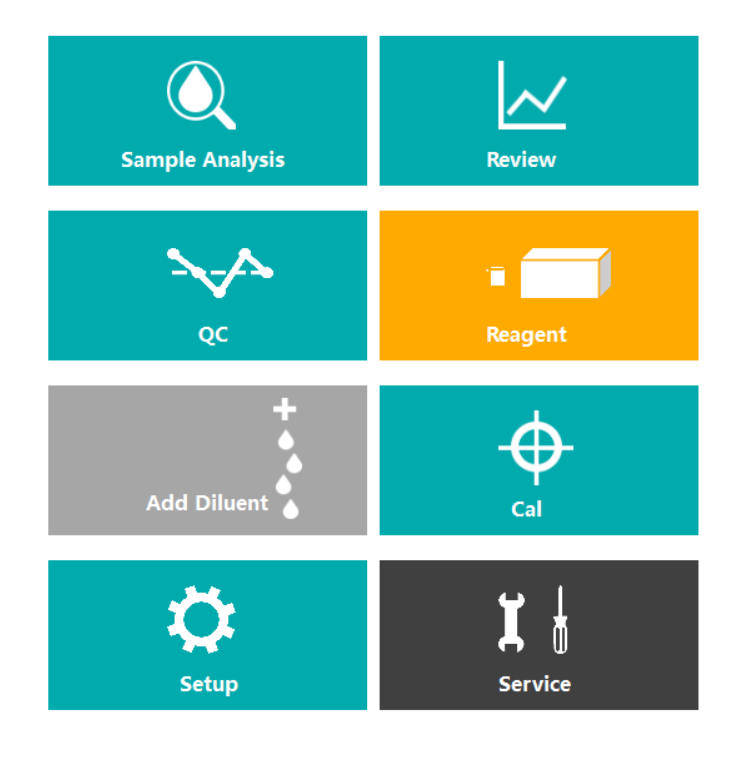

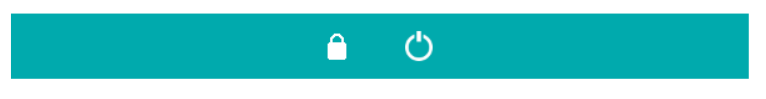

- b) Clique no ícone Add Diluent (adicionar diluente).
- c) Pegue um tubo de centrífuga limpo, destampe e coloque-o sob a sonda de amostragem conforme mostrado na Figura 6-4, de modo que a ponta da sonda fique em contato vertical com a parte inferior do tubo, evitando bolhas, líquidos na parede interna ou respingos.

Figura 6-4 Amostra sob Amostrador

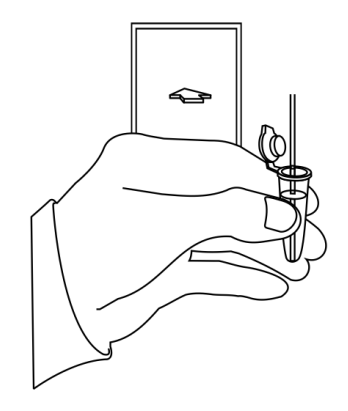

d) Pressione a tecla de aspiração e adicione o diluente (480 μL de cada vez). Depois que o diluente for adicionado e você ouvir um bip, você pode remover o tubo de centrífuga.

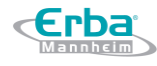

## NOTA

- Você também pode dispensar 480 µL de diluente com uma pipeta diretamente no tubo.
- e) Se mais porções de diluente forem necessárias, repita os passos c ~ d.
- f) Adicione 20 µL de sangue ao diluente, tampe o tubo e agite para misturar a amostra.
- g) Após a preparação da amostra pré-diluída, clique em Cancel para sair da dispensação do diluente.

## NOTA

- A amostra pré-diluída preparada após única coleta de sangue pode ser contada duas vezes.
- Certifique-se de manter poeira longe do diluente preparado.
- Certifique-se de executar as amostras pré-diluídas dentro de 30 minutos após a mistura.
- Certifique-se de homogeneizar a amostra pré-diluída antes de executá-la.
- O tubo deve ser colocado verticalmente para cima, não inclinado ou de cabeça para baixo.
   Caso contrário, a parede interna do tubo pode ficar manchada excessivamente com amostra, resultando em desperdício. Além disso, pode causar amostras desigualmente misturadas e resultados de análise não confiáveis.

#### 6.6 Análise da Amostra

Depois que a amostra é preparada, você pode executar as operações para análise de amostra. Para detalhes, veja 7 *Análise de Amostras*.

#### 6.7 Desligamento

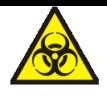

Todas as amostras, controles, calibradores, reagentes, resíduos e áreas em contato com o equipamento, possuem potencial risco biológico. Use equipamento de proteção individual adequado (por exemplo, luvas, uniformes de laboratório, etc.) e siga todos os procedimentos de segurança do laboratório.

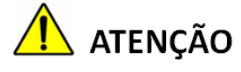

• A ponta da sonda do amostrador é afiada e pode conter materiais de risco biológico. Tenha cuidado para evitar o contato com a sonda ao trabalhar em torno dela.

# 

Não religue o equipamento imediatamente após o desligamento. Aguarde pelo menos 10 segundos antes de ligar para evitar danos à máquina.

## NOTA

- Para garantir um desempenho estável do equipamento e resultados de análise precisos, certifique-se de executar o procedimento de Desligamento para desligar o equipamento depois que o mesmo tenha sido executado continuamente por 24 horas.
- Quando o analisador estiver executando ou executando outra sequência de fluidos, não force o desligamento do equipamento.
- Se algum erro for detectado durante o procedimento de desligamento, o equipamento retornará ao status antes que o procedimento de desligamento seja executado, e então ativará o alarme. *Veja 13 Solução de problemas* para detalhes da remoção do erro.
- Certifique-se de desligar o equipamento em estrita conformidade com as instruções abaixo.

O procedimento para desligar o equipamento é o seguinte:

- a) Clique em **O**na tela **Menu**. Abrirá uma caixa de mensagem.
- b) Clique em Yes.

O sistema começa a executar a sequência de desligamento e uma caixa de mensagem aparece mostrando os procedimentos para limpeza de manutenção.

- c) Siga as instruções e defina o reagente de limpeza sob a sonda de amostragem, e pressione a tecla de aspiração no equipamento ou clique em Aspirate para executar a primeira aspiração do reagente de limpeza.
- d) Mude o interruptor [O / I], localizado na parte de trás do equipamento, para a posição [O].
- e) Após o desligamento, esvazie os recipientes de resíduos e manuseie os resíduos adequadamente.

## 🚺 ATENÇÃO

Certifique-se de descartar reagentes, resíduos, amostras, consumíveis, etc., de acordo com as legislações e regulamentações locais.

## 7 Análise de Amostras

## 7.1 Introdução

**Erba** 

A interface **Sample Analysis** é a interface principal do equipamento. Você pode obter a contagem de células sanguíneas, concentração de HGB e os resultados de contagem de classificação de 5 partes dos leucócitos, realizando a análise da amostra.

O resumo dos procedimentos de análise de amostra é o seguinte:

- a) Inserindo as informações da amostra.
- b) Executando as amostras.
- c) Processando os resultados da análise.

## 7.2 Introdução à interface

Clique em **Sample Analysis** para entrar na interface. Veja a Figura 7-1. Você pode concluir as operações, como inserir as informações da amostra, executar a análise de amostra, revisar / imprimir os resultados da análise na interface **Sample Analysis**.

| Ert                                      | ba<br>IIII)                                                       | Sam<br>Ana                                          | iple Re                                 | eview     |                                 | leagent<br>anageme                 | 4         |   |                                    |
|------------------------------------------|-------------------------------------------------------------------|-----------------------------------------------------|-----------------------------------------|-----------|---------------------------------|------------------------------------|-----------|---|------------------------------------|
| Previous                                 | N                                                                 | ext                                                 | Mode &<br>ID                            | Pre-entry | Validate                        | Print                              |           | - | Área de Botões                     |
| Sample ID<br>Name<br>Age                 | back                                                              | ground                                              |                                         | Run T     | e VWB-CB<br>ime 2018-09-<br>der | IC<br>19 12:42:44                  |           | } | Área de informações<br>do paciente |
| Para.<br>WBC<br>RBC<br>HGB<br>HCT<br>PLT | Arrow<br>TO<br>TO<br>TO<br>TO<br>TO<br>TO<br>TO<br>TO<br>TO<br>TO | Result<br>22.00<br>83.00<br>5.8<br>97.0<br>29<br>29 | Unit<br>10^3/uL<br>g/dL<br>%<br>10^3/uL | WBC       | Diff<br>MS<br>200 3004          | WBC Mess<br>RBC Messa<br>PLT Messa | ge<br>oge |   | Área de análise dos<br>Resultados  |
| ystem self-te                            | sting                                                             |                                                     | User:adm                                | in        |                                 | 2018-09-201                        | 10:38:0   | з |                                    |

Figura 7-1 Sample Analysis (Análise de Amostras)

A interface pode ser dividida nas seguintes áreas:

• Área dos botões funcionais

Você pode executar operações como configurar o modo para as amostras, inserir informações, revisar os registros anteriores / posteriores e imprimir. Clique em e veja todos os botões funcionais. Veja a seção 7.6 Funções dos Botões.

- Área de Informação do paciente
   Exibe as informações do paciente correspondente à amostra selecionada.
- Área de análise dos Resultados

Exibe os resultados da análise da amostra, incluindo os resultados dos parâmetros, sinalizadores, gráficos de dispersão DIFF, diagrama de dispersão BASO e histogramas (incluindo WBC, RBC e PLT). O sistema exibe os resultados da execução da análise mais recente, por padrão.

-Resultados dos Parâmetros: Esta lista exibe os resultados da análise de todos os parâmetros das amostras. Você pode comparar os valores na coluna **Result** com a correspondente faixa de referência. Se os valores estiverem dentro do intervalo de referência, isso significa que eles são normais. Caso contrário, indica que a amostra pode estar anormal e os símbolos correspondentes serão exibidos na coluna **Flag**.

-Mensagem WBC: Emite mensagem de alerta para WBC.

-Mensagem RBC: Emite mensagem de alerta para RBC.

- -Mensagem PLT: Emite mensagem de alerta para PLT.
- -DIFF: Diagrama de dispersão WBC DIFF no modo CBC + DIFF. Clique no diagrama de dispersão, três gráficos de dispersão WBC DIFF, incluindo LS-MS, LS-HS e HS-MS, e um gráfico de dispersão BASO serão exibidos.
- -WBC: Histograma de distribuição de leucócitos.
- -RBC: Histograma de distribuição de hemácias.
- -PLT: Histograma de distribuição de plaquetas.

#### 7.3 Inserindo informação da Amostra

Você pode inserir as informações da lista de trabalho das amostras a serem testadas antes da análise.

## NOTA

- Se Bidirectional LIS/HIS Communication estiver marcado e as informações da amostra em

**Matched by** estiverem marcadas por **Sample ID** na interface **Setup > Communicate > LIS Communication**, não será necessário inserir previamente as informações da amostra. O analisador obtém automaticamente as informações do paciente do LIS / HIS pelo ID de amostra inserido na interface **Mode** ou **Worklist**. Para detalhes, consulte *5.6 Configuração de Comunicação*.

 Se Bidirectional LIS/HIS Communication estiver marcado e as informações da amostra em Matched by estiverem marcadas por Med Rec.No. na interface Setup > Communicate > LIS Communication, você só precisa digitar o número do registro médico. O analisador obtém as outras informações da amostra do LIS / HIS.

- Você também pode inserir informações de amostra / paciente após a conclusão da análise da amostra. Para detalhes, por favor consulte *8 Revisão de Resultados*.

As etapas detalhadas são mostradas abaixo:

a) Clique no ícone Pre-entry na área dos botões de função.

A interface mostrada na Figura 7-2 irá aparecer na tela.

Figura 7-2 Pré-entrada de informações do paciente

| First Name    |                  |   |
|---------------|------------------|---|
| Last Name     |                  |   |
| Patient Type  |                  | - |
| Med Rec. No.  |                  |   |
| Gender        |                  | - |
| Age           | Year             | - |
| Birthday      |                  | - |
| Ref. Group    | General          | - |
| Sample Type   |                  | - |
| Department    |                  | - |
| Submitter     |                  | - |
| Area          |                  | - |
| Bed No.       |                  | - |
| Sampling Time | 2018-09-18 17:56 | - |
| Delivery Time | 2018-09-18 17:56 | - |
| Remarks       |                  |   |

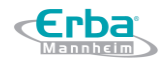

b) Digite as informações do paciente com referência à descrição do parâmetro na Tabela 7-1.

## Tabela 7-1 Descrição do Parâmetro

| Parâmetro     | Significado                                                                                                    | Operação                                                                                                    |
|---------------|----------------------------------------------------------------------------------------------------|----------------------------------------------------------------------------------------------------|
| Patient Type  | <ul> <li>Tipo depaciente, incluindo:</li> <li>Null (nenhum)</li> <li>Inpatient (internação)</li> <li>Physical Examination (exame físico)</li> <li>STAT</li> <li>Outpatient (ambulatório)</li> </ul>     | Selecione na lista suspensa.                                                                                                    |
| Med Rec. No.  | № de registro médico de um paciente.                                                                                                    | Insira diretamente na caixa de texto.                                                                                                    |
| First Name    | Nome do paciente                                                                                                    | Insira diretamente na caixa de texto.                                                                                                    |
| Last Name     | Sobrenome do paciente                                                                                                    | Insira diretamente na caixa de texto.                                                                                                    |
| Gender        | <ul> <li>Gênero do paciente:</li> <li>Null (nenhum)</li> <li>Not defined (não declarado)</li> <li>Male (masculino)</li> <li>Female (feminino)</li> </ul>                                                | Selecione na lista suspensa ou insira diretamente na caixa de texto.                                                                                                    |
| Birthday      | Data de nascimento do paciente.                                                                                                    | Selecione no controle de data.                                                                                                    |
| Ref. Group    | Grupo de referência da amostra em<br>análise.<br>O resultado é julgado de acordo com o<br>intervalo de referência do grupo de<br>referência e o resultado além do<br>intervalo normal será sinalizado.  | <ul> <li>Selecione na lista suspensa.</li> <li>NOTA:</li> <li>Se a opção Automatically match the customized reference group according to age and gender estiver marcada, o sexo e a idade de um paciente corresponderão automaticamente ao grupo de referência de acordo com o relacionamento correspondente (independentemente de o grupo de referência estar selecionado ou não).</li> <li>Consulte 5.4.3 Intervalo de Referência para a configuração do grupo de referência e faixa.</li> </ul>                    |
| Department    | Departamento, no qual o paciente foi admitido.                                                                                                    | Selecione na lista suspensa ou insira diretamente.                                                                                                    |
| Area          | A área da enfermaria onde o paciente foi admitido.                                                                                                    | Selecione na lista suspensa ou insira diretamente.                                                                                                    |
| Bed No.       | Número da cama do paciente.                                                                                                    | Inserir diretamente na caixa de texto.<br>NOTA:<br>O número da cama deve ser preenchido apenas para<br>pacientes internados.                                                                                                    |
| Sample Type   | <ul> <li>Tipo da amostra em análise:</li> <li>Venous blood (sangue venoso)</li> <li>Capilary blood (sangue capilar)</li> <li>Cord blood (sangue do cordão umbilical)</li> <li>Blood (sangue)</li> </ul> | Selecione na lista suspensa.                                                                                                    |
| Sampling Time | Data e hora da coleta da amostra.                                                                                                    | <ul> <li>Clique em date control para configurar.</li> <li>A seqüência de entrada dos controles é a mesma com o formato de data no canto superior direito da caixa de texto. Por exemplo, se o formato de dados for yyyy / MM / dd HH: mm, você deve inserir os dados na sequência de ano, mês, dia, hora e minuto.</li> <li>Clique em ou em para selecionar a data ou clique na caixa de texto para inserir diretamente.</li> <li>Clique em para limpar os dados atuais e insira novamente as informações.</li> </ul> |

|               |                                    | <ul> <li>NOTA:</li> <li>O sistema exibe automaticamente a hora atual bem como a hora da coleta da amostra.</li> <li>O horário da coleta da amostra não pode ser posterior à hora atual do sistema.</li> </ul>                                                                                                    |
|---------------|------------------------------------|----------------------------------------------------------------------------------------------------|
| Delivery Time | Data e hora da entrega da amostra. | <ul> <li>Clique em date control para configurar.</li> <li>A seqüência de entrada dos controles é a mesma com o formato de data no canto superior direito da caixa de texto. Por exemplo, se o formato de dados for yyyy / MM / dd HH: mm, você deve inserir os dados na sequência de ano, mês, dia, hora e minuto.</li> <li>Clique em ou em para selecionar a data ou clique na caixa de texto para inserir diretamente.</li> <li>Clique em para limpar os dados atuais e insira novamente as informações.</li> <li>NOTA:</li> <li>O sistema exibe automaticamente a hora atual bem como a hora da entrega da amostra.</li> <li>O horário da entrega da amostra não pode ser posterior à hora atual do sistema e não pode ser anterior à hora da coleta da amostra.</li> </ul> |
| Submitter     | Responsável pelo envio da amostra. | Selecione na lista suspensa ou insira diretamente.                                                                                                    |
| Remarks       | Esclarecimentos ou anotações.      | Inserir diretamente na caixa de texto.                                                                                                    |

c) Clique em Apply ou OK para salvar as configurações.

## 7.4 Analisando Amostras

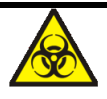

Todas as amostras, controles, calibradores, reagentes, resíduos e áreas em contato com o equipamento, possuem potencial risco biológico. Use equipamento de proteção individual adequado (por exemplo, luvas, uniformes de laboratório, etc.) e siga todos os procedimentos de segurança do laboratório.

# 🛕 ATENÇÃO

A ponta da sonda do amostrador é afiada e pode conter materiais de risco biológico. Tenha cuidado para evitar o contato com a sonda ao trabalhar em torno dela.

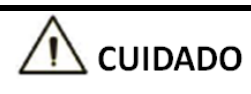

 Não reutilize produtos descartáveis como tubos de coleta, tubos de ensaio, tubos capilares, etc.

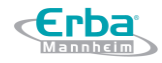

 Prepare as amostras de acordo com os procedimentos recomendados pelo fabricante do reagente.

## NOTA

- O tubo deve ser colocado verticalmente para cima, não inclinado ou de cabeça para baixo.
   Caso contrário, a parede interna do tubo pode ficar manchada excessivamente com amostra, resultando em desperdício. Além disso, pode causar amostras desigualmente misturadas e resultados de análise não confiáveis.
- Durante a aspiração, a ponta da sonda deve ser mantida a uma certa distância da parte inferior do recipiente da amostra, caso contrário, a precisão do volume de aspiração será afetada.
- Mantenha a ponta da sonda em contato com a parede do tubo de teste para evitar respingos de sangue.
- O intervalo de referência adequado deve ser selecionado na interface **Setup** antes da análise. Caso contrário, os resultados podem ser sinalizados erroneamente.
- A configuração padrão do sistema para o modo de contagem é Venous Whole Blood (VWB)
   -CBC + DIFF.
- Quando o equipamento está executando as amostras, você pode alternar para a interface Review para realizar operações como navegação, exportação, etc., e também pode alternar para outras interfaces. Mas todas as funções relacionadas à sequência fluídica não estarão disponíveis.

Siga os seguintes passos para realizar a análise da amostra.

a) Prepare amostras conforme as instruções em 6.5 Coleta e Manuseio de Amostras.

Para detalhes sobre a preparação de amostras de sangue total venoso, ver 6.5.1 Amostras de sangue total venoso.

Para detalhes sobre a preparação de amostras de sangue total capilar, ver 6.5.2 Amostras de sangue total capilar.

Para detalhes sobre a preparação de amostras pré-diluídas, ver 6.5.3 Amostras Prediluídas.

- b) Agite o tubo de amostra para homogeneizar.
- c) Quando a luz indicadora verde estiver acesa, clique em Mode & ID na interface Sample Analysis.

Uma caixa de mensagem irá aparecer como mostrado na Figura 7-3. O analisador suporta

seis modos de contagem: Venous Whole Blood (VWB) -CBC + DIFF, Venous Whole Blood (VWB) -CBC, Capilary Whole Blood (CWB) -CBC + DIFF, Capilary Whole Blood (CWB) -CBC, Predilute (PD) -CBC + DIFF e Predilute (PD) -CBC.

Figura 7-3 Configurações de modo e ID

| Venous Whole Blood (VWB) Capillary Whole Blood (CWB) Predilute (PD) | CBC<br>CBC+DIFF |
|---------------------------------------------------------------------|-----------------|
| Sample ID                                                           |                 |
| Bidirectional LIS/HIS Communica                                     | ition           |

- d) Selecione o modo Venous Whole Blood (VWB), Capilary Whole Blood (CWB) ou Predilute (PD).
- e) Selecione o modo de medição CBC ou CBC + DIFF e insira o ID da amostra (Sample ID).

Consulte a Tabela 7-2 para a descrição dos parâmetros relevantes.

| Tabela 7-2 Descrição | dos parâmetros de | análise de amostras |
|----------------------|-------------------|---------------------|
|----------------------|-------------------|---------------------|

| Parâmetro | Significado                                                                                                    | Operação                                                                                                    |  |  |
|-----------|----------------------------------------------------------------------------------------------------|----------------------------------------------------------------------------------------------------|--|--|
| СВС       | Contagem completa de sangue sem contagem<br>diferencial de leucócitos. Os resultados da<br>contagem compreendem 13 parâmetros, 3<br>histogramas (WBC, RBC e PLT) e 1 diagrama de<br>dispersão BASO.                                                                | Selecione na caixa de mensagem.                                                                                                    |  |  |
| CBC+DIFF  | Contagem completa de sangue mais contagem<br>diferencial de leucócitos. Os resultados da<br>contagem compreendem 23 parâmetros de<br>medição, 4 parâmetros RUO, 1 diagrama de<br>dispersão DIFF, 1 diagrama de dispersão BASO<br>e 3 histogramas (WBC, RBC e PLT). | Selecione na caixa de mensagem.                                                                                                    |  |  |
| Sample ID | Número de identificação das amostras a serem executadas.                                                                                                    | <ul> <li>Insira diretamente na caixa de texto.</li> <li>NOTA:</li> <li>São permitidos para o ID da amostra<br/>letras, números e todos os caracteres que<br/>podem ser inseridos através do teclado<br/>(incluindo caracteres especiais). Chinês e<br/>outros idiomas (como japonês, coreano,<br/>etc) não são suportados.</li> <li>O comprimento das IDs varia de 1 a 25</li> </ul> |  |  |

| Parâmetro | Significado | Operação                                                                                                    |
|-----------|-------------|----------------------------------------------------------------------------------------------------|
|           |             | <ul> <li>caracteres e as entradas não devem estar vazias.</li> <li>O último caractere de um ID de amostra deve ser numérico, mas uma sequência de "0" não é um ID de amostra aceitável.</li> </ul> |

- f) Clique em **OK**.
- g) Agite o tubo da amostra para homogeneizar. Remova a tampa do tubo com cuidado e coloque a amostra sob a sonda de modo que a sonda possa aspirar a amostra homogeneizada.
- h) Clique em Start ou pressione a tecla de aspiração no equipamento para começar a executar a amostra.

A amostra será automaticamente aspirada pela sonda de amostragem.

- i) Quando soar um bipe, remova o tubo de amostra.
- j) O equipamento irá executar automaticamente a amostra e o ícone do status da análise e o indicador do equipamento estarão piscando a luz verde. Quando a análise estiver concluída, o indicador do equipamento retorna para a luz verde constante.
- k) Repita as etapas a ~ i para executar as amostras restantes.

## 7.5 Área de Gráficos e Resultados

#### 7.5.1 Salvando automaticamente Resultados de Analises

Este analisador salva automaticamente os resultados da amostra. Quando o número máximo for atingido, o resultado mais recente substituirá o mais antigo (já armazenado em *backup*).

## 7.5.2 Parâmetros dos Sinalizadores

- Se o parâmetro for seguido por um "↑" ou "↓", significa que o resultado da análise excedeu o limite superior ou inferior do intervalo de referência, mas ainda está dentro do intervalo de exibição.
- Se o parâmetro for seguido por um "?", significa que o resultado da análise é suspeito.
- Se for exibido "\*\*\*" em vez de um resultado, significa que o resultado é inválido ou está além do intervalo de exibição.

## NOTA

Para o teste de *background*, os indicadores de parâmetros ou diferencial e morfologia de células sanguíneas anormais não estarão disponíveis.

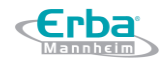

#### 7.5.3 Sinalizadores do Diferencial ou Morfologia Anormal do Hemograma

O equipamento sinalizará amostras WBC, RBC e PLT anormais ou suspeitas de acordo com os diagramas de dispersão e os histogramas. A informação do sinalizador é definida na tabela abaixo. Tabela 7-3 Sinalizadores de diferencial ou morfologia de células sanguíneas anormais

| Tipo de Sinalizador |                              | Informação do Sinalizador         |  |  |
|---------------------|------------------------------|-----------------------------------|--|--|
|                     |                              | Leucocitose                       |  |  |
|                     |                              | Leucopenia                        |  |  |
|                     |                              | Netrofilia                        |  |  |
|                     | <b>Abnormal</b> (anormal)    | Neutropenia                       |  |  |
|                     |                              | Linfocitose                       |  |  |
|                     |                              | Linfopenia                        |  |  |
|                     |                              | Monocitose                        |  |  |
|                     |                              | Eosinofilia                       |  |  |
|                     |                              | Basofilia                         |  |  |
| WBC                 |                              | WBC anormal                       |  |  |
|                     |                              | Diagrama de dispersão WBC anormal |  |  |
|                     |                              | Histograma WBC anormal            |  |  |
|                     | Suspicious (suspeito)        | Desvio à esquerda?                |  |  |
|                     |                              | Célula Imatura?                   |  |  |
|                     |                              | RBC lise resistente?              |  |  |
|                     |                              | Linfócitos anormais/atípicos?     |  |  |
|                     |                              | Canal WBC anormal                 |  |  |
|                     |                              | Canal DIFF anormal                |  |  |
|                     |                              | Eritrocitose                      |  |  |
|                     |                              | Anisocitose                       |  |  |
|                     | Abnormal (anormal)           | Macrocitose                       |  |  |
|                     |                              | Microcitose                       |  |  |
|                     |                              | Anemia                            |  |  |
|                     |                              | Hipocromia                        |  |  |
| RBC/HGB             | <b>Suspicious</b> (suspeito) | Distribuição anormal RBC          |  |  |
|                     |                              | Dimorfológico                     |  |  |
|                     |                              | Deficiência de ferro?             |  |  |
|                     |                              | HGB anormal/interferente?         |  |  |
|                     |                              | Grumo RBC?                        |  |  |
|                     |                              | Canal RBC anormal                 |  |  |
|                     |                              | Canal HGB anormal                 |  |  |
|                     | Abnormal (anormal)           | Trombocitose                      |  |  |
| ПΤ                  |                              | Trombopenia                       |  |  |
| FLI                 | Suspicious (suspeito)        | Distribuição anormal PLT          |  |  |
|                     |                              | Grumo PLT?                        |  |  |

O sistema mostra sinalizadores para itens anormais ou suspeitos em diferentes amostras e modos de medição de acordo com o impacto dos itens WBC, RBC ou PLT anormais ou suspeitos nos resultados dos parâmetros. A correlação é mostrada na tabela a seguir.

Tabela 7-4 Sinalizadores para itens anormais ou suspeitos em diferentes amostras e modos de medição

| Тіро | Sinalizador                 | Whole Blood |          | Predilute (PD) |          |
|------|-----------------------------|-------------|----------|----------------|----------|
|      |                             | CBC         | CBC+DIFF | CBC            | CBC+DIFF |
| WBC  | WBC abnormal?   WBC anormal | ٧           | ٧        | ٧              | V        |

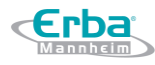

|         | Sinalizador                                        | Whole Blood |          | Predilute (PD) |          |
|---------|----------------------------------------------------|-------------|----------|----------------|----------|
| Тіро    |                                                    | CBC         | CBC+DIFF | CBC            | CBC+DIFF |
|         | RBC Lyse Resistant?   RBC lise resistente?         | х           | ٧        | х              | ٧        |
|         | Abnor. WBC scattergram   Diagrama de dispersão WBC | v           | 2        | v              |          |
|         | anormal                                            | X           | v        | Х              | v        |
|         | Abnor. WBC histogram   Histograma WBC anormal      | ٧           | V        | ٧              | V        |
|         | Left Shift?   Desvio à esquerda?                   | х           | V        | х              | ٧        |
|         | Immature Cell?   célula imatura?                   | х           | ٧        | х              | ٧        |
|         | Abn./Atypical Lym?   Linfócitos anormais/atípicos? | х           | ٧        | х              | V        |
|         | Leucocytosis   Leucocitose                         | ٧           | ٧        | ٧              | ٧        |
|         | Leucopenia                                         | ٧           | ٧        | ٧              | V        |
|         | Neutrophilia   Netrofilia                          | х           | ٧        | х              | ٧        |
|         | Neutropenia                                        | х           | ٧        | х              | ٧        |
|         | Lymphocytosis   Linfocitose                        | х           | ٧        | х              | ٧        |
|         | Lymphopenia   Linfopenia                           | х           | ٧        | х              | ٧        |
|         | Monocytosis   Monocitose                           | х           | V        | х              | V        |
|         | Eosinophilia   Eosinofilia                         | х           | V        | х              | V        |
|         | Basophilia   Basofilia                             | х           | V        | х              | V        |
|         | Abnormal WBC Channel   Canal WBC anormal           | х           | ٧        | ٧              | ٧        |
|         | Abnormal DIFF Channel   Canal DIFF anormal         | х           | ٧        | х              | ٧        |
|         | Dimorphologic   Dimorfológico                      | ٧           | ٧        | ٧              | ٧        |
|         | HGB Abnor./Interfere?   HBG anormal/interferente?  | ٧           | V        | ٧              | V        |
|         | Anisocytosis   Anisocitose                         | ٧           | V        | ٧              | V        |
| RBC/HGB | Microcytosis   Microcitose                         | ٧           | V        | ٧              | V        |
|         | Macrocytosis   Macrocitose                         | ٧           | V        | ٧              | V        |
|         | Erythrocytosis   Eritrocitose                      | ٧           | V        | ٧              | V        |
|         | Anaemia   Anemia                                   | ٧           | ٧        | ٧              | ٧        |
|         | Hypochromia   Hipocromia                           | ٧           | V        | ٧              | V        |
|         | Abnor. RBC Distr.   Distribuição anormal RBC       | ٧           | V        | ٧              | V        |
|         | Iron Deficiency?   Deficiência de ferro?           | ٧           | V        | ٧              | V        |
|         | RBC Clump?   Grumo RBC?                            | ٧           | ٧        | ٧              | v        |
|         | Abnormal RBC Channel   Canal RBC anormal           | ٧           | ٧        | ٧              | v        |
|         | Abnormal HGB Channel   Canal HGB anormal           | ٧           | ٧        | ٧              | v        |
|         | PLT Clump?   Grumo PLT?                            | ٧           | ٧        | ٧              | v        |
|         | Thrombocytosis   Trombocitose                      | ٧           | ٧        | ٧              | ٧        |
| PLI     | Thrombopenia   Trombopenia                         | ٧           | ٧        | ٧              | ٧        |
|         | Abnor. PLT Distr.   Distribuição anormal PLT       | ٧           | ٧        | V              | ٧        |

## NOTA

- "v" indica que os sinalizadores serão exibidos no modo. "×" indica que os sinalizadores não serão exibidos no modo.
- Quando o valor de PLT for menor que 100x10<sup>9</sup>/L, recomenda-se contagem manual pelo microscópio.

## 7.6 Botões Funcionais

#### 7.6.1 Anterior/ Próximo

Clique em **Previous** (Anterior) e a tela exibirá os resultados de análise das amostras anteriores à amostra atual.
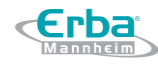

Clique em **Next** (Próximo) e a tela exibirá os resultados de análise das amostras após a amostra atual.

#### 7.6.2 Modo e ID

Clique no ícone **Mode & ID** para definir o modo da amostra e o modo de medição durante a análise da amostra. Veja a *seção 7.4 Análise de Amostras*.

#### 7.6.3 Pre-entrada

Clique no ícone **Pre-entry** e você poderá inserir previamente as informações da amostra a ser testada antes de realizar a análise da amostra. Veja a seção *7.3 Inserindo Informações de Amostra*.

#### 7.6.4 Validar/Cancelar validação

Depois de executar a amostra, você pode clicar em **Validate** para validar a amostra. Após a validação, o botão será substituído por **Cancel Validation**. Após a validação, você não poderá editar as informações da amostra / paciente e o resultado.

Se a amostra atual tiver sido validada, a validação da amostra poderá ser cancelada clicando em **Cancel Validation**. Depois de cancelar a validação, você pode editar as informações da amostra / paciente e o resultado.

#### 7.6.5 Imprimir

Você pode clicar em **PRINT** para imprimir o relatório do resultado de uma amostra.

#### 7.6.6 Informação do Paciente

Você pode editar as informações do paciente de uma amostra selecionada na interface de **Sample Analysis**. Os procedimentos de operação são os seguintes:

a) Clique em **Patient Info.** para entrar na interface de configuração de informações do paciente, conforme mostrado na Figura 7-4.

Figura 7-4 Informações do Paciente

| First Name         | Last Name        | Sample ID        |   |
|--------------------|------------------|------------------|---|
|                    |                  | 50_1104_163      |   |
| Patient Type       | Sample Type      | Department       |   |
| Med Rec. No.       | Area             | Bed No.          |   |
| Gender             | Birthday         | Age              |   |
|                    | <b>v</b>         | ▼ Year           | - |
| Ref. Group         | Sampling Time    | Deli∨ery Time    |   |
| General            | 2017-03-27 17:36 | 2017-03-27 17:36 | - |
| Submitter          | Operator         | Run Time         |   |
|                    | admin            | 2017-03-27 17:36 | Y |
| Mode               | Appro∨er         | Report Time      |   |
| Venous Whole Blood |                  | :                |   |
| Diagnosis          |                  |                  |   |
| Diagnosis          |                  |                  |   |
| Remarks            |                  |                  |   |
|                    |                  |                  |   |

b) Digite as informações do paciente com referência à descrição dos parâmetros na Tabela 7-5.

| Parâmetro    | Significado                                                                                                    | Operação                                                                                                    |
|--------------|----------------------------------------------------------------------------------------------------|----------------------------------------------------------------------------------------------------|
| Sample ID    | Número da amostra selecionada                                                                                                    | Ele será exibido automaticamente e você pode modificá-lo manualmente.                                               |
| First Name   | Nome do paciente                                                                                                    | Insira diretamente na caixa de texto.                                                                               |
| Last Name    | Sobrenome do paciente                                                                                                    | Insira diretamente na caixa de texto.                                                                               |
| Patient Type | <ul> <li>Tipo depaciente, incluindo:</li> <li>Null (nenhum)</li> <li>Inpatient (internação)</li> <li>Physical Examination (exame físico)</li> <li>STAT</li> <li>Outpatient (ambulatório)</li> </ul>     | Selecione na lista suspensa.                                                                                        |
| Sample Type  | <ul> <li>Tipo da amostra em análise:</li> <li>Venous blood (sangue venoso)</li> <li>Capilary blood (sangue capilar)</li> <li>Cord blood (sangue do cordão umbilical)</li> <li>Blood (sangue)</li> </ul> | Selecione na lista suspensa.                                                                                        |
| Med Rec. No. | Nº de registro médico de um paciente.                                                                                                    | Insira diretamente na caixa de texto.                                                                               |
| Gender       | <ul> <li>Gênero do paciente:</li> <li>Null (nenhum)</li> <li>Not defined (não declarado)</li> <li>Male (masculino)</li> <li>Female (feminino)</li> </ul>                                                | Selecione na lista suspensa.                                                                                        |
| Birthday     | Data de nascimento do paciente.                                                                                                    | <ul> <li>Clique em date control para configurar.</li> <li>A seqüência de entrada dos controles é a mesma</li> </ul> |

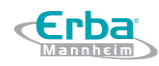

|               |                                                                                                    | <ul> <li>com o formato de data no canto superior direito da caixa de texto. Por exemplo, se o formato de dados for yyyy / MM / dd HH: mm, você deve inserir os dados na sequência de ano, mês, dia, hora e minuto.</li> <li>Clique em ou em para selecionar a data ou clique na caixa de texto para inserir diretamente.</li> <li>Clique em para limpar os dados atuais e insira novamente as informações.</li> <li>Selecione a unidade de idade na lista suspensa Year,</li> </ul>                                                                                                    |
|---------------|----------------------------------------------------------------------------------------------------|----------------------------------------------------------------------------------------------------|
| Age           | Idade do paciente.                                                                                                    | Month, Day ou Hour (Ano, Mês, Dia ou Hora) e insira a idade do paciente na caixa de texto antes da unidade de idade.                                                                                                    |
| Ref. Group    | Grupo de referência da amostra em<br>análise.<br>O resultado é julgado de acordo com o<br>intervalo de referência do grupo de<br>referência e o resultado além do<br>intervalo normal será sinalizado. | <ul> <li>Selecione na lista suspensa.</li> <li>NOTA:</li> <li>Se a opção Automatically match the customized reference group according to age and gender estiver marcada, o sexo e a idade de um paciente corresponderão automaticamente ao grupo de referência de acordo com o relacionamento correspondente (independentemente de o grupo de referência estar selecionado ou não).</li> <li>Consulte 5.4.3 Intervalo de Referência para a configuração do grupo de referência e faixa.</li> </ul>                                                                                                    |
| Department    | Departamento, no qual o paciente foi admitido.                                                                                                    | Selecione na lista suspensa.                                                                                                    |
| Area          | A área da enfermaria onde o paciente foi admitido.                                                                                                    | Insira diretamente.                                                                                                    |
| Bed No.       | Número da cama do paciente.                                                                                                    | Selecione na lista suspensa ou inserir diretamente na<br>caixa de texto.<br>NOTA:<br>O número da cama deve ser preenchido apenas para<br>pacientes internados.                                                                                                    |
| Sampling Time | Data e hora da coleta da amostra.                                                                                                    | <ul> <li>Clique em date control para configurar.</li> <li>A seqüência de entrada dos controles é a mesma com o formato de data no canto superior direito da caixa de texto. Por exemplo, se o formato de dados for yyyy / MM / dd HH: mm, você deve inserir os dados na sequência de ano, mês, dia, hora e minuto.</li> <li>Clique em ou em para selecionar a data ou clique na caixa de texto para inserir diretamente.</li> <li>Clique em para limpar os dados atuais e insira novamente as informações.</li> <li>NOTA:</li> <li>O horário da coleta da amostra não pode ser posterior à hora atual do sistema.</li> </ul> |
| Delivery Time | Data e hora da entrega da amostra.                                                                                                    | <ul> <li>Clique em date control para configurar.</li> <li>A seqüência de entrada dos controles é a mesma com o formato de data no canto superior direito da caixa de texto. Por exemplo, se o formato de dados for yyyy / MM / dd HH: mm, você deve inserir os dados na sequência de ano, mês, dia, hora e minuto.</li> <li>Clique em ou em para selecionar a data ou clique na caixa de texto para inserir diretamente.</li> </ul>                                                                                                    |

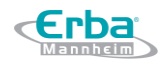

|             |                                                                                                    | <ul> <li>Clique em para limpar os dados atuais e insira novamente as informações.</li> <li>NOTA:</li> <li>O horário da entrega da amostra não pode ser posterior à hora atual do sistema e não pode ser anterior à hora da coleta da amostra.</li> </ul> |
|-------------|----------------------------------------------------------------------------------------------------|----------------------------------------------------------------------------------------------------|
| Submitter   | Responsável pelo envio da amostra.                                                                   | Selecione na lista suspensa ou insira diretamente.                                                                                                    |
| Mode & ID   | Modo de contagem da amostra<br>selecionada. O formato padrão é<br>blood sample mode-measurement mode | Você não precisa inseri-lo e ele será exibido<br>automaticamente.                                                                                                    |
| Operator    | Responsável por executar a análise da amostra.                                                       | Você não precisa inseri-lo e ele será exibido automaticamente.                                                                                                    |
| Run Time    | Hora em que a amostra foi analisada.                                                                 | Você não precisa inseri-lo e ele será exibido automaticamente.                                                                                                    |
| Approver    | Responsável por validar a amostra                                                                    | Este parâmetro será exibido automaticamente após a amostra ser validada.                                                                                                    |
| Report Time | A data e a hora em que o relatório é impresso pela primeira vez.                                     | Este parâmetro será exibido automaticamente após a amostra for impressa.                                                                                                    |
| Diagnosis   | Informação de diagnóstico suspeito.                                                                  | Inserir diretamente na caixa de texto.                                                                                                    |
| Remarks     | Esclarecimentos ou anotações.                                                                        | Inserir diretamente na caixa de texto.                                                                                                    |

#### 7.6.7 Parâmetros Personalizados

Você pode procurar e editar os resultados dos parâmetros personalizados da amostra selecionada na interface **Sample Analysis**. Os procedimentos são mostrados abaixo:

a) Clique em **Custom Para.** para entrar na interface de configuração de parâmetros personalizados, conforme mostrado na Figura 7-5.

| Figura 7-5 | Parâmetros | Persona | lizados |
|------------|------------|---------|---------|
|------------|------------|---------|---------|

| Custom I | Para.      |               |        | \$    |
|----------|------------|---------------|--------|-------|
| No.      |            | Parameter Nam | e      | Unit  |
| 1        | Blood Type | e             |        |       |
| 2        | RH Blood ( | Group         |        |       |
| 3        | ESR        |               |        |       |
| 4        | C-reactive | Protein       |        |       |
| 5        | Reticulocy | /te           |        |       |
|          |            |               |        |       |
|          |            |               |        |       |
|          |            |               |        |       |
|          |            |               |        |       |
|          |            |               |        |       |
|          |            |               |        |       |
| N        | lew        | Edit          | Delete | Close |

b) Clique na célula Value correspondente ao valor do parâmetro e insira o valor.

Se a unidade e o intervalo de referência dos parâmetros foram definidos na interface **Setup** > **Parameter** > **Custom Para.**, a unidade correspondente e o intervalo (limite inferior ~ limite superior) serão exibidos nesta guia. Quando tanto o valor quanto o intervalo de parâmetros são números e o número está fora do intervalo de referência, os símbolos  $\uparrow$  ou  $\downarrow$  será exibido na coluna **Flag**. Por favor, consulte 5.4.6 Parâmetros Personalizados para as configurações dos parâmetros personalizados.

#### 7.6.8 Parâmetros de Exame Microscópico

Você pode configurar o exame microscópico de acordo com as etapas a seguir.

#### a) Clique em Microscopic Exam. Para.

A interface dos parâmetros de exame microscópico, conforme mostrado na Figura 7-6, aparecerá na tela.

| Aicroscopic Exam Para.        |       |   |                         |
|-------------------------------|-------|---|-------------------------|
| Parameter Name                | Value |   | Sample Type             |
| Neutrophilic segmented gran   |       |   | Capillary               |
| Neutrophilic band granulocyte |       |   |                         |
| Lymphocyte                    |       |   | Exam. Time              |
| Monocyte                      |       |   |                         |
| Eosinophil                    |       |   |                         |
| Basophil                      |       |   |                         |
| Plasmacyte                    |       |   | Microscopic Description |
| Atypical Lymph                |       |   |                         |
| Blast                         |       |   |                         |
| Promyelocyte                  |       |   |                         |
| Neutrophilic myelocyte        |       |   |                         |
| Eosinophilic myelocyte        |       |   |                         |
| Basophilic myelocyte          |       |   | Apply                   |
| Neutrophilic metamyelocyte    |       |   |                         |
| Eosinophilic metamyelocyte    |       | ¥ | ОК                      |
| Basophilic metamyelocyte      |       |   |                         |
| Prelymphocyte                 |       |   | Cancel                  |

Figura 7-6 Adicionando um Novo Exame Microscópico. Parâmetro

Consulte a Tabela 7-6 para descrição do parâmetro e métodos de operação em relação ao exame microscópico.

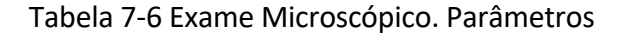

| Parâmetro   | Significado                            | Operação                                 |
|-------------|----------------------------------------|------------------------------------------|
| Sample Type | Tipo da amostra do exame microscópico: | Clique na caixa suspensa da lista Sample |

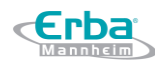

|                         | <ul> <li>Venous blood (sangue venoso)</li> <li>Capilary blood (sangue capilar)</li> <li>Cord blood (sangue do cordão umbilical)</li> <li>Blood (sangue)</li> </ul> | <b>Type</b> e selecione o tipo de amostra do exame microscópico.                                                                                                    |
|-------------------------|----------------------------------------------------------------------------------------------------|----------------------------------------------------------------------------------------------------|
| Exam. Time              | Hora do exame microscópico.                                                                                                    | Clique em <b>Exam. Time</b> e selecione a data e<br>hora do exame microscópico.<br>NOTA<br>O horário do exame microscópico não<br>pode ser posterior à hora atual do sistema. |
| Microscopic Description | Descrição da morfologia WBC, RBC e PLT.                                                                                                    | Digite as informações morfológicas para<br>WBC, RBC e PLT, respectivamente, na caixa<br>de texto de multi linhas.                                                             |

#### 7.6.9 Transmitir dados

Você pode transmitir os dados da amostra selecionada (excluindo a amostra de *background*) para o sistema LIS / HIS na interface **Sample Analysis**.

- a) Clique em para exibir os botões de função.
- b) Clique em **COMM.**.

#### 7.6.10 Editar resultado

Você pode editar o resultado dos parâmetros da amostra selecionada de acordo com as etapas a seguir.

- a) Clique em para exibir os botões de função.
- b) Clique em Edit Result aparecerá na tela, conforme mostrado na Figura 7-7.

Figura 7-7 Editando Resultado dos Parâmetros

| WBC  | 17.28 | 10^3/uL | RBC    | 5.51 | 10^6/uL | PLT    | 421  | 10^3/uL |
|------|-------|---------|--------|------|---------|--------|------|---------|
| Neu% | 64.2  | %       | HGB    | 16.9 | g/dL    | MPV    | 9.0  | fL      |
| Lym% | 20.5  | %       | HCT    | 55.0 | %       | PDW-SD | 16.1 | fL      |
| Mon% | 6.1   | %       | RDW-CV | 13.5 | %       | PDW-CV | 13.5 | %       |
| Eos% | 9.2   | %       | RDW-SD | 54.9 | fL      | P-LCR  | 30.8 | %       |
| Bas% | 7.9   | %       |        |      |         |        |      |         |

c) Edite o resultado de cada parâmetro e os resultados WBC DIFF na caixa de texto pop-up. Clique em **Apply** ou **OK** para salvar as alterações. Se a soma da porcentagem dos parâmetros DIFF não for igual a 100,00% ou o valor de WBC for inválido após a modificação, o sistema avisará em uma caixa de mensagem que o valor inserido é inválido. Por favor, entre novamente após a confirmação.

Se o resultado de um parâmetro for modificado, o (s) resultado (s) de outro (s) parâmetro (s) relacionado (s) também será (m) alterado (s) e os sinalizadores alto / baixo / suspeito também serão atualizados.

## NOTA

- Você não pode editar os resultados de amostras validadas.
- Você não pode editar os resultados de background.
- No modo CBC, apenas os resultados dos parâmetros de teste estão disponíveis, os resultados referentes à porcentagem dos parâmetros WBC DIFF não estão disponíveis.
- O resultado do parâmetro que você modificou manualmente será sinalizado com um M. Se algum resultado de parâmetro for alterado devido ao que você modificou manualmente, ele será sinalizado com um m.

#### 7.6.11 Excluir

### NOTA

- Amostras validadas não podem ser excluídas.
- Usuários comuns não têm acesso para excluir registros de amostras.
- a) Clique em para exibir os botões de função.
- b) Clique em **Delete**, e depois clique em **Yes** na caixa de mensagem para excluir o registro selecionado.

## 8 Revisão de Resultados

### 8.1 Introdução

**«Erba** 

Após a conclusão de cada análise de amostra, o equipamento salvará automaticamente as informações da amostra, dados de resultado, mensagens de sinalização, histogramas e diagramas de dispersão no banco de dados **Review**.

Na interface **Review**, você pode procurar as informações de amostra salvas, os dados de resultados, as mensagens de sinalização, os histogramas e os diagramas de dispersão e pode pesquisar, comparar ou exportar as informações de amostra salvas.

#### 8.2 Introdução à Interface

Você pode navegar, pesquisar, comparar, imprimir e exportar os resultados existentes na interface **Review**.

Clique em Review para acessar a interface Review. Veja Figura 8-1.

Figura 8-1 Revisão de Resultados

| Validate Valid | cel Print<br>latic | Delete Exp                            | ort Edit<br>Resul | Patie<br>Info |
|----------------|--------------------|---------------------------------------|-------------------|---------------|
| Sample ID      | Mode               | Status                                | WBC               | leu% L        |
| background     | VWB-CBC            | «···································· | Botões fu         | incionai      |
| background     | VWB-CBC            | ~@X                                   | 99.00             |               |
| background     | VWB-CBC            | ~@×                                   | 28.00             |               |
| background     | VWB-CBC            | ~@X                                   | 75.00             |               |
| background     | VWB-CBC            | ~@X                                   | 86.00             |               |
| background     | VWB-CBC            | ~ T                                   | 54.00             |               |
| background     | VWB-CBC            | ~@X                                   | 11.00             |               |
| background     | VWB-CBC            | ~@X                                   | 84.00             |               |
| background     | VWB-CBC            | ~@X                                   | .57.00            |               |
| background     | VWB-CBC            | ~@X                                   | 81.00             |               |
| background     | VWB-CBC            | ~@X                                   | 42.00             |               |
| background     | VWB-CBC            | ~@X                                   | 95.00             |               |
| background     | VWB-CBC            | «ex                                   | 70.00             |               |
| Lista de r     | esultados          | « T                                   | 64.00             |               |
|                |                    | .0.000                                |                   |               |

Descrição da interface:

- Lista de resultados: nesta área podem ser pesquisados os registros detalhados de uma amostra.
- Botões funcionais: nesta área você pode executar as operações comparar ou pesquisar os resultados da amostra, excluir e visualizar os gráficos de execução, exportar e imprimir relatórios.

#### 8.3 Área da Lista

A interface **Review** exibe a lista de amostras analisadas, incluindo as informações básicas das amostras, como nº da amostra (ID da amostra), status, modo, resultados de vários parâmetros e outras informações.

Clique em uma amostra ou em múltiplas amostras na área da Lista e, em seguida, execute operações como, por exemplo, exportar em lote. Para cancelar a seleção, clique novamente nas amostras selecionadas.

#### 8.4 Funções dos Botões

8.4.1 Validate

## NOTA

-Após a validação, você não pode editar as informações da amostra / paciente e o resultado.

Depois de executar as amostras, você pode validar as amostras de acordo com as etapas a seguir.

- a) Clique em Validate. Uma caixa de mensagem aparecerá como mostrado na Figura 8-2.
- b) Selecione a amostra que precisa ser validada.

Selected Records: A amostra selecionada resulta em fundo azul.

Samples on current page: resultados de todas as amostras mostradas na página atual.

Figura 8-2 Opções para validação de resultados

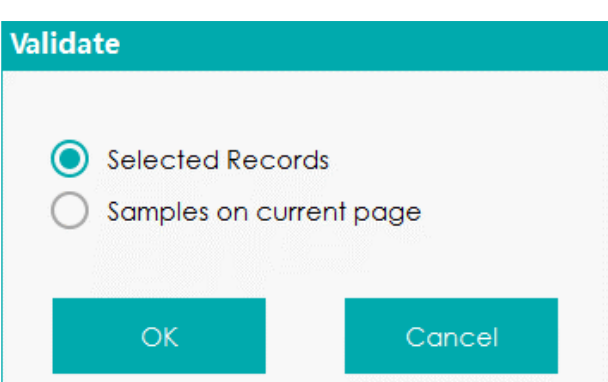

c) Clique OK.

d) Clique em **OK** para fechar a caixa de mensagem.

#### 8.4.2 Cancel Validation

## NOTA

Frba

- Depois de cancelar a validação, você pode editar as informações da amostra / paciente e o resultado.

Você pode cancelar a validação de amostras validadas. As etapas detalhadas são mostradas abaixo:

- a) Clique em Cancel Validation.
- b) Selecione a amostra que precisa ser validada.

- Selecione **Selected Records** e o sistema cancelará a validação dos resultados da amostra selecionada com fundo azul.

- Selecione **Samples on current page** e o sistema cancelará a validação de todas as amostras na página atual.

- c) Clique OK.
- d) Clique em **OK** para fechar a caixa de mensagem.

#### 8.4.3 Print

Clique em **Print** para imprimir o resultado da amostra selecionada.

#### 8.4.4 Delete

## NOTA

- As amostras validadas não podem ser excluídas.
- O usuário comum não tem acesso para excluir os registros de amostra.
- a) Marque um ou vários registros de amostra a serem excluídos.
- b) Clique em Delete.

A interface exibe uma caixa de diálogo, conforme mostrado abaixo.

Figura 8-3 Excluir Registros de Amostra

| D | elete       |           |        |  |
|---|-------------|-----------|--------|--|
|   |             |           |        |  |
|   | Selected Re | cords     |        |  |
|   | Samples on  | current p | age    |  |
|   |             |           |        |  |
|   | ОК          |           | Cancel |  |

c) Selecione um ou vários registros de amostra a serem excluídos de acordo com a situação real.

-Selected Records: resultado da amostra selecionada com fundo azul.

-Samples on current page: resultados de todas as amostras mostradas na página atual.

d) Clique em **OK** para excluir os registros selecionados na lista.

#### 8.4.5 Export

O operador pode exportar os dados da amostra para o computador externo, a fim de *backup*. Existem duas maneiras de exportar os dados de amostra: exportando registros selecionados e exportando registros de datas especificadas.

- Exportar registros selecionados
- a) Insira um pen drive na entrada USB do equipamento.
- b) Marque os registros que se quer fazer o *backup* e clique em **Export**.

Conforme mostrado na Figura 8-4, o intervalo de exportação do sistema é **Selected Records** (padrão).

Figura 8-4 Exportar Registros Selecionados

| 🛕 Export                                                                         |        |  |  |  |  |  |  |
|----------------------------------------------------------------------------------|--------|--|--|--|--|--|--|
| Select Export Range<br>Selected Records                                          |        |  |  |  |  |  |  |
| Records of the Specified Dates           2018-09-18         -         2018-09-18 |        |  |  |  |  |  |  |
| Select Export Content Patient Info.                                              |        |  |  |  |  |  |  |
| <ul> <li>Sample Info.</li> <li>Graphs and Flags</li> </ul>                       |        |  |  |  |  |  |  |
| Custom Para.                                                                     |        |  |  |  |  |  |  |
| RUO Parameters                                                                   |        |  |  |  |  |  |  |
| ОК                                                                               | Cancel |  |  |  |  |  |  |

c) Selecione o conteúdo a ser exportado conforme a demanda real.

O conteúdo disponível para exportação inclui: informações do paciente (**Patient Info**), informações da amostra (**Sample Info**), Parâmetros RUO (**RUO Parameters**), gráficos e sinalizadores (**Graphs and Flags**) e parâmetros personalizados (**Custom Para.**).

- d) Clique em OK.
- e) Selecione o caminho de exportação dos dados na caixa de mensagem *pop-up*, insira o nome do arquivo de backup e clique em **Save**.

Os arquivos serão exportados para o caminho de instalação do sistema e são nomeados como **SampleExport.csv** (padrão). O arquivo será exportado para o *pen drive* e nomeado no formato SampleInfo\_yyyyMMdd\_hhmmss.csv, onde, yyyyMMdd\_hhmmss significa ano, mês, dia, hora, minuto e segundo dos dados exportados.

f) Clique em Save.

O sistema exibe uma caixa de mensagem indicando que a exportação de dados foi bem-sucedida.

- Export Records of the Specified Dates (exportar registros das datas especificadas)
- a) Insira um pen drive na entrada USB do equipamento.
- b) Clique em Export.
- c) Selecione Records of the Specified Dates e defina o intervalo de datas de execução das amostras nas duas caixas de texto de data. Veja a Figura 8-5.

#### Figura 8-5 Registros de exportação das datas especificadas

| 🛕 Export                                                                         |  |  |  |  |  |  |  |
|----------------------------------------------------------------------------------|--|--|--|--|--|--|--|
| Select Export Range<br>O Selected Records                                        |  |  |  |  |  |  |  |
| Records of the Specified Dates           2018-09-18         -         2018-09-18 |  |  |  |  |  |  |  |
| Select Export Content Patient Info.                                              |  |  |  |  |  |  |  |
| ✓ Sample Info.                                                                   |  |  |  |  |  |  |  |
| Graphs and Flags                                                                 |  |  |  |  |  |  |  |
| 🗸 Custom Para.                                                                   |  |  |  |  |  |  |  |
| RUO Parameters                                                                   |  |  |  |  |  |  |  |
| OK Cancel                                                                        |  |  |  |  |  |  |  |

d) Selecione o conteúdo a ser exportado conforme a demanda real.

O conteúdo disponível para exportação inclui: informações do paciente (**Patient Info**), informações da amostra (**Sample Info**), Parâmetros RUO (**RUO Parameters**), gráficos e sinalizadores (**Graphs and Flags**) ) e parâmetros personalizados (**Custom Para.**).

- e) Clique em OK.
- f) Selecione o caminho de exportação de dados na caixa de mensagem *pop-up*, insira o nome do arquivo de backup e clique em **Save**.

Os arquivos serão exportados para o caminho de instalação do sistema e são nomeados como **SampleExport.csv** (padrão). O arquivo será exportado para o *pen drive* e nomeado no formato SampleInfo\_yyyyMMdd\_hhmmss.csv, onde, yyyyMMdd\_hhmmss significa ano, mês, dia, hora, minuto e segundo dos dados exportados.

g) Clique em Export.

O sistema exibe uma caixa de mensagem para indicar que a exportação de dados foi bem-sucedida.

8.4.6 Edit Result

## NOTA

- Você não pode editar os resultados de amostras validadas.

- O resultado em segundo plano não pode ser editado!

- No modo CBC, apenas os resultados dos parâmetros de teste estão disponíveis, os resultados referentes à porcentagem dos parâmetros WBC DIFF não estão disponíveis.

Você pode editar o resultado do parâmetro da amostra selecionada de acordo com as seguintes etapas:

a) Selecione uma linha de registro na lista de resultados e clique no botão Edit Result.

A caixa de mensagem **Edit Result** aparecerá na tela, conforme mostrado na Figura 8-6.

Figura 8-6 Editando o resultado do parâmetro

| WBC  | 17.28 | 10^3/uL        | RBC    | 5.51 | 10^6/uL | PLT    | 421  | 10^3/ul |
|------|-------|----------------|--------|------|---------|--------|------|---------|
| Neu% | 64.2  | <mark>%</mark> | HGB    | 16.9 | g/dL    | MPV    | 9.0  | fL      |
| Lym% | 20.5  | %              | HCT    | 55.0 | %       | PDW-SD | 16.1 | fL      |
| Mon% | 6.1   | %              | RDW-CV | 13.5 | %       | PDW-CV | 13.5 | %       |
| Eos% | 9.2   | %              | RDW-SD | 54.9 | fL      | P-LCR  | 30.8 | %       |
| Bas% | 7.9   | %              |        |      |         |        |      |         |

- b) Modifique os resultados da contagem dos parâmetros de amostra correspondentes.
- c) Clique em Apply ou OK para salvar as alterações.

Se a soma da porcentagem dos parâmetros DIFF não for igual a 100,00% ou o valor do WBC for inválido após a modificação, o sistema solicitará em uma caixa de mensagem que o valor inserido é inválido. Por favor, entre novamente após a confirmação.

Se o resultado de um parâmetro for modificado, o resultado de outro (s) parâmetro (s) relacionado (s) será (ão) alterado (s) e os sinalizadores **high/low/suspicious** (alto / baixo / suspeito) também serão atualizados.

#### 8.4.7 Patient Info.

Você pode navegar e editar as informações da amostra / paciente após a conclusão da análise da amostra. As etapas detalhadas são mostradas abaixo:

#### a) Clique em Patient Info.

A interface mostrada na Figura 8-7 irá aparecer na tela.

Figura 8-7 Informação do Paciente

Código: HEH56001

Erba Mannheim

| First Name         | Last Name        |          | Sample  | ID         |  |
|--------------------|------------------|----------|---------|------------|--|
|                    |                  |          | 50_110  | 4_163      |  |
| Patient Type       | Sample Type      |          | Depart  | ment       |  |
| $\checkmark$       |                  |          |         |            |  |
| Med Rec. No.       | Area             |          | Bed No  |            |  |
|                    |                  |          |         |            |  |
| Gender             | Birthday         |          | Age     |            |  |
| <b>•</b>           |                  |          |         | Year       |  |
| Ref. Group         | Sampling Time    |          | Deli∨er | y Time     |  |
| General 🗸 🗸        | 2017-03-27 17:36 |          | 2017-03 | 3-27 17:36 |  |
| Submitter          | Operator         | Operator |         | Run Time   |  |
| <b>•</b>           | admin            |          | 2017-03 | 3-27 17:36 |  |
| Mode               | Appro∨er         |          | Report  | Time       |  |
| Venous Whole Blood |                  |          |         | :          |  |
| Diagnosis          |                  |          |         |            |  |
|                    |                  |          |         |            |  |
|                    |                  |          |         |            |  |
| Remarks            |                  |          |         |            |  |
|                    |                  |          |         |            |  |
|                    |                  |          |         |            |  |
|                    | Apply            | OK       |         | Cancel     |  |

b) Digite as informações do paciente com referência à descrição do parâmetro na Tabela 8-1.

Tabela 8-1 Descrição do Parâmetro

| Parâmetro     | Significado                                                                                                    | Operação                                                                                                    |  |  |  |
|---------------|----------------------------------------------------------------------------------------------------|----------------------------------------------------------------------------------------------------|--|--|--|
| Sample ID     | ID da amostra a ser consultada.                                                                                                    | Ele será exibido automaticamente e você pode                                                                                                    |  |  |  |
| Mad Dee No    | NO de registre reédice de une regionte                                                                                                    |                                                                                                    |  |  |  |
| Med Rec. No.  | Nº de registro medico de um paciente.                                                                                                    | Insira diretamente na caixa de texto.                                                                                                    |  |  |  |
| First Name    | Nome do paciente                                                                                                    | Insira diretamente na caixa de texto.                                                                                                    |  |  |  |
| Last Name     | Sobrenome do paciente                                                                                                    | Insira diretamente na caixa de texto.                                                                                                    |  |  |  |
| Patient Type  | <ul> <li>Tipo de paciente, incluindo:</li> <li>Inpatient (internação)</li> <li>Physical Examination (exame físico)</li> <li>STAT</li> <li>Outpatient (ambulatório)</li> </ul> | Selecione na lista suspensa ou insira diretamente.                                                                                                    |  |  |  |
| Sampling Time | Data e hora da coleta da amostra.                                                                                                    | <ul> <li>Clique em date control para configurar.</li> <li>A seqüência de entrada dos controles é a mesma com o formato de data no canto superior direito da caixa de texto. Por exemplo, se o formato de dados for yyyy / MM / dd HH: mm, você deve inserir os dados na sequência de ano, mês, dia, hora e minuto.</li> <li>Clique em ou em para selecionar a data ou clique na caixa de texto para inserir diretamente.</li> <li>Clique em para limpar os dados atuais e</li> </ul> |  |  |  |

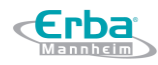

|               |                                                                                                    | insira novamente as informações.                                                                                                    |
|---------------|----------------------------------------------------------------------------------------------------|----------------------------------------------------------------------------------------------------|
|               |                                                                                                    | <ul> <li>NOTA:</li> <li>O horário da coleta da amostra não pode ser posterior à hora atual do sistema.</li> </ul>                                                                                                    |
| Gender        | Gênero do paciente: <ul> <li>Not defined (não declarado)</li> <li>Male (masculino)</li> <li>Female (feminino)</li> </ul>                                                                                | Selecione na lista suspensa ou insira diretamente.                                                                                                    |
| Birthday      | Data de nascimento do paciente.                                                                                                    | <ul> <li>Clique em date control para configurar.</li> <li>A seqüência de entrada dos controles é a mesma com o formato de data no canto superior direito da caixa de texto. Por exemplo, se o formato de dados for yyyy / MM / dd HH: mm, você deve inserir os dados na sequência de ano, mês, dia, hora e minuto.</li> <li>Clique em ou em para selecionar a data ou clique na caixa de texto para inserir diretamente.</li> <li>Clique em para limpar os dados atuais e insira novamente as informações.</li> </ul> |
| Age           | Idade do paciente.                                                                                                    | Selecione a unidade de idade na lista suspensa <b>Year,</b><br><b>Month, Day</b> ou <b>Hour</b> (Ano, Mês, Dia ou Hora) e insira<br>a idade do paciente na caixa de texto antes da<br>unidade de idade.                                                                                                    |
| Ref. Group    | Grupo de referência da amostra em análise.<br>O resultado é julgado de acordo com o<br>intervalo de referência do grupo de referência<br>e o resultado além do intervalo normal será<br>sinalizado.     | <ul> <li>Selecione na lista suspensa.</li> <li>NOTA:</li> <li>Se a opção Automatically match the customized reference group according to age and gender estiver marcada, o sexo e a idade de um paciente corresponderão automaticamente ao grupo de referência de acordo com o relacionamento correspondente (independentemente de o grupo de referência estar selecionado ou não).</li> <li>Consulte 5.4.3 Intervalo de Referência para a configuração do grupo de referência e faixa.</li> </ul>                    |
| Area          | A área da enfermaria onde o paciente foi admitido.                                                                                                    | Selecione na lista suspensa ou insira diretamente.                                                                                                    |
| Department    | Departamento, no qual o paciente foi admitido.                                                                                                    | Selecione na lista suspensa ou insira diretamente.                                                                                                    |
| Sample Type   | <ul> <li>Tipo da amostra em análise:</li> <li>Venous blood (sangue venoso)</li> <li>Capilary blood (sangue capilar)</li> <li>Cord blood (sangue do cordão umbilical)</li> <li>Blood (sangue)</li> </ul> | Selecione na lista suspensa ou insira diretamente                                                                                                    |
| Submitter     | Pessoal que envia a amostra.                                                                                                    | Selecione na lista suspensa ou insira diretamente.                                                                                                    |
| Mode & ID     | Modo de contagem da amostra selecionada.<br>O formato padrão é<br>blood sample mode-measurement mode                                                                                                    | Você não precisa inseri-lo e ele será exibido<br>automaticamente.                                                                                                    |
| Delivery Time | Data e hora da entrega da amostra.                                                                                                    | <ul> <li>Clique em date control para configurar.</li> <li>A seqüência de entrada dos controles é a mesma com o formato de data no canto superior direito da caixa de texto. Por exemplo, se o formato de dados for yyyy / MM / dd HH: mm, você deve inserir os dados na sequência de ano, mês, dia,</li> </ul>                                                                                                    |

|             |                                         | hora e minuto.                                     |
|-------------|-----------------------------------------|----------------------------------------------------|
|             |                                         | • Clique em 🔼 ou em 🔽 para selecionar a            |
|             |                                         | data ou clique na caixa de texto para inserir      |
|             |                                         | diretamente.                                       |
|             |                                         | Clique em  para limpar os dados atuais e           |
|             |                                         | insira novamente as informações.                   |
|             |                                         |                                                    |
|             |                                         | NOTA:                                              |
|             |                                         | • O horário da entrega da amostra não pode ser     |
|             |                                         | posterior à hora atual do sistema e não pode ser   |
|             |                                         | anterior à hora da coleta da amostra.              |
| Operator    | Pessoal que testa a amostra.            | Selecione na lista suspensa ou insira diretamente. |
| Approver    | Pessoal que valida a amostra.           | Selecione na lista suspensa ou insira diretamente. |
| Run Time    | Hora em que a corrida foi realizada.    | Ele será exibido automaticamente.                  |
| Report Time |                                         | Selecione na lista suspensa.                       |
|             |                                         | Insira diretamente na caixa de texto.              |
|             |                                         |                                                    |
| Bed No.     | Número da cama do paciente no hospital. | NOTA:                                              |
|             |                                         | O número da cama deve ser preenchido apenas para   |
|             |                                         | pacientes internados.                              |
| Diagnosis   | Informação de diagnóstico suspeito.     | Inserir diretamente na caixa de texto.             |
| Remarks     | Esclarecimentos ou anotações.           | Inserir diretamente na caixa de texto.             |

c) Clique em **Apply** ou **OK** para salvar a configuração.

#### 8.4.8 Query

Você pode consultar os resultados do teste de um paciente dentro de um determinado período de teste, inserindo as condições da consulta. Os procedimentos são mostrados abaixo:

a) Clique no botão **Query** para entrar na caixa de mensagem de consulta com várias condicionais, conforme mostrado na figura abaixo.

| Figura | 8-8 | Condio  | cões | de | consulta   |
|--------|-----|---------|------|----|------------|
|        | 00  | 0011011 | 2000 | ~~ | 0011001100 |

| Query         |                 |              |        |  |  |  |  |  |
|---------------|-----------------|--------------|--------|--|--|--|--|--|
| Sample ID     |                 |              |        |  |  |  |  |  |
| First Name    |                 | Last Name    |        |  |  |  |  |  |
| Med Rec. No.  |                 |              |        |  |  |  |  |  |
| Para.         | WBC 🗸           | >= 🔻         |        |  |  |  |  |  |
| Run Date      | 2018-09-18      | - 2018-09-18 |        |  |  |  |  |  |
| Sample status |                 |              |        |  |  |  |  |  |
|               | Not Validated   |              |        |  |  |  |  |  |
|               | ◯ Not Printed   |              |        |  |  |  |  |  |
|               | Not Transmitted |              |        |  |  |  |  |  |
| Auto sele     | ct              |              |        |  |  |  |  |  |
|               | All Samples     | ОК           | Cancel |  |  |  |  |  |

b) Determine as condições da consulta, conforme necessário.

Para a descrição do parâmetro específico, consulte a Tabela 8-2.

| Parâmetro     | Significado                                                                                                    | Operação                                                                                                    |  |  |
|---------------|----------------------------------------------------------------------------------------------------|----------------------------------------------------------------------------------------------------|--|--|
| Sample ID     | ID da amostra a ser consultada.                                                                                       | Ele será exibido automaticamente e você pode modificá-lo manualmente.                                                                                                    |  |  |
| Med Rec. No.  | Nº de registro médico de um paciente.                                                                                 | Insira diretamente na caixa de texto.                                                                                                    |  |  |
| Name          | Nome do paciente                                                                                                    | Insira diretamente na caixa de texto.                                                                                                    |  |  |
| Para.         | Parâmetro e seu intervalo a ser consultado.                                                                           | Selecione um parâmetro na primeira lista suspensa e<br>um símbolo de comparação ( $\geq, >, \leq, <, =$ ) na segunda<br>lista suspensa e insira um valor na caixa de texto.<br>Por exemplo, se você selecionar WBC e>, insira 3 na<br>caixa de texto. Os resultados da amostra cujos<br>valores de RBC são maiores que 3,0 × 10 <sup>6</sup> / µL serão<br>consultados e exibidos. |  |  |
| Run Date      | Intervalo de datas de testes da amostra.                                                                              | Selecione as datas inicial e final do teste de amostra<br>nas 2 (duas) caixas de data, sucessivamente.                                                                                                    |  |  |
| Sample Status | Status de validação, impressão ou<br>comunicação da amostra.<br>• Not Validated<br>• Not Printed<br>• Not Transmitted | Por favor, escolha de acordo com a situação real.<br>O valor padrão é <b>Not Validated</b> .                                                                                                    |  |  |

#### Tabela 8-2 Descrição do Parâmetro das Condições da Consulta

## NOTA

 - Auto select é marcada por padrão indica que o resultado da consulta está sendo selecionado (com uma cor de plano de fundo azul). Se estiver desmarcado, o resultado da consulta permanecerá em uma cor de plano de fundo branco.

- Clique em **All Samples** para fechar a janela atual, exibir todas as amostras novamente e restaurar todas as condições de filtro para os valores padrão.

#### c) Clique em Query.

O sistema exibirá todos os resultados da consulta que atendem às condições.

#### 8.4.9 Graph

Na interface **Reviw**, você pode clicar em **Graph** para procurar os resultados do gráfico de amostra, os resultados dos parâmetros e as mensagens de sinalização selecionados. Os procedimentos são mostrados abaixo:

- a) Selecione um resultado para revisar na interface Graph.
- b) Clique em para exibir todos os botões de função.
- c) Clique em **Graph** para entrar na interface gráfica da amostra selecionada.

Na interface do **Graph**, você pode visualizar informações de amostra, como resultados de parâmetros, resultados de gráficos e mensagens de sinalização. Além disso, você também pode

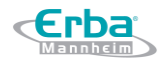

imprimir o relatório de análise como. Veja a Figura 8-9.

Figura 8-9 Revisão do gráfico

| Graph                          |       |           |              |                       |                    |  |
|--------------------------------|-------|-----------|--------------|-----------------------|--------------------|--|
| Previous                       | ;     | Next      | Print        | Close                 |                    |  |
| Sample ID                      | 50_11 | 04_168    |              | ∝ Mode ∨              | WB-CBC+DIFF        |  |
| Name                           |       |           |              | Run Time 2            | 017-03-27 17:48:44 |  |
| Age                            |       |           |              | Gender                |                    |  |
| Para.                          | Arrow | Result    | Unit         | WBC                   | WBC Message        |  |
| WBC                            |       | M 8.00    | 10^3/uL      |                       |                    |  |
| Neu%                           |       | 54.2      | %            |                       |                    |  |
| Lym%                           |       | 36.2      | %            |                       |                    |  |
| Mon%                           |       | 7.8       | %            |                       |                    |  |
| Eos%                           |       | 1.2       | %            |                       |                    |  |
| Bas%                           |       | 0.6       | %            |                       |                    |  |
| Neu#                           |       | m 4.34    | 10^3/uL      | LS                    | DIFF               |  |
| Lym#                           |       | m 2.90    | 10^3/uL      | and the second second |                    |  |
| Mon#                           |       | m 0.62    | 10^3/uL      | 100 and and           |                    |  |
| Eos#                           |       | m 0.10    | 10^3/uL      |                       |                    |  |
| Bas#                           |       | m 0.05    | 10^3/uL      |                       |                    |  |
| *ALY#                          |       | m 0.05    | 10^3/uL      |                       |                    |  |
| *ALY%                          |       | 0.6       | %            | MS                    |                    |  |
| *LIC#                          |       | m 0.08    | 10^3/uL      | RBC                   | RBC Message        |  |
| *LIC%                          |       | 1.0       | %            |                       |                    |  |
| *NRBC#                         |       | 0.340     | 10^9/L       |                       |                    |  |
| *NRBC%                         |       | 5.50      | %            |                       |                    |  |
| RBC                            |       | 4.49      | 10^6/uL      |                       |                    |  |
| HGB                            |       | 14.8      | g/dL         |                       |                    |  |
| HCT                            |       | 44.2      | %            | 0 100 200             | 300fL PLT Message  |  |
| MCV                            |       | 98.5      | fL           | PLT                   |                    |  |
| MCH                            |       | 32.9      | pg           |                       |                    |  |
| MCHC                           |       | 33.3      | g/dL         |                       |                    |  |
| "*" means "                    | Resea | rch use o | nly, not for |                       |                    |  |
| diagnostic use". 0 10 20 30 fL |       |           |              |                       |                    |  |

#### 8.4.10 Microscopic Exam. Parameters

Você pode realizar as configurações de exame microscópico de acordo com as seguintes etapas:

a) Clique em Microscopic Exam. Parameters.

A interface Microscopic Exam. Parameters, conforme mostrado na Figura 8-10, aparecerá na tela.

Figura 8-10 Adicionando um novo Parâmetro do exame microscópico

| ٨ | Aicroscopic Exam Para.        |       |   |                     |       |
|---|-------------------------------|-------|---|---------------------|-------|
|   | Parameter Name                | Value |   | Sample Type         |       |
|   | Neutrophilic segmented gran   |       |   | Capillary           |       |
|   | Neutrophilic band granulocyte |       |   |                     |       |
|   | Lymphocyte                    |       |   | Exam. Time          |       |
|   | Monocyte                      |       |   | //                  |       |
|   | Eosinophil                    |       |   |                     |       |
|   | Basophil                      |       |   |                     |       |
|   | Plasmacyte                    |       |   | Microscopic Descrip | ption |
|   | Atypical Lymph                |       |   |                     |       |
|   | Blast                         |       |   |                     |       |
|   | Promyelocyte                  |       |   |                     |       |
|   | Neutrophilic myelocyte        |       | М |                     |       |
|   | Eosinophilic myelocyte        |       |   |                     |       |
|   | Basophilic myelocyte          |       |   | Apply               |       |
|   | Neutrophilic metamyelocyte    |       |   | Друу                |       |
|   | Eosinophilic metamyelocyte    |       | Ţ | ОК                  |       |
|   | Basophilic metamyelocyte      |       |   |                     |       |
|   | Prelymphocyte                 |       |   | Cancel              |       |
|   |                               |       |   |                     |       |

b) Defina os parâmetros de exame microscópico consultando a Tabela 8-3.

#### Tabela 8-3 Parâmetros do Exame Microscópico

| Parâmetro                  | Significado                                                                                                    | Operação                                                                                                    |
|----------------------------|----------------------------------------------------------------------------------------------------|----------------------------------------------------------------------------------------------------|
| Sample Type                | <ul> <li>Tipo da amostra para o exame micorscópico:</li> <li>Venous blood (sangue venoso)</li> <li>Capilary blood (sangue capilar)</li> <li>Cord blood (sangue do cordão umbilical)</li> <li>Blood (sangue)</li> </ul> | Selecione na lista suspensa ou insira diretamente                                                                                                    |
| Exam. Time                 | Data e hora do exame micorscópico.                                                                                                    | <ul> <li>Clique em date control para configurar.</li> <li>A seqüência de entrada dos controles é ano, mês, dia, hora e minuto.</li> <li>Clique em ou em para selecionar a data ou clique na caixa de texto para inserir diretamente.</li> <li>Clique em para limpar os dados atuais e insira novamente as informações.</li> <li>NOTA:</li> <li>O horário do exame micorscópico não pode ser posterior à hora atual do sistema.</li> </ul> |
| Microscopic<br>Description | Descrições da morfologia celular.                                                                                                    | Inserir a informação de morfologia diretamente na caixa de texto.                                                                                                    |

#### 8.4.11 Customized Parameters

Você pode procurar e editar os resultados dos parâmetros personalizados da amostra selecionada

na interface Review. Os procedimentos são mostrados abaixo:

- a) Selecione uma amostra.
- b) Clique em para exibir todos os botões de função.
- c) Clique em **Custom Para.** para entrar na interface de configuração de parâmetros personalizados, como mostrado na Figura 8-11.

| Figura 8-11 | Parâmetros | personalizados |
|-------------|------------|----------------|
|-------------|------------|----------------|

| Para.              | Flag | Value | Unit | Range |
|--------------------|------|-------|------|-------|
| Blood Type         |      |       |      |       |
| RH Blood Group     |      |       |      |       |
| ESR                |      |       |      |       |
| C-reacti∨e Protein |      |       |      |       |
| Reticulocyte       |      |       |      |       |
|                    |      |       |      |       |
|                    |      |       |      |       |
|                    |      |       |      |       |
|                    |      |       |      |       |
|                    |      |       |      |       |
|                    |      |       |      |       |

d) Clique na célula correspondente à coluna Valor (Value) do parâmetro e insira o valor.

Se a unidade e o intervalo de referência dos parâmetros forem definidos na interface **Setup**> **Parameter**>**Custom Para.**, a unidade correspondente e o intervalo (limite inferior ~ limite superior) serão exibidos nesta guia. Quando tanto o valor quanto o intervalo de parâmetros são números e o número está fora do intervalo de referência, a marca relevante  $\uparrow$  ou  $\downarrow$  será exibida na coluna Flag. Por favor, consulte *5.4.6 Parâmetros Personalizados* para configuração dos parâmetros personalizados.

#### 8.4.12 Communication.

Você pode transmitir os dados da amostra selecionada, os dados na página atual ou os dados dentro do intervalo de datas especificado para o sistema LIS / HIS na interface **Review**.

- Selected Records (Transmissão para dados selecionados)
- a) Selecione um ou vários dados de amostra na lista de resultados para serem transmitidos.
- b) Clique em para exibir os botões de função.
- c) Clique em Comm.

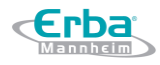

A interface exibe uma caixa de mensagem, conforme mostrado na Figura 8-12. A opção padrão do sistema é **Selected Records**.

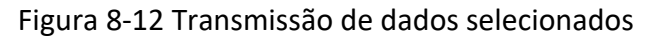

| Comm.                     |              |      |  |  |  |
|---------------------------|--------------|------|--|--|--|
|                           |              |      |  |  |  |
| Selected Records          |              |      |  |  |  |
| O Samples on current      | page         |      |  |  |  |
| O Records of the Spe      | cified Dates |      |  |  |  |
| 2018-09-18 - 2018-09-18 - |              |      |  |  |  |
|                           |              |      |  |  |  |
| ОК                        | Cance        | el - |  |  |  |

- d) Clique **OK**. Depois que os dados forem transmitidos para o LIS / HIS, uma caixa de mensagem será exibida.
- e) Clique em **OK** para fechar a caixa de mensagem.
- Amostras na página atual
- a) Clique em para exibir todos os botões de função.
- b) Clique em Comm.
- c) Selecione Samples on current page. Veja a Figura 8-13.

Figura 8-13 Transmissão para os dados da página atual

| Comm.                     |                   |  |  |  |
|---------------------------|-------------------|--|--|--|
|                           |                   |  |  |  |
| Selected Records          |                   |  |  |  |
| Samples on current page   |                   |  |  |  |
| O Records of th           | e Specified Dates |  |  |  |
| 2018-09-18 - 2018-09-18 - |                   |  |  |  |
|                           |                   |  |  |  |
|                           |                   |  |  |  |
| OK                        | Cancel            |  |  |  |

- d) Clique **OK**. Depois que os dados forem transmitidos para o LIS / HIS, uma caixa de mensagem será exibida.
- e) Clique em **OK** para fechar a caixa de mensagem.
- Transmissão para os dados dentro do intervalo de datas especificado
- a) Clique em para exibir todos os botões de função.

- b) Clique em Comm.
- c) Selecione Specified Data e defina as datas de início e término dos dados a serem transmitidos. Veja a Figura 8-14.

Figura 8-14 Transmissão para os dados de datas específicas

| Comm.                   |                             |  |  |  |
|-------------------------|-----------------------------|--|--|--|
|                         |                             |  |  |  |
| O Selected Records      |                             |  |  |  |
| O Samples on current    | O Samples on current page   |  |  |  |
| Records of the Speceric | cified Dates                |  |  |  |
| 2018-09-18 🗸 -          | 2018-09-18 🗸 - 2018-09-18 🗸 |  |  |  |
|                         |                             |  |  |  |
| ОК                      | Cancel                      |  |  |  |

- d) Clique **OK**. Depois que os dados forem transmitidos para o LIS / HIS, uma caixa de mensagem será exibida.
- e) Clique em **OK** para fechar a caixa de mensagem.

#### 8.4.13 Run Chart

Os operadores podem verificar e revisar os gráficos de execução dos resultados dos parâmetros de amostras no banco de dados. Existem três modos de visualização: **Selected Records** (amostras selecionadas), **Samples on current page** (amostras na página atual) e **Run Date** (amostras em datas de execução especificadas).

- Visualizar o gráfico de execução da amostra selecionada (padrão)
- a) Selecione pelo menos três registros de amostra.
- b) Clique em para exibir todos os botões de função.
- c) Clique em **Run Chart**. O sistema exibe uma caixa de mensagem como na Figura 8-15.

Figura 8-15 Visualizando o Gráfico de Execução das Amostras Selecionadas

| Run Chart      |             |          |
|----------------|-------------|----------|
| O Selected Rec | cords       |          |
| O Samples on c | orrent page |          |
| 🔿 Run Date     |             |          |
| 2018-09-18     | - 20        | 18-09-18 |
|                | ОК          | Cancel   |

## d) Clique **OK**.

-rba

A tela mostrará o gráfico de execução do resultado do parâmetro da amostra selecionada. Figura 8-16.

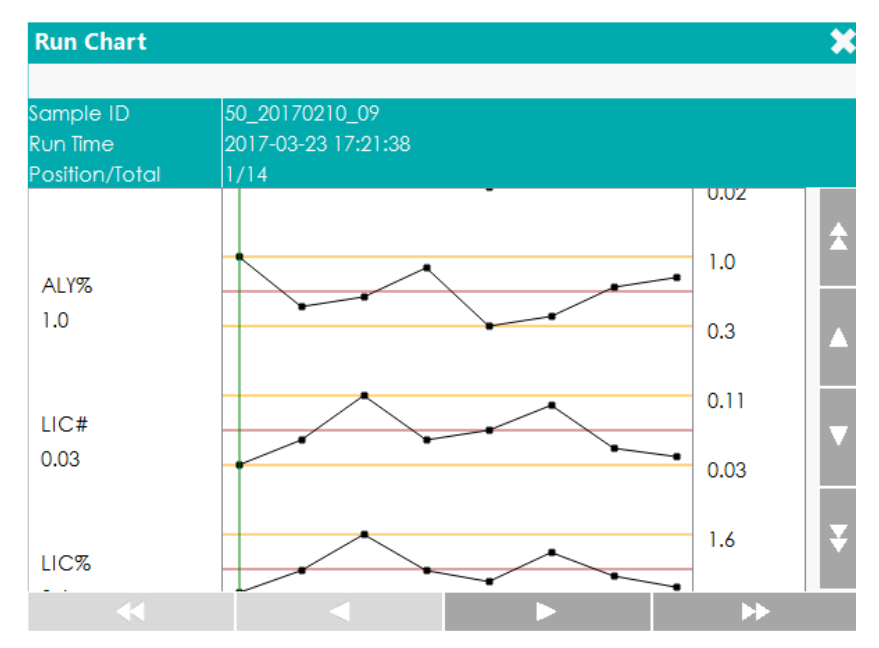

#### Figura 8-16 Gráfico de execução

- Visualizar o gráfico de execução de amostras na página atual
- a) Clique em a página atual para exibir todos os botões de função.
- b) Clique no botão Run Chart e selecione Samples on current page na caixa de mensagem pop-up. Veja a Figura 8-17.

Figura 8-17 Visualizando o gráfico de execução de amostras na página atual

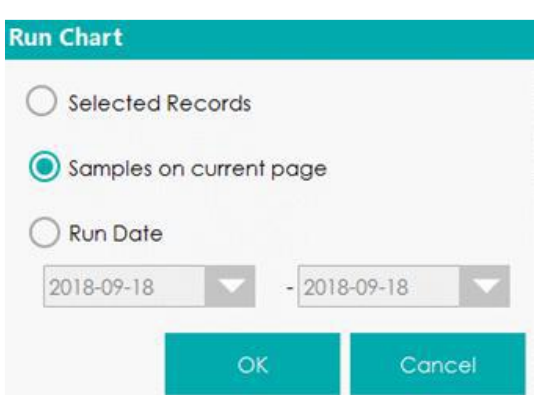

- c) Clique **OK**. A tela mostrará o gráfico de execução do resultado do parâmetro da amostra selecionada.
- Veja o gráfico de execução de amostras em datas de execução especificadas
- a) Clique em para exibir todos os botões de função.
- b) Clique no botão Run Chart e selecione Run Date na caixa de mensagem pop-up. Veja a

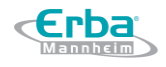

#### Figura 8-18.

Figura 8-18 Visualizando o Gráfico de Execução de Amostras em Datas de Execução Específicas

| un Chart    |        |        |         |     |
|-------------|--------|--------|---------|-----|
| Selected Re | ecords |        |         |     |
| Samples on  | curren | t page |         |     |
| 🔵 Run Date  |        |        |         |     |
| 2018-09-18  | -      | - 2018 | 3-09-18 |     |
|             | 0      | e      | Con     | cel |
|             | Ų.     | *      | Cun     | Cei |

c) Clique na caixa de edição de data, defina um intervalo de datas na caixa de mensagem popup e clique em **OK**.

A seqüência de entrada dos controles é a mesma com o formato de data no canto superior direito da caixa de mensagem. Por exemplo, se o formato de dados for **aaaa/mm/dd**, você deve inserir os dados na seqüência de ano, mês e dia.

Clique em ou em para selecionar uma data e hora ou insira as informações na caixa de texto diretamente.

Clique em 🖾 para limpar os dados atuais e insira novamente as informações.

d) Clique **OK**. A tela mostrará o gráfico de execução do resultado do parâmetro da amostra selecionada.

## 9 Controle de Qualidade

## 9.1 Introdução

O Controle de Qualidade (QC) consiste em estratégias e procedimentos que medem a precisão e a estabilidade do equipamento. Os resultados implicam na confiabilidade dos resultados da amostra. O QC envolve a medição de soluções controle com características conhecidas e estáveis em intervalos frequentes.

A análise dos resultados com métodos estatísticos permite inferir que os resultados da amostra são confiáveis. Erba Lachema recomenda executar o programa QC diariamente com controles níveis baixo, normal e alto. Um novo lote de solução controle deve ser analisado em paralelo com o lote atual antes de expirar sua data de validade. Isso pode ser feito executando o novo lote de solução controle 2 (duas) vezes por dia durante 5 (cinco) dias usando qualquer arquivo QC vazio.

## NOTA

- Você deve usar apenas os controles e reagentes especificados pelo Erba Lachema.
   Armazene e use controles e reagentes conforme Instruções de Uso dos mesmos.
- Controles com data de validade vencida não devem ser usados. Controles devem ser bem misturados antes do uso.
- Usuários comuns só têm acesso para navegar e executar a análise de CQ.

#### 9.2 Controle de Qualidade L-J

#### 9.2.1 Princípio do CQ

No controle de qualidade L-J, o controle de qualidade pode ser aplicado a 23 parâmetros. Você pode executar QC em parâmetros relevantes de acordo com o modo QC configurado. Cada arquivo QC pode receber um número de lote para controles de nível alto, normal e baixo. Cada arquivo QC pode armazenar até 500 resultados de controle de qualidade. Quando houver mais de 500 resultados de CQ, os novos resultados de CQ sobrescreverão os resultados mais antigos em sequência.

#### 9.2.2 Configurações do Controle de Qualidade

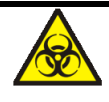

Todas as amostras, controles, calibradores, reagentes, resíduos e áreas em contato com o equipamento, possuem potencial risco biológico. Use equipamento de proteção individual

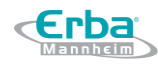

adequado (por exemplo, luvas, uniformes de laboratório, etc.) e siga todos os procedimentos de segurança do laboratório.

## NOTA

- Somente usuários com acesso de nível de administrador podem editar as configurações de L-J.

- Antes de executar um novo lote de controles, você precisa atribuir um arquivo QC a cada lote de controles. Você pode completar as configurações de QC configurando a informação QC nos arquivos QC.

#### 9.2.2.1 Inserindo Informações QC

O administrador pode definir os arquivos QC por operações como, Copiar (**Copy**), Novo (**New**) e Editar (**Edit**). As etapas detalhadas são mostradas abaixo:

- a) Clique em QC para acessar a interface QC.
- b) Clique em **QC** > **QC SETTINGS** para entrar na interface de **QC Settings**. Veja a Figura 9-1.

Figura 9-1 Controle de Qualidade L-J

**Erba** 

|                                | Sample<br>Analysis       | Review                    | QC                       | Reagent 😃 🖣<br>Manageme |
|--------------------------------|--------------------------|---------------------------|--------------------------|-------------------------|
| QC Type L-J                    |                          | Copy Ne                   | w Edit                   | Delete Clear            |
| QC S                           | ettings Q                | C Analysis                | QC Graph                 | QC Table                |
| File No.                       | 59                       | 60                        | 61                       |                         |
| Lot No.                        | E5112-02                 | E5112-02                  | E5112-02                 |                         |
| Level                          | Low                      | Normal                    | High                     |                         |
| Exp. Date                      | 2017-01-10               | 2017-01-10                | 2017-01-10               |                         |
| QC Mode                        | Whole Blood-<br>CBC+DIFF | Whole Blood-<br>CBC+DIFF  | Whole Blood-<br>CBC+DIFF |                         |
| QC Sample ID                   |                          |                           |                          |                         |
| in use                         |                          |                           |                          |                         |
| Existing / Total               | 10/500                   | 10/500                    | 10/500                   |                         |
|                                | •                        |                           |                          | ► ►                     |
| Next Sample: 1<br>Sample Count | M                        | ode:VWB-CBC+I<br>er:admin | DIFF                     | 2018-09-18 19:48:11     |

c) Clique no botão New ou selecione um arquivo QC (Existing/Total será 0/500) sem resultados de contagem de CQ e clique no botão Edit.

A interface mostrada na Figura 9-2 irá aparecer na tela.

Figura 9-2 Inserindo Informações do Controle de Qualidade

|                |         |                 |          |                  | \$               |
|----------------|---------|-----------------|----------|------------------|------------------|
| File No.<br>62 |         | Level<br>Normal | <b>_</b> | QC Mo<br>Whole E | de<br>Blood-CE 🔽 |
| Lot No.        |         | Exp. Date       | e        | QC Sar           | nple ID          |
|                |         | 2018-09-        | 18 🔽     |                  |                  |
| Para.          | Target  | Limits (#)      | Para.    | Target           | Limits (#)       |
| WBC            |         |                 | МСН      |                  |                  |
| Neu%           |         |                 | MCHC     |                  |                  |
| Lym%           |         |                 | RDW-CV   | /                |                  |
| Mon%           |         |                 | RDW-SD   |                  |                  |
| Eos%           |         |                 | PLT      |                  |                  |
| Bas%           |         |                 | MPV      |                  |                  |
| Neu#           |         |                 | PDW-SD   |                  |                  |
| Lym#           |         |                 | PDW-CV   | /                |                  |
| Mon#           |         |                 | PCT      |                  |                  |
| Eos#           |         |                 | P-LCR    |                  |                  |
| Bas#           |         |                 | P-LCC    |                  |                  |
| RBC            |         |                 | NRBC#    |                  |                  |
| HGB            |         |                 | NRBC%    |                  |                  |
| HCT            |         |                 |          |                  |                  |
| MCV            |         |                 |          |                  |                  |
|                | Set Lim | iits Im         | port     | Sa∨e             | Close            |

Você também pode selecionar o arquivo QC cujos dados foram definidos, clicar em **Copy** e editar o conteúdo com base nos dados originais.

d) Defina as informações relacionadas dos controles com referência à Tabela 9-1.

| Parâmetro | Descrição                                                                                              | Operação                                                                                           |
|-----------|----------------------------------------------------------------------------------------------------|----------------------------------------------------------------------------------------------------|
|           | Número do arquivo QC. O sistema fornece 60                                                             |                                                                                                    |
| File No.  | arquivos QC no total para que os usuários                                                              | Somente leitura.                                                                                   |
|           | definam os parâmetros.                                                                                 |                                                                                                    |
|           |                                                                                                    | Inserir diretamente na caixa de texto.                                                             |
|           | Número de lote dos Controles.                                                                          | NOTA:                                                                                              |
| Lot No    |                                                                                                    | O nº de lote não pode estar vazio e podem ser                                                      |
|           |                                                                                                    | digitados até 16 dígitos. Você pode inserir                                                        |
|           |                                                                                                    | caracteres, números, letras e caracteres<br>especiais, mas nenhum caractere chinês é<br>permitido. |
| Level     | Nível dos controles, incluindo 3 níveis, ou seja, Alto ( <b>High</b> ), Normal e Baixo ( <b>Low</b> ). | Selecione na lista suspensa.                                                                       |
|           |                                                                                                    | A data de validade padrão é a data atual do                                                        |
| Exp. Date | Data de validade dos controles.                                                                        | sistema. A mesma precisa ser alterada para a                                                       |
|           |                                                                                                    | data de validade real dos controles.                                                               |
| Qc Mode   | Modo QC dos controles, incluindo Whole                                                                 | Selecione na lista suspensa.                                                                       |

Tabela 9-1 Descrição dos parâmetros do arquivo QC

|                  | Blood-DIFF (sangue total) e Predilute-DIFF                                                                                                    |                                                                                                    |
|------------------|----------------------------------------------------------------------------------------------------|----------------------------------------------------------------------------------------------------|
|                  | (anostra pre unulua).                                                                                                    | Inserir diretamente na caiva de texto                                                                                                    |
| QC Sample ID     | <ul> <li>№ da amostra QC.</li> <li>Os usuários precisam definir o número de controles aqui se estiverem acostumados a realizar a análise com os controles colocados entre as amostras diárias. Consulte a seção 9.2.3.2 Concluindo a análise de controle de qualidade na interface Sample Analysis.</li> <li>Se o usuário realizar a análise na interface de QC Analysis, o ID não poderá ser inserido.</li> </ul>                                        | <ul> <li>NOTA:</li> <li>Letras, números e todos os caracteres que podem ser inseridos através do teclado (incluindo caracteres especiais) são permitidos para o ID do Controle de Qualidade. O último caractere deve ser numérico e deve ser diferente de 0. Chinês e outros idiomas (como japonês, coreano, etc) não são suportados.</li> <li>O comprimento das entradas pode variar de 1 a 25 caracteres e as entradas não devem estar vazias.</li> </ul>                                                                                                    |
| Target           | Alvo do parâmetro QC.                                                                                                    | Insira os alvos na célula correspondente ao<br>parâmetro QC esperado, de acordo com a lista<br>de alvos de controle, com o número do lote<br>correspondente.                                                                                                    |
| Limits (#)       | Limites (#) do parâmetro QC.                                                                                                    | <ul> <li>Insira os limites na célula correspondente ao parâmetro QC esperado, de acordo com a lista de alvos de controle, com o número de lote correspondente.</li> <li>NOTA</li> <li>Você pode clicar em Set Limits para definir o formulário de exibição dos limites ou o método de cálculo dos limites entre os valores predefinidos.</li> <li>Por SD: os limites são exibidos na forma de valor absoluto. Clique em 2SD ou 3SD para selecionar o desvio padrão duplo ou triplo como limites.</li> <li>Por CV: os limites são exibidos na forma de porcentagem. Clique em 2CV ou 3CV para selecionar o coeficiente de variação duplo ou triplo como limites.</li> </ul> |
| Existing / Total | Os dados existentes e o resultado total de QC<br>no arquivo QC atual. Até 500 resultados de<br>QC podem ser salvos para cada arquivo QC.                                                                                                    | Somente leitura.                                                                                                    |
| In-Use           | <ul> <li>Defina se você deseja especificar o ID da amostra QC no arquivo selecionado para executar a amostra QC em interface diferente da interface QC Analysis.</li> <li>Se estiver selecionado, você pode executar a amostra com o ID de amostra correspondente em qualquer interface e o sistema executará a análise de CQ para essa amostra.</li> <li>Se não estiver selecionado, você só poderá executar a amostra de CQ na interface QC.</li> </ul> | Não está marcado (padrão). Selecione, se<br>necessário, conforme a situação real.                                                                                                    |

e) De acordo com a lista de valores de referência do correspondente nº de lote, insira os valores de referência e os limites nas caixas de texto dos parâmetros a serem incluídos na

execução do QC.

f) Clique no botão Save para salvar todas as configurações do CQ.

#### 9.2.2.2 Excluindo Arquivos QC

Se você quiser excluir os arquivos QC que não serão mais usados, siga os seguintes passos:

- a. Clique em QC para acessar a interface QC.
- b. Clique em **QC Settings** para entrar na interface de Configurações do QC.
- c. Selecione o arquivo QC a ser excluído e clique em **Delete**.
- d. Clique em Yes.

Todos os arquivos QC selecionados, juntamente com seus resultados QC, serão completamente excluídos.

#### 9.2.2.3 Apagando resultados QC

Se você quiser excluir os resultados QC de um arquivo específico, siga os seguintes passos:

- a. Clique em QC para acessar a interface QC.
- b. Clique em **QC Settings** para entrar na interface de Configurações do QC.
- c. Selecione o arquivo QC no qual os resultados QC se quer apagar e clique em Clear.
- d. Clique em Yes.

Resultados QC no arquivo QC selecionado serão excluídos. Veja a Figura 9-3. O valor na linha **Existing/Total** será restaurado para o valor inicial.

Figura 9-3 Apagando resultados QC

Erba

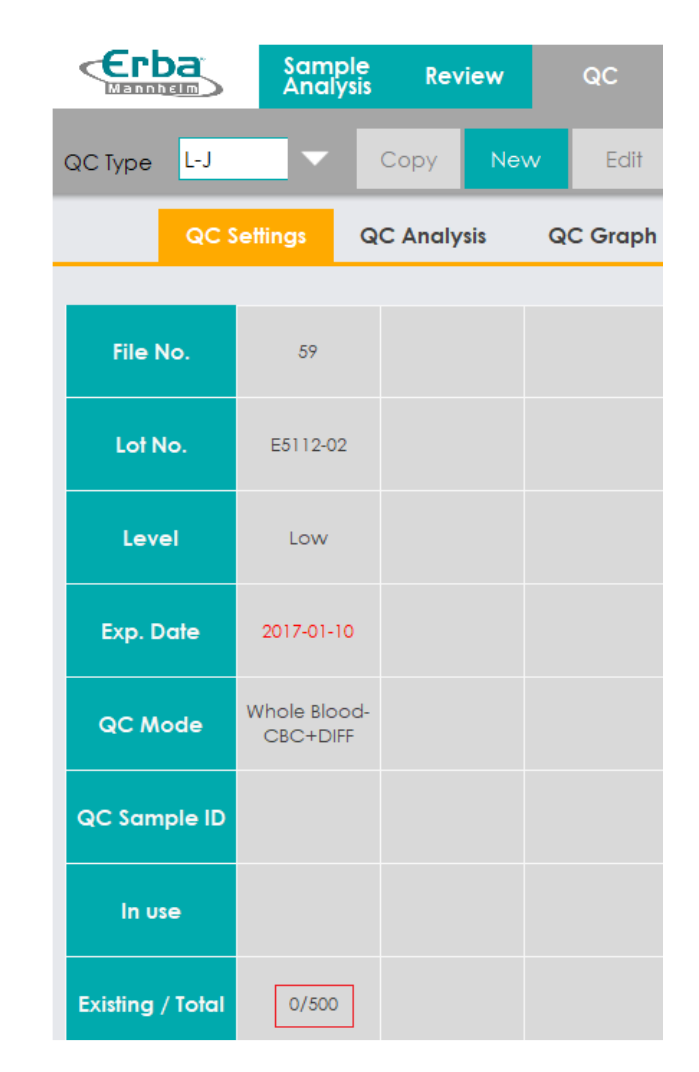

#### 9.2.3 Análise de Controle de Qualidade

Depois de concluir as configurações de QC, você pode escolher um dos dois modos a seguir, de acordo com o modo de QC selecionado, para executar as amostras de controle de qualidade:

- Concluindo a análise QC na interface QC Analysis
- Concluindo a análise QC na interface Sample Analysis

#### 9.2.3.1 Concluindo a análise QC na interface QC Analysis

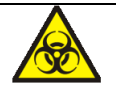

Todas as amostras, controles, calibradores, reagentes, resíduos e áreas em contato com o equipamento, possuem potencial risco biológico. Use equipamento de proteção individual adequado (por exemplo, luvas, uniformes de laboratório, etc.) e siga todos os procedimentos de segurança do laboratório.

## 🛕 ATENÇÃO

- A ponta da sonda do amostrador é afiada e pode conter materiais de risco biológico.
   Tenha cuidado para evitar o contato com a sonda ao trabalhar em torno dela.
- Pode derramar amostra dos tubos de coleta abertos e causar risco biológico. Tenha cuidado com tubos de coleta abertos.
- Certifique-se de evitar reverter o tubo de coleta durante seu transporte, caso contrário, o tubo de coleta pode quebrar ou vazar e causar risco biológico.
- Certifique-se de colocar os tubos de coleta no adaptador direito antes de executar, caso contrário, os tubos de coleta podem quebrar ou vazar e causar risco biológico.
- Mantenha roupas, cabelos e mãos longe das partes móveis do equipamento para evitar acidentes.
- Os reagentes são irritantes para os olhos, pele e mucosa. Use equipamento de proteção individual adequado (por exemplo, luvas, uniformes de laboratório etc.) e siga todos os procedimentos de segurança do laboratório.
- Se os reagentes derramarem acidentalmente sobre a pele, lave-os com água em abundância e, se necessário, consulte um médico; se os reagentes derramarem acidentalmente nos olhos, lave-os com água em abundância e procure imediatamente um médico.

# \land CUIDADO

- A execução de controles de qualidade na presença de erros pode levar a resultados de análise incorretos. Se você vir os alarmes de erro ao executar os controles de qualidade, pare e retome a análise até que os erros sejam contornados.
- Não reutilize produtos descartáveis como tubos de coleta, tubos de ensaio, tubos capilares, etc.
- Amostra com grumos pode levar a resultados de análise incorretos. Verifique se existe grumos antes de executar os controles; se isso acontecer, manipulá-lo conforme os procedimentos laboratoriais relacionados.

NOTA

• Você só deve usar os reagentes especificados pelo fabricante Erba Lachema. Armazene e

use os reagentes conforme especificado nas instruções de uso dos reagentes. Usar outros controles pode levar a resultados incorretos de controle de qualidade.

- Antes de serem usados para análise, agite bem os controles que foram deixados em repouso para estabilização antes do uso.
- Certifique-se de usar os produtos descartáveis especificados pela Erba Lachema, incluindo tubos de coleta de sangue à vácuo, tubos de coleta de sangue à vácuo com anticoagulante e tubos capilares, etc.

Depois de concluir as configurações do QC, os usuários podem executar a análise do QC na interface de análise do QC. As etapas detalhadas são mostradas abaixo:

- a. Clique em QC para acessar a interface QC.
- b. Clique em **QC Analysis** e entre na interface **QC Analysis** como mostra a Figura 9-4.

|                   | Sample<br>Analysis          | Review             | QC           | Reagent<br>Manageme | s 着 |
|-------------------|-----------------------------|--------------------|--------------|---------------------|-----|
| QC Type L-J       | R                           | Edit<br>esult Pre∨ | ious Next    | Print               |     |
| QC Set            | tings QC                    | Analysis           | QC Graph     | QC Table            |     |
| File No.:         | ୍ଦ୍ର                        | Mode:              | Lot No.:     |                     |     |
| Existing / Total: | Exp.                        | Date:              | Le∨el:       |                     |     |
| Editor:           |                             | Q                  | C Sample ID: |                     |     |
| Operator:         |                             | R                  | un Time:     |                     |     |
| Para.             | Result                      | Unit               |              |                     |     |
| WBC               |                             |                    | LS           | DIFF                |     |
| Ne∪%              |                             |                    |              |                     |     |
| Lym%              |                             |                    |              |                     |     |
| Mon%              |                             |                    | _            |                     |     |
| Eos%              |                             |                    |              |                     |     |
| Bas%              |                             |                    |              |                     |     |
| Neu#              |                             |                    |              | MS                  |     |
| Lym#              |                             |                    | KDC.         |                     |     |
| Mon#              |                             |                    | _            |                     |     |
| Eos#              |                             |                    |              |                     |     |
| Bas#              |                             |                    |              |                     |     |
| RBC               |                             |                    | 0 10<br>.PLT | 00 200 300fL        |     |
| HGB               |                             |                    |              |                     |     |
| HCI               |                             |                    | _            |                     |     |
| MCV               |                             |                    | _            |                     |     |
| MCH               |                             |                    | 0 10         | 20 30 fl            |     |
|                   |                             |                    | LS           | BASO                |     |
|                   |                             |                    | _            |                     |     |
| PIT               |                             |                    |              |                     |     |
| MPV               |                             |                    |              |                     |     |
| PDW-SD            |                             |                    |              |                     |     |
| PDW-CV            |                             |                    |              |                     |     |
| DOT               |                             |                    |              | MS                  |     |
| Next Sample       | Mo                          | de:WB-CBC+D        | IFF          |                     |     |
| QC                | User:admin 2018-10-02 08:2- |                    |              | 24:14               |     |

#### Figura 9-4 QC Analysis

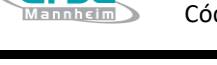

c. Selecione o nº do arquivo QC a ser executado.

A tela exibirá as informações do arquivo correspondente e os parâmetros QC.

- d. Certifique-se de que o nº do lote e o nível do controle que serão executados são os mesmos que estão no arquivo QC atual e que o controle a ser executado não está com data de validade expirada.
- e. Prepare o controle conforme Instruções de Uso dos controles.

Pré-dilua os controles com referência a *6.5 Coleta e Manuseio de Amostras* e obtenha amostras QC diluídas se o modo QC for **Predilute-DIFF**.

## NOTA

Certifique-se de avaliar a estabilidade do pré-diluição com base na população de amostra do seu laboratório e nas técnicas ou métodos de coleta de amostras.

f. Agite o controle preparado como mostrado na Figura 9-5 para misturar bem.

Figura 9-5 Misturando os Controles

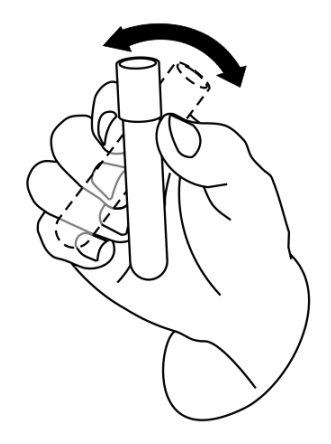

- g. No estado ready para contagem (ou seja, a luz indicadora da unidade principal é verde), coloque os controles sob a sonda de amostragem, onde a sonda poderá aspirar os mesmos.
- h. Pressione o botão de aspiração e comece a execução dos controles.
- i. Após a conclusão da aspiração, você ouvirá um sinal sonoro e poderá remover os controles.
- j. Quando a execução da análise do QC estiver concluída, os resultados do QC serão exibidos na tela atual e salvos no arquivo QC automaticamente. Ver Figura 9-6.

Figura 9-6 Resultados de Analises QC

Código: HEH56001

Erba

|                                   |                      | Sample<br>Analysis | Review            | QC             | Reagent<br>Manageme | u 🗧     |
|-----------------------------------|----------------------|--------------------|-------------------|----------------|---------------------|---------|
| QC Type                           | e L-J                | ► E                | dit<br>sult Pre∨i | ious Next      | Print               |         |
| QC Setti                          |                      | ings QC            | Analysis          | QC Graph       | QC Tabl             | e       |
| File No                           | o.: 61               |                    | Node: Whole       | e Blood-CBC-   | +DIFF Lot No.: E    | 5112-02 |
| Existing                          | a / Total: 10/       | 500 Exp [          | )ate: 2017-(      | 01-10          | Level: H            | High    |
| E JIM - III                       | g / Total. To/       | 000 Exp.E          |                   |                | 20101. 1            | iigii   |
| Editor:                           | aamin<br>stori admin |                    | Q<br>D            | C sample ID:   | 11-10 16-26-17      |         |
| Operc                             | Para                 | Popult             | KU<br>Lipit       | In time: 2018- | 11-10 10.20.17      |         |
|                                   | WBC                  | 17.28              | 10/\3/u           |                |                     |         |
|                                   | Neu%                 | 64.2               | 64.2 %            |                |                     |         |
|                                   | Lvm%                 | 20.5               | %                 |                |                     |         |
|                                   | Mon%                 | 6.1                | %                 |                |                     |         |
|                                   | Eos%                 | 9.2                | %                 |                |                     |         |
|                                   | Bas%                 | 7.9                | %                 |                |                     |         |
|                                   | Neu#                 | 11.10              | 10^3/u            | L              | MS                  |         |
|                                   | Lym#                 | 3.54               | 10^3/u            | L RBC          |                     |         |
|                                   | Mon#                 | 1.05               | 10^3/u            | L              |                     |         |
|                                   | Eos#                 | 1.59               | 10^3/u            | L              |                     |         |
|                                   | Bas#                 | 1.37               | 10^3/u            | L              |                     |         |
|                                   | RBC                  | 5.51               | 10^6/u            |                | 00 200 300fL        |         |
|                                   | HGB                  | 16.9               | g/dL              |                |                     |         |
|                                   | HCT                  | 55.0               | %                 |                |                     |         |
|                                   | MCV                  | 99.8               | fL                |                |                     |         |
|                                   | MCH                  | 30.8               | pg                |                |                     |         |
|                                   | MCHC                 | 30.8               | g/dL              | LS I           | BASO                |         |
|                                   | RDW-CV               | 13.5               | %                 |                |                     |         |
|                                   | RDW-SD               | 54.9               | tL<br>1040/       |                |                     |         |
|                                   |                      | 421                | 10/3/0            | L              |                     |         |
|                                   |                      | 9.0                | TL<br>fl          |                |                     |         |
|                                   |                      | 10.1               | TL<br>07          |                |                     |         |
|                                   |                      | 0.201              | 70<br>07          |                | MS                  |         |
| Next Sample Mode:WB-CBC+DIFF      |                      |                    |                   |                |                     |         |
| QC User:admin 2018-09-18 19:48:39 |                      |                    |                   |                |                     | 9:48:39 |

k. Execute os procedimentos acima para continuar executando os controles, se necessário.

## NOTA

- Se o arquivo QC estiver desatualizado, seu período válido será exibido em vermelho.

- O símbolo de alarme " $\uparrow$ " ou " $\downarrow$ " será exibido ao lado dos resultados com desvios excedendo os limites definidos.

#### 9.2.3.2 Concluindo a análise QC na interface Sample Analysis

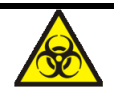

Todas as amostras, controles, calibradores, reagentes, resíduos e áreas em contato com o equipamento, possuem potencial risco biológico. Use equipamento de proteção individual adequado (por exemplo, luvas, uniformes de laboratório, etc.) e siga todos os procedimentos de
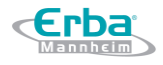

segurança do laboratório.

# 🚺 ATENÇÃO

- A ponta da sonda do amostrador é afiada e pode conter materiais de risco biológico.
   Tenha cuidado para evitar o contato com a sonda ao trabalhar em torno dela.
- Pode derramar amostra dos tubos de coleta abertos e causar risco biológico. Tenha cuidado com tubos de coleta abertos.
- Certifique-se de evitar reverter o tubo de coleta durante seu transporte, caso contrário, o tubo de coleta pode quebrar ou vazar e causar risco biológico.
- Certifique-se de colocar os tubos de coleta no adaptador direito antes de executar, caso contrário, os tubos de coleta podem quebrar ou vazar e causar risco biológico.
- Mantenha roupas, cabelos e mãos longe das partes móveis do equipamento para evitar acidentes.
- Os reagentes são irritantes para os olhos, pele e mucosa. Use equipamento de proteção indidual adequado (por exemplo, luvas, uniformes de laboratório etc.) e siga todos os procedimentos de segurança do laboratório.
- Se os reagentes derramarem acidentalmente sobre a pele, lave-os com água em abundância e, se necessário, consulte um médico; se os reagentes derramarem acidentalmente nos olhos, lave-os com água em abundância e procure imediatamente um médico.

# \land CUIDADO

- A execução de controles de qualidade na presença de erros pode levar a resultados de análise incorretos. Se você vir os alarmes de erro ao executar os controles de qualidade, pare e retome a análise até que os erros sejam contornados.
- Não reutilize produtos descartáveis como tubos de coleta, tubos de ensaio, tubos capilares, etc.
- Amostra com grumos pode levar a resultados de análise incorretos. Verifique se existe grumos antes de executar os controles; se isso acontecer, manipulá-lo conforme os procedimentos laboratoriais relacionados.

# NOTA

- Você só deve usar os reagentes especificados pelo fabricante Erba Lachema. Armazene e use os reagentes conforme especificado nas instruções de uso dos reagentes. Usar outros controles pode levar a resultados incorretos de controle de qualidade.
- Certifique-se de usar os produtos descartáveis especificados pela Erba Lachema, incluindo tubos de coleta de sangue à vácuo, tubos de coleta de sangue à vácuo com anticoagulante e tubos capilares, etc.
- Antes de serem usados para análise, agite bem os controles que foram deixados em repouso para estabilização antes do uso.

Após concluir as configurações QC, você pode colocar os controles entre as amostras diárias e executar a análise juntos na interface **Sample Analysis**. Após a conclusão da análise, o sistema armazenará os resultados no arquivo QC com o ID correspondente.

Etapas específicas para executar a análise de QC na interface Sample Analysis são as seguintes:

 a. Prepare os controles de acordo com o modo de configuração dos controles e as Instruções de Uso de controle.

Pré-dilua os controles com referência a *6.5 Coleta e Manuseio de Amostras* e obtenha amostras QC diluídas se o modo QC for **Predilute**.

b. Clique em Mode & ID na tela Sample Analysis.

A interface exibe uma caixa de mensagem como na Figura 9-7.

Figura 9-7 Modo de configuração e ID da amostra

c. Entre com a configuração do ID da amostra QC na caixa de edição Sample ID (outras opções podem ser ignoradas).

Consulte 9.2.2.1 Inserindo Informações QC para a configuração do ID da Amostra QC.

- d. Misture bem os controles preparados.
- e. No estado **Ready** para contagem (ou seja, a luz indicadora da unidade principal é verde), coloque os controles sob a sonda de amostragem, onde a sonda pode aspirar os controles homogeneizados.
- f. Pressione a tecla de aspiração e comece a executar os controles.
- g. Após a conclusão da aspiração, você ouvirá um sinal sonoro e poderá remover os controles. Quando a execução dos controles estiver completa, os resultados do CQ serão salvos no arquivo QC automaticamente.
- h. Execute os procedimentos acima para continuar executando os controles, se necessário.

# NOTA

Se o arquivo QC estiver desatualizado, seu período válido será exibido em vermelho.

O símbolo de alarme " $\uparrow$ " ou " $\downarrow$ " será exibido ao lado dos resultados com desvios excedendo os limites definidos.

#### 9.2.3.3 Editar resultado

Clicar em **Edit** permitirá que você edite o resultado da análise QC depois que a análise de QC foi executada. Veja a Figura 9-8.

| Edit Re | sult  |         |        |       |         |        |                  |         |
|---------|-------|---------|--------|-------|---------|--------|------------------|---------|
| WBC     | 17.28 | 10^3/uL | Bas#   | 1.37  | 10^3/uL | RDW-SD | 54.9             | fL      |
| Neu%    | 64.2  | %       | NRBC#  | 0.420 | 10^9/L  | PLT    | <mark>421</mark> | 10^3/uL |
| Lym%    | 20.5  | %       | NRBC%  | 8.70  | %       | MPV    | 9.0              | fL      |
| Mon%    | 6.1   | %       | RBC    | 5.51  | 10^6/uL | PDW-SD | 16.1             | fL      |
| Eos%    | 9.2   | %       | HGB    | 16.9  | g/dL    | PDW-CV | 13.5             | %       |
| Bas%    | 7.9   | %       | HCT    | 55.0  | %       | PCT    | 0.381            | %       |
| Neu#    | 11.10 | 10^3/uL | MCV    | 99.8  | fL      | P-LCR  | 30.8             | %       |
| Lym#    | 3.54  | 10^3/uL | МСН    | 30.8  | pg      | P-LCC  | 55               | 10^3/uL |
| Mon#    | 1.05  | 10^3/uL | MCHC   | 30.8  | g/dL    |        |                  |         |
| Eos#    | 1.59  | 10^3/uL | RDW-CV | 13.5  | %       |        |                  |         |
|         |       |         |        |       | 0       | К      | Car              | ncel    |

Figura 9-8 Editando resultados QC

Os dados editados serão marcados com um E pelo resultado.

## 9.2.3.4 Restauração de Resultados

Clicar em **Restore** permitirá que os resultados da análise QC sejam restaurados para os resultados originais. Depois que os dados são restaurados, a marca **E** desaparecerá.

## 9.2.4 Revisão do resultado do QC

Depois de executar os controles, você pode rever os resultados do controle de qualidade nos dois formulários a seguir:

- Gráfico QC
- Tabela QC

#### 9.2.4.1 Gráfico

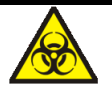

Todas as amostras, controles, calibradores, reagentes, resíduos e áreas em contato com o equipamento, possuem potencial risco biológico. Use equipamento de proteção individual adequado (por exemplo, luvas, uniformes de laboratório, etc.) e siga todos os procedimentos de segurança do laboratório.

Acesse a interface L-J QC Graph seguindo as etapas abaixo.

- a) Clique em QC para acessar a interface QC.
- b) Clique em **QC Graph** para entra na interface conforme Figura 9-9.

Figura 9-9 Interface L-J QC Graph

Código: HEH56001

*c***Erba** 

|                                |                                 | Sam<br>Anal           | ple Re <sup>.</sup><br>ysis Re <sup>.</sup> | view                           | QC                           | Reagent<br>Managemo    | us 🗧               |
|--------------------------------|---------------------------------|-----------------------|---------------------------------------------|--------------------------------|------------------------------|------------------------|--------------------|
| QC Type                        | e L-J                           |                       | Print                                       | Delete                         | Outliers                     |                        |                    |
|                                | QC Se                           | ettings               | QC Analy                                    | ysis                           | QC Graph                     | QC Ta                  | ble                |
| File No<br>Existing<br>Editor: | 9.: 61<br>g / Total: 1<br>admin | 0/500                 | QC Mode<br>Exp. Date:                       | : Whole B<br>2017-01-1<br>QC S | lood-CBC+<br>10<br>ample ID: | DIFF Lot No.<br>Level: | : E5112-02<br>High |
| Para.                          | Upper Lir<br>Targ<br>Lower Lir  | nit 2<br>let<br>nit C | 016-11-09 10<br>)perator                    | :11:52<br>admin                |                              | N<br>SI<br>C           | 1ean<br>⊃<br>∵V%   |
| WBC<br>17.30                   | 19.49<br>16.99<br>14.49         |                       |                                             |                                |                              |                        | *                  |
| Ne∪%<br>64.0                   | 72.4<br>64.4<br>56.4            |                       |                                             |                                |                              |                        | •                  |
| Lym%<br>21.0                   | 28.2<br>20.2<br>12.2            |                       | •                                           |                                |                              |                        | •                  |
| Mon%<br>5.9                    | 10.4<br>6.4<br>2.4              |                       | i                                           |                                |                              |                        | ¥                  |
| -                              |                                 |                       | ◀                                           | ►                              |                              | ₩                      | <u>9</u><br>10     |
| Next Sa<br>Sample              | mple: 1<br>Count                |                       | Mode:VWE<br>User:admir                      | 3-CBC+DIFF<br>n                |                              | 2018-09-18             | 3 19:49:02         |

c) Selecione o nº do arquivo QC que você deseja rever.

A tela exibirá as informações correspondentes e o gráfico.

 d) Clique nos botões do lado direito do gráfico QC, para procurar o gráfico do parâmetro desejado. Clique nos botões na parte inferior do gráfico QC, para navegar por todos os resultados QC.

Introdução à interface gráfica na figura 9-10.

Figura 9-10 Interface L-J QC Graph

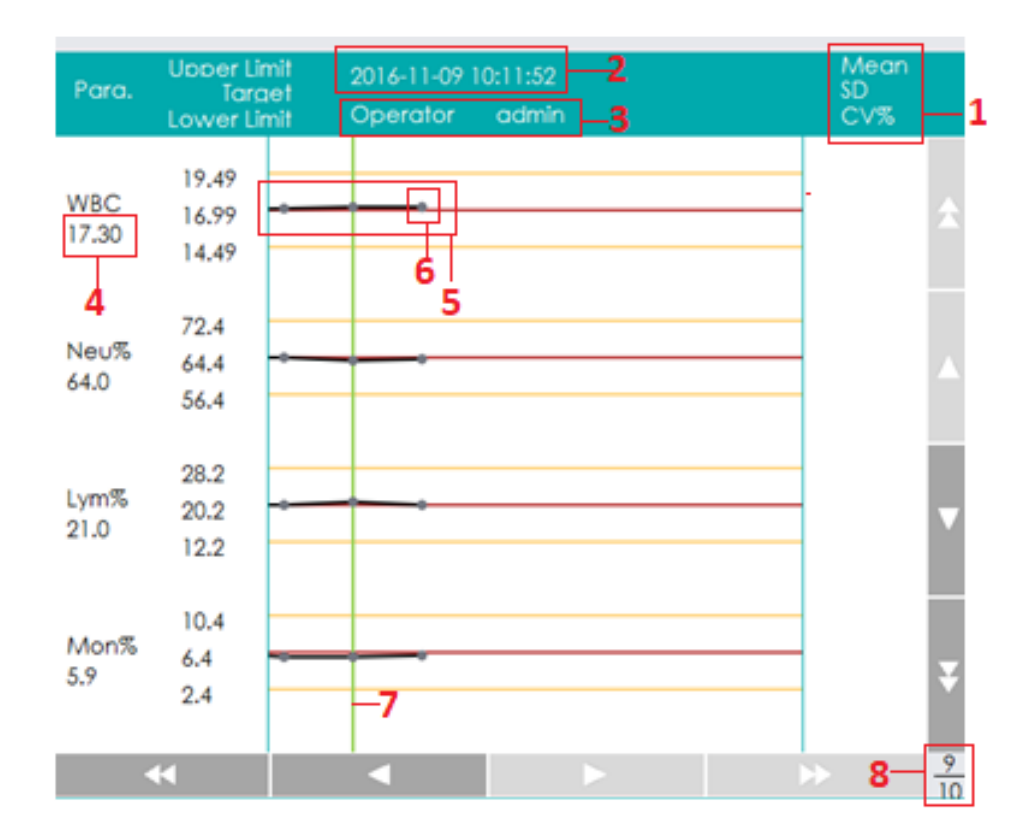

Segue descrição da interface:

1- Média, SD e CV% de todos os resultados QC de cada parâmetro no gráfico atual.

2- Data e hora de salvamento dos pontos de controle de qualidade localizados na linha verde.

3- Operador que executou a análise QC e obteve os pontos de QC localizados na linha verde.

4- Resultados QC dos parâmetros que correspondem aos pontos do QC localizados na linha verde.

5- Os pontos QC em cada gráfico são exibidos da esquerda para a direita, de acordo com a sequência, desde a mais antiga até a mais recente. Os pontos QC são conectados por uma linha para ilustrar a tendência de distribuição.

6- O ponto QC corresponde a cada resultado QC. Somente o ponto QC selecionado exibe seu valor sob o parâmetro. O ponto QC preto indica que o valor está dentro do limite; o ponto QC vermelho indica que o valor está fora do limite.

7- Quando você clica em um ponto QC no gráfico, os pontos QC de outros parâmetros salvos junto com este serão marcados por uma linha verde.

8- A posição relativa do ponto QC localizado na linha verde e os pontos totais de QC salvos atualmente.

# NOTA

Os outliers (valores discrepantes) são excluídos do cálculo de média, SD e CV%.

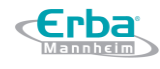

#### Excluir

O administrador pode excluir os resultados QC conforme as etapas a seguir.

- Apagar um único resultado QC
- a) Mova a linha verde até o resultado CQ desejado e clique em Delete.
- b) Selecione Current Data na caixa de mensagem pop-up.
- c) Clique em OK.
- Apagar todos os resultados QC no arquivo QC selecionado
- a) Clique em **DELETE**.
- b) Selecione All Data (todos os dados) na caixa de diálogo pop-up.
- c) Clique em OK.

#### Inserindo os Motivos dos Outliers (valores discrepantes)

Faça o seguinte para inserir as razões para os outliers.

a) Mova a linha verde até o ponto QC desejado e clique em Outliers.

A janela *pop-up* exibe os resultados de QC, os valores de referência e os limites de desvio de todos os parâmetros correspondentes à linha verde, conforme mostrado na Figura 9-11.

Figura 9-11 Inserindo os Motivos dos Outliers (valores discrepantes)

| Outliers                                               |       |              |                    |             |        |
|--------------------------------------------------------|-------|--------------|--------------------|-------------|--------|
|                                                        | HCT   | MCV          | МСН                | МСНС        | RDW-CV |
| Target                                                 | 53.7  |              |                    |             |        |
| Limits (#)                                             | 2.4   |              |                    |             |        |
| Outliers Data                                          | 57.1  |              |                    |             |        |
| ••                                                     |       |              |                    |             | •      |
| Cause of Outliers  Reagent Expire Reagent Conta Others | d 📄 d | Control Inet | fecti∨e<br>Mixed W | ] Control E | xpired |
|                                                        |       |              | ОК                 | (           | Cancel |

Os resultados QC excedendo o limite serão exibidos em vermelho.

b) Você pode selecionar o motivo dos dados:

-Control not Mixed Well (controle não misturado adequadamente)

-Control Ineffective (controle ineficiente)

-Control Expired (controle vencido)

-Reagent Contaminated (reagente contaminado)

-Reagent Expired (reagente vencido)

-Others (inserir outros motivos (até 200 caracteres) na caixa de texto)

c) Clique em **OK** para salvar os motivos dos valores discrepantes e sair.

# NOTA

- רחק

Se você inserir o motivo para o grupo de pontos QC cujos resultados estão realmente dentro dos limites, então os dados QC correspondentes no Gráfico QC e na Tabela QC serão exibidos em vermelho. E os dados retornarão em preto se você cancelar o motivo e salvar as alterações.

## Imprimir

Você pode imprimir os dados QC da página atual ou todos os dados QC do arquivo QC que se quer imprimir clicando no botão **Print**.

# NOTA

O gráfico QC impresso não mostrará nenhum parâmetro que não esteja envolvido no controle de qualidade.

## 9.2.4.2 Tabela

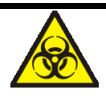

Todas as amostras, controles, calibradores, reagentes, resíduos e áreas em contato com o equipamento, possuem potencial risco biológico. Use equipamento de proteção individual adequado (por exemplo, luvas, uniformes de laboratório, etc.) e siga todos os procedimentos de segurança do laboratório.

- a) Clique em QC para acessar a interface QC.
- b) Clique em QC Table para acessar a interface mostrada na Figura 9-12.

Figura 9-12

| Cerb<br>Mannhe                          | San<br>And                   | nple Rev<br>Ilysis Rev  | iew Q(                                 | C Reag<br>Manag            | ent 😃 著                      |
|-----------------------------------------|------------------------------|-------------------------|----------------------------------------|----------------------------|------------------------------|
| QC Type                                 | L-J                          | Edit<br>Result          | Delete F                               | Print Comr                 | n. Export                    |
|                                         | QC Settings                  | QC Analy                | sis QC G                               | raph Q                     | C Table                      |
| File No.:<br>Existing / 1<br>Editor: ad | 61 🔽<br>Total: 10/500<br>min | QC Mode:<br>Exp. Date:  | Whole Blood-<br>2017-01-10<br>QC Sampl | CBC+DIFF Lo<br>Le<br>e ID: | t No.: E5112-02<br>∨el: High |
|                                         | Target                       | Limits (#)              | 10                                     | 9                          | 8                            |
| Date                                    | /                            | /                       | 2016-11-10                             | 2016-11-09                 | 2016-11- 🔶                   |
| Time                                    | /                            | /                       | 16:26:17                               | 10:11:52                   | 09:16:0                      |
| WBC                                     | 16.99                        | 2.50                    | 17.28                                  | 17.30                      | 17.19                        |
| Neu%                                    | 64.4                         | 8.0                     | 64.2                                   | 64.0                       | 64.5 🛆                       |
| Lym%                                    | 20.2                         | 8.0                     | 20.5                                   | 21.0                       | 20.3                         |
| Mon%                                    | 6.4                          | 4.0                     | 6.1                                    | 5.9                        | 6.0                          |
| Eos%                                    | 9.0                          | 8.0                     | 9.2                                    | 9.1                        | 9.2 🔻                        |
| Bas%                                    | 7.4                          | 10.0                    | 7.9                                    | 7.4                        | 7.2                          |
| Neu#                                    | 10.95                        | 1.40                    | 11.10                                  | 11.08                      | 11.09                        |
| Lym#                                    | 3.43                         | 1.40                    | 3.54                                   | 3.63                       | 3.49 🐺                       |
| Mon#                                    | 1.08                         | 0.70                    | 1.05                                   | 1.02                       | 1.03                         |
|                                         | *                            |                         |                                        |                            | ▶                            |
| Next Sampl<br>Sample Co                 | e: 1<br>unt                  | Mode:VWB-<br>User:admin | CBC+DIFF                               | 2018                       | -09-18 19:50:03              |

c) Selecione o nº do arquivo QC que você deseja revisar.

#### Excluir

O administrador pode excluir os resultados QC pelas etapas a seguir.

- Apagando um único resultado QC
- a) Clique na coluna que contém o resultado QC desejado e, em seguida, clique em Delete.
- b) Selecione Current Data na caixa de mensagem pop-up.
- c) Clique **OK**.
- Apagando todos os resultados QC no arquivo QC atual
- a) Clique em **Delete**.

- b) Selecione Current Page Data na caixa de mensagem pop-up.
- c) Clique em OK.
- Apagando todos os resultados QC
- a) Clique em Delete.
- b) Selecione All Data na caixa de mensagem pop-up
- c) Clique em OK.
- d) Clique em Yes para excluir todos os resultados QC no arquivo QC atual.

#### Editar

Escolha uma linha na tabela QC e clique em Edit, e editar os dados QC selecionados.

Os dados editados serão marcados com um E.

#### Restaurar

Clique em **Restore** para cancelar a edição dos resultados QC. Depois que os dados são restaurados, a marca **E** desaparecerá.

#### Transmitir

Todos os dados QC ou os dados selecionados dentro do intervalo especificado podem ser transmitidos para o LIS / HIS.

- Transmissão de dados na página atual
- a) Selecione o registro QC que se quer transmitir e clique em Comm.
- b) Selecione Current Data.
- c) Clique em **OK** para iniciar a transmissão.

Depois que os dados forem transmitidos para o LIS / HIS, uma caixa de mensagem será exibida.

- d) Clique em **OK** para sair.
- Transmissão de todos os dados
- a) Clique em Comm.
- b) Selecione All Data.
- c) Clique em **OK** para iniciar a transmissão.

Depois que os dados forem transmitidos para o LIS / HIS, uma caixa de mensagem será exibida.

d) Clique em **OK** para sair.

- Transmissão de dados dentro do intervalo de datas especificado
- a) Clique em Comm.
- b) Selecione **Records of the Specified Dates** e defina as datas inicial e final dos dados a serem transmitidos.
- c) Clique em **OK** para iniciar a transmissão.

Depois que os dados forem transmitidos para o LIS / HIS, uma caixa de mensagem será exibida.

d) Clique em **OK** para sair.

#### Exportar

Se você deseja exportar as informações e o resultado do arquivo QC atual, faça o seguinte:

- a) Insira um pen drive no equipamento.
- b) Clique em Export.
- c) Selecione o diretório destino da exportação e digite o nome dos dados de exportação.

O arquivo será exportado para o diretório do pen drive (/udisk/sda1) e o nomeado no formato **SampleInfo\_***yyyyMMdd\_hhmmss.***csv**. Em que, *yyyyMMdd\_hhmmss* que significa ano, mês, dia, hora, minuto e segundo.

- d) Clique em Save para começar a exportação. Quando a exportação estiver concluída, uma caixa de mensagem será exibida.
- e) Clique em **OK** para sair.

#### Imprimir

Você pode imprimir todos os dados QC ou os dados dentro do intervalo de datas especificado do arquivo QC selecionado. As etapas detalhadas são mostradas abaixo:

a) Selecione um nº de arquivo QC a ser impresso.

- b) Clique em Print.
- c) Selecione os dados de QC a serem impressos: todos os dados ou dados especificados.

- Quando All Date estiver selecionado, todos os dados de QC da tabela serão impressos.

- Quando **Specified Data** estiver selecionado e o intervalo de datas é definido nos controles de data, os dados QC dentro do intervalo de datas especificado serão impressos.

d) Clique em **OK** para imprimir os dados.

#### 9.3 Controle de Qualidade X-B

#### 9.3.1 Princípio do QC

A análise X-B é uma análise de média ponderada que usa valores obtidos de amostras de pacientes. Utiliza os 3 índices de hemácias, MCV, MCH e MCHC, para indicar o desempenho do equipamento hematológico. Este é um QC sem controles, que é um método de controle de desempenho como o QC com controles. Ambos os métodos refletem o desempenho da análise do equipamento de diferentes perspectivas. Assim, um método não deve ser substituído pelo outro. Recomenda-se que a análise X-B seja ativada quando o volume da amostra do seu laboratório for superior a 100 amostras por dia. O uso efetivo de X-B requer randomização de amostras e uma seção transversal normal dos pacientes para evitar distorção de índices. Um intervalo de referência é estabelecido pelos valores de referência fornecidos, bem como pelos limites inferior e superior, com a finalidade de observar a variação dos resultados CQ dentro do intervalo de referência.

O equipamento executa o QC X-B para três parâmetros, MCV, MCH e MCHC. Podem ser agrupadas de 20 a 200 amostras para análise numérica X-B. As amostras são derivadas dos resultados da contagem normal do equipamento, sem distinção de modo de sangue total ou de amostra prédiluída. O equipamento pode salvar no máximo 500 resultados QC X-B. Quando os resultados QC salvos atingirem o número máximo, o resultado mais recente substituirá o mais antigo.

#### 9.3.2 Configurações do Controle de Qualidade

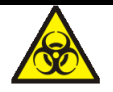

Todas as amostras, controles, calibradores, reagentes, resíduos e áreas em contato com o equipamento, possuem potencial risco biológico. Use equipamento de proteção individual adequado (por exemplo, luvas, uniformes de laboratório, etc.) e siga todos os procedimentos de segurança do laboratório.

## NOTA

 Apenas usuários com acesso de nível de administrador podem editar as configurações de B-X.

Realize as configurações do CQ antes de executar os controles. Você pode completar as configurações de QC inserindo as informações QC.

### 9.3.2.1 Inserindo as informações QC

Você pode definir as informações de QC de acordo com as seguintes etapas:

- a) Clique em QC para entrar na interface de QC.
- b) Selecione X-B na lista suspensa em QC Type.
- c) Clique em QC Settings. Você entrará na interface QC Settings como mostra a Figura 9-13.

Figura 9-13 Configuração de CQ X-B

|                    | Sample<br>Analysis      | Review                 | QC             | Reagent<br>Manageme | <b>₩</b> |  |
|--------------------|-------------------------|------------------------|----------------|---------------------|----------|--|
| QC Type X-B        | 🔹 Set                   | Limits Restor<br>Defau | re<br>Its Save |                     |          |  |
|                    | QC Settings             | QC Graph               | QC TO          | able                |          |  |
| Х-В                |                         |                        |                |                     |          |  |
| Editor             |                         |                        |                |                     |          |  |
| Samples/Gro        | quo                     | 20                     |                | [20, 200]           |          |  |
| Х-В                |                         | Oot                    | ben            | 🔘 Close             |          |  |
| Target/Limits      |                         |                        |                |                     |          |  |
| Para.              | Tai                     | get                    | Lin            | nits (#)            |          |  |
| MCV                | 89                      | 9.5                    | 2.7            |                     |          |  |
| МСН                | 30                      | ).5                    | 0.9            |                     |          |  |
| MCHC               | 34                      | 4.0                    | 1.0            |                     |          |  |
| Sample Validity Se | Sample Validity Setting |                        |                |                     |          |  |
| Para.              | Lowe                    | r Limit                | Upp            | oer Limit           |          |  |
| RBC                | 1.                      | 00                     |                | 8.00                |          |  |
| MCV                | 50                      | 0.0                    |                | 150.0               |          |  |
| MCH                | 20                      | 0.0                    |                | 40.0                |          |  |
| МСНС               | 24                      | 4.0                    |                | 44.0                |          |  |

d) Na caixa de texto Samples/Group, insira o número de amostras a serem incluídas no cálculo de um ponto QC X-B. O intervalo para seleção é de 20 ~ 200 e o valor recomendado é 20.

# NOTA

Depois que o intervalo de **Samples/Group** for alterado, o número de resultados de amostra válidos será recalculado. Por exemplo, se 20 amostras válidas forem necessárias para o cálculo do QC X-B, quando você alterar o valor de **Samples/Group** após 10 grupos de resultados válidos de amostra terem sido adquiridos, esses 10 grupos de resultados serão descartados e serão usados no cálculo do CQ apenas os resultados de amostra válidos gerados após a alteração.

e) Selecione a opção Open do item X-B para abrir o QC do X-B. Os resultados das amostras

serão incluídos para calcular o X-B.

f) Insira os valores de referência (Target) e os limites (Limits (#)) para os parâmetros CQ (Para.).

# NOTA

- Todos os valores de referência e limites para os parâmetros CQ devem ser inseridos.
- Quando o primeiro uso, a configuração padrão fornecerá os valores iniciais para os valores de referência e limites dos três parâmetros QC.
- Se os dados QC já existiam no arquivo QC, você não tem permissão para editar os valores de referência e os limites.

Você pode definir o formulário de exibição dos limites ou o método de cálculo dos limites entre os valores predefinidos. Veja a seção *9.3.2.2 Definindo Limites*.

## Sample Validity Setting

g) Defina os limites válidos superior (Upper Limit) e inferior (Lower Limit) para o parâmetro
 QC (Para.) no campo Sample Validity Setting (configuração de validade da amostra).

Esta interface é usada para definir o intervalo válido dos quatro parâmetros CQ: RBC, MCV, MCH e MCHC. Os resultados da amostra devem satisfazer as faixas de validade de todos esses quatro parâmetros para serem incorporados no cálculo QC X-B.

h) Clique no botão SAVE para salvar todas as configurações do QC.

Se o valor digitado exceder o intervalo aceitável ou o limite superior for menor que o limite inferior, uma mensagem de lembrete será exibida e você será solicitado a inserir novamente os dados corretos e salvar a entrada novamente.

## 9.3.2.2 Definindo Limites

Você pode executar as etapas a seguir para ajustar o formato de exibição dos limites e o método de cálculo dos limites predefinidos.

a) Clique em Set Limits e, em seguida, a seguinte caixa de mensagem será exibida.

Figura 9-14 Definindo Limites

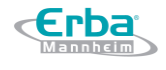

Código: HEH56001

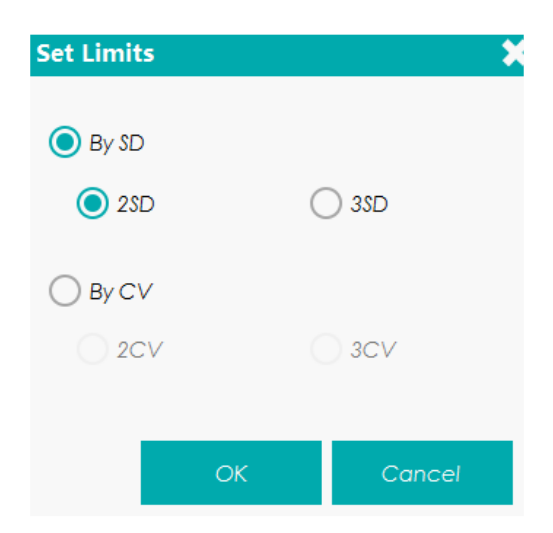

- b) Selecione By SD ou By CV de acordo com as necessidades reais.
- Se **By SD** estiver selecionado, os limites serão exibidos em forma de valor absoluto.

Clique em 2SD ou 3SD para selecionar o desvio padrão duplo ou triplo como limites.

Se **By CV** estiver selecionado, os limites serão exibidos em forma de porcentagem.

Clique em 2CV ou 3CV para selecionar o coeficiente de variação duplo ou triplo como limites.

c) Clique em **OK** para salvar todas as configurações dos limites.

#### 9.3.2.3 Restaurando Padrões

Na configuração QC, clique em **Restore Defaults** para restaurar os valores de referência do parâmetro, os limites e a validade da amostra para as configurações padrão.

## NOTA

- Se os dados QC já existiam no arquivo QC, você não tem permissão para restaurar os parâmetros.
- Clicar em Restore Defaults pode armazenar somente as configurações padrão de Valor de referência (Target), Limites (Limits (#)) e configurações de Validade da Amostra (Sample Validity Setting), enquanto as configurações Samples/Group, opções de X-B QC e configurações de limite não podem ser restauradas.
- 9.3.3 Análise de Controle de Qualidade

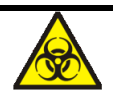

Todas as amostras, controles, calibradores, reagentes, resíduos e áreas em contato com o equipamento, possuem potencial risco biológico. Use equipamento de proteção individual adequado (por exemplo, luvas, uniformes de laboratório, etc.) e siga todos os procedimentos de

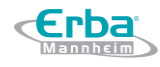

segurança do laboratório.

Após as configurações QC, o equipamento iniciará automaticamente a análise do CQ X-B.

Após cada ciclo de resultado (20 ~ 200, conforme determinado na configuração) obtido, o sistema executará o cálculo X-B uma vez automaticamente. Você pode rever o resultado em X-B Graph (gráfico QC X-B) ou X-B Table (tabela QC X-B).

Em QC X-B, os resultados da amostra em conformidade com qualquer uma das seguintes condições serão considerados inválidos e não podem ser usados no cálculo QC.

- Resultados da amostra excedendo a faixa de linearidade
- Resultados de background
- Resultados de amostras que não estão em conformidade com a configuração de validade da amostra (Sample Validity Setting)
- Dados QC para outras configurações QC (como, por exemplo, QC L-J)
- Dados de calibração
- Resultados gerados enquanto existem erros que podem afetar a precisão dos resultados (volume de aspiração insuficiente ou entupimento, por exemplo).

#### 9.3.4 Revisão do resultado CQ

Depois de executar os controles, você pode revisar os resultados QC nas seguintes formas:

- Gráfico
- Tabela

#### 9.3.4.1 Gráfico QC

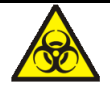

Todas as amostras, controles, calibradores, reagentes, resíduos e áreas em contato com o equipamento, possuem potencial risco biológico. Use equipamento de proteção individual adequado (por exemplo, luvas, uniformes de laboratório, etc.) e siga todos os procedimentos de segurança do laboratório.

Acesse a interface Gráfico QC X-B seguindo as etapas a seguir:

- a) Clique em QC para acessar a interface QC.
- b) Selecione X-B na lista suspensa QC Type.
- c) Clique em Graph.

A interface do gráfico QC X-B será exibida. Veja a Figura 9-15.

## Figura 9-15 Interface do Gráfico QC

| E      |                                      | Sample<br>Analysis | Review      | QC      | Reagent<br>Manageme |  |
|--------|--------------------------------------|--------------------|-------------|---------|---------------------|--|
| QC Ty  | pe <mark>X-B</mark>                  |                    | Print Dele  | te      |                     |  |
|        |                                      | QC Settings        | QC Grapt    | n QC T  | able                |  |
| Editor | -                                    | Sa                 | mples/Group | 20/Grou | p                   |  |
| Para.  | Upper Limit<br>Target<br>Lower Limit | +                  |             |         | Mean<br>SD<br>CV%   |  |
| MCV    | 92.2<br>89.5<br>86.8                 |                    |             |         |                     |  |
| МСН    | 31.4<br>30.5<br>29.6                 |                    |             |         |                     |  |
| МСНС   | 35.0<br>34.0<br>33.0                 |                    |             |         |                     |  |

d) Você também pode arrastar a barra de rolagem inferior, horizontalmente, para navegar por todos os resultados QC. Veja Figura 9-16

| E      |                                      | Sample<br>Analysis | Review      | (  | QC                    | Reagent<br>Manageme | LE 🗧 |
|--------|--------------------------------------|--------------------|-------------|----|-----------------------|---------------------|------|
| QC Typ | pe X-B                               |                    | Print Delet | te |                       |                     |      |
|        | (                                    | QC Settings        | QC Graph    |    | QC Ta                 | ble                 |      |
| Editor | -                                    | Sar                | mples/Group | 2  | 0, <mark>Group</mark> |                     |      |
| Para.  | Upper Limit<br>Target<br>Lower Limit |                    |             | 1  |                       | Mean<br>SD<br>CV%   |      |
| MCV    | 92.2<br>89.5<br>86.8                 |                    | 2           |    |                       | 4                   |      |
| МСН    | 31.4<br>30.5<br>29.6                 |                    |             |    |                       |                     |      |
| МСНС   | 35.0<br>34.0<br>33.0                 |                    |             |    |                       |                     |      |

1 - Quantidade de amostras incluídas no cálculo para cada ponto QC.

2 - Os pontos QC em cada gráfico são exibidos da esquerda para a direita, de acordo com a sequência, do mais antigo até o mais recente. Os pontos QC são conectados por uma linha para ilustrar a tendência de distribuição.

3 - Ponto QC corresponde ao respectivo resultado QC. Somente o ponto QC selecionado exibe seu valor sob o parâmetro. O ponto QC preto indica que o valor está dentro do limite; o ponto QC vermelho indica que o valor está fora do limite.

4 - Média, SD e CV% de todos os resultados QC de cada parâmetro no gráfico.

5 - Ao clicar em um ponto QC no gráfico, os pontos QC de outros parâmetros salvos juntos com este serão marcados por uma linha verde.

#### Excluir

O administrador pode excluir os resultados QC pelas seguintes etapas:

-Apagar um único resultado QC

- a) Mova a linha verde para o resultado QC desejado e clique em Delete.
- b) Selecione Current Data na caixa de mensagem pop-up.
- c) Clique em OK.

-Apagar todos os resultados QC no arquivo QC corrente

- a) Clique em Delete.
- b) Selecione All Data na caixa de mensagem pop-up.
- c) Clique em OK.

#### Imprimir

Clique no botão Print para imprimir o gráfico QC.

## 9.3.4.2 <u>Tabela QC</u>

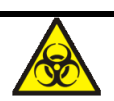

Todas as amostras, controles, calibradores, reagentes, resíduos e áreas em contato com o equipamento, possuem potencial risco biológico. Use equipamento de proteção individual adequado (por exemplo, luvas, uniformes de laboratório, etc.) e siga todos os procedimentos de segurança do laboratório.

Acesse a interface da tabela QC X-B seguindo as etapas a seguir.

a) Clique em QC para acessar a interface QC.

Código: HEH56001

- b) Selecione X-B na lista suspensa QC Type.
- c) Clique em **QC Table**.

*c*Erba

A interface da tabela QC X-B será exibida. Veja a Figura 9-17.

|                                  | Sam<br>Ana  | nple Revi<br>lysis Revi | iew      | QC       | Reagent<br>Manageme                  | <b>H</b>           |
|----------------------------------|-------------|-------------------------|----------|----------|--------------------------------------|--------------------|
| QC Type                          | Х-В 🔽       | Delete                  | Print    | Comm.    | Export                               |                    |
|                                  | QC Setti    | ngs QC                  | Graph    | QC Ta    | ble                                  |                    |
| Editor                           |             | Samples/G               | Group    | 20/Group | )                                    |                    |
|                                  | Target      | Limits (#)              |          |          |                                      |                    |
| Date                             | /           | /                       |          |          |                                      |                    |
| Time                             | /           | /                       |          |          |                                      |                    |
| мсу                              | 89.5        | 2.7                     |          |          |                                      |                    |
| МСН                              | 30.5        | 0.9                     |          |          |                                      |                    |
| мснс                             | 34.0        | 1.0                     |          |          |                                      |                    |
|                                  |             |                         |          |          |                                      |                    |
|                                  |             |                         |          |          |                                      |                    |
|                                  |             |                         |          |          |                                      |                    |
|                                  |             |                         |          |          |                                      |                    |
|                                  |             |                         |          |          |                                      |                    |
|                                  |             |                         |          |          |                                      |                    |
|                                  |             |                         |          |          |                                      |                    |
|                                  |             |                         |          |          |                                      | >                  |
| Next Sample<br>Sample <u>Cou</u> | e: 1<br>unt | Mode:VWB-<br>User:admin | CBC+DIFF | В        | ackground ab<br>2018/08/ <u>30</u> 1 | normal.<br>5:26:12 |

## Figura 9-17 Tabela QC X-B

## Excluir

O administrador pode excluir os resultados QC seguindo as etapas a seguir.

-Excluir resultados QC selacionados

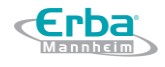

- a) Clique na coluna que contém o resultado QC que se quer excluir e, então, clique em Delete.
- b) Selecione Current Data na caixa de mensagem pop-up.
- c) Clique em OK.
- d) Clique em Yes para excluir todos os resultados QC em um mesmo arquivo QC.
- -Excluir resultados QC na página atual
  - a) Clique em **Delete** na página que contém os resultados QC que se quer excluir.
  - b) Selecione Current Page Data na caixa de mensagem pop-up.
  - c) Clique em **OK**.

-Excluir todos os resultados QC

- a) Clique em Delete.
- b) Selecione All Data na caixa de mensagem pop-up.
- c) Clique em OK.
- d) Clique em Yes para excluir todos os resultados QC em um mesmo arquivo QC.

#### Transmitir

Todos os dados QC ou os dados dentro do intervalo de datas especificado podem ser transmitidos

para o LIS / HIS.

-Transmissão dos dados atuais

- a) Selecione um registro QC que se quer transmitir e clique em Comm.
- b) Selecione Current Data.
- c) Clique em OK.
- d) Clique em **OK** para fechar a caixa de mensagem.

-Transmissão de todos os dados

- a) Clique em Comm.
- b) Selecione All Data.
- c) Clique em **OK** para iniciar a transmissão. Depois que os dados forem transmitidos para o LIS
   / HIS, uma caixa de mensagens será exibida.
- d) Clique em **OK** para fechar a caixa de mensagem.
- -Transmitir dados dentro do intervalo de datas especificado
- a) Clique em Comm.
- b) Selecione Records of the Specified Dates e defina as datas inicial e final dos dados a serem transmitidos.

- c) Clique em **OK** para iniciar a transmissão. Depois que os dados forem transmitidos para o LIS / HIS, uma caixa de mensagens será exibida.
- d) Clique em **OK** para fechar a caixa de mensagem.

#### Exportar

Erba

Se você deseja exportar as informações e o resultado do arquivo QC atual, faça o seguinte:

- a) Insira um pen drive no equipamento.
- b) Clique em Export. Abrirá uma caixa de mensagem.
- c) Selecione o diretório destino da exportação e digite o nome dos dados de exportação.

O arquivo será exportado para o diretório do pen drive (/udisk/sda1) e nomeado no formato **SampleInfo\_***yyyyMMdd\_hhmmss.***csv**. Em que, *yyyyMMdd\_hhmmss* que significa ano, mês, dia, hora, minuto e segundo.

- d) Clique em **Save** para começar a exportação. Quando a exportação estiver concluída, uma caixa de mensagem será exibida.
- e) Clique em **OK** para sair.

#### Imprimir

Você pode imprimir todos os dados de QC ou os dados dentro do intervalo de datas especificado do arquivo QC selecionado. As etapas detalhadas são mostradas abaixo:

- a) Selecione um nº de arquivo QC para ser impresso.
- b) Clique em Print.

# 10 Calibração

## 10.1 Introdução

A calibração é um procedimento para padronizar o equipamento determinando seu desvio, se houver, a partir das referências de calibração e para aplicar quaisquer fatores de correção necessários.

Para obter resultados precisos da análise de sangue, execute a calibração regular do equipamento seguindo os procedimentos descritos neste capítulo.

# NOTA

- Os procedimentos de calibração só podem ser executados por usuários com acesso de nível de administrador.
- Deve utilizar apenas os calibradores e reagentes especificados pela Erba Lachema. Armazene e use o calibrador e os reagentes seguindo as instruções de uso dos mesmos.
- O equipamento identifica uma amostra como uma amostra de calibração somente se a análise for iniciada a partir da interface Cal.
- O cálculo da repetibilidade está incluído no procedimento de calibração.

## 10.2 Quando Calibrar

Este equipamento é calibrado na fábrica imediatamente antes do envio. É eletronicamente estável e não requer recalibração frequente se você o operar e mantê-lo conforme as instruções deste manual.

Você só precisa recalibrar este equipamento se:

- É a primeira vez que este equipamento é utilizado (normalmente feito por um representante autorizado da Erba Lachema ao instalar o equipamento).
- Um componente analítico foi alterado.
- Os resultados do controle de qualidade indicam que pode haver um problema.
- O ambiente operacional (como a temperatura) mudou significativamente.

# NOTA

- Todos os parâmetros medidos devem ser calibrados antes que as leituras deste equipamento possam ser usadas como resultados de análise válidos.
- Para laboratórios que realizam testes de rotina, a calibração deve ser aplicada pelo menos uma vez a cada seis meses.

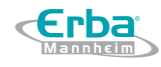

#### 10.3 Como Calibrar

Existem três programas de calibração disponíveis neste equipamento: calibração manual, calibração automática usando calibradores e calibração automática usando amostras de sangue fresco.

Todos ou parte dos parâmetros de WBC, RBC, HGB, MCV e PLT podem ser calibrados pelo procedimento de calibração.

#### 10.3.1 Preparação

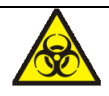

Todas as amostras, controles, calibradores, reagentes, resíduos e áreas em contato com o equipamento, possuem potencial risco biológico. Use equipamento de proteção individual adequado (por exemplo, luvas, uniformes de laboratório, etc.) e siga todos os procedimentos de segurança do laboratório.

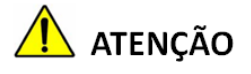

- A ponta da sonda do amostrador é afiada e pode conter materiais de risco biológico.
   Tenha cuidado para evitar o contato com a sonda ao trabalhar em torno dela.
- Os reagentes são irritantes para os olhos, pele e mucosa. Use equipamento de proteção individual adequado (por exemplo, luvas, uniformes de laboratório etc.) e siga todos os procedimentos de segurança do laboratório.
- Se os reagentes derramarem acidentalmente sobre a pele, lave-os com água em abundância e, se necessário, consulte um médico; se os reagentes derramarem acidentalmente nos olhos, lave-os com água em abundância e procure imediatamente um médico.
- Mantenha roupas, cabelos e mãos longe das partes móveis do equipamento para evitar acidentes.
- Certifique-se de eliminar os reagentes, resíduos, amostras, consumíveis, etc., de acordo com as legislações e regulamentações locais.

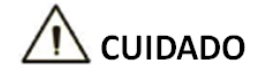

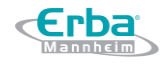

Não reutilize produtos descartáveis como tubos de coleta, tubos de ensaio, tubos capilares, etc.

# NOTA

- Você só deve usar os reagentes especificados pelo fabricante Erba Lachema. Armazene e use os reagentes conforme especificado nas instruções de uso dos reagentes. Usar outros controles pode levar a resultados incorretos de controle de qualidade.
- Certifique-se de usar os produtos descartáveis especificados pela Erba Lachema, incluindo tubos de coleta de sangue à vácuo, tubos de coleta de sangue à vácuo com anticoagulante e tubos capilares, etc.

Execute a calibração somente quando o intervalo de *background*, a repetibilidade e o *carryover* estiverem dentro dos limites especificados no manual, caso contrário, os problemas devem ser identificados e resolvidos antes de determinar se a calibração é necessária. Se você não conseguir resolver os problemas, entre em contato com o Departamento de Serviços da Erba Lachema. Antes de iniciar uma calibração, faça o seguinte para se certificar de que o equipamento está pronto para uso.

- a) Verifique e certifique-se de que foram preparados reagentes suficientes para a calibração.
   Você precisa recomeçar a calibração se os reagentes acabarem durante o processo.
- b) Faça a verificação de background.

Se os alarmes do equipamento estiverem ativados para resultados de *background* anormais, consulte a seção *13 Solução de Problemas* para soluções. (Consulte *14.4.2 Background Normal* para consultar o intervalo de *background*.)

- c) Realize o teste de repetibilidade. Execute os controles de nível médio no modo Whole Blood CBC + DIFF consecutivamente por 11 vezes, calcule e visualize a repetibilidade dos resultados da contagem da 2ª execução até a 11ª execução na interface Review e verifique se eles estão dentro do intervalo especificado em 14.4.4 Repetibilidade.
- d) Realize o teste de *carryover*. Execute o diluente correspondente por 3 vezes imediatamente após executar os controles de nível alto por 3 vezes e calcular o *carryover* pela seguinte fórmula:

carryover (%) =  $\frac{1^{\circ} \text{ resultado baixo da amostra } - 3^{\circ} \text{ resultado de amostra de nível baixo}}{3^{\circ} \text{ resultado alto da amostra } - 3^{\circ} \text{ resultado de amostra de nível baixo}} \times 100\%$ 

Os carryovers calculados devem atender aos requisitos em 14.4.5 Carryover.

e) É recomendável que você crie uma tabela de *log* para o seu equipamento. Esta tabela de *log* deve conter todas as informações necessárias pertinentes ao seu equipamento. Os itens sugeridos que você pode incluir na tabela de registros são: data de calibração, fornecedor do calibrador, número de lote, resultados e limites esperados e resultado da verificação de *background*.

#### 10.3.2 Calibração manual

Realize a calibração manual conforme o procedimento a seguir.

- a) Clique em Cal na página Menu para acessar a interface de calibração.
- b) Clique em Manual para acessar a interface Manual. Os coeficientes de calibração do modo Sangue total (Whole Blood Mode) e do modo de pré-diluição (Predilute Mode) são exibidos na interface Manual. Veja Figura 10-1.

| Ind                                            | Cal Coefficient (%)                                                          | Cal Date                                                                        |
|------------------------------------------------|------------------------------------------------------------------------------|---------------------------------------------------------------------------------|
| BC                                             | 100.00                                                                       | 2018/08/29                                                                      |
| BC                                             | 100.00                                                                       | 2018/08/29                                                                      |
| GB                                             | 100.00                                                                       | 2018/08/29                                                                      |
|                                                | 100.00                                                                       | 2018/08/29                                                                      |
| CV                                             | 100100                                                                       |                                                                                 |
| 1CV<br>PLT<br>redilu                           | 100.00                                                                       | 2018/08/29                                                                      |
| CV<br>LT<br>edilu<br>ara.                      | 100.00<br>te<br>Cal. Coefficient (%)                                         | 2018/08/29<br>Cal. Date                                                         |
| ICV<br>PLT<br>edilu<br>ara.<br>/BC             | 100.00<br>te<br>Cal. Coefficient (%)<br>100.00                               | 2018/08/29<br>Cal. Date<br>2018/08/29                                           |
| 1CV<br>PLT<br>ara.<br>VBC<br>RBC               | te<br>Cal. Coefficient (%)<br>100.00<br>100.00                               | 2018/08/29<br>Cal. Date<br>2018/08/29<br>2018/08/29                             |
| 1CV<br>PLT<br>ara.<br>VBC<br>RBC<br>1GB        | te<br>Cal. Coefficient (%)<br>100.00<br>100.00<br>100.00                     | 2018/08/29<br>Cal. Date<br>2018/08/29<br>2018/08/29<br>2018/08/29               |
| ACV<br>PLT<br>ara.<br>VBC<br>RBC<br>HGB<br>ACV | te<br>Cal. Coefficient (%)<br>100.00<br>100.00<br>100.00<br>100.00<br>100.00 | 2018/08/29<br>Cal. Date<br>2018/08/29<br>2018/08/29<br>2018/08/29<br>2018/08/29 |

Figura 10-1 Calibração Manual

c) Verifique o coeficiente de calibração e calcule o novo coeficiente usando a seguinte equação.

| Novo fator de calibração | _ | fator de calibração atual x valor de referência |
|--------------------------|---|-------------------------------------------------|
|                          | = | média                                           |

Por exemplo, o valor de referência WBC de um calibrador é 8,3 e o coeficiente de calibração atual do modo de sangue total é de 99,00%.

Execute o calibrador em modo Sangue total (Whole Blood Mode) por 11 vezes consecutivas e

calcule os resultados WBC da 2ª a 11ª corridas (n = 10): 8.4, 8.2, 8.2, 8.3, 8.3, 8.1, 8.2, 8.1, 8.2,

8.2. O CV obtido é de 1.1% e a média é de 8.22, que atendem aos requisitos.

O novo coeficiente de calibração é obtido:

Novo fator de calibração =  $\frac{99.00\% \times 8.3}{8.22}$  = 99.96%

Os coeficientes de calibração calculados devem estar entre 75% e 125%. No caso de um coeficiente de calibração inválido, tente descobrir o motivo (por exemplo, solução de calibração não completamente misturada, operação incorreta, etc.) Em seguida, recalibre o equipamento e recalcule os coeficientes de calibração.

 d) Insira os novos coeficientes de calibração na célula de fator do parâmetro que requer calibração.

# NOTA

Os coeficientes de calibração inseridos devem estar entre 75.0% ~ 125.0% (resultados do cálculo arredondados para duas casas decimais).

e) Clique em Save.

Na tela, o coeficiente de calibração é atualizado para o novo coeficiente inserido e a data de calibração é atualizada para ser a data atual do sistema.

-Se os novos coeficientes de calibração forem inválidos, a caixa de mensagens será exibida. Clique em **OK** para fechar a caixa de mensagem e insira um fator válido.

f) (Opcional) Clique em **Print** para imprimir os resultados da calibração.

g) Clique em Exit para fechar a interface Manual.

10.3.3 Calibragem Automática usando Calibradores

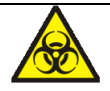

Todas as amostras, controles, calibradores, reagentes, resíduos e áreas em contato com o equipamento, possuem potencial risco biológico. Use equipamento de proteção individual adequado (por exemplo, luvas, uniformes de laboratório, etc.) e siga todos os procedimentos de segurança do laboratório.

# NOTA

• Somente calibradores especificados por Erba Lachema devem ser usados. Erba Lachema

-rba

não será responsável por nenhum resultado errôneo causado pelo uso de outros calibradores.

 Consulte as instruções de uso dos calibradores para o nº de lote, data de validade e os valores de referência.

Complete a calibração com calibradores de acordo com o seguinte procedimento:

- a) Clique em CAL na página Menu para acessar a interface de calibração
- b) Clique em **Calibrator**. A interface **Calibrator** irá abrir a caixa de mensagem conforme mostrado na Figura 10-2.

Figura 10-2 Calibragem Automática usando Calibradores

| Calibrator              |                |        |        |         |        | \$     |
|-------------------------|----------------|--------|--------|---------|--------|--------|
| Lot No.                 | Exp. Date      |        |        |         |        |        |
|                         | 2018-09-       | 19     | Mode 🤇 | Whole E | lood   |        |
| Para.                   |                | WBC    | RBC    | HGB     | MCV    | PLT    |
| Target                  |                |        |        |         |        |        |
| 1                       |                |        |        |         |        |        |
| 2                       |                |        |        |         |        |        |
| 3                       |                |        |        |         |        |        |
| 4                       |                |        |        |         |        |        |
| 5                       |                |        |        |         |        |        |
| 6                       |                |        |        |         |        |        |
| 7                       |                |        |        |         |        |        |
| 8                       |                |        |        |         |        |        |
| 9                       |                |        |        |         |        |        |
| 10                      |                |        |        |         |        |        |
| Mean                    |                |        |        |         |        |        |
| CV(%)                   |                |        |        |         |        |        |
| New Calibration Coe     | efficient (%)  |        |        |         |        |        |
| Original Calibration Co | oefficient (%) | 100.00 | 100.00 | 100.00  | 100.00 | 100.00 |
|                         |                |        |        |         |        |        |
|                         | Clear          |        | Print  | Sa      | ve     |        |

- c) Digite o nº de lote do calibrador na caixa Lot No..
- d) Clique na caixa **Exp. Date** e edite a data de validade.

## NOTA

- A data de validade não pode ser anterior à data atual do sistema.
- A data de validade inserida deve ser a data de validade impressa na rotulagem ou no

frasco aberto, a que expirar primeiro. A data de validade do recipiente aberto é calculada da seguinte forma: a data em que o frasco foi aberto + os dias em que a solução pode ser utilizada dentro do seu prazo de estabilidade.

- e) Insira os valores de referência dos parâmetros nas caixas de texto **Target** correspondentes.
- f) Prepare os calibradores seguindo as instruções de uso e coloque os calibradores sob a sonda de amostragem.
- g) Para iniciar a sequência de contagem de calibração, pressione a tecla de aspiração no equipamento.

Após cada execução da calibração, a barra de progresso será fechada automaticamente e o equipamento terá respostas diferentes de acordo com os diferentes resultados da análise.

-Os resultados válidos dentro do intervalo de linearidade serão exibidos diretamente.

-Quando a corrente estiver completa, se houver um parâmetro cujos dados de calibração estejam fora da sua faixa de linearidade, mas ainda dentro da faixa de exibição, os dados de calibração serão exibidos na lista e uma caixa de mensagem será exibida.

h) Clique em **OK** para fechar a caixa de mensagem e excluir os dados da tabela sem salvar.

-Se algum valor do parâmetro na contagem de calibração diferir do valor de referência (**Target**) em mais de 50%, o sistema solicitará uma caixa de mensagem perguntando se os resultados da contagem de calibração devem ser mantidos.

Para manter os resultados, clique em Yes. Para remover os resultados, clique em No.

# NOTA

- Depois que o resultado válido da calibração for obtido, os parâmetros com as caixas de seleção marcadas serão envolvidos no cálculo dos coeficientes de calibração (padrão).
- Se você alternar para outras interfaces antes que os novos coeficientes de calibração sejam obtidos, o sistema descartará os dados de calibração novos e manterá os coeficientes de calibração anteriores.
- i) Para obter 10 resultados de contagem válidos, repita as etapas f-g dez vezes.

O equipamento calculará a média, CV% e os novos coeficientes de calibração com base em todos os dados de calibração marcados, de acordo com as fórmulas (padrão).

j) Selecione pelo menos 5 grupos de dados para o cálculo dos coeficientes de calibração.

Quando a quantidade dos dados de calibração válidos na lista atingir 10, abrirá uma caixa de mensagem com a frase **Calibrator calibration done!** (Calibração finalizada!). Clique em **OK** para fechar a caixa de mensagem.

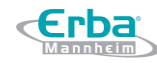

Se os coeficientes de calibração forem inválidos, clique em **Yes** para fechar a caixa de diálogo. Em seguida, clique em **Clear** para excluir os dados atuais e refazer a calibração.

## NOTA

O CV% fora da faixa não influencia a exibição dos coeficientes de calibração.

k) Clique em Save.

-Se os coeficientes de calibração calculados de todos os parâmetros estiverem dentro da faixa de 75% ~ 125% e o CV% de todos os parâmetros também estiverem dentro da repetibilidade, uma caixa de mensagem será exibida: Calibração realizada com sucesso! Clique em **OK** para fechar a caixa de mensagem.

-Se o coeficiente de calibração obtido de qualquer parâmetro não estiver dentro da faixa 75% ~ 125% ou o CV% de qualquer parâmetro calibrado não atender à repetibilidade, o coeficiente de calibração não será salvo e uma caixa de diálogo será exibida e uma caixa de diálogo indicando um novo coeficiente de calibração inválido será exibida. Clique em **Yes** para fechar a caixa de diálogo e repita as operações de calibração.

I) (Opcional) Clique em Imprimir para imprimir os resultados da calibração.

#### 10.3.4 Calibração automática usando amostras de sangue fresco

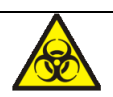

Todas as amostras, controles, calibradores, reagentes, resíduos e áreas em contato com o equipamento, possuem potencial risco biológico. Use equipamento de proteção individual adequado (por exemplo, luvas, uniformes de laboratório, etc.) e siga todos os procedimentos de segurança do laboratório.

Complete a calibração usando amostras de sangue fresco de acordo com o procedimento a seguir.

- a) Clique em Cal na página Menu para acessar a interface de calibração.
- b) Clique em Fresh Blood para acessar a interface, conforme mostrado na Figura 10-3.

Figura 10-3 Calibração automática usando amostras de sangue fresco

Código: HEH56001

| Fresh Blood                   |                                                       |                                                                        |                       |                           | \$  |
|-------------------------------|-------------------------------------------------------|------------------------------------------------------------------------|-----------------------|---------------------------|-----|
| Para.                         | WBC                                                   | RBC                                                                    | HGB                   | MCV                       | PLT |
| Target                        |                                                       |                                                                        |                       |                           |     |
| 1                             |                                                       |                                                                        |                       |                           |     |
| 2                             |                                                       |                                                                        |                       |                           |     |
| 3                             |                                                       |                                                                        |                       |                           |     |
| 4                             |                                                       |                                                                        |                       |                           |     |
| 5                             |                                                       |                                                                        |                       |                           |     |
| 6                             |                                                       |                                                                        |                       |                           |     |
| 7                             |                                                       |                                                                        |                       |                           |     |
| 8                             |                                                       |                                                                        |                       |                           |     |
| 9                             |                                                       |                                                                        |                       |                           |     |
| 10                            |                                                       |                                                                        |                       |                           |     |
| Mean                          |                                                       |                                                                        |                       |                           |     |
| CV(%)                         |                                                       |                                                                        |                       |                           |     |
| Calibration Coefficient 1 (%) |                                                       |                                                                        |                       |                           |     |
| Mode                          | Blood So<br>Blood<br>Blood<br>Blood<br>Blood<br>Blood | ample<br>od Sample<br>od Sample<br>od Sample<br>od Sample<br>od Sample | 1<br>2<br>3<br>4<br>5 | Calcula<br>Clear<br>Print |     |

- c) Prepare de 3 a 5 amostras de sangue fresco normal, de acordo com as instruções em 6.5 Coleta e Manipulação da Amostra.
- d) Execute cada uma das amostras preparadas no instrumento de referência pelo menos três vezes. Realize a média dos resultados para seus valores de referência.

# NOTA

O instrumento de referência deve ser um equipamento padrão funcionando corretamente para garantir a precisão dos valores de referência.

- e) Insira os valores de referência para os parâmetros a serem calibrados na caixa de texto Target correspondente.
- f) Coloque a amostra de sangue sob a sonda de amostragem, pressione a tecla de aspiração no equipamento para executar as amostras. O sistema calculará os valores para WBC, RBC, HGB, MCV e PLOT da amostra.
- g) Repita o procedimento f por 10 vezes e calcule os resultados da contagem para a amostra nº 1

nas 10 execuções.

O sistema calculará a média, CV e o coeficiente de calibração para cada parâmetro da amostra.

Se o coeficiente de calibração obtido para qualquer amostra não estiver dentro da faixa válida ou CV% ou quaisquer parâmetros calibrados não atenderem à repetibilidade, uma caixa de mensagem aparecerá, indicando que o novo coeficiente de calibração é inválido. Clique em **Clear** para limpar os dados de calibração da amostra. Refaça a calibração ou refaça depois de executar outra amostra que atenda a todos os critérios.

h) Continue as operações de contagem para as quatro amostras de sangue restantes.

O sistema calculará a média, o CV e o coeficiente de calibração para cada parâmetro das 4 amostras de sangue restantes.

i) Clique em Calculate.

O sistema calculará a média dos coeficientes de calibração, nomeado de coeficiente médio de calibração (%), como o novo coeficiente de calibração baseado nas cinco amostras de sangue. Você também pode verificar pelo menos três coeficientes de calibração precisos e o sistema recalculará o coeficiente médio de calibração (%).

## NOTA

O coeficiente médio de calibração é inválido se o seu valor absoluto de desvio do coeficiente de calibração original for maior ou igual a 5%.

j) Clique em Save.

-Se o coeficiente médio de calibração estiver dentro do intervalo válido, ou seja, o valor absoluto do desvio do coeficiente de calibração original for menor que 5%, uma caixa de mensagem será exibida: Novo coeficiente de calibração salvo com sucesso!

-Se o coeficiente médio de calibração não estiver dentro do intervalo válido, ou seja, o valor absoluto do desvio do coeficiente de calibração original for maior ou igual a 5%, você será avisado de que o coeficiente de calibração médio é inválido.

## NOTA

- CV% fora do padrão não afetará a exibição do coeficiente de calibração.
- k) (Opcional) Clique em **Print** para imprimir os resultados da calibração.

#### 10.4 Verificando os coeficientes de calibração

É recomendável que você execute as seguintes etapas para verificar os coeficientes de calibração:

Erba

- a) Execute o calibrador pelo menos três vezes e verifique quando as médias dos resultados obtidos estão dentro dos intervalos esperados.
- b) Execute os controles de nível baixo, normal e alto cada um por pelo menos três vezes e verifique se as médias dos resultados obtidos estão dentro dos intervalos esperados.
- c) Execute pelo menos três amostras de sangue fresco com valores de referência conhecidos, cada um deles pelo menos seis vezes, e verifique se as médias dos resultados obtidos estão dentro dos intervalos esperados.

# **11 Gerenciamento de reagentes**

Assim que o novo reagente for conectado ao analisador, pode-se definir as configurações do reagente, incluindo o período de validade, o volume de resíduos e o código de barras do reagente na interface **Reagent Management**. Após a conclusão da configuração do reagente, você pode executar os procedimentos para substituição de reagente.

# 🚺 ATENÇÃO

- Os reagentes são irritantes para os olhos, pele e mucosa. Use equipamento de proteção individual adequado (por exemplo, luvas, uniformes de laboratório etc.) e siga todos os procedimentos de segurança do laboratório.
- Se os reagentes derramarem acidentalmente sobre a pele, lave-os com água em abundância e, se necessário, consulte um médico; se os reagentes derramarem acidentalmente nos olhos, lave-os com água em abundância e procure imediatamente um médico.

# NOTA

- Após o transporte de longa distância, o reagente deve ser deixado em repouso por mais de um dia.
- Quando tiver substituído o diluente, soluções de limpeza ou de lise, execute uma verificação para ver se os resultados atendem aos requisitos.

## 11.1 Acessando a Interface

Clique em **Reagent Management** na área de navegação do **menu** para acessar a interface de configuração de gerenciamento de reagentes. Veja a Figura 11-1.

Figura 11-1 Gerenciamento de Reagentes

| Erba              | Sample<br>Analysis | Review     | ବ୍ଦଦ                 | Reagent<br>Management | 45 着     |
|-------------------|--------------------|------------|----------------------|-----------------------|----------|
| Replace Rep       | olace<br>All       | Setup F    | Purchase<br>Reminder |                       |          |
|                   |                    |            |                      |                       |          |
|                   |                    | _          |                      |                       |          |
| Reagent Name      | Erb                | a H560 Dil | Erba H560 L          | yse1 Erba H5          | 60 Lyse2 |
| Unopened expiry o | date               |            |                      |                       |          |
| Period After Open | ing                |            |                      |                       |          |
| Open-container D  | ate                |            |                      |                       |          |
| Reagent Expiry D  | ate                |            |                      |                       |          |
| Residue Volum     | e                  |            |                      |                       |          |

Consulte a Tabela 11-1 para descrições de parâmetros relacionados.

| Parâmetro                  | Nota                                                                                                    |  |
|----------------------------|----------------------------------------------------------------------------------------------------|--|
| Reagent Name               | Nome do reagente                                                                                                    |  |
| Exp. Date                  | A data vencimento do reagente não aberto será mostrada após a conclusão das configurações do reagente.                                                 |  |
|                            | Qualquer reagente, independentemente de seu recipiente ser aberto ou nao, nao deve ser usado após essa data.                                           |  |
| Open-container Date        | A data em que o recipiente de reagente é aberto.<br>A data do recipiente aberto padrão é a data em que as configurações do reagente são<br>concluídas. |  |
| Period after opening (PAO) | O período de validade (dias) após o recipiente do reagente ser aberto.<br>Ele será mostrado após a conclusão das configurações do reagente.            |  |
| Open-container Exp. Date   | A data de validade do reagente aberto.<br>Ela será mostrada após a conclusão das configurações do reagente.                                            |  |
| Residue Volume             | O volume restante, atualizado, do reagente.<br>Ele será mostrado, em mL, após a conclusão das configurações do reagente.                               |  |

#### Tabela 11-1 Descrição do Parâmetro para o Gerenciamento de Reagentes

#### 11.2 Definindo a informação do reagente

Assim que o novo reagente for conectado ao analisador, deve-se definir as configurações do reagente, incluindo o período de validade, o volume de resíduos e o código de barras do reagente na interface Reagent Management. Após a conclusão da configuração do reagente, você pode executar os procedimentos para substituição de reagente.

Tomando como exemplo a solução de lise Erba H560 Lyse 1 Insuficiente (**Insufficient Erba H560** Lyse 1), esta seção apresenta os procedimentos de ajuste para o reagente fechado:

a) Quando aparecer a mensagem Insufficient Erba H560 Lyse 1 no canto superior direito da

tela, clique duas vezes na mensagem.

- b) Selecione o nome do erro na caixa de mensagem *pop-up* e clique em **Remove Error**. Uma caixa de mensagem é exibida.
- c) Coloque o cartão RF, constante na embalagem do reagente, no leitor de cartão RF em frente ao analisador. O bipe do leitor de cartão e uma caixa de mensagem *pop-up* indicam que as configurações do reagente foram bem sucedidas.
- d) Clique OK.

# NOTA

- O cartão RF destina-se apenas a uma utilização.

- Se a verificação do cartão RF falhar, siga as instruções do sistema e use um cartão RF válido para releitura.

- Quando as configurações do reagente forem concluídas com sucesso, o aparecerá, no canto superior direito da tela, que o reagente não foi substituído. Para remover esse erro, clique na mensagem de erro e, em seguida, clique em **Remove Error** na caixa de mensagem *pop-up*. O equipamento completará a substituição do reagente e removerá o erro.

#### **11.3 Substituindo Reagentes**

Depois de concluir as configurações do reagente, você deve executar as operações de substituição de reagente. Você pode optar por substituir um tipo de reagente de cada vez ou todos os reagentes. O método é aplicado da seguinte maneira:

- a) Selecione um tipo de reagente a ser substituído e clique em Replace; ou clique em Replace
   All para substituir todos os reagentes.
- b) Após a substituição ser concluída, uma caixa de mensagem será exibida na tela. Clique em
   OK para fechar a caixa de mensagem.
- c)

## NOTA

- Quando você tiver alterado os reagentes, execute uma verificação de antecedentes para ver se os resultados atendem ao requisito.

# 12 Serviço

## 12.1 Introdução

Este analisador fornece múltiplas funções de manutenção para este propósito. Este capítulo apresenta como usar as funções fornecidas para manter e solucionar problemas do seu analisador. Procedimentos de manutenção preventiva e corretiva são necessários para manter o analisador em boas condições de operação.

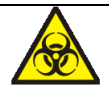

Todos os componentes e superfícies do equipamento são potencialmente infecciosos, tome medidas de proteção adequadas para operação ou manutenção.

# / CUIDADO

- A execução de procedimentos de manutenção não autorizados pode danificar seu equipamento. Não execute nenhum procedimento de manutenção que não esteja descrito neste capítulo.
- Em caso de problemas não especificados neste Manual, entre em contato com o departamento de atendimento ao cliente da Erba Lachema ou com o seu representante local para obter assistência.
- Apenas peças fornecidas pela Erba Lachema podem ser usadas para manutenção. Para qualquer pergunta, entre em contato com o departamento de atendimento ao cliente da Erba Lachema ou com o seu agente local.
- Tenha cuidado para evitar o contato com a ponta afiada da sonda do amostrador ao realizar a manutenção.

## 12.2 Manutenção

O analisador fornece várias funções de serviço, ajudando os usuários a realizar a manutenção diária.

## 12.2.1 Substituindo Reagentes

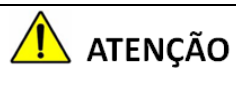

• Os reagentes são irritantes para os olhos, pele e mucosa. Use equipamento de proteção
individual adequado (por exemplo, luvas, uniformes de laboratório etc.) e siga todos os procedimentos de segurança do laboratório.

 Se os reagentes derramarem acidentalmente sobre a pele, lave-os com água em abundância e, se necessário, consulte um médico; se os reagentes derramarem acidentalmente nos olhos, lave-os com água em abundância e procure imediatamente um médico.

# NOTA

- Após o transporte de longa distância, o reagente deve ser deixado em repouso por mais de um dia.
- Quando tiver substituído o diluente, soluções de limpeza ou de lise, execute uma verificação para ver se os resultados atendem aos requisitos.

Você deve substituir os reagentes quando:

- O sistema indica que o reagente está esgotado
- O sinalizador indica suspeita de que o reagente na tubulação está contaminado
- O reagente está contaminado ou expirou
- Em WBC ou RBC são identificadas bolhas

Você pode substituir qualquer um dos seguintes reagentes:

- Diluente Dil-H560
- Solução de lise Lyse2-H560
- Solução de lise Lyse1-H560

Faça o seguinte para substituir os reagentes:

- a) Consulte a Figura 2-2 em 2.6.1 Conectando os Reagentes para conectar reagentes.
- b) Clique em Service na página Menu para acessar a interface Service conforme mostrado na Figura 12-1.

Figura 12-1 Serviço

Código: HEH56001

Erba

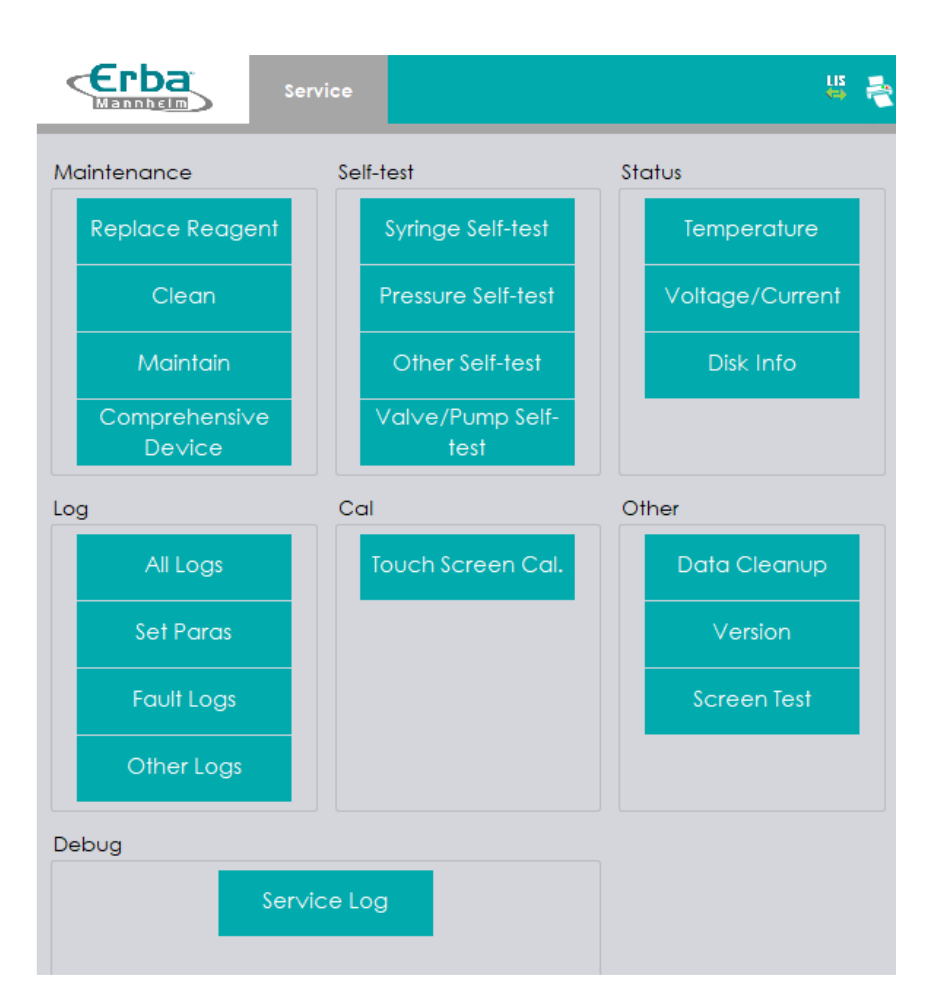

c) Clique em **Replace Reagent** em **Maintenance** para acessar a interface, conforme mostrado na Figura 12-2.

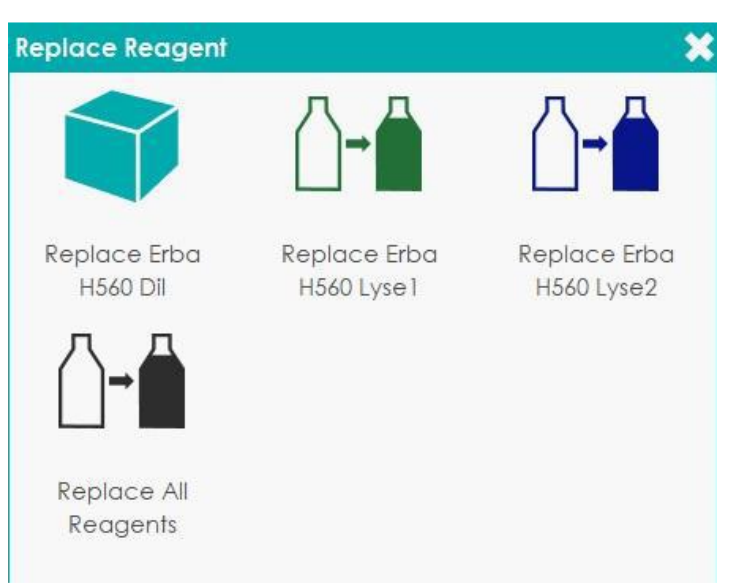

Figura 12-2 Substituindo Reagentes

 d) Clique no nome do reagente que precisa ser substituído, como por exemplo, Replace All Reagents.

Após a substituição ser concluída, uma caixa de mensagem será exibida.

- e) Clique em **OK** para fechar a caixa de mensagem.
- f) Execute os procedimentos acima para substituir outros reagentes, se necessário.

### 12.2.2 Limpeza

Limpe as partes correspondentes de acordo com a situação real.

• WBC bath (banho WBC)

-Quando o background do diagrama de dispersão tiver células anormais excessivas.

-Quando o *background* de parâmetros específicos de WBC e / ou HGB excede a faixa de referência.

• **RBC bath** (banho RBC)

-Quando o background do diagrama de dispersão tiver células anormais excessivas.

-Quando o *background* de parâmetros específicos de RBC e (ou) PLT excede a faixa de referência.

• Flow chamber (câmara de fluxo)

Quando o *background* do diagrama de dispersão tiver células anormais excessivas ou um diferencial de WBC ruim.

• **Sample probe** (sonda de amostragem)

Quando a sonda de amostragem estiver suja.

Os procedimentos de limpeza são os seguintes.

- a) Clique em Service na página Menu para acessar a interface Service.
- b) Clique em Clean em Maintenance para acessar a interface, conforme mostrado na Figura 12-3.

Figura 12-3 Limpeza

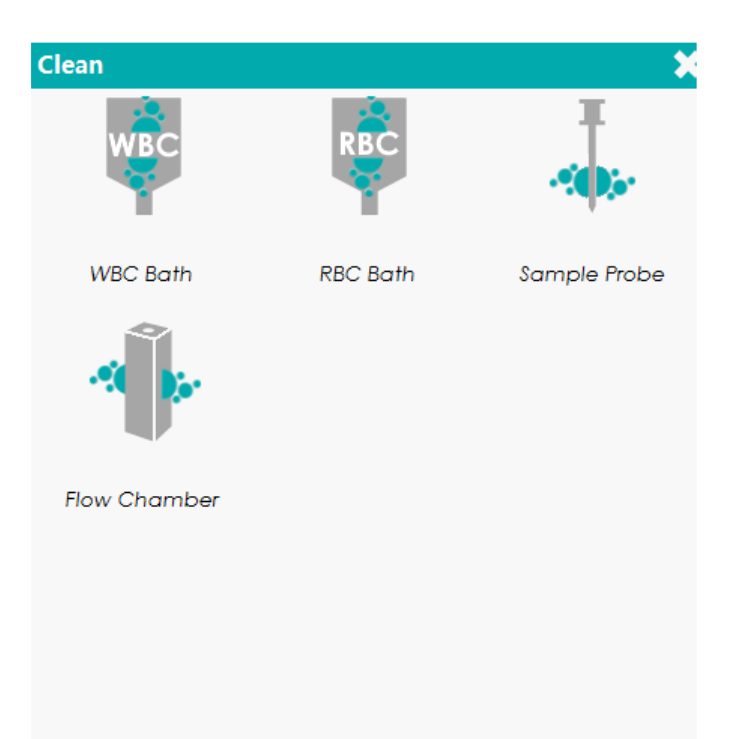

- c) Clique no ícone da parte que precisa ser limpa, como por exemplo, **Sample probe** (sonda de amostragem).
- d) Quando a limpeza do sistema estiver concluída, a caixa de mensagem será exibida para mostrar que a limpeza está concluída.
- e) Clique em **OK** para fechar a caixa de mensagem.
- f) Execute os procedimentos acima para limpar outros componentes, se necessário.

#### 12.2.3 Manutenção

A manutenção do instrumento inclui: desobstrução, limpeza por absorção, limpeza por absorção do canal WBC e limpeza por absorção do canal RBC.

#### 12.2.3.1 Desobstrução

Se for encontrado entupimento, ou se suspeitar que os resultados da contagem não são precisos devido ao entupimento da abertura, você pode realizar as operações de desobstrução.

Os procedimentos de desobstrução são mostrados a seguir.

- a) Selecione Service na página Menu para acessar a interface Service.
- b) Clique em Maintain para acessar a interface, conforme mostrado na Figura 12-4.

Figura 12-4 Manutenção

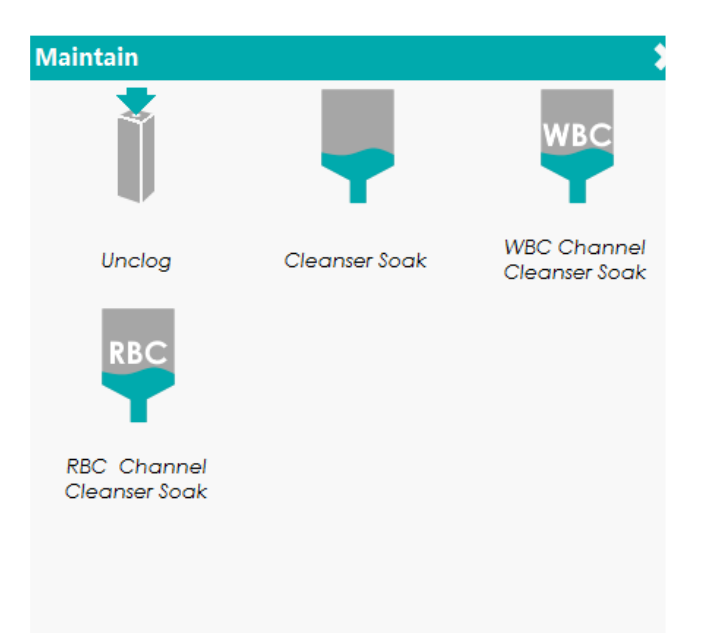

c) Clique no ícone **Unclog** para começar a desobstruir.

Depois que o desentupimento for concluído, uma caixa de mensagem será exibida.

- d) Clique em **OK** para fechar a caixa de mensagem.
- e) Execute os procedimentos acima para continuar desentupindo, se necessário.

#### 12.2.3.2 Limpeza por absorção

A Limpeza por absorção deve ser executada nas seguintes circunstâncias.

- Quando os problemas, incluindo resultados de *background* que excederem a faixa de referência, diferencial ruim do diagrama de dispersão e entupimento ainda existente mesmo depois que outros procedimentos de manutenção foram adotados.
- O equipamento está em funcionamento há mais de 24 horas.

Os procedimentos de limpeza por absorção são mostrados a seguir.

- a) Selecione **Service** na página **Menu** para acessar a interface **Service**. Clique em **Maintain** para acessar a interface **Maintain**.
- b) Clique no ícone Cleanser Soak.
- c) Clique em Yes para realizar a limpeza.
- d) Apresente a solução de limpeza à sonda de amostragem e clique no botão Aspirate ou pressione a tecla de aspiração.
- e) Após um minuto de limpeza, você pode pará-la manualmente. Clique no botão Stop Soaking ou aguarde 19 minutos até que a limpeza automática seja concluída. Após a conclusão da limpeza, será exibido uma mensagem "Cleanser Soak Maintenance done!" (Manutenção de

limpeza por absorção concluída!).

- f) Clique em **CLOSE** para fechar.
- g) Execute os procedimentos acima para executar a limpeza novamente, se necessário.

#### 12.2.3.3 Limpeza por absorção do Canal WBC

A limpeza por absorção da sonda no canal WBC pode ser usado para remover os erros por obstrução da abertura ou quando o diagrama de dispersão estiver anormal.

Por favor, consulte *12.2.3.2 Limpeza por absorção* para realizar as operações de limpeza por absorção do canal WBC, clicando no ícone **WBC Channel Cleanser Soak**.

#### 12.2.3.4 Limpeza por absorção do Canal RBC

Caso o histograma de distribuição de RBC esteja anormal ou exista entupimento na câmara de fluxo, o recurso Limpeza por absorção do Canal RBC pode ser usado como um meio de solução de problemas.

Por favor, consulte *12.2.3.2 Limpeza por absorção* para realizar as operações de limpeza por absorção do canal RBC, clicando no ícone **RBC Channel Cleanser Soak**.

## 12.2.4 Manutenção abrangente do equipamento

O recurso Manutenção abrangente do equipamento inclui inicialização de fluidos, limpeza abrangente do equipamento, esvaziamento de fluidos e preparação para envio.

#### 12.2.4.1 Inicialização de Fluidos

Após manutenção do sistema de fluidos ou de substituir uma parte principal do equipamento,

você deve executar este procedimento para inicializar o sistema de fluidos.

Faça como a seguir para executar a inicialização do fluido.

- a) Selecione Service na página Menu para acessar a interface Service.
- b) Clique em **Comprehensive Device** em **Maintainance** para acessar a interface como mostra a Figura 12-5.

Figura 12-5 Manutenção abrangente do equipamento

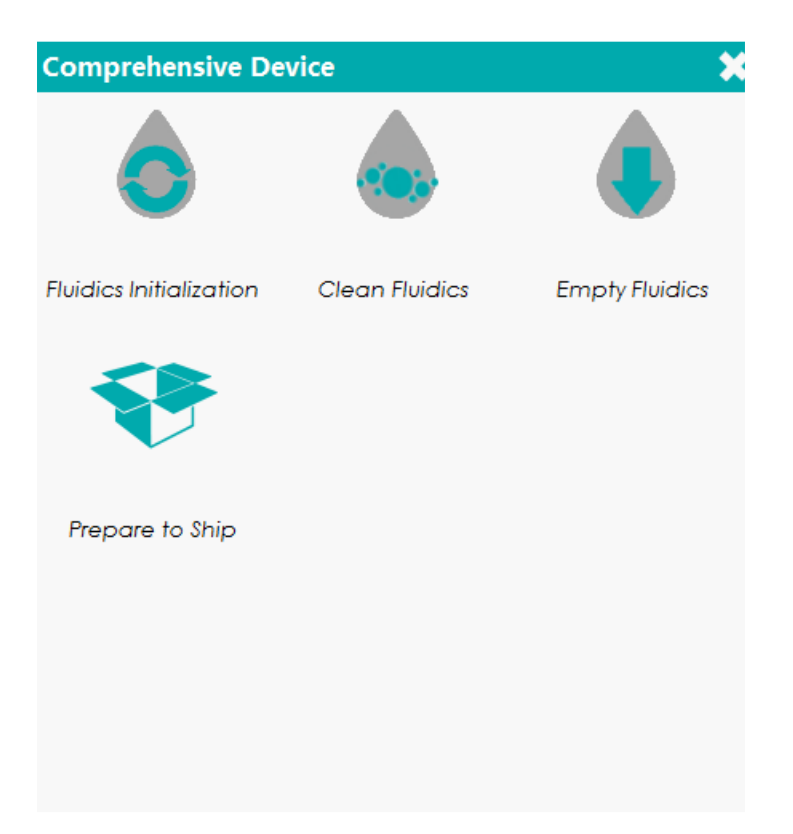

- c) Clique no ícone Fluidics Initialization (Inicialização de Fluidos).
- d) O equipamento iniciará o procedimento de Inicialização de Fluidos. Após a conclusão da inicialização, uma caixa de mensagem será exibida. Clique **OK**.

#### 12.2.4.2 Limpeza de Fluidos

Se os resultados de *background* dos parâmetros estiverem fora do intervalo de *background*, a limpeza dos fluidos deverá ser realizada.

Os procedimentos para limpeza dos fluidos são mostrados abaixo.

- a) Selecione Service na página Menu para acessar a interface Service.
- b) Clique em Comprehensive Device em Maintainance para acessar a interface.
- c) Clique no ícone Clean Fluidics (Limpeza de Fluidos).
- d) O equipamento iniciará o procedimento de Limpeza de Fluidos. Após a conclusão da limpeza, uma caixa de mensagem será exibida. Clique **OK**.

#### 12.2.4.3 Esvaziamento de Fluidos

Essa função permite que o dispositivo esvazie os fluidos a fim de evitar a cristalização e de manter o desempenho do dispositivo quando o dispositivo não tiver sido usado por mais de uma semana. Procedimentos para esvaziar os fluidos são mostrados abaixo.

a) Selecione Service na página Menu para acessar a interface Service.

- b) Clique em Comprehensive Device em Maintainance para acessar a interface.
- c) Clique no ícone Empty Fluidics (Esvaziamento de Fluidos).
- d) Clique em Yes para iniciar o esvaziamento de fluidos.
- e) Remova todos os conjuntos de tubos de coleta de reagentes e clique em OK para começar a esvaziar o sistema de fluidos. Depois que o esvaziamento for concluído, uma caixa de mensagem será exibida.

#### Empty Fluidics done. Please power off the analyzer!

- f) Coloque o interruptor [O / I] no lado esquerdo da unidade principal, na posição [O], para desligar o equipamento.
- g) Após o desligamento, esvazie os resíduos no recipiente de resíduos e descarte-os.

# 🚺 ATENÇÃO

• Certifique-se de eliminar os reagentes, resíduos, amostras, consumíveis, etc., de acordo com as legislações e regulamentações locais.

#### 12.2.4.4 Preparar para envio

Se o equipamento não será usado por mais de duas semanas ou precisa ser transportado por uma longa distância (tempo de transporte maior que 2 horas), você deve executar este procedimento:

- a) Selecione Service na página Menu para acessar a interface Service.
- b) Clique em Comprehensive Device em Maintainance para acessar a interface.
- c) Clique no ícone **Prepare to Ship** (Preparar para envio).
- d) Clique em Yes.
- e) Remova todos os conjuntos de tubos de coleta de reagentes e clique em OK para começar a esvaziar o sistema de fluidos.
- f) Coloque todos os conjuntos de tubo de captação de reagente na água destilada e, em seguida, clique em OK para iniciar a preparação.

## NOTA

- Certifique-se de usar água destilada para garantir o uso normal do dispositivo no futuro. Além disso, o béquer que contém a água destilada precisa estar completamente limpo.
- O tubo de diluente e os tubos de solução de lise devem ser armazenados separadamente em dois béqueres.
- Cerca de 200 mL de água destilada são necessários para a perfusão.

- g) Retire os tubos de diluente e da solução de lise da água destilada e clique em OK.
- h) Coloque o interruptor [O / I] no lado esquerdo da unidade principal, na posição [O], para desligar o equipamento.
- i) Após o desligamento, esvazie os resíduos no recipiente de resíduos e descarte-os.

# \rm ATENÇÃO

 Certifique-se de eliminar os reagentes, resíduos, amostras, consumíveis, etc., de acordo com as legislações e regulamentações locais.

## 12.2.5 Limpeza automática

Haverá uma certa quantidade de contaminação acumulada depois de executar uma determinada quantidade de amostras sem desligar o equipamento. Quando a contagem de amostras for superior a 100, o equipamento executará o procedimento de limpeza automaticamente uma vez e um aviso será exibido na tela.

Além disso, o equipamento executará os procedimentos de limpeza automática se não houver operação sequencial de fluidos por mais de uma hora.

# NOTA

Quando a limpeza automática for executada ou o equipamento for desligado, os dados estatísticos da limpeza automática serão apagados automaticamente.

## 12.2.6 Aviso de Limpeza por absorção automática

Se o equipamento estiver em execução por mais de 24 horas, mas não tiver executado a limpeza de manutenção. Quando o tempo de manutenção automática for atingido, o sistema solicitará que a limpeza por absorção seja realizada imediatamente, de modo a evitar o acúmulo de contaminação.

- Clique em Yes e, em seguida, você pode executar a limpeza de manutenção conforme a descrição em 12.2.3.2 Limpeza por absorção.
- Se você clicar em No, o sistema irá lembrá-lo a cada 10 minutos até que você faça a limpeza de manutenção.

# NOTA

 Nas interfaces Self-test (autoteste) ou de Status, o equipamento não solicita confirmação para realizar a limpeza por absorção.

- Se o equipamento estiver executando análises ou tiver problemas quando as condições para realizar uma limpeza absorção automático forem atendidas, o equipamento solicitará a limpeza, novamente, após a conclusão da operação atual ou da solução dos problemas.
- Após a limpeza por absorção ser concluída, os valores acumulados da contagem serão apagados automaticamente.
- A limpeza por absorção é um passo importante na manutenção geral do dispositivo.
   Recomenda-se não parar limpeza por absorção enquanto estiver ocorrendo sua execução.

### 12.2.7 Repouso automático

Quando o sistema de fluidos parar de funcionar por um tempo específco (30 minutos por configuração padrão), o equipamento entrará automaticamente no estado de repouso. Você pode alterar o tempo de espera para o repouso automático conforme necessário.

Quando a unidade principal estiver no estado de repouso, a área de mensagem de operação / *status* mostrará que o dispositivo está no modo de repouso (**Sleep**). Toque na tela ou pressione o botão aspirar para sair do modo de repouso.

# NOTA

- Se o tempo de iniciar o modo de repouso automático for atingido, mas o equipamento estiver com *status* de erro, somente depois que o erro for removido, o repouso automático será iniciado.
- Diferentes manutenções serão realizadas pelo equipamento automaticamente ao sair do modo de repouso, e o tempo de duração dependerá de quanto tempo o equipamento esteve no modo de repouso.
- Se ocorrerem erros quando você está tentando cancelar o modo de repouso automático do equipamento, consulte a seção *13 Solução de problemas* para solucionar os problemas.

#### 12.3 Autoteste

Esta função serve para testar se alguns componentes importantes do equipamento estão funcionando corretamente ou não, incluindo autoteste da seringa e amostragem, autoteste de pressão e vácuo, autoteste da válvula e outros autotestes.

# NOTA

Se o resultado do teste for anormal, tente novamente várias vezes; Se as anormalidades persistirem, entre em contato com o departamento de atendimento ao cliente Erba Lachema ou

com o seu agente local.

#### 12.3.1 Mecanismo de Seringa e Amostragem

Você pode testar o desempenho de todas as seringas e mecanismos de amostragem.

Os procedimentos de autoteste são mostrados abaixo:

- a) Selecione Service na página Menu para acessar a interface Service.
- b) Clique em Syringe Self-test em Self-test para acessar a interface, conforme Figura 12-6.

#### Figura 12-6 Seringa

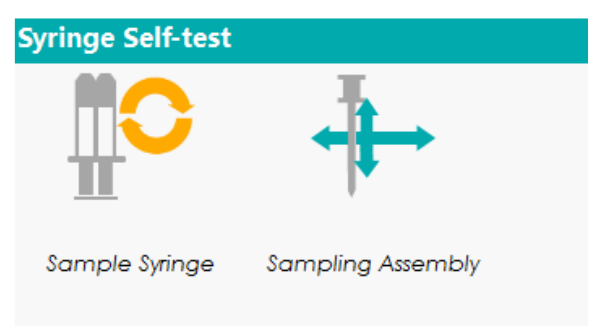

- c) Clique no ícone que precisa ser testado, Sample Syringe (seringa da amostra) ou Sampling
   Assembly (sonda de amostragem) e aguarde pelos resultados de auto-inspeção.
- d) Clique em **OK** para fechar a caixa de mensagem.

#### 12.3.2 Pressão e Vácuo

Esse recurso é para testar a pressão e o vácuo dentro do equipamento.

Os procedimentos para autoteste de pressão (ou vácuo) são mostrados abaixo.

- a) Selecione Service na página Menu para acessar a interface Service.
- b) Clique em Pressure Self-test em Self-test para acessar a interface, conforme Figura 12-7.

Figura 12-7 Auto inspeção de pressão e vácuo

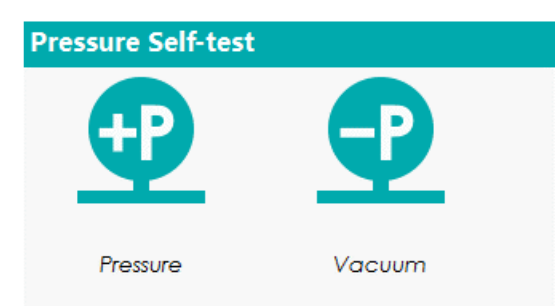

c) Clique no ícone que precisa ser testado, **Pressure** (pressão) ou **Vacuum** (vácuo). O sistema executará as operações de autoteste correspondentes. Depois que o autoteste for concluído, uma caixa de mensagem será exibida para mostrar os resultados do autoteste.

d) Clique em **OK** para fechar a caixa de mensagem.

#### 12.3.3 Válvula e Bomba

-rba

Ao controlar os interruptores de diferentes válvulas e bombas, você pode julgar se as válvulas (ou bombas) estão operando adequadamente pelo som de abertura, fechamento ou tocando manualmente as válvulas correspondentes (ou bombas).

Os procedimentos para o autoteste da válvula são mostrados a seguir:

- a) Selecione Service na página Menu para acessar a interface Service.
- b) Clique em Valve/Pump Self-test em Self-test para acessar a interface, conforme Figura 12 8.

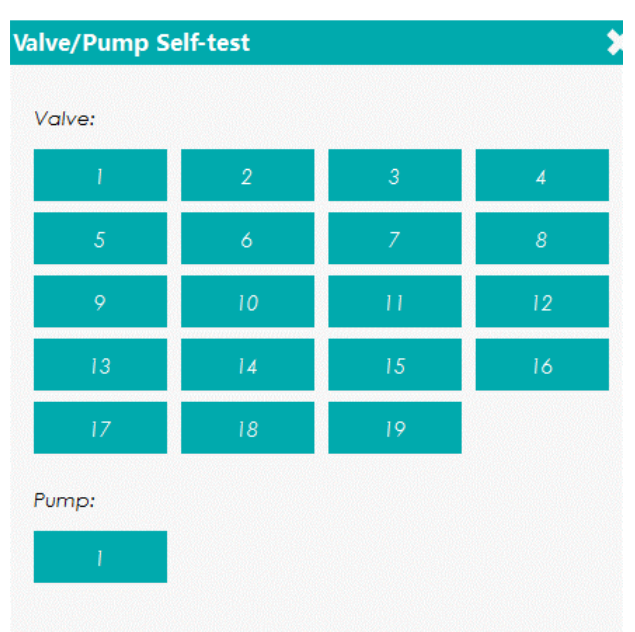

Figura 12-8 Auto teste de válvula e bomba

 c) Clique no número da válcula que precisa ser testada, Pressure (pressão) ou Vacuum (vácuo), e então confirme se funciona corretamente pelo som de sua abertura e fechamento.

#### 12.3.4 Outros autotestes

Você também pode executar os seguintes autotestes:

#### 12.3.4.1 Tensão de abertura para RBC (RBC aperture voltage)

Os procedimentos de autoteste de Tensão de abertura para RBC, são mostrados abaixo:

- a) Selecione Service na página Menu para acessar a interface Service.
- b) Clique em **Other Self-test** em **Self-test** para acessar a interface, conforme Figura 12-9.

#### Figura 12-9 Outros Auto testes

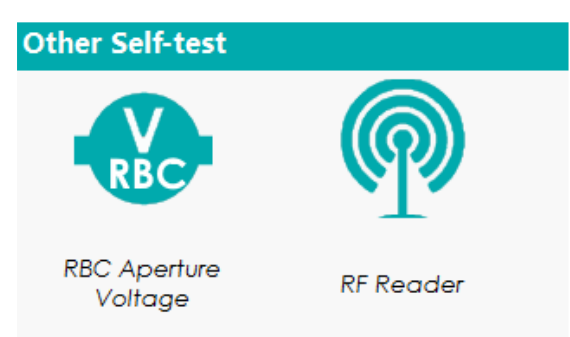

c) Clique em RBC Aperture Voltage para iniciar o autoteste.

O sistema executará as operações de autoteste correspondentes. Depois que o autoteste for concluído, uma caixa de mensagem será exibida para mostrar os resultados do autoteste.

### 12.3.4.2 Leitor de cartão RF (RF card reader)

Você pode realizar um autoteste em seu leitor de cartão RF embutido. Os procedimentos de operação são os seguintes:

- a) Selecione Service na página Menu para acessar a interface Service.
- b) Clique em Other Self-test em Self-test para acessar a interface.
- c) Clique em **RF card reader** para iniciar o autoteste.
- d) Coloque o cartão RF no leitor de cartão na parte frontal do equipamento. O sistema realizará as operações de autoteste correspondentes. Depois disso, uma caixa de mensagem exibirá os resultados.
- e) Clique em **OK** para fechar a caixa de mensagem.

#### 12.4 Status do sistema

O usuário pode visualizar as informações de status atual do equipamento na interface **Status**, incluindo temperatura, tensão e corrente e informações do disco rígido.

#### 12.4.1 Temperatura

- a) Selecione Service na página Menu para acessar a interface Service.
- b) Clique em Temperature em Status para acessar a interface, conforme Figura 12-10.

Figura 12-10 Ver Status da Temperatura

| Temperature           | ×                           |
|-----------------------|-----------------------------|
| Preheating bath       | temperature<br>[48.5, 51,5] |
| Ambient Tempe         | rature                      |
| 0<br>Optical System 1 | [15.0, 30.0]<br>emperature  |
|                       | [30.0, 40.0]                |

O usuário pode visualizar as informações atuais de temperatura do equipamento, incluindo a temperatura de pré-aquecimento do banho (**Preheating bath temperature**), a temperatura ambiente (**Ambient Temperature**) e a temperatura do sistema óptico (**Optical System Temperature**). Se os resultados do teste de temperatura excederem o intervalo normal, eles serão destacados pelo fundo laranja.

12.4.2 Voltagem e Corrente

- a) Selecione Service na página Menu para acessar a interface Service.
- b) Clique em Voltage/Current em Status para acessar a interface, conforme Figura 12-11.

Figura 12-11 Voltagem e Corrente

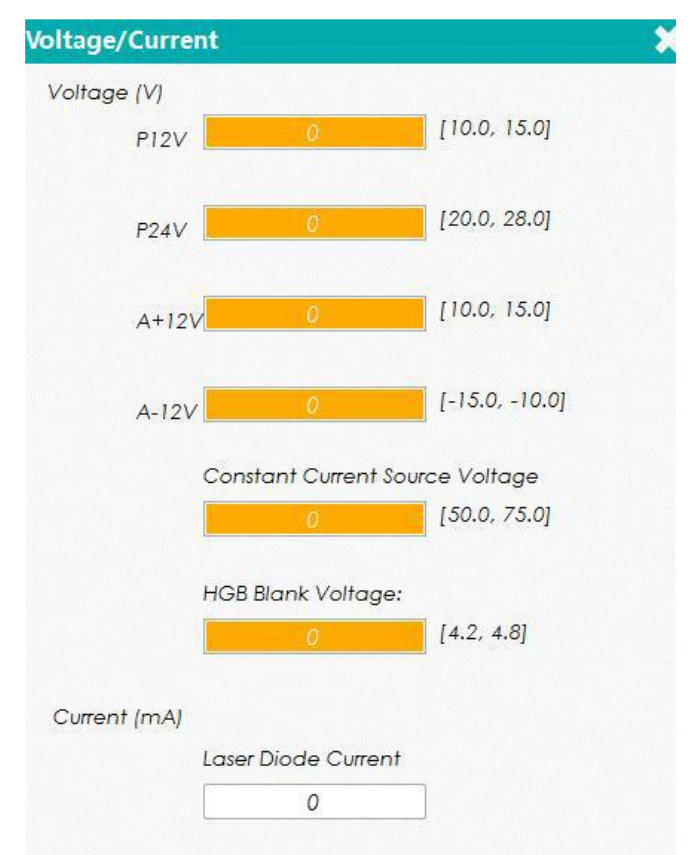

O usuário pode visualizar as informações de tensão e corrente do equipamento. O valor de tensão ou corrente que excede o intervalo normal será exibido em um fundo laranja.

### 12.4.3 Informação do Disco Rígido

Você pode visualizar as informações do disco rígido do analisador, incluindo nome do disco, capacidade e espaço usado. Etapas específicas são mostradas abaixo:

- a) Selecione Service na página Menu para acessar a interface Service.
- b) Clique em **Disk Info** em **Status** para acessar a interface, conforme Figura 12-12.

| Disk Info |          | \$         |
|-----------|----------|------------|
| Item      | Capacity | Used space |
| Flash     | 1013.5M  | 39%        |
| SD card   | 3.7G     | 4%         |
|           | 0.10     |            |
|           |          |            |
|           |          |            |
|           |          |            |
|           |          |            |

Figura 12-12 Informação do Disco Rígido

## 12.5 Registro (Log)

Na interface Log, você pode visualizar os Parâmetros dos Registros Revisados (Set Paras), Outros Registros (Other Logs), Registros de Erros (Fault Logs) e Todos os Registros (All Logs).

# NOTA

- Se um novo registro for adicionado quando o registro estiver cheio, o registro mais novo substituirá o registro mais antigo automaticamente.
- O administrador pode visualizar seus próprios registros de operação e os registros de operação dos usuários comuns, enquanto os usuários comuns só podem revisar seus próprios registros de operação.
- O Registro pode manter as informações por até 5 anos.

## 12.5.1 Todos os Registros

- a) Selecione Service na página Menu para acessar a interface Service.
- b) Clique em **All Logs** em **Log** para acessar a interface, conforme Figura 12-13.

Figura 12-13 Parâmetros dos Registros Revisados

| All      | Logs                                    |                        |                              |                                              | × |
|----------|-----------------------------------------|------------------------|------------------------------|----------------------------------------------|---|
| 20       | 18-09-19                                | <b>~</b> 201           | 8-09-19                      |                                              |   |
| No.      | Time                                    | Summary<br>Information | Details                      | Operator                                     |   |
| 1        | 2018-09-19<br>13:49:05                  | Report Error           | 0xb2004001 : Backgroun       | Administrator<br>admin <mark>(</mark> admin) | * |
| 2        | 2018-09-19<br>13:49:05                  | Run                    | Background Count mod         | Administrator<br>admin (admin)               |   |
| 3        | 2018-09-19<br>13:49:01                  | Run                    | Background Count mod         | Administrator<br>admin (admin)               |   |
| 4        | 2018-09-19<br>13:48:55                  | Startup                | Startup                      | Administrator<br>admin (admin)               |   |
| 5        | 2018-09-19<br>13:48:46                  | Login                  | admin(admin) Login           | Administrator<br>admin (admin)               | V |
| 6        | 2018-09-19<br>13:43:28                  | Report Error           | 0xb2004001 : Backgroun       | Administrator<br>admin (admin)               |   |
| 7        | 2018-09-19<br>13:43:28                  | Run                    | Background Count mod         | Administrator<br>admin (admin)               | ¥ |
| 8        | 2018-09-19<br>13:43:24                  | Run                    | Background Count mod         | Administrator<br>admin <mark>(</mark> admin) |   |
| 8<br>Dat | 2018-09-19<br>13:43:24<br>te and Time:2 | Run                    | Background Count mod<br>8:55 | Administrator<br>admin (admin)               |   |

Operator:Administrator admin (admin) Summary Information:Startup Details:Startup

c) Selecione as datas nas duas caixas de texto de data e, em seguida, você pode visualizar os parâmetros dos registros revisados dentro do intervalo de datas selecionado, incluindo a data e a hora da revisão, o resumo da revisão e o operador.

## 12.5.2 Parâmetros dos Registros Revisados

- d) Selecione Service na página Menu para acessar a interface Service.
- e) Clique em Set Paras em Log para acessar a interface, conforme Figura 12-14.

Figura 12-14 Parâmetros dos Registros Revisados

Código: HEH56001

| Set F<br>2018        | Paras Logs                    | 201                    | 8-09-19 |          |   |
|----------------------|-------------------------------|------------------------|---------|----------|---|
| No.                  | Time                          | Summary<br>Information | Details | Operator |   |
|                      |                               |                        |         |          | ź |
|                      |                               |                        |         |          |   |
|                      |                               |                        |         |          |   |
|                      |                               |                        |         |          | 2 |
|                      |                               |                        |         |          |   |
|                      |                               |                        |         |          |   |
| _                    |                               |                        |         |          |   |
|                      |                               |                        |         |          |   |
|                      |                               |                        |         |          |   |
|                      |                               |                        |         |          |   |
| )ate                 | and Time:                     |                        |         |          |   |
| )per<br>umn<br>)etai | ator:<br>nary Informo<br>ils: | ation:                 |         |          |   |

f) Selecione as datas nas duas caixas de texto de data e, em seguida, você pode visualizar os parâmetros dos registros revisados dentro do intervalo de datas selecionado, incluindo a data e a hora da revisão, o resumo da revisão e o operador.

#### 12.5.3 Registros de Erros

- a) Selecione Service na página Menu para acessar a interface Service.
- b) Clique em Fault Logs em Log para acessar a interface, conforme Figura 12-15.

Figura 12-15 Registros de Erros

| Fau                     | ılt Logs                                                        |                                                                       |                                        |                                              | > |
|-------------------------|-----------------------------------------------------------------|-----------------------------------------------------------------------|----------------------------------------|----------------------------------------------|---|
| 20                      | 18-09-19                                                        | 201                                                                   | 8-09-19                                |                                              |   |
| 10.                     | Time                                                            | Summary<br>Information                                                | Details                                | Operator                                     |   |
| 1                       | 2018-09-19<br>13:49:05                                          | Report Error                                                          | 0xb2004001 : Backgroun                 | Administrator<br>admin <mark>(</mark> admin) |   |
| 2                       | 2018-09-19<br>13:43:28                                          | Report Error                                                          | 0xb2004001 : Backgroun                 | Administrator<br>admin <mark>(</mark> admin) |   |
|                         |                                                                 |                                                                       |                                        |                                              |   |
|                         |                                                                 |                                                                       |                                        |                                              |   |
|                         |                                                                 |                                                                       |                                        |                                              |   |
|                         |                                                                 |                                                                       |                                        |                                              |   |
|                         |                                                                 |                                                                       |                                        |                                              |   |
|                         |                                                                 |                                                                       |                                        |                                              |   |
| Dat<br>Op<br>Sun<br>Det | e and Time:2<br>erator:Admini<br>nmary Informa<br>ails:0xb20040 | 018-09-19 13:4<br>Istrator admin<br>ation:Report Er<br>01 : Backgrour | 9:05<br>(admin)<br>ror<br>nd abnormal. |                                              |   |

c) Selecione as datas nas duas caixas de texto de data e, em seguida, você pode visualizar os parâmetros dos registros revisados dentro do intervalo de datas selecionado, incluindo a data e a hora da revisão, o resumo da revisão e o operador.

#### 12.5.4 Outros Registros

- a) Selecione Service na página Menu para acessar a interface Service.
- b) Clique em Other Logs em Log para acessar a interface, conforme Figura 12-16.

Figura 12-16 Outros Registros

| 20  | 10-10-07               | Summer and  |                     |                                |   |
|-----|------------------------|-------------|---------------------|--------------------------------|---|
| No. | Time                   | Information | Details             | Operator                       |   |
|     | 2018-10-09<br>09:45:01 | Startup     | Startup             | Administrator<br>admin (admin) | 2 |
| 2   | 2018-10-09<br>09:44:54 | Login       | admin(admin) Login  | Administrator<br>admin (admin) |   |
| 3   | 2018-10-09<br>08:11:19 | Replace R   | Reagent Name:REAGEN | Administrator<br>admin (admin) |   |
| 4   | 2018-10-09<br>08:11:19 | Replace R   | Reagent Name:REAGEN | Administrator<br>admin (admin) |   |
| 5   | 2018-10-09<br>08:11:19 | Replace R   | Reagent Name:REAGEN | Administrator<br>admin (admin) |   |
| 6   | 2018-10-09<br>08:10:39 | Startup     | Startup             | Administrator<br>admin (admin) |   |
| 7   | 2018-10-09<br>08:10:30 | Login       | admin(admin) Login  | Administrator<br>admin (admin) |   |
|     |                        |             |                     |                                |   |

c) Selecione as datas nas duas caixas de texto de data e, em seguida, você pode visualizar os parâmetros dos registros revisados dentro do intervalo de datas selecionado, incluindo a data e a hora da revisão, o resumo da revisão e o operador.

#### 12.6 Limpeza de dados

Você pode limpar os dados armazenados no equipamento. Etapas específicas são mostradas abaixo.

- a. Clique no ícone Service na página do menu para acessar a interface Service.
- b. Clique em Data Clean-up na seção Other. A interface de limpeza de dados é exibida. Veja a Figura 12-17.

Figura 12-17 Limpeza de Dados

| Time range        |                       |
|-------------------|-----------------------|
| Start Time        | System installed date |
| End time          | 2018/07/01            |
| Data              |                       |
| 🗸 Counting result | 🗸 Core files          |
| 🗸 L-J QC results  | 🗸 Scattergram         |
| 🗸 X-B QC results  |                       |
| Log files         |                       |

 c. Clique na caixa End Time, e defina o intervalo de datas dos dados a serem limpos na caixa de mensagem *pop-up*.

 - A sequência de entrada dos controles é a mesma do formato de data no canto superior direito da caixa de mensagem. Por exemplo, se o formato de dados for aaaa/MM/dd, você deve inserir os dados na seqüência de ano, mês e dia.

- Clique em ou em para selecionar uma data e hora ou inserir as informações na caixa de texto diretamente.

- Clique em ara limpar os dados e inserir novamente.

Por exemplo, se a hora final (**End Time**) for definida como 2016/03/31, os dados gerados a partir da data de instalação do sistema até 31 de março de 2016 serão apagados.

- d. Clique em **OK** para salvar as configurações e fechar a caixa de mensagem.
- e. Selecione os dados a serem limpos.

Você pode limpar os seguintes dados:

- Contagem de resultados (Counting results)
- Resultados do L-J QC (L-J QC results)
- Resultados QC X-B (X-B QC results)
- Arquivos de log (Log files)
- Diagrama de dispersão (Scattergram)
- f. Clique em Apply ou OK.

#### 12.7 Informação da versão

Você pode visualizar as informações da versão atual de todas as partes do analisador e exportar as

Frba

informações da versão para um *pen drive*. As etapas detalhadas são mostradas abaixo:

- a. Clique no ícone Service na página do menu para acessar a interface Service.
- b. Clique em Version Info. na seção Other. Interface de informação de versão irá aparecer na tela. Veja a Figura 12-18.

Figura 12-18 Informações da versão

| Software Full Version  | Software Release Version |
|------------------------|--------------------------|
| 0.5.20.13902           | 5                        |
| Technical File Version | Machine Type             |
|                        | 1104                     |
| Application Software   | Algorithm                |
|                        | 1104.1.20180109.718      |
| Boot Software          | MLO                      |
| 0.11.9.0               | 0.11.9.0                 |
| MCU                    | FPGA                     |
| 0.0.0.0                | 0.0.0.0                  |
| Fluidics Sequence      | Operating System         |
| 0.1.17.3               | 3.2.0.0                  |
| LIBS                   | RF Reader MCU            |
|                        | 0.0.0.0                  |

- c. Insira um *pen drive* na interface USB no equipamento.
- d. Clique em **Export** e selecione o caminho de exportação na caixa de mensagem e insira o nome do arquivo.

O arquivo será exportado para o *pen drive* (/udisk/sda1) por padrão.

- e. Clique em Save para começar a exportar.
- f. Clique em **OK** para sair.

#### 12.8 Calibração da tela touch screen

Quando a tela *touch screen* estiver desalinhada, ela precisa ser recalibrada. As etapas detalhadas são mostradas abaixo:

- a. Clique no ícone Service na página do menu para acessar a interface Service.
- b. Clique em Touch Screen Cal. na seção Cal.
- c. Clique no ponto de calibração "+" na tela. Quando o ponto de calibração desaparece e o

sistema retorna à tela de serviço, indica a conclusão da calibração.

#### 12.9 Download de registros de serviços

Código: HEH56001

No uso do equipamento, quando ocorrem erros que não podem ser removidos, é recomendável exportar o arquivo de registros de serviços para um *pen drive* e enviar o arquivo para o engenheiro de atendimento ao cliente Erba Lachema. Etapas específicas são mostradas abaixo.

- a. Insira um *pen drive* na interface USB do equipamento.
- b. Clique no ícone Service na página do menu para acessar a interface Service.
- c. Clique em **Service Log** na seção de **Debug**. Selecione o intervalo de dados dos registros a serem exportados na caixa de mensagem *pop-up*. Veja a Figura 12-19.

Figura 12-19 Download de registros de serviço

| Service Log       |             |            | >    |
|-------------------|-------------|------------|------|
| Records of the Sp | pecified Do | ates:      |      |
| 2018/08/30        |             | 2018/08/30 |      |
|                   |             | Exp        | oort |
|                   |             | Exp        | on a |

- d. Clique em Export.
- e. O arquivo host\_download.tar é exportado para o pen drive.
- f. Envie o arquivo host\_download.tar para o nosso engenheiro de atendimento ao cliente.

# 13 Solução de problemas

## 13.1 Introdução

Este capítulo contém informações úteis para localizar e resolver problemas que podem ocorrer durante a operação do equipamento.

# NOTA

Este capítulo não é um manual de serviço completo e está limitado a problemas que são prontamente diagnosticados e/ou corrigidos pelo usuário do equipamento. Se a solução recomendada não resolver o problema, entre em contato com o departamento de atendimento ao cliente da Erba Lachema ou com o seu representante local.

## 13.2 Lidando com mensagens de Erro

No uso do equipamento, quando o software detecta anormalidades, uma mensagem de erro é exibida no canto superior direito da tela, conforme mostrado na Figura 13-1, e a unidade principal emitirá um alarme.

Figura 13-1 - Mensagem de Erro

**Background abnormal.** 

Você pode consultar os seguintes passos para lidar com as mensagens de erro.

a. Clique na mensagem de erro.

Conforme mostrado na Figura 13-2, abrirá uma caixa de mensagem que exibirá a descrição do erro e suas informações de ajuda. As descrições de erro são exibidas na ordem de ocorrência do erro.

Figura 13-2 Caixa de Mensagem com a descrição do Erro

| rror Message                                                                                                    |              |
|----------------------------------------------------------------------------------------------------|--------------|
| Error Description                                                                                                    |              |
| 0xb2004001 : Background abnormal.                                                                                                    | Remove Error |
|                                                                                                    | Close        |
|                                                                                                    |              |
|                                                                                                    |              |
| Causes of the error may be:                                                                                                    |              |
| <ol> <li>There are air leaks of liquid leaks in the tubing.</li> <li>Count bath dirty.</li> <li>There are air leaks or liquid leaks in diluent syringe.</li> </ol> |              |
|                                                                                                    |              |
|                                                                                                    |              |

- b. Clique na tela para desativar o alarme.
- c. Clique em Remove Error.

Normalmente, o sistema irá remover automaticamente os erros.

Para erros que não podem ser removidos automaticamente, você pode executar as ações apropriadas seguindo as informações de ajuda de erro ou consultar 13.3 Referências de Mensagens de Erro.

#### 13.3 Referências de Mensagens de Erro

Os possíveis erros e as informações de ajuda correspondentes são mostrados na Tabela 13-1.

| Descrição do Erro          | Resolução do Problema                                                             |
|----------------------------|-----------------------------------------------------------------------------------|
| -12V power is not working  | 1. Desligue o equipamento diretamente e reinicie mais tarde.                      |
| properly.                  | 2. Se o erro persistir, entre em contato com nosso departamento de atendimento ao |
| (Potência 12V Anormal)     | cliente.                                                                          |
| Optical assembly cover is  | 1. Feche a tampa do conjunto óptico.                                              |
| open.                      | 2. Clique no botão Remover erro para remover esse erro.                           |
| A tampa de montagem óptica | 3. Se o erro persistir, entre em contato com nosso departamento de atendimento ao |
| está aberta.               | cliente.                                                                          |
| Abnormal 12V driving power | 1. Desligue e equipamente diretamente e reinicio mais tardo                       |
| supply                     | 1. Desligue o equipamento un etamente e remicie mais tarue.                       |
| (Fonte de alimentação de   | 2. Se o erro persistir, entre em contato com nosso departamento de atendimento ao |
| condução anormal de 12V)   |                                                                                   |
| Abnormal 24V driving power | 1. Desligue o equinamento diretamente e reinicie mais tarde                       |
| supply                     | 1. Desligue o equipamento un clamente e remicie mais tarde.                       |
| (Fonte de alimentação      | 2. Se o erro persistir, entre em contato com nosso departamento de atendimento ao |
| anormal de 24V)            |                                                                                   |
| The CC source voltage is   | 1. Desligue o equipamento diretamente e reinicie mais tarde.                      |

Tabela 13-1 - Referências de Mensagens de Erro

| Descrição do Erro                                                                                                    | Resolução do Problema                                                                                                    |
|----------------------------------------------------------------------------------------------------|----------------------------------------------------------------------------------------------------|
| abnormal.<br>(Corrente constante com<br>tensão anormal)                                                                              | 2. Se o erro persistir, entre em contato com nosso departamento de atendimento ao cliente.                                                                                                    |
| Abnormal laser current<br>(Corrente do laser anormal)                                                                                | <ol> <li>Desligue o equipamento diretamente e reinicie mais tarde.</li> <li>Se o erro persistir, entre em contato com nosso departamento de atendimento ao cliente.</li> </ol>                                                                                                    |
| Start-up failure<br>(Falha de inicialização)                                                                                         | <ol> <li>Clique no botão <b>Remove Error</b> para remover esse erro.</li> <li>Se o erro persistir, entre em contato com nosso departamento de atendimento ao cliente.</li> </ol>                                                                                                    |
| Start-up initialization is not<br>executed<br>(Inicialização não foi<br>executada)                                                   | <ol> <li>Clique no botão <b>Remove Error</b> para remover esse erro.</li> <li>Se o erro persistir, entre em contato com nosso departamento de atendimento ao cliente.</li> </ol>                                                                                                    |
| The right-side door is open<br>(A porta do lado direito está<br>aberta)                                                              | <ol> <li>Feche a porta lateral direita.</li> <li>Clique no botão <b>Remove Error</b> para remover esse erro.</li> <li>Se o erro persistir, entre em contato com nosso departamento de atendimento ao cliente.</li> </ol>                                                                                             |
| +12V power is not working<br>properly<br>(Energia + 12V anormal)                                                                     | <ol> <li>Por favor, desligue a energia do equipamento diretamente e reinicie mais tarde.</li> <li>Se o erro persistir, entre em contato com nosso departamento de atendimento ao cliente.</li> </ol>                                                                                                    |
| Preheating bath temperature<br>out of working range<br>(Pré-aquecimento da<br>temperatura do banho fora<br>do intervalo de trabalho) | <ol> <li>Clique no botão <b>Remove Error</b> para remover esse erro.</li> <li>Se o erro persistir, entre em contato com nosso departamento de atendimento ao cliente.</li> </ol>                                                                                                    |
| Abnormal HGB background<br>voltage<br>(Tensão anormal de<br><i>background</i> de HGB)                                                | <ol> <li>Ajuste o ganho de HGB inserindo, na caixa de mensagem, a voltagem dentro do<br/>intervalo [4.2, 4.8] V, preferivelmente 4.5V conforme instruído em 5.5.1<br/><i>Configurações de ganho</i>.</li> <li>Se o erro persistir, entre em contato com nosso departamento de atendimento ao<br/>cliente.</li> </ol> |
| Abnormal RBC aperture<br>voltage<br>(Tensão anormal da abertura<br>de RBC)                                                           | <ol> <li>Clique no botão <b>Remove Error</b> para remover esse erro.</li> <li>Se o erro persistir, entre em contato com nosso departamento de atendimento ao cliente.</li> </ol>                                                                                                    |
| Abnormal background<br>( <i>background</i> anormal)                                                                                  | <ol> <li>Verifique se o diluente está contaminado.</li> <li>Caso contrário, clique no botão <b>Remove Error</b> para remover o erro.</li> <li>Se o erro persistir, entre em contato com nosso departamento de atendimento ao cliente.</li> </ol>                                                                     |
| Failed to read sample syringe<br>parameter.<br>Falha ao ler o parâmetro de<br>amostra na seringa.                                    | <ol> <li>Clique no botão <b>Remove Error</b> para remover esse erro.</li> <li>Se o erro persistir, entre em contato com nosso departamento de atendimento ao cliente.</li> </ol>                                                                                                    |
| Failed to configure sample<br>syringe parameter.<br>Falha ao configurar o<br>parâmetro de amostra na<br>seringa.                     | <ol> <li>Clique no botão <b>Remove Error</b> para remover esse erro.</li> <li>Se o erro persistir, entre em contato com nosso departamento de atendimento ao cliente.</li> </ol>                                                                                                    |
| Sample syringe timeout<br>(Tempo limite da seringa de<br>amostragem)                                                                 | <ol> <li>Clique no botão <b>Remove Error</b> para remover esse erro.</li> <li>Se o erro persistir, entre em contato com nosso departamento de atendimento ao cliente.</li> </ol>                                                                                                    |
| Sample syringe is busy<br>(A seringa de amostragem<br>está ocupada)<br>Sampling assembly is busy                                     | <ol> <li>Clique no botão <b>Remove Error</b> para remover esse erro.</li> <li>Se o erro persistir, entre em contato com nosso departamento de atendimento ao cliente.</li> <li>Clique no botão <b>Remove Error</b> para remover esse erro.</li> </ol>                                                                |
| (Dispositivo de amostragem<br>está ocupada)<br>Vertical motor instruction                                                            | <ol> <li>Se o erro persistir, entre em contato com nosso departamento de atendimento ao cliente.</li> <li>Clique no botão <b>Remove Error</b> para remover esse erro.</li> </ol>                                                                                                    |

Erba Mannheim

| Descrição do Erro              | Resolução do Problema                                                             |  |
|--------------------------------|-----------------------------------------------------------------------------------|--|
| parameter error.               | 2. Se o erro persistir, entre em contato com nosso departamento de atendimento ao |  |
| (Erro de instrução de          | cliente.                                                                          |  |
| parâmetro do motor vertical.)  |                                                                                   |  |
| Failed to read Vertical motor  | 1. Clique no hotão <b>Domovo France</b> noro romovor esso arro                    |  |
| parameter                      | 2. So o orro porsistir, ontro om contato com nosso departamento de atendimento ao |  |
| (Falha ao ler parâmetro do     | 2. Se o erro persistir, entre em contato com nosso departamento de atendimento ao |  |
| motor vertical)                | cliente.                                                                          |  |
| Vertical motor timeout         | 1. Clique no botão Remove Error para remover esse erro.                           |  |
| (tempo esgotado do motor       | 2. Se o erro persistir, entre em contato com nosso departamento de atendimento ao |  |
| vertical)                      | cliente.                                                                          |  |
| Failed to read the remaining   |                                                                                   |  |
| steps of Vertical motor        | 1. Clique no bolao <b>Remove error</b> para remover esse erro.                    |  |
| (Falha ao ler os passos        | 2. Se o erro persistir, entre em contato com nosso departamento de atendimento ao |  |
| faltantes do motor vertical)   | cliente.                                                                          |  |
| Vertical motor is busy         | 1. Clique no botão Remove Error para remover esse erro.                           |  |
| (O motor vertical está         | 2. Se o erro persistir, entre em contato com nosso departamento de atendimento ao |  |
| ocupado)                       | cliente.                                                                          |  |
| Failed to read preheating      | 1. Cartifiqua se de que o conser de temporatura estaja corretamente instalado     |  |
| bath temperature               | 1. Certinque-se de que o sensor de temperatura esteja corretamente instalado.     |  |
| (Falha ao ler a temperatura    | 2. Cilque no bolao <b>Remove enor</b> para remover esse eno                       |  |
| de pré-aquecimento do          | S. Se o erro persistir, entre em contato com nosso departamento de atendimento ao |  |
| banho)                         | cliente.                                                                          |  |
| Failed to read optical system  | 1. Certifique-se de que o sensor de temperatura esteja corretamente instalado.    |  |
| temperature                    | 2. Clique no botão Remove Error para remover esse erro                            |  |
| (Falha ao ler a temperatura    | 3. Se o erro persistir, entre em contato com nosso departamento de atendimento ao |  |
| do sistema óptico)             | cliente.                                                                          |  |
| Failed to read ambient         | 1. Certifique-se de que o sensor de temperatura esteja corretamente instalado.    |  |
| temperature                    | 2. Clique no botão Remove Error para remover esse erro                            |  |
| (Falha ao ler a temperatura    | 3. Se o erro persistir, entre em contato com nosso departamento de atendimento ao |  |
| ambiente)                      | cliente.                                                                          |  |
| Waste is full                  | 1. Esvazie o recipiente de resíduos ou instale um novo recipiente de resíduos.    |  |
| (Pecipiente de resíduos está   | 2. Clique no botão Remove Error para remover esse erro.                           |  |
| (Necipiente de l'esiduos esta  | 3. Se o erro persistir, entre em contato com nosso departamento de atendimento ao |  |
| cheloj                         | cliente.                                                                          |  |
| The setting temperature of     |                                                                                   |  |
| optical system out of range.   | 1. Clique no botão <b>Remove Error</b> para remover esse erro.                    |  |
| (O valor configurado da        | 2. Se o erro persistir, entre em contato com nosso departamento de atendimento ao |  |
| temperatura do sistema         | cliente.                                                                          |  |
| óptico está fora da faixa)     |                                                                                   |  |
| Optical system temperature     |                                                                                   |  |
| out of working range           | 1. Clique no botão <b>Remove Error</b> para remover esse erro.                    |  |
| (Temperatura do sistema        | 2. Se o erro persistir, entre em contato com nosso departamento de atendimento ao |  |
| óptico fora do intervalo de    | cliente.                                                                          |  |
| trabalho)                      |                                                                                   |  |
| Flow cell clog                 | 1. Clique no botão <b>Remove Error</b> para remover esse erro.                    |  |
| (Entupimento da célula de      | 2. Se o erro persistir, entre em contato com nosso departamento de atendimento ao |  |
| fluxo)                         | cliente.                                                                          |  |
| Failed to read Horizontal      | 1 Clique no botão <b>Remove Error</b> para remover esse erro                      |  |
| motor parameter                | 2 Se o erro persistir, entre em contato com nosso departamento de atendimento ao  |  |
| (Falha ao ler parâmetro do     | cliente.                                                                          |  |
| motor Horizontal)              |                                                                                   |  |
| Failed to configure Horizontal |                                                                                   |  |
| motor parameter                | 1. Clique no botão <b>Remove Error</b> para remover esse erro.                    |  |
| (Falha ao configurar           | 2. Se o erro persistir, entre em contato com nosso departamento de atendimento ao |  |
| parâmetro do motor             | cliente.                                                                          |  |
| Horizontal)                    |                                                                                   |  |
| Horizontal motor timeout       | 1. Clique no botão <b>Remove Error</b> para remover esse erro.                    |  |

| Descrição do Erro                                                                                                    | Resolução do Problema                                                                                                    |  |
|----------------------------------------------------------------------------------------------------|----------------------------------------------------------------------------------------------------|--|
| (tempo esgotado do motor<br>Horizontal)                                                                                                    | 2. Se o erro persistir, entre em contato com nosso departamento de atendimento ao cliente.                                                                                                    |  |
| The optocoupler of the<br>horizontal motor is not<br>working properly.<br>(O acoplador óptico do motor<br>horizontal não está<br>funcionando corretamente.) | <ol> <li>Clique no botão <b>Remove Error</b> para remover esse erro.</li> <li>Se o erro persistir, entre em contato com nosso departamento de atendimento ao cliente.</li> </ol>                                                                                                    |  |
| Horizontal motor is busy                                                                                                    | 1 Clique no botão <b>Remove Error</b> para remover esse erro                                                                                                    |  |
| (Motor horizontal está<br>ocupado)                                                                                                    | <ol> <li>Se o erro persistir, entre em contato com nosso departamento de atendimento ao cliente.</li> </ol>                                                                                                    |  |
| Erba H560 Dil expired.<br>(Validade expirada do<br>diluente Dil-H560)                                                                                       | <ol> <li>Verifique se o diluente Dil-H560 expirou. Se assim for, substitua-o por um novo<br/>recipiente de diluente Dil-H560.</li> <li>Clique no botão <b>Remove Error</b>. A interface <b>Reagent Management</b> será exibida.</li> <li>Configure as informações do reagente conforme as instruções em <i>11</i><br/><i>Gerenciamento de Reagentes</i>.</li> <li>Se o erro persistir, entre em contato com nosso departamento de atendimento ao<br/>cliente.</li> </ol>                    |  |
| Erba H560 Dil running out<br>(Diluente Dil-H560 se<br>esgotando.)                                                                                           | <ol> <li>Verifique se o frasco do diluente Dil-H560 está vazio. Se assim for, substitua-o por<br/>um novo recipiente de diluente Dil-H560.</li> <li>Clique no botão <b>Remove Error</b> para remover esse erro.</li> <li>Se o erro persistir, entre em contato com nosso departamento de atendimento ao<br/>cliente.</li> </ol>                                                                                                    |  |
| Insufficient Dil-H560<br>(Quantidade insuficiente de<br>diluente Dil-H560)                                                                                  | <ol> <li>Verifique se o diluente Dil-H560 expirou. Se assim for, substitua-o por um novo<br/>recipiente de diluente Dil-H560.</li> <li>Clique no botão <b>Remove Error</b>. A interface <b>Reagent Management</b> será exibida.</li> <li>Configure as informações do reagente conforme as instruções em <i>11</i><br/><i>Gerenciamento de Reagentes</i>.</li> <li>Se o erro persistir, entre em contato com nosso departamento de atendimento ao<br/>cliente.</li> </ol>                    |  |
| Dil-H560 not replaced<br>(Diluente Dil-H560 não foi<br>substituído)                                                                                         | <ol> <li>Clique no botão Remove Error para remover esse erro.</li> <li>Se o erro persistir, entre em contato com nosso departamento de atendimento ao cliente.</li> </ol>                                                                                                    |  |
| Erba H560 Lyse1 expired.<br>(Solução de lise Lyse1-H560<br>com Validade expirada)                                                                           | <ol> <li>Verifique se a solução de lise Lyse1-H560 expirou. Se assim for, substitua-o por<br/>um novo recipiente de solução de lise Lyse1-H560.</li> <li>Clique no botão <b>Remove Error</b>. A interface <b>Reagent Management</b> será exibida.</li> <li>Configure as informações do reagente conforme as instruções em <i>11.</i><br/><i>Gerenciamento de Reagentes</i>.</li> <li>Se o erro persistir, entre em contato com nosso departamento de atendimento ao<br/>cliente.</li> </ol> |  |
| Erba H560 Lyse1 running out<br>or air bubbles in inlet tubing<br>(Solução de lise Lyse1-H560<br>se esgotando ou bolhas de ar<br>na tubulação de entrada).   | <ol> <li>Verifique se a solução de lise H560 Lyse1 está acabando ou se há bolhas de ar no<br/>tubo de entrada do Erba H560 Lyse1.</li> <li>Se estiver acabando, instale um novo recipiente de Erba H560 Lyse1; Se ainda<br/>houver bastante Erba H560 Lyse1 ou houver bolhas, execute o passo 2.</li> <li>Clique no botão <b>Remove Error</b> para remover esse erro.</li> <li>Se o erro persistir, entre em contato com nosso departamento de atendimento ao<br/>cliente.</li> </ol>       |  |
| Insufficient Lyse1-H560<br>(Quantidade insuficiente de<br>solução de lise Lyse1-H560)                                                                       | <ol> <li>Verifique se a solução de lise H560 Lyse1 está acabando ou se há bolhas de ar no tubo de entrada do Erba H560 Lyse1.</li> <li>Clique no botão <b>Remove Error</b>. A interface <b>Reagent Management</b> será exibida.</li> <li>Configure as informações do reagente conforme as instruções em <i>11. Gerenciamento de Reagentes</i>.</li> <li>Se o erro persistir, entre em contato com nosso departamento de atendimento ao cliente.</li> </ol>                                  |  |
| Lyse1-H560 not replaced<br>(Solução de lise Lyse1-H560<br>não foi substituída)                                                                              | <ol> <li>Clique no botão <b>Remove Error</b> para remover esse erro.</li> <li>Se o erro persistir, entre em contato com nosso departamento de atendimento ao cliente.</li> </ol>                                                                                                    |  |

| Descrição do Erro              | Resolução do Problema                                                                                                    |  |  |
|--------------------------------|----------------------------------------------------------------------------------------------------|--|--|
|                                | 1. Verifique se a solução de lise Lyse2-H560 expirou. Se assim for, substitua-a por um                                                                              |  |  |
|                                | novo recipiente de solução de lise Lyse2-H560.                                                                                                    |  |  |
| Erba H560 Lyse2 expired.       | 2. Clique no botão Remove Error. A interface Reagent Management será exibida.                                                                                       |  |  |
| (Solução de lise Lyse2-H560    | 3. Configure as informações do reagente conforme as instruções em 11.                                                                                               |  |  |
| com Validade expirada)         | Gerenciamento de Reagentes.                                                                                                    |  |  |
|                                | 4. Se o erro persistir, entre em contato com nosso departamento de atendimento ao                                                                                   |  |  |
|                                | cliente.                                                                                                    |  |  |
|                                | 1. Verifique se a solução de lise H560 Lyse2 está acabando ou se há bolhas de ar no                                                                                 |  |  |
| Erba H560 Lyse2 running out    | tubo de entrada do Erba H560 Lyse1.                                                                                                    |  |  |
| or air bubbles in inlet tubing | Se estiver acabando, instale um novo recipiente de Erba H560 Lyse2; Se ainda                                                                                        |  |  |
| (Solução de lise Lyse2-H560    | <ul> <li>houver bastante Erba H560 Lyse1 ou houver bolhas, execute o passo 2.</li> <li>ar 2. Clique no botão <b>Remove Error</b> para remover esse erro.</li> </ul> |  |  |
| se esgotando ou bolhas de ar   |                                                                                                    |  |  |
| na tubulação de entrada).      | 3. Se o erro persistir, entre em contato com nosso departamento de atendimento ao                                                                                   |  |  |
|                                | cliente.                                                                                                    |  |  |
|                                | 1. Verifique se a solução de lise H560 Lyse1 está acabando ou se há bolhas de ar no                                                                                 |  |  |
|                                | tubo de entrada do Erba H560 Lyse1.                                                                                                    |  |  |
| Insufficient Lyse2-H580        | 2. Clique no botão Remove Error. A interface Reagent Management será exibida.                                                                                       |  |  |
| (Quantidade insuficiente de    | 3. Configure as informações do reagente conforme as instruções em 11.                                                                                               |  |  |
| solução de lise Lyse2-H580)    | Gerenciamento de Reagentes.                                                                                                    |  |  |
|                                | 4. Se o erro persistir, entre em contato com nosso departamento de atendimento ao                                                                                   |  |  |
|                                | cliente.                                                                                                    |  |  |
| Lyse2-H560 not replaced        | 1. Clique no botão Remove Error para remover esse erro.                                                                                                    |  |  |
| (Solução de lise Lyse2-H560    | 2. Se o erro persistir, entre em contato com nosso departamento de atendimento ao                                                                                   |  |  |
| não foi substituída)           | cliente.                                                                                                    |  |  |

# **14 Especificações**

## 14.1 Classificação

O Equipamento de Hematologia pertence à classe dos dispositivos médicos de diagnóstico in vitro.

#### 14.2 Reagentes

| Tipo de Reagente      | Nome do Reagente |
|-----------------------|------------------|
| Diluente              | ELite H560 Dil   |
| Solução do lico       | ELite H560 Lyse2 |
|                       | ELite H560 Lyse1 |
| Solução de limpeza    | ELite H-Clean    |
| Soluções controle     | ELite H5 CON     |
| Solução de calibração | ELite H CAL      |

#### 14.3 Parâmetros

| Parâmetro                                                     | Abreviação    | Unidade padrão      |
|---------------------------------------------------------------|---------------|---------------------|
| Contagem de leucócitos                                        | WBC           | 10 <sup>3</sup> /µL |
| № de neutrófilos                                              | Neu#          | 10 <sup>3</sup> /µL |
| № de linfócitos                                               | Lym#          | 10 <sup>3</sup> /µL |
| № de monócitos                                                | Mon#          | 10 <sup>3</sup> /µL |
| № de eosinófilos                                              | Eos#          | 10 <sup>3</sup> /µL |
| № de basófilos                                                | Bas#          | 10 <sup>3</sup> /µL |
| Nº de linfócitos anormais                                     | ALY# (RUO)    | 10 <sup>3</sup> /µL |
| № de células grandes imaturas                                 | LIC# (RUO)    | 10 <sup>3</sup> /µL |
| № de hemácias nucleadas                                       | NRBC# (RUO)   | 10 <sup>3</sup> /µL |
| % de neutrófilos                                              | Neu%          | %                   |
| % de linfócitos                                               | Lym%          | %                   |
| % de monócitos                                                | Mon%          | %                   |
| % de eosinófilos                                              | Eos%          | %                   |
| % de basófilos                                                | Bas%          | %                   |
| % de linfócitos anormais                                      | ALY% (RUO)    | %                   |
| % de células grandes imaturas                                 | LIC% (RUO)    | %                   |
| % de hemácias nucleadas                                       | NRBC% (RUO)   | %                   |
| Contagem de hemácias                                          | RBC           | 10 <sup>6</sup> /µL |
| Concentração de hemoglobina                                   | HGB           | g/dL                |
| Hematócrito                                                   | НСТ           | %                   |
| Volume corpuscular médio                                      | MCV           | fL                  |
| Hemoglobina corpuscular média                                 | МСН           | pg                  |
| Concentração de Hemoglobina corpuscular média                 | МСНС          | g/dL                |
| Desvio padrão da faixa de distribuição de hemácias            | RDW-SD        | fL                  |
| Coeficiente de variação da faixa de distribuição de hemácias  | RDW-CV        | %                   |
| Contagem de plaquetas                                         | PLT           | 10 <sup>3</sup> /µL |
| Volume médio de plaquetas                                     | MPV           | fL                  |
| Desvio padrão da faixa de distribuição de plaquetas           | PDW-SD        | fL                  |
| Coeficiente de variação da faixa de distribuição de plaquetas | PDW-CV        | %                   |
| Plaquetócrito                                                 | PCT           | %                   |
| Plaquetas – razão de células grandes                          | P-LCR         | %                   |
| Plaquetas – contagem de células grandes                       | P-LCC         | 10 <sup>3</sup> /µL |
| Histograma de leucócitos                                      | WBC HIstogram | NA                  |
| Histograma de hemácias                                        | RBC HIstogram | NA                  |
| Histograma de plaquetas                                       | PLT Histogram | NA                  |

| Diagrama de dispersão diferencial de basófilos | BASO Scattergram | NA |
|------------------------------------------------|------------------|----|
| Diagrama de dispersão diferencial              | DIFF Scattergram | NA |

### 14.4 Especificações de desempenho

#### 14.4.1 Faixa de exibição

| Parâmetro | Faixa de linearidade             | Faixa de exibição                 |
|-----------|----------------------------------|-----------------------------------|
| WBC       | (0.00~300) ×10³/μL               | (0.00~999) ×10³/μL                |
| RBC       | (0.00~8.50) ×10 <sup>6</sup> /μL | (0.00~18.00) ×10 <sup>6</sup> /μL |
| HGB       | 0~25g/dL                         | 0~30g/dL                          |
| PLT       | (0~3000) ×10³/μL                 | (0~5000) ×10³/μL                  |
| НСТ       | 0~67%                            | 0~80%                             |

#### 14.4.2 Valores normais de Background

| Parâmetro | Resultado de Background     |
|-----------|-----------------------------|
| WBC       | ≤0.2 × 10 <sup>3</sup> /µL  |
| RBC       | ≤0.02 × 10 <sup>6</sup> /µL |
| HGB       | ≤0,1 g/dL                   |
| PLT       | ≤10 × 10 <sup>3</sup> /μL   |
| НСТ       | ≤0.5%                       |

#### 14.4.3 Intervalo de Linearidade

| Parâmetro | Faixa de linearidade                       | Faixa de desvio (modo Sangue total) |
|-----------|--------------------------------------------|-------------------------------------|
| WBC       | (0.00~100.00) ×10³/µL                      | ±0.50 × 10³/μL ou ±5%               |
|           | (100.01~300.00) ×10 <sup>3</sup> /µL       | ±10%                                |
| RBC       | (0.00~8.50) ×10 <sup>6</sup> /µL           | ±0.05 × 10 <sup>6</sup> /μL ou ±5%  |
| HGB       | (0~25) g/dL                                | ±0,2 g/dL ou ±2%                    |
| PLT       | (0~1000) ×10³/µL (RBC≤7.0)                 | ±10 × 10³/μL ou ±8%                 |
|           | (1001~3000) ×10 <sup>3</sup> /μL (RBC≤7.0) | ±12%                                |
| НСТ       | 0~67%                                      | ±2% (valor HCT) ou ±3% (desvio)     |

#### 14.4.4 Repetibilidade

Esses requisitos de repetibilidade aplicam-se apenas à situação em que uma amostra qualificada foi executada por 11 vezes e os resultados da 2ª a 11ª execuções são usados para calcular as repetibilidades.

| Parâmetro | Condição                         | Repetibilidade de Sangue total (CV%/desvio absoluto d*) |
|-----------|----------------------------------|---------------------------------------------------------|
| WBC       | (4.0~15.0) ×10³/μL               | ≤2.0%                                                   |
| Neu%      | 50.0%~60.0%                      | ±4.0 (desvio absoluto)                                  |
| Lym%      | 25.0%~35.0%                      | ±3.0 (desvio absoluto)                                  |
| Mon%      | 5.0%~10.0%                       | ±2.0 (desvio absoluto)                                  |
| Eos%      | 2.0%~5.0%                        | ±1.5 (desvio absoluto)                                  |
| Bas%      | 0.5%~1.5%                        | ±0.8 (desvio absoluto)                                  |
| RBC       | (3.50~6.00) ×10 <sup>6</sup> /μL | ≤1.5%                                                   |
| HGB       | (11~18) g/dL                     | ≤1.5%                                                   |
| PLT       | (150~500) ×10³/µL                | ≤4.0%                                                   |
| MCV       | (70~120) fL                      | ≤1.0%                                                   |
| MPV       | -                                | ≤4,0                                                    |

\*desvio absoluto d = resultado da análise – média do resultado da análise

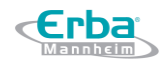

#### 14.4.5 Carryover

| Parâmetro | Carryover |
|-----------|-----------|
| WBC       | ≤0.5%     |
| RBC       | ≤0.5%     |
| HGB       | ≤0.5%     |
| PLT       | ≤1.0%     |
| НСТ       | ≤0.5%     |

### 14.5 Interferentes da amostra

Se houver interferentes na amostra, os resultados da análise da amostra podem ser afetados. Veja a tabela abaixo.

| Parâmetro | Resultado da Análise         | Fonte da Interferência                                                    |  |
|-----------|------------------------------|---------------------------------------------------------------------------|--|
|           | Contagem baixa de leucócitos | Leucoaglutinação                                                          |  |
| WBC       |                              | Possível aglutinação de plaquetas                                         |  |
|           |                              | Proteínas frescas insolúveis                                              |  |
|           |                              | Crioglobulinas                                                            |  |
|           | Contagem alta de leucócitos  | Fibrinas                                                                  |  |
|           |                              | • Número excessivo de plaquetas gigantes (plaquetas >                     |  |
|           |                              | 1000×10 <sup>3</sup> /µL)                                                 |  |
|           |                              | Hemácias nucleados                                                        |  |
|           |                              | <ul> <li>Hemácias aglutinadas (aglutininas frias)</li> </ul>              |  |
|           | Contagem baixa de hemácias   | Microcitemia                                                              |  |
| RBC       |                              | Esquistócitos                                                             |  |
| NDC       |                              | <ul> <li>Leucocitose (&gt; 100 × 10<sup>3</sup>/μL)</li> </ul>            |  |
|           | Contagem alta de hemácias    | <ul> <li>Número excessivo de plaquetas gigantes (plaquetas&gt;</li> </ul> |  |
|           |                              | 1000×10 <sup>3</sup> /µL)                                                 |  |
|           | Contagem alta de hemoglobina | <ul> <li>Leucocitose (&gt; 100 × 10<sup>3</sup>/µL)</li> </ul>            |  |
| HGB       |                              | Chilemia                                                                  |  |
| nob       |                              | Icterícia                                                                 |  |
|           |                              | Paraproteína                                                              |  |
|           | Valor de hematócrito baixo   | <ul> <li>Hemácias aglutinadas (aglutininas frias)</li> </ul>              |  |
|           |                              | Micrócitos                                                                |  |
|           |                              | Esquistócitos                                                             |  |
| НСТ       |                              | <ul> <li>Leucocitose (&gt; 100 × 10<sup>3</sup>/µL)</li> </ul>            |  |
|           | Valor de hematócrito alto    | Diabetes grave                                                            |  |
|           |                              | Uremia                                                                    |  |
|           |                              | Esferócitos                                                               |  |
|           |                              | <ul> <li>Possível aglutinação de plaquetas</li> </ul>                     |  |
| PLT       | Contagem baixa de plaquetas  | Pseudo trombocitopenia                                                    |  |
|           |                              | Plaquetas gigantes                                                        |  |
|           |                              | Micrócitos                                                                |  |
|           | Contagem alta de plaquetas   | Esquistócitos                                                             |  |
|           |                              | Fragmentos de leucócitos                                                  |  |
|           |                              | Proteína insolúvel fresca                                                 |  |
|           |                              | Crioglobulinas                                                            |  |

#### Tabela 14-1 Possível interferência de amostra

### 14.6 Dispositivo de entrada / saída

# ATENÇÃO

Erba

Equipamentos acessórios conectados às interfaces analógicas e digitais devem estar em conformidade com os requisitos de segurança (por exemplo, Norma de Segurança de Equipamentos de Tecnologia da Informação IEC 60950 e Norma de Equipamentos de Tecnologia da Informação CISPR 22 EMC (CLASSE B)). Qualquer pessoa que conecte equipamento adicional às portas de entrada ou saída e configura um sistema de IVD é responsável por garantir que o sistema funcione adequadamente e esteja em conformidade com os requisitos de segurança. Se você tiver algum problema, consulte o departamento de serviços técnicos do seu agente local.

- Equipamento
  - Touch Screen: tela de 10,4 polegadas sensível ao toque com uma resolução de 800 × 600
  - ➢ 1 interface LAN
  - ➢ 4 interfaces USB
- Teclado (opcional, USB)
- Mouse (opcional, USB)
- Scanner de código de barras externo (opcional, USB)
- Pen drive (opcional, USB)
- Impressora externa (opcional, USB)
- Fusível: T6.3AL 250V
- Fonte de Alimentação:
  - Tensão: A.C 100V ~ 240V
  - ➢ Potência de entrada: ≤250VA
  - ➢ Frequência: 50/60 Hz

## 14.7 Condições Ambientais

# NOTA

Certifique-se de usar e armazenar o equipamento no ambiente especificado.

| Condições ambientais | Condições ambientais de | Condições ambientais de | Condições ambientais de |
|----------------------|-------------------------|-------------------------|-------------------------|
|                      | Operação                | Armazenamento           | Execução                |
| Temperatura ambiente | 15 °C ~ 30 °C           | -10 °C ~ 40 °C          | 5 °C ~ 40 °C            |

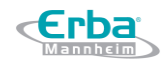

| Umidade relativa    | 30% ~ 85%        | 10% ~ 90%        | 10% ~ 90%        |
|---------------------|------------------|------------------|------------------|
| Pressão atmosférica | 70 kPa ~ 106 kPa | 50 kPa ~ 106 kPa | 70 kPa ~ 106 kPa |

#### 14.8 Dimensões e Peso

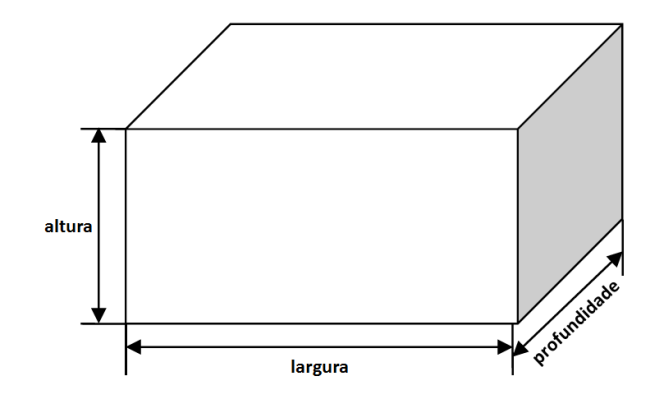

| Equipamento       | Dimensões e Peso |
|-------------------|------------------|
| Largura (mm)      | 364              |
| Altura (mm)       | 498              |
| Profundidade (mm) | 431              |
| Peso (Kg)         | 26,5             |

### 14.9 Vida útil esperada

8 anos.

## 14.10 Contra-indicações

Nenhuma.

## 14.11 Volume de amostra utilizado pelo equipamento em cada análise

|         | Sangue total | Capilar | Pré-diluída |
|---------|--------------|---------|-------------|
| Amostra | 15 μL        | 20 µL   | 20 µL       |

### 14.12 Versão do Software

A12.0

# 15 Termos e Abreviações

Erba Mannheim

| CWB | Sangue total capilar                |
|-----|-------------------------------------|
| PD  | Sangue pré-diluído                  |
| RUO | Uso apenas para pesquisa/referência |
| VWB | Sangue total venoso                 |

**Erba** Mannheim

# 16 Conteúdo da embalagem

| N⁰  | Nome                                   | Quantidade | Unidade |
|-----|----------------------------------------|------------|---------|
| 1   | H560 Hematology Analyser               | 1          | neca    |
| 1.  | (Equipamento Hematológico ELite H560)  | 1          | peça    |
| 2.  | Power Cable                            | 1          | neca    |
|     | (Cabo de alimentação)                  | 1          | peça    |
| 3   | Peripheral Grounding Cable             | 1          | neca    |
| э.  | (Cabo de Aterramento Periférico)       | 1          | peça    |
| 4   | Erba H560 Lyse1                        | 1          | frasco  |
|     | (solução de lise H560 Lyse1)           | -          | 114360  |
| 5   | Erba H560 Lyse2                        | 1          | frasco  |
|     | (solução de lise H560 Lyse2)           | -          | 114360  |
| 6   | Erba H560 Dil                          | 1          | frasco  |
| 0.  | (diluente H560 Dil)                    | -          | 114360  |
| 7.  | Erba H Clean                           | 1          | frasco  |
|     | (solução de limpeza H Clean)           |            |         |
| 8.  | Dilluent Adapter Tube                  | 1          | peca    |
| 0.  | (Tubo Adaptador para o diluente)       |            | h - 3 - |
| 9.  | Waste Float Adapter Tube               | 1          | peca    |
|     | (Tubo Adaptador Flutuante de Resíduos) |            | 1 3 -   |
| 10. | Waste container                        | 1          | peça    |
|     | (Recipiente para Residuos)             |            |         |
| 11. | Operator's Manual                      | 1          | peça    |
|     | (Manual do usuário)                    |            |         |
| 12. | Quick Operation Guide Card             | 1          | peça    |
|     | (Cartao de Guia Rapido de Operação)    |            |         |
| 13. | Warranty Card                          | 1          | peça    |
|     | (Termo de garantia)                    |            |         |
| 14. | Reagent Operation Guide                | 1          | peça    |
|     | (Guia de Operação de Reagentes)        |            |         |
| 15. | Inspection Record                      | 1          | peça    |
|     | (Registro de inspeção do equipamento)  |            |         |
| 16. |                                        | 1          | peça    |
|     | (Lista de conteúdo da embalagem)       |            |         |

# **17 Riscos Residuais Identificados**

Os riscos relacionados ao sistema H560 foram analisados de acordo com as estipulações, e as medidas correspondentes para o controle de risco também foram trabalhadas. Depois de tomar as medidas preventivas, os riscos relacionados ao sistema H560 são aceitáveis.
**«Erba** 

## 18 Termos e Condições de Garantia

As imagens neste manual do usuário são apenas para referência. Se houver inconsistência entre as imagens e o produto real, o produto real prevalecerá.

Erba Lachema será responsável pela segurança, proteção e desempenho do produto somente quando todas as condições a seguir forem atendidas:

- A montagem, re-comissionamento, extensão, modificação e reparo do produto são realizados pelo pessoal autorizado da Erba Lachema.
- O produto é operado com base neste manual do usuário.
- Os aparelhos elétricos da sala de trabalho relevante cumprem os requisitos nacionais e locais aplicáveis.